# MANUAL CHANNEL SISTEMA DE GOVERNANÇA INSTITUCIONAL

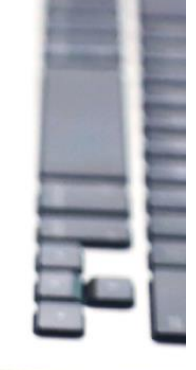

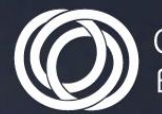

and the state of the state of the state of the state of the state of the state of the state of the state of the

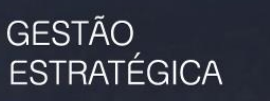

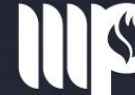

MINISTÉRIO PÚBLICO DO ESTADO DA BAHIA

# MÓDULO PROJETOS

#### Ministério Público do Estado da Bahia

Manual do Sistema de Governança Institucional (Channel) – Módulo Projetos 2023

Todos os direitos reservados, no Brasil, por:

Geraldo Costa Cardoso

Unidade de Gerenciamento e Suporte à Elaboração de Projetos e Captação de Recursos - Coordenadoria de Gestão Estratégica.

# EQUIPE DE ELABORAÇÃO E REVISÃO DO MANUAL:SECRETÁRIA EXECUTIVA:Alessandra da Silva Cruz UrbanoAna Carla Sales Passos MartinsElaene Pereira CostaPROMOTOR DE JUSTIÇA/ COORDENADOR DA GESTÃO ESTRATÉGICA:<br/>Lourival Miranda de Almeida JuniorJanary Sergio Ferreira da SilvaFONTE:COLABORADORES:<br/>André Luis Sant'Ana RibeiroSistema de Governança Institucional – Channel<br/>PMI Brasil

Bahia. Ministério Público do Estado. Coordenadoria de Gestão Estratégica.
Manual Sistema de Governança Institucional (Channel) –Módulo Projetos / Ministério Público do Estado da Bahia. Coordenadoria de Gestão Estratégica.
Salvador: Ministério Público do Estado da Bahia, 2023.
125. p. il.
1. Sistema de Governança Institucional – Channel. I. Ministério Público do Estado da Bahia -Coordenadoria de Gestão Estratégica. II. Título.

Ministério Público do Estado da Bahia

5ª Avenida, 750 - Centro Administrativo da Bahia – Salvador – Bahia

CEP: 41.745-004

www.mpba.mp.br

# APRESENTAÇÃO

Este manual foi desenvolvido com o objetivo de facilitar o entendimento e a utilização do Sistema de Governança Institucional – Channel para o gerenciamento de projetos e planos de ação e se destina aos usuários responsáveis pelo planejamento, execução e monitoramento dos projetos e planos de ação do Ministério Público do Estado da Bahia.

Apresentamos, de maneira ilustrativa, os caminhos mais utilizados no dia a dia pelo gerente do projeto. Cada assunto abordado está separado por temas específicos que facilitam a leitura e o manuseio do material.

Como forma de complementação, recomendamos a participação nos treinamentos desenvolvidos pela Unidade de Gerenciamento e Suporte à Elaboração de Projetos e Captação de Recursos.

# SUMÁRIO

| INTRODUÇÃO                                             | 5  |
|--------------------------------------------------------|----|
| INTEGRAÇÃO DOS INSTRUMENTOS DE GESTÃO                  | 6  |
| 1. O QUE É O CHANNEL                                   | 8  |
| 2. COMO ACESSAR O CHANNEL                              | 9  |
| 3. COMO PROPOR UM PROJETO                              |    |
| 3.1 PROPOSIÇÃO DE PROJETO REPROVADA                    |    |
| 3.2 PROPOSIÇÃO DE PROJETO APROVADA                     |    |
| 4. COMO ACESSAR UM PROJETO / PLANO DE AÇÃO             | 17 |
| 4.1 COMO ACESSAR UM SUBPROJETO                         |    |
| 5. FASES DO PROJETO / PLANO DE AÇÃO                    | 25 |
| 5.1 PROJETOS / PLANO DE AÇÃO EM FASE DE INICIAÇÃO      |    |
| 5.1.1 COMO ASSOCIAR USUÁRIO AO PROJETO                 |    |
| 5.1.1.1 COMO DESASSOCIAR RECURSOS                      |    |
| 5.1.2 COMO INCLUIR COGERENTES                          |    |
| 5.1.3 COMO PREENCHER O CRONOGRAMA                      |    |
| 5.1.3.1 COMO INSERIR, ALTERAR OU EXCLUIR UMA ATIVIDADE |    |
| 5.1.3.2 MARCOS DO PROJETO                              |    |
| 5.1.3.3 COMO CONFIGURAR OS ALARMES                     |    |
| 5.1.3.4 COMO ADICIONAR E REMOVER UMA COLUNA            |    |
| 5.1.3.5 SUBORDINAÇÃO DE ATIVIDADES                     |    |
| 5.1.3.6 COMO INSERIR PRAZOS NAS ATIVIDADES             |    |

| 5.1.3.7 COMO INSERIR OS CUSTOS PLANEJADOS NAS ATIVIDADES                       | 57 |
|--------------------------------------------------------------------------------|----|
| 5.1.4 COMO ENVIAR O CRONOGRAMA PARA APROVAÇÃO                                  | 61 |
| 5.2 PROJETOS / PLANOS DE AÇÃO EM FASE DE APROVAÇÃO                             |    |
| 5.2.1 CRONOGRAMA REPROVADO (NÃO VALIDADO)                                      | 63 |
| 5.2.2 CRONOGRAMA APROVADO (VALIDADO)                                           | 64 |
| 5.3 PROJETOS / PLANOS DE AÇÃO EM FASE DE PLANEJAMENTO                          | 65 |
| 5.3.1 LINHA DE BASE                                                            |    |
| 5.3.1.1 COMO SOLICITAR A LINHA DE BASE                                         | 67 |
| 5.3.1.2 QUANDO SOLICITAR A LINHA DE BASE                                       | 70 |
| 5.4 PROJETOS / PLANOS DE AÇÃO EM FASE DE EXECUÇÃO                              | 71 |
| 5.4.1 COMO INSERIR OS CUSTOS REAIS                                             | 72 |
| 5.4.2 COMO ANEXAR DOCUMENTOS                                                   | 76 |
| 5.4.2.1 COMO ANEXAR VÁRIOS DOCUMENTOS                                          | 79 |
| 5.4.2.2 COMO VISUALIZAR OS ARQUIVOS ANEXADOS                                   | 83 |
| 5.4.3 COMO INSERIR O PERCENTUAL DE EXECUÇÃO NAS ATIVIDADES                     | 85 |
| 5.4.3.1 COMO ALTERAR O FATOR DE PERCENTUAL DE EXECUÇÃO                         |    |
| 5.4.4 PORTAL DA TRANSPARÊNCIA                                                  | 91 |
| 5.4.5 COMO JUSTIFICAR AS ATIVIDADES NÃO REALIZADAS                             | 92 |
| 5.4.6 FORMULÁRIO DE LIÇÕES APRENDIDAS                                          | 95 |
| 5.4.6.1 COMO VISUALIZAR O FORMULÁRIO DE LIÇÕES APRENDIDAS APÓS O PREENCHIMENTO |    |
| 6. RELATÓRIOS                                                                  |    |
| 6.1 RELATÓRIO PREVISTO / REALIZADO                                             |    |
| 6.2 RELATÓRIO CONTROLE DE DESPESAS DO PROJETO                                  |    |
| 6.3 RELATÓRIO PLANO INTEGRADO                                                  |    |

| 7. OUTRAS FUNCIONALIDADES DO CHANNEL          | 113 |
|-----------------------------------------------|-----|
| 7.1 VISÃO AGENDA                              | 114 |
| 7.2 COMO INSERIR ANOTAÇÕES (NOTAS) NO CHANNEL | 117 |
| 8. ORIENTAÇÕES FINAIS                         | 120 |

# INTRODUÇÃO

#### O que é projeto?

Um projeto é um empreendimento não repetitivo, caracterizado por uma sequência lógica e clara de eventos com início, meio e fim, e que se destina a atingir um objetivo claro e definido. É sempre conduzido por pessoas e regulado por parâmetros predefinidos de tempo, custo, recursos e qualidade (*Tutorial Módulo de Gerenciamento de Projetos – Channel*).

#### O que é gerenciamento de projetos?

O Gerenciamento de Projetos, portanto, é a aplicação de conhecimentos, habilidades e técnicas para a execução de projetos de forma efetiva e eficaz. Trata-se de uma competência estratégica para organizações, permitindo com que elas unam os resultados dos projetos com os objetivos do negócio para melhor competir em seus mercados (*PMI Brasil, texto adaptado*). Esse gerenciamento envolve as seguintes fases: início, planejamento, execução, monitoramento e controle e encerramento.

Um **projeto bem-sucedido** é aquele que é realizado conforme o planejado, é concluído dentro do tempo e do orçamento previstos, utiliza os recursos (materiais, equipamentos e pessoas) eficientemente, sem desperdícios, atinge a qualidade e o desempenho esperados, é concluído com o mínimo possível de alterações em seu escopo, é aceito sem restrições pelo contratante ou cliente e não agride a cultura da organização.

# INTEGRAÇÃO DOS INSTRUMENTOS DE GESTÃO

Em 2011, o Ministério Público do Estado da Bahia (MPBA) apresentou à sociedade um Plano Estratégico construído pelos seus membros e servidores para tornar mais eficientes e efetivas as ações da Instituição e alcançar resultados mais expressivos nas suas diversas áreas de atuação.

O Plano Estratégico é um instrumento de planejamento e gestão que direciona os esforços institucionais para execução das suas iniciativas de maneira uniforme, consistente, grupal e participativa. Além de permitir uma melhor percepção da realidade, aponta para cenários futuros e viabiliza a elaboração de diretrizes, metas e indicadores, preparando a instituição para enfrentar desafios e executar suas atividades meio e fim.

Para cumprir o Plano Estratégico (PE), o MPBA elabora, anualmente, o Plano Geral de Atuação (PGA), que representa um recorte temporal das iniciativas estratégicas (orçamentárias e não orçamentárias) contidas no PE. Essas iniciativas, por sua vez, são desdobradas em projetos ou planos de ação para viabilizar o alcance de metas e impulsionar a atuação do MPBA.

Com o propósito de alinhar o Planejamento Estratégico ao Planejamento Orçamentário, obedecer às boas práticas de governança institucional, bem como, cumprir os preceitos legais, o MPBA elabora o Plano Plurianual, com duração de quatro anos, concebido em compromissos, programas, metas, iniciativas com vistas à realização de políticas públicas destinadas a atender às demandas oriundas da sociedade nas diversas áreas de atuação do MPBA.

Por fim, para executar as prioridades do PPA e traçar as metas que deverão ser atingidas, o MPBA elabora anualmente a sua Lei Orçamentária Anual (LOA), instrumento de planejamento de curto prazo que contém todas as ações estruturadas na forma de projetos/atividades, assim como os produtos das ações que serão implementadas e executadas pela Instituição, com vistas a atingir as metas dos indicadores definidos para o período de um ano. Dessa forma, todas as ações do Parquet que demandam recursos são disciplinadas nesse instrumento, uma vez que nenhuma despesa pública pode ser realizada fora do orçamento.

A figura a seguir representa graficamente o que foi citado acima.

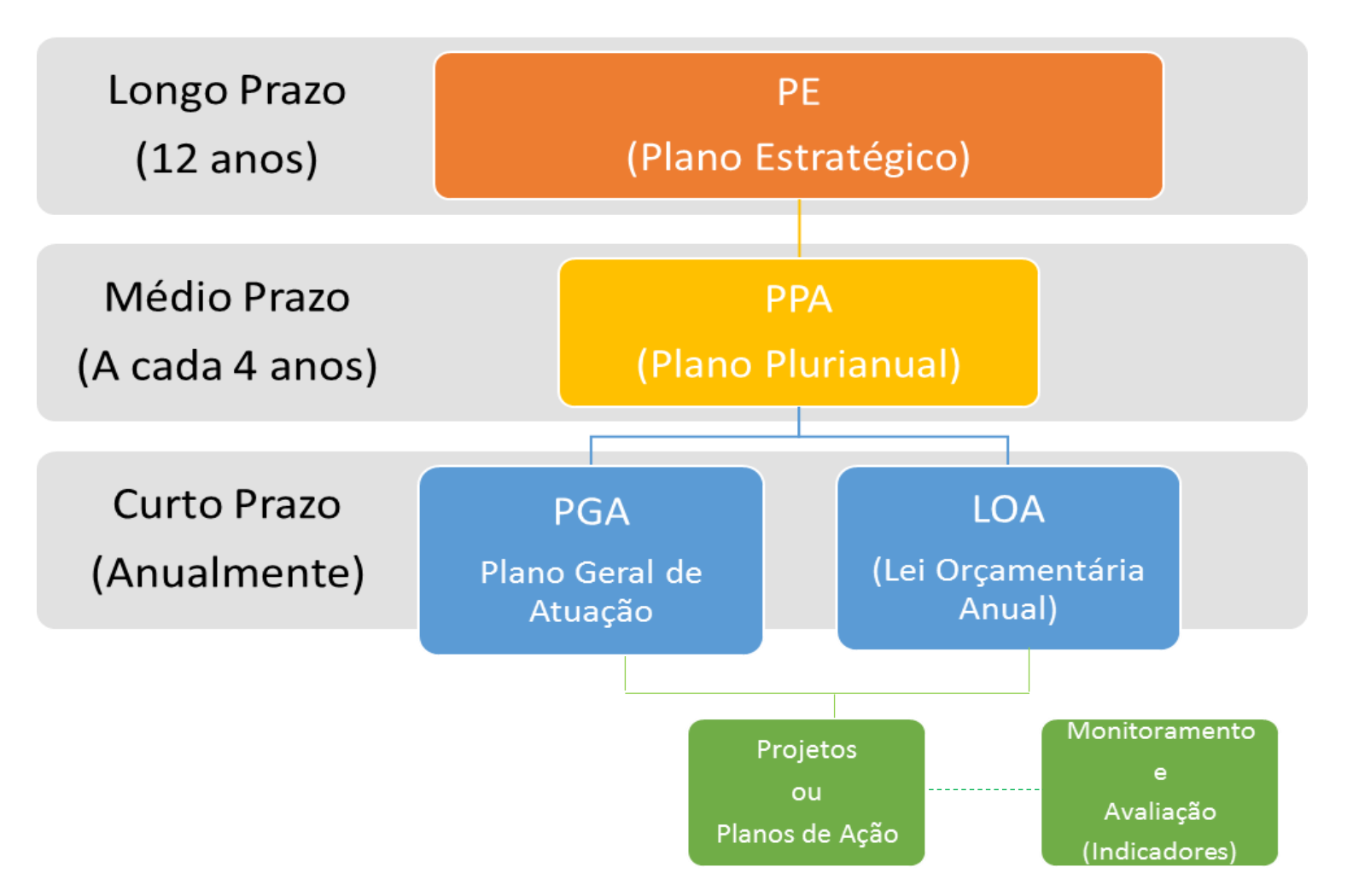

# 1. O QUE É O CHANNEL

O Sistema de Governança Channel é uma ferramenta que possibilita a gestão e execução dos programas, projetos e planos de ações institucionais, bem como o monitoramento e a avaliação dos indicadores para posterior tomada de decisão.

Benefícios do Sistema de Governança Institucional - CHANNEL:

- ✓ Otimização do processo decisório;
- ✓ Centralização das informações em um único lugar, de forma segura e controlada;
- ✓ Padronização dos processos e procedimentos;
- ✓ Promoção de maior qualidade da informação;
- ✓ Gestão integrada de toda a equipe do projeto;
- Gestão de projetos fundamentada em boas práticas de gerenciamento e com o uso de uma ferramenta que tem como base o PMBOK (Guia Project Management Body of Knowledge - conjunto de práticas na gestão de projetos organizado pelo instituto PMI, considerado a base do conhecimento sobre gestão de projetos por profissionais da área).

# 2. COMO ACESSAR O CHANNEL

O Sistema de Governança Institucional (Channel) possui dois ambientes, sendo um para realização de testes e outro para produção.

- > Para acessar o ambiente de teste, digite no navegador de internet o endereço: http://channel.hmg.sistemas.intranet.mpba.mp.br/channel
- > Já para ter acesso ao ambiente de produção, existem dois caminhos:

1. Acesse a intranet do MPBA, em seguida clique no menu "Sistemas" e depois em "Channel - Sistema de Governança Institucional"

<u>0U</u>

2. Digite no navegador de internet o endereço http://channel.sistemas.intranet.mpba.mp.br

Na tela seguinte inclua seu usuário e senha (os mesmos que servem para acessar a rede do MPBA).

Observação: Utilize sempre os navegadores Chrome ou Mozilla Firefox. Não é recomendado utilizar o Internet Explorer para acessar a plataforma Channel.

# 3. COMO PROPOR UM PROJETO

Para propor um projeto, vá até a página inicial do Channel, clique em Visões e em seguida em Visão Operacional:

| hannel                                               |                                  |                     |                           | <b>≜</b> <sup>0</sup> -                                                        | Alessandra Da Silva Cru<br>Gestor        |
|------------------------------------------------------|----------------------------------|---------------------|---------------------------|--------------------------------------------------------------------------------|------------------------------------------|
| 🕸 Meu Channel 🛛 📱 Estratégia 🕚                       | Desempenho 🗦 Projetos e demandas | 🛱 Administração 🔍 ? | 0                         |                                                                                | _                                        |
| Visões Relatórios                                    |                                  |                     |                           |                                                                                | Definir Tela Inicial                     |
| Visão Estratégica                                    |                                  |                     | Corpoña                   | las dadas das projetos                                                         |                                          |
| Visão Operacional                                    |                                  |                     | Geração d                 |                                                                                |                                          |
| Visão Agenda                                         | Área:                            |                     | [-] Atuaizado             | em                                                                             |                                          |
| Visão Apontamento                                    | ✓ Incluir subáreas<br>Todos ▼    | 2                   | Mural                     |                                                                                |                                          |
| CAODH - Portfólio 2017 Gerente: Alessandra Da Silva  | Cruz                             |                     | histórico c               | ompleto inserir mensagem                                                       |                                          |
|                                                      |                                  |                     | Avisos do                 | sistema                                                                        |                                          |
| CECOM - Portfólio 2017 Gerente: Alessandra Da Silva  | Cruz                             |                     | 3atrasada(s)              |                                                                                |                                          |
| CEDUC - Portfólio 2017 Gerente: Alessandra Da Silva  | Cruz                             |                     | 3 atrasada                | ui 6 atividade(s) pendentes<br>a(s)                                            |                                          |
|                                                      |                                  |                     | Projetos o                | ue participo                                                                   |                                          |
| CORREGEDORIA - GERAL - Portfólio 2017 Gerente:       | Alessandra Da Silva Cruz         |                     | CECOM/PI<br>Gerente: C    | ESQUISA DE CLIMA/ PE: 16.1.4/ Ação 2050<br>Itávio Alvares De Almeida Filho     | <u>ک</u> ا                               |
| DPGO - Portfólio 2017 Gerente: Alessandra Da Silva C | ruz                              |                     | CECOM/PI<br>Gerente: C    | ESQUISA DE OPINIÃO PÚBLICA/ PE: 18.3.2/ Açã<br>Diávio Alvares De Almeida Filho | io 2050 😥 🔮                              |
|                                                      |                                  |                     | CGE/PE 9.<br>Gerente: A   | 4.9/Ação 7359<br>na Carla Sales Passos Martins                                 | 🔌 (ک                                     |
| rogramas                                             |                                  |                     | Unidade d<br>Gerente: R   | l <b>e Projetos - PA 2017</b><br>ita de Cassia Leal Santos Andrade             | ۱                                        |
| Filtros                                              |                                  |                     | [-]                       |                                                                                |                                          |
| Gerente:                                             | Area:<br>☑ Incluir subáreas      | Status:             | Operaçõe                  | s que participo                                                                |                                          |
| Alessandra Da Silva Cr 🔻                             | Todos Y                          | Ativos 🔻 🔍          | Solicitação<br>Gerente: A | o de modificação orçamentária<br>vansys                                        | la la la la la la la la la la la la la l |
| Projetos                                             |                                  |                     | Minhas ea                 | licitações                                                                     | todos ][finalizados ][incluir            |
| Filtros                                              |                                  |                     |                           |                                                                                |                                          |
| ://channel.sistemas.intranet.mpba.mp.br/channel/hon  | ne.do?action=colaborador&v       |                     | L J Nenhuma s             | solicitação para este usuario.                                                 |                                          |

#### A seguir, clique em Propostas e depois em Propor Projeto:

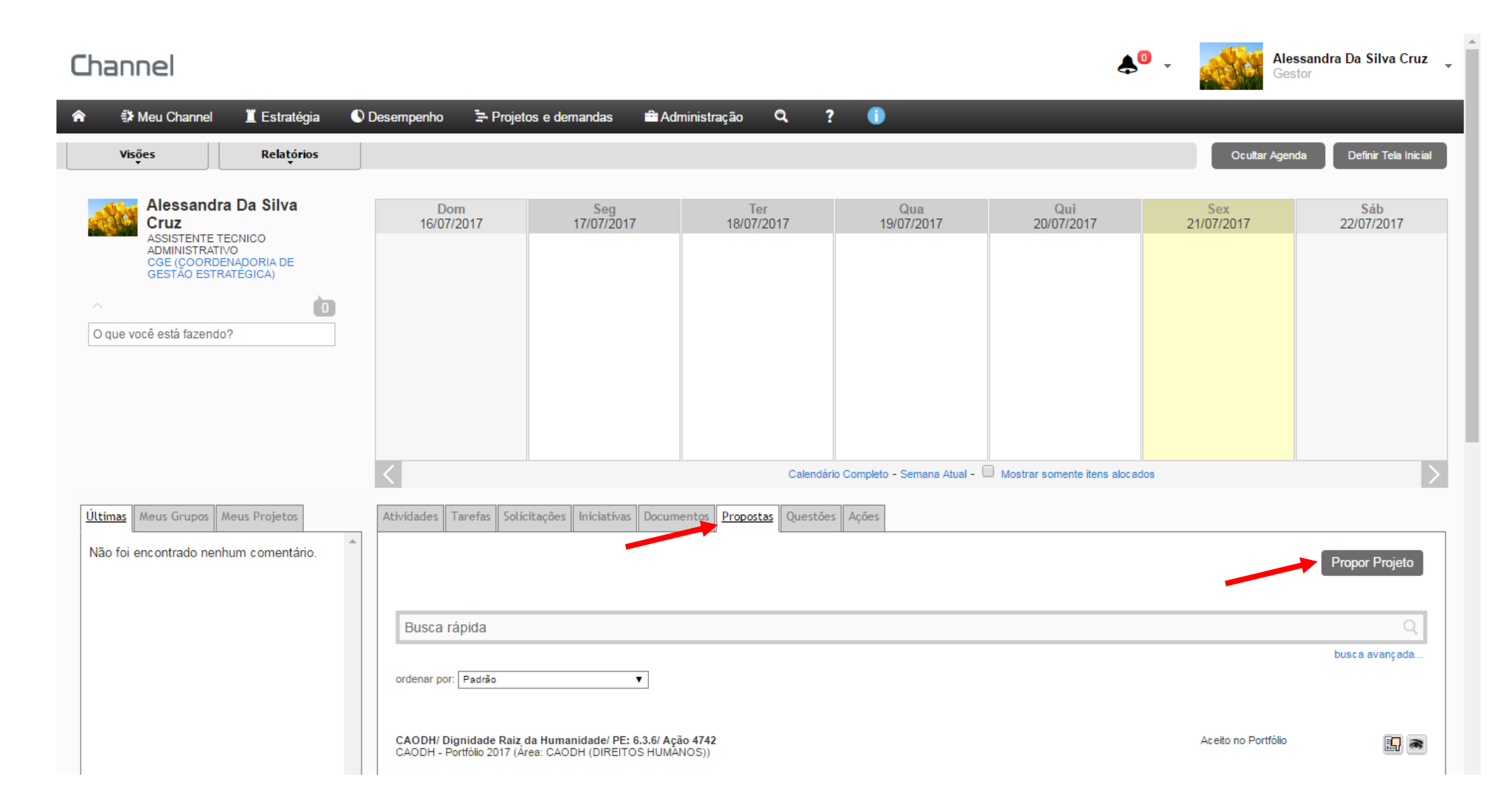

Na tela seguinte, selecione o portfólio da sua área (de acordo com o ano corrente)

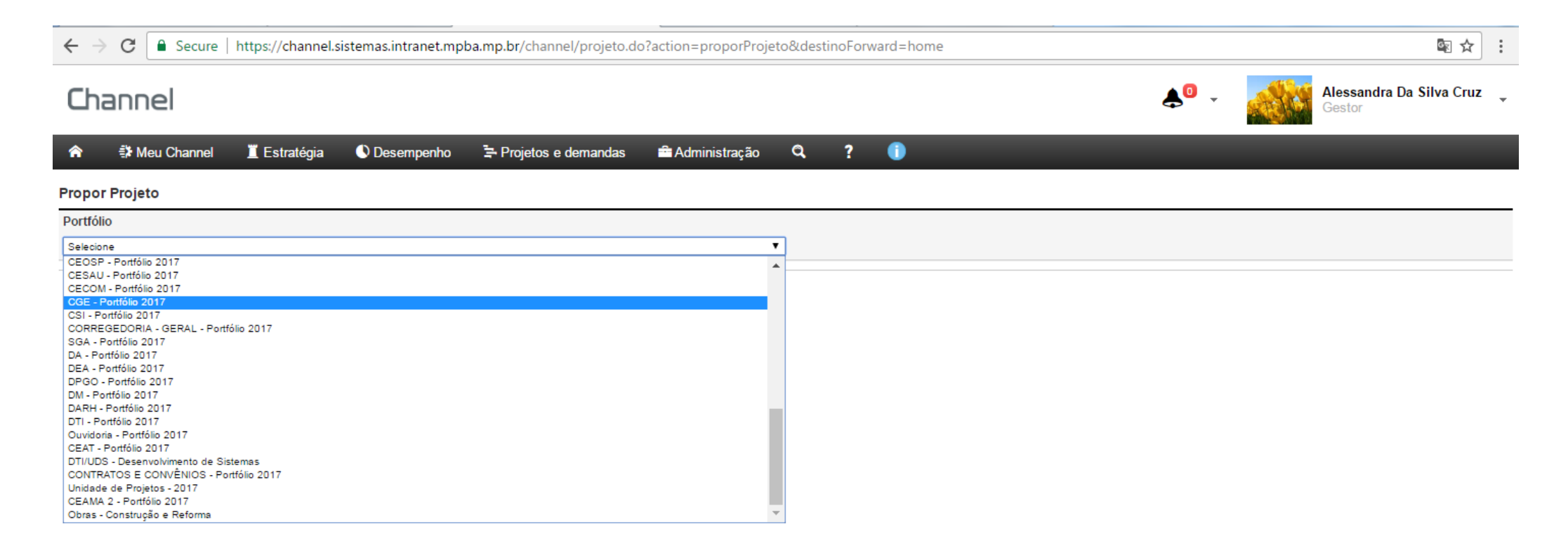

A seguir, preencha com todas as informações necessárias e, logo após, clique no botão salvar. Se necessário, utilize os campos de ajuda Atenção: Seja breve no preenchimento do formulário, pois o sistema faz *logoff* automaticamente após um curto período de tempo. Aconselhamos preencher as informações no Word e depois colar no formulário, assim evitará a perda de dados.

| 01 - ALINHAMENTO ESTRATÉGICO                                                                                                    |
|----------------------------------------------------------------------------------------------------|
| O projeto visa atender e executar o seguinte objetivo estratégico: 🍞 *                                                                 |
| Selecione V                                                                                                    |
| Caso o alinhamento estratégico acima não seja suficiente ao projeto, cite outra estratégia/iniciativa do Plano<br>Estratégico do MP/BA |
| Selecione V                                                                                                    |
| 02 - APRESENTAÇÃO DO PROJETO                                                                                                    |
| Nome do Projeto *                                                                                                    |
| (máximo 200 caracteres)                                                                                                    |
| Órgão 🍞 *                                                                                                    |
| (máximo 200 caracteres)                                                                                                    |
| Área 🕜 *                                                                                                    |
| Selecione V                                                                                                    |
| Patrocinador 👔 *                                                                                                    |
|                                                                                                    |
| Gerente do projeto 🍘 *                                                                                                    |
| Selecione V                                                                                                    |
|                                                                                                    |
| Equipe do Projeto 🍘                                                                                                    |
| (máximo 200 caracteres)                                                                                                    |
| Ementa 🝞 *                                                                                                    |
| B / U   ≣ ≣ ≣   ⊟ j⊟   ∞ ∯                                                                                                    |
| A • Fonte • Tamanho • 🗊 🗊 🗿                                                                                                    |

#### Após salvar, é necessário enviar a proposta de projeto para aprovação da Unidade de Projetos - CGE.

**Para enviar para aprovação**, clique em **Propostas** e, na tela seguinte, digite o nome "**template**" no campo de busca. A seguir, pressione a tecla "enter", no teclado, para localizar a proposição de projeto criada.

O próximo passo é clicar no botão com formato de "envelope" para enviar a proposição para aprovação.

| TEMF                 | PLATE                                  |                              |      |          | husca avai       |
|----------------------|----------------------------------------|------------------------------|------|----------|------------------|
| ordenar              | por: Padrão                            | ¥                            |      |          |                  |
| template<br>CGE - Po | e<br>ortfólio 2019 (Área: CGE (COORDEN | IADORIA DE GESTÃO ESTRATÉGIO | CA)) | Pendente |                  |
| Página 1             | 1 de 1                                 |                              |      |          | 10 itens por pág |
| LEGEND               | A                                      |                              |      |          |                  |
| æ.,                  |                                        |                              |      |          |                  |

Ao enviar para aprovação a Unidade de Projetos da CGE realizará uma avaliação técnica e o Termo de Abertura do Projeto poderá ser aprovado ou reprovado.

# 3.1 PROPOSIÇÃO DE PROJETO REPROVADA

Quando a proposta é reprovada, quem propôs o projeto receberá um e-mail informando o motivo da não aprovação e o que precisa ser feito para que a proposta seja aprovada.

Realize os ajustes solicitados e envie a proposta novamente para aprovação.

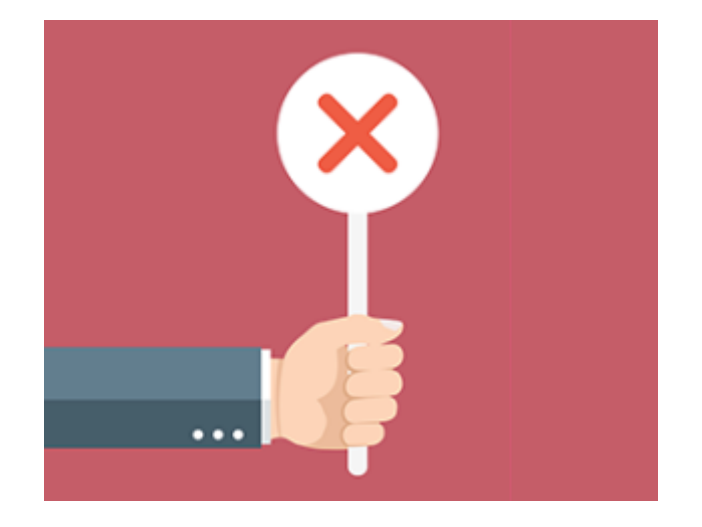

# 3.2 PROPOSIÇÃO DE PROJETO APROVADA

Quem propôs o projeto receberá um e-mail informando a aprovação e o projeto estará disponível para configuração (associação de usuários, cogerentes, configuração de alarmes) e elaboração do cronograma.

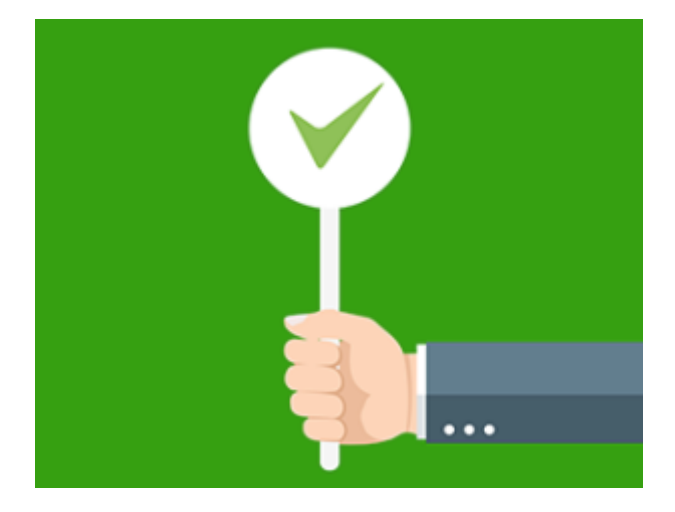

# 4. COMO ACESSAR UM PROJETO / PLANO DE AÇÃO

O projeto/plano de ação pode ser acessado ao clicar no Menu **Projetos e demandas** e em seguida **Projetos**.

| Channel                                                                                                    | <b>↓</b>                                                                                                    |                                                                                                    |                                                                          | <b>≜</b> <sup>21</sup> .                              | Alessar<br>Gestor                  | ndra Da Silva          | ı Cruz 🖕 |
|----------------------------------------------------------------------------------------------------|----------------------------------------------------------------------------------------------------|----------------------------------------------------------------------------------------------------|--------------------------------------------------------------------------|-------------------------------------------------------|------------------------------------|------------------------|----------|
| 🞓 🚯 Meu Channel 📱 Estratégia 🔹 Desempenho                                                                                                    | ➡ Projetos e demandas                                                                                                    | a ? 🕕                                                                                                    | _                                                                        | _                                                     | _                                  |                        |          |
| Visões     E Projetos       Operações       Porttólios       Porttólios       Filtros       E Backlogs       B Contratos       Gerente:       Alessandra Da Silva       Lições aprendidas       A Painel de apontamentos | <ul> <li>➡ Relatórios</li> <li>Relatórios personalizados</li> <li>Mapa de alocação</li> <li>Acompanhamento da execução de projetos</li> <li>Controle previsto x realizado</li> <li>Resultados financeiros de projetos</li> <li>Ver mais</li> </ul> | <ul> <li>Configurações</li> <li>Calendários</li> <li>Fluxos de trabalho</li> <li>Formulários padrão</li> <li>Ver mais</li> </ul> | Geração dos das<br>Atualizado em<br>Mural<br>histórico completa          | <b>los dos projetos</b><br>o inserir mensagem         | K                                  | Definir Tela I         | nicial   |
| CEAF - Portfólio 2017 Gerente: Alessandra Da Silva Cruz                                                                                                    |                                                                                                    | ۲۹<br>۲۹                                                                                                    | Avisos do sistem<br>6atrasada(s)<br>\/bcê possui 6 ativ<br>6 atrasada(s) | vidade(s) pendentes                                   |                                    |                        |          |
| CEAT - Portfólio 2017 Gerente: Alessandra Da Silva Cruz                                                                                                    |                                                                                                    | Ť8                                                                                                    | 0.0000000000000000000000000000000000000                                  | antining                                              |                                    |                        |          |
| CECOM - Portfólio 2017 Gerente: Alessandra Da Silva Cruz                                                                                                    |                                                                                                    | 8                                                                                                    | Processo de inic                                                         | iação de projetos                                     |                                    |                        | ła       |
| CEDUC - Portfólio 2017 Gerente: Alessandra Da Silva Cruz                                                                                                    |                                                                                                    | °a                                                                                                    | Processo de plar<br>Gerente: JExperts                                    | recinologia<br>nejamento de projetos<br>s Tecinologia |                                    |                        | °a I     |
| CEOSP - Portfólio 2017 Gerente: Alessandra Da Silva Cruz                                                                                                    |                                                                                                    | ła                                                                                                    | Solicitação de mo<br>Gerente: JExperts                                   | odificação orçamentária<br>s Tecnologia               |                                    |                        | 6        |
| CGE - Portfólio 2017 Gerente: Alessandra Da Silva Cruz                                                                                                    |                                                                                                    | පි                                                                                                    | Minhas solicitaçã                                                        | ões                                                   | [todos][fin                        | nalizados][ind         | luir ]   |
| CGMP - Portfólio 2017 Gerente: Alessandra Da Silva Cruz                                                                                                    |                                                                                                    | ła                                                                                                    | Operação<br>PRJ                                                          | Titulo<br>Teste                                       | Situação atual<br>Validação do TAP | Previsão<br>Indefinida |          |
| CSI - Portfólio 2017 Gerente: Alessandra Da Silva Cruz                                                                                                    |                                                                                                    | ĩa                                                                                                    | LB                                                                       | teste2                                                | Validação do<br>cronograma         | Indefinida             |          |
| channel.hmg.sistemas.intranet.mpba.mp.br/channel/projeto.do?action=lista                                                                                                    | rPorStatus                                                                                                    | 8                                                                                                    |                                                                          |                                                       |                                    |                        |          |

Na tela seguinte, insira o nome do projeto/plano de ação no campo Código/Nome. No campo Status, selecione a opção todos, escolha a Área e clique no botão Filtrar.

| Channel                                                     |             |                                                                        |                                                                      |                                          | <b>≜</b> <sup>21</sup> -   | Alessandra<br>Gestor                                  | a Da Silva Cruz 🖕     |
|-------------------------------------------------------------|-------------|------------------------------------------------------------------------|----------------------------------------------------------------------|------------------------------------------|----------------------------|-------------------------------------------------------|-----------------------|
| 希 🗊 Meu Channel 🧵 Estratégia 🕓 Desempenho 🗦 Projetos e dema | ndas 🚔 Admi | inistração 🔍                                                           | ? 🚺                                                                  |                                          |                            |                                                       |                       |
| Projetos (93 item)                                          |             |                                                                        |                                                                      |                                          | 1                          | Exportar para Excel                                   | [incluir projeto]     |
| Código / Nome 🔺                                             | Status      | Gerente                                                                | Patrocinador                                                         | Тіро                                     | Área 🗌 Incluir subáreas    | Cliente                                               | Ações                 |
| ▶                                                           | Todos 🔻     |                                                                        |                                                                      | Todos -                                  | CGE (COORDENADORIA I 🔻     | ۹                                                     | Limpar Filtrar        |
| Infância em 1º Lugar: Fortalecimento dos Conselhos          | Em execução | Rita de ASSESSORIA<br>Santos ASSESSORIA<br>ASSISTÊNCIA                 | ESPECIAL<br>TÉCNICA<br>MILITAR                                       |                                          | A                          | MP-BA - MINISTÉRIO<br>PÚBLICO DO<br>ESTADO DA BAHIA   | € 0                   |
| Na medida certa                                             | Em execução | Marcia<br>de Lin<br>CAOCIFE (CÍVE<br>CAOCRIM (CRI                      | IÇA E ADOLESCENTE)<br>EIS, FUNDAÇÕES E ELE<br>MINAL)<br>TOS HUMANOS) | ITORAIS)                                 |                            | MP-BA - MINISTÉRIO<br>PÚBLICO DO<br>ESTADO DA BAHIA   | 18 🗐 🛇                |
| Operacional CAOCA                                           | Em execução | Rita de CAOPAM (PATE<br>Santos CAP (CRIMES )<br>CEACON (CON            | RIMÔNIO PÚBLICO E MO<br>ATRIBUIDOS A PREFEITO<br>SUMIDOR)            | RALIDADE ADMINISTRAT<br>DS)              | TIVA)                      | MP-BA - MINISTÉRIO<br>PÚBLICO DO<br>ESTADO DA BAHIA   | 18 🗐 🛇                |
| Sou Gente de Verdade                                        | Em execução | Maria<br>Silveir<br>Maced<br>CEAMA (MEIO<br>CECOM (CENT<br>CECOM (CENT | D DE ESTUDOS E APERI<br>AMBIENTE)<br>RAL INTEGRADA DE CO<br>ACÃO)    | FEIÇOAMENTO FUNCION<br>MUNICAÇÃO SOCIAL) | AL)                        | MP-BA - MINISTÉRIO<br>) PÚBLICO DO<br>ESTADO DA BAHIA | 18 🗐 🛇                |
| Paternidade Responsável                                     | Em execução | Joana CENTRAL DE A<br>Philigr CEOSP (SEGU<br>CESAU (SAÚD               | POIO TÉCNICO<br>RANÇA PÚBLICA)<br>E)                                 |                                          |                            | MP-BA - MINISTÉRIO<br>) PÚBLICO DO<br>ESTADO DA BAHIA | 18 🗐 🛇                |
| Operacional NUTS                                            | Em execução | Luiz E COGI (COORDE<br>Mirance                                         | ADORIA DE GESTÃO E<br>ÃO DA GESTÃO DA INFO<br>Macedo                 | ORMAÇÃO)                                 |                            | MP-BA - MINISTÉRIO<br>) PÚBLICO DO<br>ESTADO DA BAHIA | 18 🗐 🛇                |
| Operacional CAOCRIM                                         | Em execução | Pedro Maia Souza<br>Marques                                            | Pedro Maia Souza<br>Marques                                          | Profissionalização da<br>Gestão          | CAOCRIM (CRIMINAL)         | MP-BA - MINISTÉRIO<br>PÚBLICO DO<br>ESTADO DA BAHIA   | 18 🗐 🛇                |
| Nucciber                                                    | Em execução | Fabrício Rabelo<br>Patury                                              | Fabrício Rabelo<br>Patury                                            | Combate à<br>Criminalidade               | CAOCRIM (CRIMINAL)         | MP-BA - MINISTÉRIO<br>PÚBLICO DO<br>ESTADO DA BAHIA   | 'i 🗐 🛇                |
| Operacional CEACON                                          | Em execução | Roberto de Almeida<br>Borges Gomes                                     | Roberto de Almeida<br>Borges Gomes                                   | Profissionalização da<br>Gestão          | CEACON (CONSUMIDOR)        | MP-BA - MINISTÉRIO<br>PÚBLICO DO<br>ESTADO DA BAHIA   | 'i 🗐 🛇                |
| Água é Vida: Um direito de todos                            | Em execução | Roberto de Almeida<br>Borges Gomes                                     | Roberto de Almeida<br>Borges Gomes                                   | Consumidor                               | CEACON (CONSUMIDOR)        | MP-BA - MINISTÉRIO<br>PÚBLICO DO<br>ESTADO DA BAHIA   | <b>'a @ O</b>         |
| Página1de10 1 2 3 4 5 6 7 8 9 10 ▶                          |             |                                                                        |                                                                      |                                          |                            |                                                       | 10 itens por página 🔻 |
|                                                             |             | Legenda:                                                               | Aprovar Projeto 🖣                                                    | Reprovar Projeto  🔓                      | Escopo do Projeto 📵 Relató | rio Status 🔍 Editar Projet                            | o 🔇 Remover Projeto   |

Por fim, clique no botão **Escopo do Projeto** e, assim, terá acesso às informações do cronograma projeto/plano de ação selecionado.

| Projetos (1 item) |            |                                       |                             |                                 |                                              | Exportar para Excel                                 | [incluir projeto]     |
|-------------------|------------|---------------------------------------|-----------------------------|---------------------------------|----------------------------------------------|-----------------------------------------------------|-----------------------|
| Código / Nome 🔺   | Status     | Gerente                               | Patrocinador                | Тіро                            | Área<br>✔ Incluir subáreas                   | Cliente                                             | Ações                 |
| Operacional CGE   | Todos 🔻    |                                       |                             | Todos 🔻                         | CGE (COORDENADORIA I V                       | Q.                                                  | Limpar Filtrar        |
| Operacional CGE   | Finalizado | Rita de Cassia Leal<br>Santos Andrade | Roger Luis Souza e<br>Silva | Profissionalização da<br>Gestão | CGE (COORDENADORIA DE<br>GESTÃO ESTRATÉGICA) | MP-BA - MINISTÉRIO<br>PÚBLICO DO<br>ESTADO DA BAHIA | 100                   |
|                   |            |                                       |                             |                                 |                                              | r                                                   |                       |
| Pagina 1 de 1     |            | Legenda:                              | Aprovar Projeto             | 🛛 Reprovar Projeto              | g Escopo do Projeto 👩 Rela                   | tório Status 🔍 Editar Projeto                       | 10 itens por página V |

Outra forma, mais simples, de acessar o projeto/plano de ação é: clique no Menu Meu Channel, em seguida, leve o cursor do mouse até Projetos e, então, clique em Projetos que gerencio OU Projetos que gerenciei OU Projetos que participo OU Projetos que participei, conforme a situação.

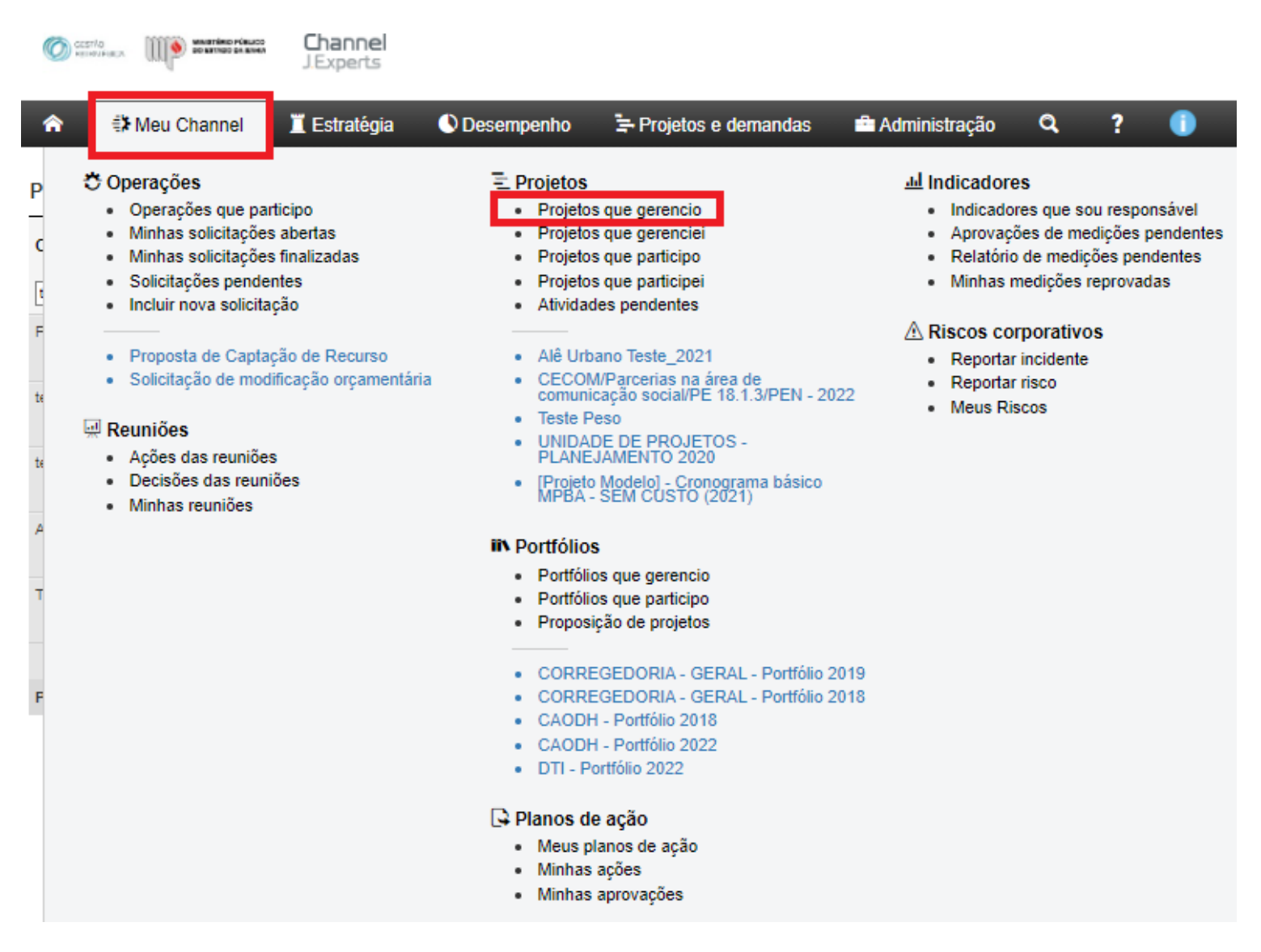

# 4.1 COMO ACESSAR UM SUBPROJETO

Supondo que temos um subprojeto de nome "DGP (DGP-CEAF/Projeto Gestão por Competências/PE: 9.4.5/PEN – 2023" e que este esteja dentro do projeto: "DGP-CEAF/Projeto Gestão por Competências/PE: 9.4.5/PEN – 2023", para acessar o subprojeto é preciso seguir os passos abaixo:

1) Primeiro, acesse o projeto "DGP-CEAF/Projeto Gestão por Competências/PE: 9.4.5/PEN - 2023"

| O and<br>Estim | TAO<br>RATÈGICA | DO ESTADO PÚBLICO<br>DO ESTADO DA BANK | <b>Channel</b><br>J.Experts     |                           |                                   |                       |                |                          |                           | III 🌲                   | <b>1</b> . E | C Elaer<br>Gesto | n <b>e Pereira (</b><br>Dir | Costa 🖕    |
|----------------|-----------------|----------------------------------------|---------------------------------|---------------------------|-----------------------------------|-----------------------|----------------|--------------------------|---------------------------|-------------------------|--------------|------------------|-----------------------------|------------|
| â              | E               | Projeto 🔹 I                            | Meu Channel 🛛 📕 Estratégia      | 🕚 Desempenho              | 🖙 Projetos e demandas             | 🛱 Administração       | ? 🚺            |                          |                           | _                       |              |                  |                             |            |
| DGP-CE         | AF/Pro          | ojeto Gestão por                       | Competências/PE: 9.4.5/PEN - 20 | 023 - Gerente: Everaldo d | le Souza Alves - Cliente: MP-BA - | MINISTÉRIO PÚBLICO DO | ESTADO DA BAHI | IA - <b>Status:</b> Em i | niciação - <b>Criad</b> o | or: Elaene Pereira Cost | 3            |                  |                             |            |
|                |                 |                                        |                                 |                           |                                   |                       |                |                          |                           | Gantt 🐂                 | Opções       | ¢ -              | 0                           | 5 J<br>2 S |
| DGP            | -CE/            | AF/Projeto G                           | estão por Competências          | /PE: 9.4.5/PEN - 20       | 023                               |                       |                |                          |                           |                         |              |                  |                             | Ľ          |
|                | Re              | sti EDT                                | Nome                            |                           |                                   |                       | (+) (-)        | Início Plan.             | Fim Plan.                 | Duração                 | Percentual   | Respon           | sável                       | Peso       |
|                |                 |                                        |                                 |                           |                                   |                       |                | 01/02/2023               | 19/12/2023                | 212,00                  | 0,00         |                  |                             |            |
| = 0            |                 | 1                                      | 🔻 🔛 Plano de Ação DGP - 2023    | 3                         |                                   |                       |                | 01/02/2023               | 19/12/2023                | 212,00                  | 0,00         | Everaldo         | de Souz                     | 1,00       |
| = 0            |                 | 1.1                                    | 🛅 Subprojeto DGP (DGP-C         | EAF/Projeto Gestão por Co | mpetências/PE: 9.4.5/PEN - 2023)  |                       |                | 01/02/2023               | 19/12/2023                | 212,00                  | 0,00         | Everaldo         | de Souz                     | 1,00       |
| = 0            |                 | 1.2                                    | Subprojeto CEAF (DGP-0          | CEAF/Projeto Gestão por C | ompetências/PE: 9.4.5/PEN - 2023  | )                     |                | 01/02/2023               | 19/12/2023                | 212,00                  | 0,00         | Synthya          | Torquato                    | 1,00       |
| =              |                 |                                        |                                 |                           |                                   |                       |                |                          |                           |                         |              |                  |                             |            |

2) Para abrir o Subprojeto DGP: Clicar com o botão direito do mouse no subprojeto "DGP (DGP-CEAF/Projeto Gestão por Competências/PE:
 9.4.5/PEN – 2023" (veja as imagens abaixo):

|                                                                                                    |                                                                                                    |                                                                                                    |                                                                        |                          |                                                                                                    | iniciacão - Cria/                                                                        | for: Flaene P                                                    | ereira Costa              |                                                                                            |                                                                                                  |        |
|----------------------------------------------------------------------------------------------------|----------------------------------------------------------------------------------------------------|----------------------------------------------------------------------------------------------------|------------------------------------------------------------------------|--------------------------|----------------------------------------------------------------------------------------------------|------------------------------------------------------------------------------------------|------------------------------------------------------------------|---------------------------|--------------------------------------------------------------------------------------------|--------------------------------------------------------------------------------------------------|--------|
| CEAF/Projeto Gestao por (                                                                                                    | Lompetencias/PE: 9.4.5/PEN - 2023 - Gerente: Eve                                                                                                    | eraldo de Souza Alves - <b>Cliente:</b> MP-BA - MII                                                                                                    | NISTERIO PUBLICO DO ESTADO L                                           | A BAHIA                  | - Status: Em                                                                                       |                                                                                          |                                                                  | Gantt 🛏                   | Opcões 🕈                                                                                   | k - 👩                                                                                            | 6      |
| P CEAE/Projeto C                                                                                                    | actão por Compotâncias/PE: 0 1 5/PE                                                                                                    | N 2022                                                                                                    |                                                                        |                          |                                                                                                    |                                                                                          |                                                                  |                           |                                                                                            |                                                                                                  | Ť      |
|                                                                                                    |                                                                                                    | N - 2023                                                                                                    |                                                                        |                          |                                                                                                    |                                                                                          |                                                                  |                           |                                                                                            |                                                                                                  |        |
| RestiEDI                                                                                                    | Nome                                                                                                    |                                                                                                    |                                                                        | (+) (-)                  | 01/02/2023                                                                                         | Fim Plan.                                                                                | Duraçao<br>212.00                                                |                           | 0.00                                                                                       | Responsavel                                                                                      | ŀ      |
| 1                                                                                                    | Plano de Ação DGP - 2023                                                                                                    |                                                                                                    |                                                                        |                          | 01/02/2023                                                                                         | 19/12/2023                                                                               | 212,00                                                           |                           | 0.00                                                                                       | Everaldo de Souz                                                                                 | , ,    |
| 1.1                                                                                                    | Subprojeto DGP (DGP-CEAF/Projeto Gestão                                                                                                    | por Competências/PE: 9.4.5/PEN - 2023)                                                                                                    |                                                                        |                          | 01/02/2023                                                                                         | 19/12/2023                                                                               | 212,00                                                           |                           | 0.00                                                                                       | Everaldo de Souz                                                                                 | ,      |
| 1.2                                                                                                    | Subprojeto CEAF (DGP-CEAF/Projeto Gestão                                                                                                    | o por Competências/PE: 9.4.5/PEN - 2023)                                                                                                    |                                                                        |                          | 01/02/2023                                                                                         | 19/12/2023                                                                               | 212,00                                                           |                           | 0,00                                                                                       | Synthya Torquato                                                                                 | 1      |
|                                                                                                    |                                                                                                    |                                                                                                    |                                                                        |                          |                                                                                                    |                                                                                          | ,                                                                |                           |                                                                                            |                                                                                                  |        |
| icar em Detall<br>EXTRO<br>BIRNAGERA<br>E Projeto                                                                                                    | NCS:<br>Channel<br>JExperts<br>Meu Channel I Estratégia O Desempe                                                                                                    | enho – <sup>†</sup> <b>≒</b> Projetos e demandas                                                                                                    | Administração ?                                                        | •                        |                                                                                                    |                                                                                          |                                                                  | ₩ <b>4</b>                | D . E                                                                                      | C Elaene Pere<br>Gestor                                                                          | ira C  |
| Licar em Detall<br>CESTAO<br>ESTRACEGICA<br>ESTRACEGICA<br>ESTRACE | Nes:<br>Channel<br>JExperts<br>Meu Channel I Estratégia Desempe<br>Competências/PE: 9.4.5/PEN - 2023 - Gerente: Ev                                                                                                    | enho ≒Projetos e demandas<br>eraldo de Souza Alves - <b>Cliente:</b> MP-BA - MI                                                                                                    | Administração ?                                                        | і)<br>Да ванія           | A - <b>Status:</b> Em                                                                              | iniciação - <b>Cria</b>                                                                  | dor: Elaene F                                                    | Pereira Costa             | D - E                                                                                      | C Elaene Pere<br>Gestor                                                                          | ira C  |
| Licar em Detall<br>CESTA<br>ESTRACEA<br>ESTRACEA<br>ESTRACEA<br>SETRACEA<br>SE                                                                                                    | Channel<br>JExperts<br>Meu Channel I Estratégia O Desempe<br>Competências/PE: 9.4.5/PEN - 2023 - Gerente: Ev                                                                                                    | enho È⇒ Projetos e demandas<br>eraldo de Souza Alves - Cliente: MP-BA - MI<br>글∙Diminuir recuo ⊗Remover                                                                                                    | ■ Administração ?<br>INISTÉRIO PÚBLICO DO ESTADO I<br>C Editar Alarmes | DA BAHIA                 | A - <b>Status:</b> Em<br>Copiar □ 📮                                                                | iniciação - <b>Cria</b><br>Gerar predeco                                                 | <b>dor:</b> Elaene P<br>essoras                                  | Pereira Costa<br>Gantt =_ | D - E                                                                                      | C Elaene Pere<br>Gestor                                                                          | ira C  |
| CEAF/Projeto Gestão por                                                                                                    | NeS:<br>Channel<br>JExperts<br>Meu Channel I Estratégia O Desempe<br>Competências/PE: 9.4.5/PEN - 2023 - Gerente: Ev<br>Para Aumentar recuo<br>estão por Competências/PE: 9.4.5/PE                                                                                                    | enho È Projetos e demandas<br>eraldo de Souza Alves - Cliente: MP-BA - MI<br>Cininuir recuo Remover<br>N - 2023                                                                                                    | ➡ Administração ?<br>INISTÉRIO PÚBLICO DO ESTADO I<br>C Editar Alarmes | DA BAHIA                 | A - <b>Status:</b> Em<br>Copiar □ 📮                                                                | iniciação - <b>Cria</b><br>Gerar predeco                                                 | dor: Elaene F<br>essoras                                         | Pereira Costa<br>Gantt =_ | Ĵ <b>, E</b><br>Opções≰                                                                    | C Elaene Pere<br>Gestor                                                                          | ira C  |
| licar em Detall                                                                                                    | Nes:<br>Channel<br>JExperts<br>Meu Channel II Estratégia ● Desempe<br>Competências/PE: 9.4.5/PEN - 2023 - Gerente: Ev<br>►Aumentar recuo<br>estão por Competências/PE: 9.4.5/PE<br>Nome                                                                                                    | enho È Projetos e demandas<br>eraldo de Souza Alves - Cliente: MP-BA - MI<br>E Diminuir recuo Remover<br>N - 2023                                                                                                    | Administração ? INISTÉRIO PÚBLICO DO ESTADO I     C Editar             | (+) (-)                  | A - Status: Em<br>Copiar 📮<br>Início Plan.<br>01/02/2023                                           | iniciação - Cria<br>Gerar predeco<br>Fim Plan.<br>19/12/2023                             | dor: Elaene F<br>essoras<br>Duração<br>212,00                    | Pereira Costa<br>Gantt =_ | Dercentual<br>0,00                                                                         | C Elaene Pere<br>Gestor                                                                          | ira C  |
| licar em Detall                                                                                                    | Nes:<br>Channel<br>JExperts<br>Meu Channel I Estratégia Desempe<br>Competências/PE: 9.4.5/PEN - 2023 - Gerente: Ev<br>Paumentar recuo<br>estão por Competências/PE: 9.4.5/PE<br>Nome<br>Nome<br>Plano de Ação DGP - 2023                                                                                                    | enho È Projetos e demandas<br>eraldo de Souza Alves - Cliente: MP-BA - MI<br>Diminuir recuo Remover<br>N - 2023                                                                                                    | Administração ?<br>INISTÉRIO PÚBLICO DO ESTADO I<br>C Editar           | )<br>Da Bahia<br>(+) (-) | A - Status: Em<br>Copiar ₽<br>Início Plan.<br>01/02/2023<br>01/02/2023                             | iniciação - Cria<br>Gerar predeca<br>Fim Plan.<br>19/12/2023                             | dor: Elaene P<br>essoras<br>Duração<br>212,00<br>212,00          | Pereira Costa<br>Gantt =  | Opções \$ Percentual 0,00 0,00                                                             | Elaene Pere<br>Gestor                                                                            | ira C  |
| licar em Detall<br>CEAF/Projeto Gestão por<br>CEAF/Projeto Gestão por<br>BP-CEAF/Projeto Gestão por<br>CEAF/Projeto Gestão por<br>1<br>1<br>1<br>1<br>1<br>1<br>1<br>1                                                                                                    | Aces:<br>Channel<br>JExperts<br>Meu Channel TEstratégia O Desempe<br>Competências/PE: 9.4.5/PEN - 2023 - Gerente: Ev<br>Competências/PE: 9.4.5/PEN - 2023 - Gerente: Ev<br>Competências/PE: 9.4.5/PEN - 2023 - Gerente: Ev<br>Plano de Ação DGP - 2023<br>Destão DGP - 2023<br>Destado DGP - 2023                                                                | enho È Projetos e demandas<br>eraldo de Souza Alves - Cliente: MP-BA - MI                                                                                                    | Administração ? INISTÉRIO PÚBLICO DO ESTADO I     C Editar             | (+) (-)                  | A - <b>Status:</b> Em<br>Copiar <b>C</b><br>Início Plan.<br>01/02/2023<br>01/02/2023<br>01/02/2023 | iniciação - Cria<br>Gerar predeco<br>Fim Plan.<br>19/12/2023<br>19/12/2023               | dor: Elaene F<br>essoras<br>212,00<br>212,00<br>212,00           | Pereira Costa<br>Gantt =  | <ul> <li>Opções \$</li> <li>Percentual<br/>0,00</li> <li>0,00</li> <li>0,00</li> </ul>     | C Elaene Pere<br>Gestor                                                                          |        |
| licar em Detall<br>CEAF/Projeto Gestão por<br>CEAF/Projeto Gestão por<br>CEAF/Projeto Gestão por<br>CEAF/Projeto Gestão por<br>CEAF/Projeto Gestão por<br>CEAF/Projeto Gestão por<br>CEAF/Projeto Gestão por<br>CEAF/Projeto Gestão por                                                                                                    | Nes:<br>Channel<br>JExperts<br>Meu Channel I Estratégia Desempe<br>Competências/PE: 9.4.5/PEN - 2023 - Gerente: Ev<br>Plano de Ação DGP - 2023 - Gerente: Ev<br>Plano de Ação DGP - 2023<br>Plano de Ação DGP - 2023<br>Subprojeto DGP (DGP-CEAF/Projeto Gestão<br>Subprojeto CEAF (DGP-CEAF/Projeto Gestão                                                      | enho Projetos e demandas<br>eraldo de Souza Alves - Cliente: MP-BA - MI<br>Toliminuir recuo Remover<br>N - 2023                                                                                                    | Administração ?<br>INISTÉRIO PÚBLICO DO ESTADO I<br>C Editar           | )<br>Da Bahia<br>(+) (-) | A - Status: Em<br>Copiar<br>Início Plan.<br>01/02/2023<br>01/02/2023<br>01/02/2023                 | iniciação - Cria<br>Gerar predect<br>Fim Plan.<br>19/12/2023<br>19/12/2023<br>19/12/2023 | dor: Elaene P<br>essoras<br>212,00<br>212,00<br>212,00           | Pereira Costa<br>Gantt =  | Opções \$           Percentual           0,00           0,00           0,00           0,00 | C Elaene Pere<br>Gestor<br>C C Elaene Pere<br>Gestor<br>C C C C C C C C C C C C C C C C C C C    | •ira C |
| Iicar em Detall<br>CENNO<br>CEAF/Projeto Gestão por<br>CEAF/Projeto Gestão por<br>CEAF/Projeto Gestão por<br>CEAF/Projeto Gestão por<br>1<br>1<br>1<br>1<br>1<br>1<br>1<br>1<br>1<br>1<br>1<br>1<br>1                                                                                                    | Aeu Channel TEstratégia O Desempe<br>Competências/PE: 9.4.5/PEN - 2023 - Gerente: Ev<br>Competências/PE: 9.4.5/PEN - 2023 - Gerente: Ev<br>Competências/PE: 9.4.5/PEN - 2023 - Gerente: Ev<br>Competências/PE: 9.4.5/PEN - 2023 - Gerente: Ev<br>Plano de Ação DGP - 2023<br>Subprojeto DGP (DGP-CEAF/Projeto Gestão<br>Subprojeto CEAF (DGP-CEAF/Projeto Gestão | eraldo de Souza Alves - Cliente: MP-BA - MI<br>Compositiva - Cliente: MP-BA - MI<br>Compositiva - MI<br>Compositiva - MI<br>Compo | Administração ?<br>INISTÉRIO PÚBLICO DO ESTADO I<br>Editar Alarmes     | (+) (-)                  | A - Status: Em<br>Copiar<br>□nício Plan.<br>01/02/2023<br>01/02/2023<br>01/02/2023                 | iniciação - Cria<br>Gerar predect<br>Fim Plan.<br>19/12/2023<br>19/12/2023<br>19/12/2023 | dor: Elaene R<br>essoras<br>212,00<br>212,00<br>212,00<br>212,00 | Pereira Costa<br>Gantt =  | Opções ≰       Opções ≰       0,00       0,00       0,00       0,00                        | C Elaene Pere<br>Gestor<br>Responsável<br>Everaldo de Sou<br>Everaldo de Sou<br>Synthya Torquato | eira C |
| licar em Detall<br>CEAF/Projeto Gestão por<br>CEAF/Projeto Gestão por<br>BP-CEAF/Projeto Gestão por<br>CEAF/Projeto Gestão por<br>1<br>1<br>1<br>1.1<br>1.2                                                                                                    | Acu Channel<br>JExperts<br>Meu Channel<br>Competências/PE: 9.4.5/PEN - 2023 - Gerente: Ev<br>Aumentar recuo<br>estão por Competências/PE: 9.4.5/PE<br>Nome<br>Plano de Ação DGP - 2023<br>Subprojeto DGP (DGP-CEAF/Projeto Gestão<br>Subprojeto CEAF (DGP-CEAF/Projeto Gestão                                                                                    | eraldo de Souza Alves - Cliente: MP-BA - MI<br>eraldo de Souza Alves - Cliente: MP-BA - MI<br>eraldo de Souza Alves - Cliente: MP-BA - MI<br>eraldo de Souza Alves - Cliente: MP-BA - MI<br>eraldo de Souza Alves - Cliente: MP-BA - MI<br>N - 2023<br>N - 2023<br>Por Competên<br>io por Competên<br>io por Competên<br>io por Competên<br>io por Competên<br>io por Competên<br>io por Competên<br>io por Competên<br>io por Competên<br>io por Competên<br>io por Competên<br>io por Competên<br>io por Competên<br>io por Competên<br>io por Competên<br>io por Competên                                                                                                    | Administração ?                                                        | (+) (-)                  | A - Status: Em<br>Copiar<br>Início Plan.<br>01/02/2023<br>01/02/2023<br>01/02/2023                 | iniciação - Cria<br>Gerar predect<br>Fim Plan.<br>19/12/2023<br>19/12/2023<br>19/12/2023 | dor: Elaene F<br>essoras<br>212,00<br>212,00<br>212,00<br>212,00 | Pereira Costa<br>Gantt =  | Copções<br>Percentual<br>0,00<br>0,00<br>0,00<br>0,00                                      | C Elaene Pere<br>Gestor<br>Responsável<br>Everaldo de Sou<br>Everaldo de Sou<br>Synthya Torquate | eira C |

#### 4) Clicar no Escopo do Subprojeto:

| CLINO<br>ESTRATÈGICA DE ESTRAD D'ALLOS<br>DE ESTRAD D'ALLOS | <b>Channel</b><br>J.Experts       |                                                  |                                      |                                                  |                               | Ⅲ <b>♣</b> <sup>0</sup> ↓ | EC Elaene Pereira Costa<br>Gestor |
|-------------------------------------------------------------|-----------------------------------|--------------------------------------------------|--------------------------------------|--------------------------------------------------|-------------------------------|---------------------------|-----------------------------------|
| 🏫 🔁 Projeto 🔹 Meu (                                         | Channel 🧵 Estratégia 🤇            | 🛇 Desempenho 🛛 🗦 Projetos e deman                | das 💼 Administração                  | ? 🕕                                              | _                             | _                         |                                   |
| MP-BA - MINISTÉRIO PÚBLICO DO ESTA                          | ADO DA BAHIA > DGP-CEAF/Projeto G | sestão por Competências/PE: 9.4.5/PEN - 2023 > 1 | . Plano de Ação DGP - 2023 > 1       | 1.Subprojeto DGP (DGP-CEAF                       | /Projeto Gestão por Competênc | ias/PE: 9.4.5/PEN - 2023) |                                   |
| 📩 Navegação <                                               |                                   |                                                  | Autor:Elaene Pere<br>Campos marcados | ira Costa - 07/11/2022<br>com * são obrigatórios |                               |                           |                                   |
| Informações do subprojeto                                   |                                   | Informações sobre o                              | subprojeto trabalho(hs               | ): 00:00 custo: 0.00                             | peso: 1,00                    |                           |                                   |
| Documentos do subprojeto                                    |                                   | Título                                           |                                      |                                                  | Código Ações                  |                           |                                   |
| <ul> <li>Riscos do subprojeto</li> </ul>                    |                                   | Subprojeto DGP (DGP-C                            | EAF/Projeto Gestão por Competênc     | ias/PE: 9.4.5/PEN - 2023)                        | 1.1. 1 🗸 🔚 🖼 🧲                |                           |                                   |
| Configurar Alarmes                                          |                                   | Início                                           | Término                              | Duração (dias)                                   | Percentual Es                 | copo do subprojeto        |                                   |
|                                                             |                                   | 01/02/2023                                       | 19/12/2023                           | 0,00                                             | 0,00                          |                           |                                   |
|                                                             |                                   | Data de início real                              | Data de termino real                 | Duração Real                                     | Custo Real                    |                           |                                   |
|                                                             |                                   |                                                  |                                      |                                                  | 0,00                          |                           |                                   |
|                                                             |                                   | Visivel para Clientes                            | Responsavel                          |                                                  | Area Responsável              |                           |                                   |
|                                                             |                                   | Não                                              | Everaldo de Souza Alves              |                                                  | CGE (COORDENADORI. V          |                           |                                   |

Voltar ao escopo Salvar Salvar e listar

Channel - Da estratégia à execução © JExperts Tecnologia 2021 - Direitos reservados

Após esses passos, o cronograma do subprojeto será exibido, conforme mostra a figura abaixo:

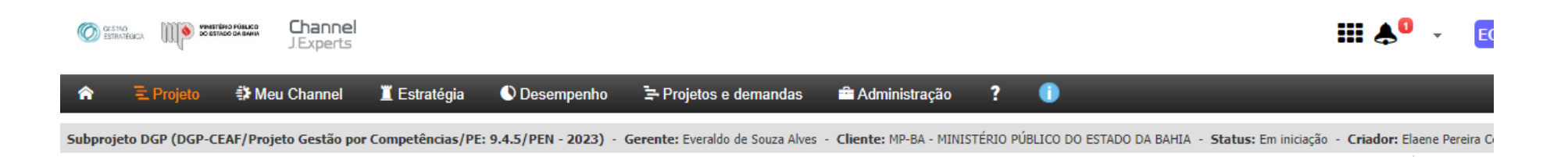

Subprojeto DGP (DGP-CEAF/Projeto Gestão por Competências/PE: 9.4.5/PEN - 2023)

| Resti EDT |             | Nome (+) (-)                                                                                                    | Início Plan. | Fim Plan.  | Duração | Percentual |
|-----------|-------------|----------------------------------------------------------------------------------------------------|--------------|------------|---------|------------|
|           |             |                                                                                                    | 01/02/2023   | 19/12/2023 | 212,00  | 0,00       |
|           | 1           | Plano de Ação DGP – 2023                                                                                                    | 01/02/2023   | 19/12/2023 | 212,00  | 0,00       |
|           | 1.1         | 💌 🎦 Iniciativa do PE: 9.4.5 - Elaborar e implementar programa visando ao desenvolvimento e à retenção do capital intelectual do MP/ | 01/02/2023   | 19/12/2023 | 212,00  | 0,00       |
|           | 1.1.1       | Iniciativa PEN: 3.4.2. Criação de uma rede interna para retenção e compartilhamento de conhecimentos                                | 01/02/2023   | 19/12/2023 | 212,00  | 0,00       |
|           | 1.1.1.1     | 💌 🔛 Iniciativa PPA: Elaborar e implementar programa visando ao desenvolvimento e à retenção do capital intelectual do               | 01/02/2023   | 19/12/2023 | 212,00  | 0,00       |
|           | 1.1.1.1.1   | <ul> <li>Inserir ATIVIDADES (Entregas), conforme reunião de planejamento</li> </ul>                                                 | 01/02/2023   | 19/12/2023 | 212,00  | 0,00       |
|           | 1.1.1.1.1   | Inserir ATIVIDADES SUBORDINADAS (detalhamento das entregas)                                                                         | 01/02/2023   | 19/12/2023 | 212,00  | 0,00       |
|           | 1.1.1.1.1.2 | Inserir ATIVIDADES SUBORDINADAS (detalhamento das entregas)                                                                         | 01/02/2023   | 19/12/2023 | 212,00  | 0,00       |
|           | 1.1.1.1.3   | Inserir PELO MENOS UM MARCO no cronograma (aquele que representa a entrega mais significativa no cro                                | 19/12/2023   | 19/12/2023 | 0,00    | 0,00       |
|           |             |                                                                                                    |              |            |         |            |

Pronto, o cronograma foi exibido e, a partir daí, os passos são iguais aos de um projeto comum.

Gantt -\_\_

Opçőes 🕻

# **5. FASES DO PROJETO / PLANO DE AÇÃO**

Os projetos/ planos de ação possuem os seguintes status (fases) no Channel:

**5.1 Em iniciação**: Status inicial do cronograma do projeto/plano de ação, no qual o gerente e a equipe do projeto preenchem o cronograma com as atividades, prazos, custo planejado, marcos e demais configurações;

5.2 Em aprovação: Status no qual o cronograma do projeto/plano de ação aguarda aprovação da Unidade de Projetos;

5.3 Em planejamento: Status no qual o projeto/plano de ação aguarda a geração da Linha de Base pela Unidade de Projetos;

**5.4 Em execução:** Status no qual o gerente e a equipe do projeto atualizam a execução das atividades planejadas (percentual de execução, custos reais, inclusão de anexos, justificativas, etc.);

5.5 Finalizado: Status final do cronograma do projeto/plano de ação, após finalizada a execução do exercício.

# 5.1 PROJETOS / PLANO DE AÇÃO EM FASE DE INICIAÇÃO

| â                                                                                                    |                                                                                            | 🗄 Projeto 🛛 🛱 | Meu Channel      | Estratégia           | 🕚 Desempenho                 | 🖙 Projetos e demandas              | 📫 Administração               | Q          | ? (          | D                     |                 |            |         |            |
|----------------------------------------------------------------------------------------------------|--------------------------------------------------------------------------------------------|---------------|------------------|----------------------|------------------------------|------------------------------------|-------------------------------|------------|--------------|-----------------------|-----------------|------------|---------|------------|
| Processamento, armazenamento e segurança dos serviços de TI/PE 17.1.3/Ação 5108 - 2022 - Gerente: Cliente: MP-BA - MINISTÉRIO PÚBLICO DO ESTADO DA BAHIA Status: Em iniciação - Criador: Alessandra Da Silva Cruz Urbano |                                                                                            |               |                  |                      |                              |                                    |                               |            |              |                       |                 | ruz Urbano |         |            |
|                                                                                                    | Gantt 🛀 Or                                                                                 |               |                  |                      |                              |                                    |                               |            |              |                       |                 | Opções 🇱 🧃 |         |            |
| D.                                                                                                    | DTI/Processamento, armazenamento e segurança dos serviços de TI/PE 17.1.3/Ação 5108 - 2022 |               |                  |                      |                              |                                    |                               |            |              |                       |                 |            |         |            |
|                                                                                                    |                                                                                            |               | Nome             | io e seguran         | yu uoo oci riyoo             |                                    |                               |            |              | (+) (                 | -) Início Plan. | Fim Plan.  | Duração | Percentual |
|                                                                                                    |                                                                                            |               |                  |                      |                              |                                    |                               |            |              |                       | 07/01/2022      | 16/12/2022 | 227,00  | 0,00       |
|                                                                                                    |                                                                                            | 1             | 🔻 🔛 Plano de açâ | ão DTI 2022          |                              |                                    |                               |            |              |                       | 07/01/2022      | 16/12/2022 | 227,00  | 0,00       |
|                                                                                                    |                                                                                            | 1.1           | 🔻 🚞 PE: 17       | 7.1.3 Elaborar e imp | olementar programa visan     | do ampliar e aperfeiçoar o gerenc  | iamento, o processamento      | o armazena | imento e a : | segurança dos serviço | 07/01/2022      | 16/12/2022 | 227,00  | 0,00       |
|                                                                                                    |                                                                                            | 1.1.1         | - 🔤              | PPA: Prover infraes  | strutura tecnológica atuali: | zada, integrada e alinhada ao neg  | ócio                          |            |              |                       | 07/01/2022      | 16/12/2022 | 227,00  | 0,00       |
|                                                                                                    |                                                                                            | 1.1.1.1       | -                | E Fonte de Res       | cursos: Ação 5108 - Mode     | ernização do Parque Tecnológico d  | lo Ministério Público - R\$4. | 100.000,00 |              |                       | 07/01/2022      | 18/12/2022 | 227,00  | 0,00       |
|                                                                                                    |                                                                                            | 1.1.1.1.1     |                  | 🔻 🔛 Projeta          | os CIT                       |                                    |                               |            |              |                       | 07/01/2022      | 16/12/2022 | 227,00  | 0,00       |
|                                                                                                    |                                                                                            | 1.1.1.1.1.1   |                  | v 🚞 /                | Aquisição de nova solução    | o de armazenamento.                |                               |            |              |                       | 07/01/2022      | 18/12/2022 | 227,00  | 0,00       |
|                                                                                                    |                                                                                            | 1.1.1.1.1.1   |                  | Ê                    | Adquirir e instalar nova s   | olução de armazenamento.           |                               |            |              |                       | 07/01/2022      | 16/12/2022 | 227,00  | 0,00       |
|                                                                                                    |                                                                                            | 1.1.1.1.1.1.2 |                  | +                    | Nova solução de armaze       | namento adquirida.                 |                               |            |              |                       | 16/12/2022      | 16/12/2022 | 0,00    | 0,00       |
|                                                                                                    |                                                                                            | 1.1.1.1.1.2   |                  | × 🔤 /                | Aquisição de novos servid    | lores do tipo lâmina para o blade. |                               |            |              |                       | 07/01/2022      | 16/12/2022 | 227,00  | 0,00       |
|                                                                                                    |                                                                                            | 1.1.1.1.1.2.1 |                  | Ê                    | Adquirir e instalar novos    | servidores tipo lâmina.            |                               |            |              |                       | 07/01/2022      | 16/12/2022 | 227,00  | 0,00       |
|                                                                                                    |                                                                                            | 1.1.1.1.1.2.2 |                  | +                    | Novos servidores adquiri     | dos.                               |                               |            |              |                       | 16/12/2022      | 16/12/2022 | 0,00    | 0,00       |
|                                                                                                    |                                                                                            | 1.1.1.1.3     |                  | × 🔤 /                | Aquisição de licenças Mic    | rosoft para o data center.         |                               |            |              |                       | 07/01/2022      | 16/12/2022 | 227,00  | 0,00       |
|                                                                                                    |                                                                                            | 1.1.1.1.3.1   |                  | Ê                    | Adquirir e instalar licença  | as Microsoft para o data center.   |                               |            |              |                       | 07/01/2022      | 16/12/2022 | 227,00  | 0,00       |
|                                                                                                    |                                                                                            | 1.1.1.1.3.2   |                  | +                    | Licenças instaladas.         |                                    |                               |            |              |                       | 16/12/2022      | 16/12/2022 | 0,00    | 0,00       |

Durante a fase de iniciação do projeto/plano de ação, o gerente/ cogerente deve:

- 5.1.1 Associar/Desassociar usuários;
- 5.1.2 Incluir cogerentes;
- 5.1.3 Preencher o cronograma do projeto/plano de ação;
- 5.1.4 Enviar projeto/plano de ação para aprovação.

# 5.1.1 COMO ASSOCIAR USUÁRIO AO PROJETO

Após acessar o projeto/plano de ação pela primeira vez, será preciso configurá-lo. O primeiro passo é associar os usuários, ou seja, as pessoas que farão parte da equipe do projeto (recursos humanos).

Para associar um usuário à equipe, clique no menu **Projeto**, em seguida, leve o cursor do mouse até **Configurações** e clique em **Parâmetros do projeto.** 

| Channel                                                                                                    |                                                                                                    |                                                                                                    |               |                                                                                                  |                                                                                                    |                                                                                                    | <mark>, 21</mark> , | Ale:<br>Ges                                                                                                    |
|----------------------------------------------------------------------------------------------------|----------------------------------------------------------------------------------------------------|----------------------------------------------------------------------------------------------------|---------------|--------------------------------------------------------------------------------------------------|----------------------------------------------------------------------------------------------------|----------------------------------------------------------------------------------------------------|---------------------|----------------------------------------------------------------------------------------------------|
| 😭 🔁 Projeto 🕸 Meu Channel                                                                                                    | 📕 Estratégia 🛛 Desempenho                                                                                                    | 字 Projetos e demandas 🛛 🚔                                                                                                    | Administração | ۹? (                                                                                             | D                                                                                                    |                                                                                                    |                     |                                                                                                    |
| <ul> <li>Al E Cronograma</li> <li>▲ Riscos</li> <li>? Problemas</li> <li>■ Documentos</li> <li>★ Lições aprendidas</li> <li>○ Enviar para aprovação</li> </ul> | <ul> <li>Importação da equipe</li> <li>Gastos</li> <li>Ver mais</li> <li>Escopo         <ul> <li>EAP (WBS) gráfica</li> <li>Exclusões de escopo</li> </ul> </li> <li>Finanças         <ul> <li>Receitas e fluxo de caixa</li> <li>Importação de custos planejados do exce</li> <li>Restrições orçamentárias</li> <li>Ver mais</li> </ul> </li> <li>Desempenho         <ul> <li>Planos de ação</li> <li>Ver mais</li> </ul> </li> </ul> | <ul> <li>Documentação         <ul> <li>Proposta</li> <li>Plano integrado</li> <li>Formulários</li> </ul> </li> <li>Pessoas e partes intes         <ul> <li>Papéis e atribuições</li> <li>Seleção da equipe</li> <li>Ver mais</li> </ul> </li> <li>Plano de comunicação</li> <li>Alarmes         <ul> <li>Análise crítica</li> <li>Reuniões</li> <li>Ver mais</li> <li>Configurações</li> <li>Parâmetros do projeto</li> <li>Programas</li> </ul> </li> </ul> | eressadas     | essandra Da Silva Cruz<br>(+) (-)<br>ais de Meio Ambien<br>e seus instrument<br>SMUMA - R\$35.00 | Início Plan.<br>02/01/2017<br>02/01/2017<br>02/01/2017<br>02/01/2017<br>02/01/2017<br>02/01/2017<br>02/01/2017<br>02/01/2017<br>02/01/2017<br>01/08/2017 | Fim Plan.<br>22/09/2017<br>22/09/2017<br>22/09/2017<br>22/09/2017<br>22/09/2017<br>02/05/2017<br>02/05/2017<br>20/09/2017<br>20/09/2017 | Gantt 7             | Custo Planejado<br>10.000,00<br>10.000,000,00<br>10.000,000,00<br>10.000,000,000,000,00<br>10.000 |
| ≡ □ 1.1.1.1.3                                                                                                    | 💌 🎬 Seleção de bandas                                                                                                    | • vermais                                                                                                    |               |                                                                                                  | 01/08/2017<br>03/04/2017                                                                                                    | 01/08/2017<br>20/04/2017                                                                                                    | 1,00<br>12,00       | 0,00<br>10.000,00                                                                                                    |
| □     1.1.1.3.1 //       □     1.1.1.1.4                                                                                                    | <ul> <li>Solicitar orçamento</li> <li>Ornamentação do espaço</li> </ul>                                                                                                    |                                                                                                    |               |                                                                                                  | 03/04/2017<br>22/08/2017                                                                                                    | 20/04/2017<br>22/09/2017                                                                                                    | 12,00<br>22,00      | 10.000,00<br>0,00                                                                                                    |

A seguir, no lado esquerdo da tela, clique na opção **Usuários Associados**. No campo **Usuário**, digite o nome da pessoa que será associada ao projeto e clique no botão filtrar. Para associar, basta selecionar, clicando no quadrado ao lado do nome do usuário.

| Channel                                                                                             |                                                                                      |                  |                                                  |                                   |                        |                                                 |     |   | . (12) ♦ | and the          | Alessandra Da Silva Cruz   |
|----------------------------------------------------------------------------------------------------|--------------------------------------------------------------------------------------|------------------|--------------------------------------------------|-----------------------------------|------------------------|-------------------------------------------------|-----|---|----------|------------------|----------------------------|
| 🏫 🖻 Projeto                                                                                         | 🕀 Me                                                                                 | eu Channel       | 📕 Estratégia                                     | Desempenho                        | Projetos e demandas    | 🚔 Administração                                 | Q ? | • |          | _                |                            |
| Editar projeto - Alessandra Teste - Associar recursos ao projeto                                    |                                                                                      |                  |                                                  |                                   |                        |                                                 |     |   |          |                  |                            |
| 🚠 Navegação                                                                                         | <                                                                                    | ▼ Seleção        | <b>da equipe</b> (5 iter                         | ns) (5 associados)                |                        |                                                 |     |   |          |                  | Mostrar somente associados |
| Informações do Proje                                                                                | to                                                                                   | Associar         | Usuário 🔺                                        |                                   | Área                   |                                                 |     |   | 1        | Papel de Usuário | Ações                      |
|                                                                                                    |                                                                                      |                  | Alessandra                                       |                                   | Todas                  |                                                 |     |   | •        |                  | Limpa Filtrar              |
| Usuários Associados                                                                                 |                                                                                      |                  | Alessandra Coelho de (<br>alessandracoelho@mpb   | Oliveira (Colaborador)<br>a.mp.br | MP-BA - MINISTÉRIO     | MP-BA - MINISTÉRIO PÚBLICO DO ESTADO DA BAHIA   |     |   |          |                  | $\smile$                   |
| <ul> <li>Configurar Alarmes</li> </ul>                                                              |                                                                                      |                  | Alessandra Costa Rang<br>alessandra.rangel@mpb   | gel (Gerente)<br>a.mp.br          | CECOM (CENTRAL IN      | CECOM (CENTRAL INTEGRADA DE COMUNICAÇÃO SOCIAL) |     |   |          |                  |                            |
| <ul> <li>Classificadores Associ</li> </ul>                                                          | ados                                                                                 | <b>V</b>         | Alessandra Da Silva Cr<br>alessandra.cruz@mpba.i | ruz (Gestor)<br>mp.br             | CGE (COORDENADO        | CGE (COORDENADORIA DE GESTÃO ESTRATÉGICA)       |     |   |          |                  | -2                         |
| Programas Associados     Alessandra Hinain Mehmeri de Melo (Gerente)     alessandra melo@mpba.mp.br |                                                                                      | CAOCA (CRIANÇA E | CAOCA (CRIANÇA E ADOLESCENTE)                    |                                   |                        |                                                 |     |   |          |                  |                            |
| Configurar E-Mail                                                                                   | gurar E-Mail Alice Alessandra Ataide Jacome (Gerente) MP-B<br>alice/acome@mpba.mp.br |                  |                                                  | MP-BA - MINISTÉRIO                | PÚBLICO DO ESTADO DA E |                                                 |     |   |          |                  |                            |
| Editar Margens do Pro                                                                               | jeto                                                                                 | Página 1 de      | 1                                                |                                   |                        |                                                 |     |   |          |                  | 10 itens por página 🔻      |
| Log Status Projeto                                                                                  |                                                                                      |                  |                                                  |                                   |                        |                                                 |     |   |          |                  | Legenda: 🔫 Associar Papéis |

**Importante:** A Controladoria estará associada a todos os projetos e planos de ação do MPBA e <u>não</u> deverá ser desassociada, pois essa Unidade acompanha as informações referentes à execução dos projetos/ planos de ação cadastrados no Channel (ver tópico "<u>COMO ANEXAR DOCUMENTOS</u>").

Para conhecer todos os usuários associados ao projeto, clique no campo Mostrar somente associados.

Importante: o campo **Usuário** deve estar vazio.

| <b>^</b>                                                                                      | 🗄 Projeto                                                                                                    | 🗱 Meu Ch | hannel    | 🧵 Estratégia                                      | 🕚 Desempenho            | 🖙 Projetos e demandas | 🖆 Administração | Q | ? 🕕 | _ |                                        |                            |                            |
|-----------------------------------------------------------------------------------------------|----------------------------------------------------------------------------------------------------|----------|-----------|---------------------------------------------------|-------------------------|-----------------------|-----------------|---|-----|---|----------------------------------------|----------------------------|----------------------------|
| Editar proje                                                                                  | Editar projeto - Editar projeto - Editar projeto - Editar projeto e segurança dos serviços de TI/PE 17.1.3/Ação 5108 - 2022 - Associar recursos ao projeto |          |           |                                                   |                         |                       |                 |   |     |   |                                        |                            |                            |
| A Navegação < ▼ Seleção da equipe (5 itens) (5 associados)                                    |                                                                                                    |          |           |                                                   |                         |                       |                 |   |     |   |                                        |                            | Mostrar somente associados |
| Informar                                                                                      | rões do Projeto                                                                                                    | As       | ssociar   | Usuário ▲                                         |                         |                       |                 |   |     |   | Área                                   | Papel de Usua              | ario Ações                 |
| 21110111104                                                                                   | ,000 00 110,000                                                                                                    | _        |           |                                                   |                         |                       |                 |   |     |   | Todas                                  | ~                          | Limpar Filtrar             |
| Usuários /                                                                                    | Associados                                                                                                    | - 1      |           | Controladoria (Gerente<br>controladoria_channel@r | )<br>npba.mp.br         |                       |                 |   |     |   | CONTROLADORIA DO MINIS<br>PÚBLICO      | TÉRIO -                    |                            |
| Configura                                                                                     | ar Alarmes                                                                                                    |          |           | Controladoria Channel<br>controladoria.channel@m  | (Gerente)<br>npba.mp.br |                       |                 |   |     |   | CONTROLADORIA DO MINIS<br>PÚBLICO      | TÉRIO -                    | ~ <u>2</u>                 |
| Classificar                                                                                   | dores Associados                                                                                                    | 5        |           | laçanã Lima de Jesus (<br>iassa@mpba.mp.br        | Carneiro (Gerente)      |                       |                 |   |     |   | DTI - DIRETORIA DE TECNO<br>INFORMAÇÃO | LOGIA DA -                 | ~ <mark>2</mark>           |
| Programa                                                                                      | as Associados                                                                                                    |          |           | José Rangel Silva Filho<br>jose.rangel@mpba.mp.br | (Gerente)               |                       |                 |   |     |   | DTI - DIRETORIA DE TECNO<br>INFORMAÇÃO | LOGIA DA -                 | ~ <mark>2</mark>           |
| Configura                                                                                     | ar E-Mail                                                                                                    |          |           | Yuri Gonzalez Araujo (<br>yuri.araujo@mpba.mp.br  | Gestor)                 |                       |                 |   |     |   | DTI - DIRETORIA DE TECNO<br>INFORMAÇÃO | LOGIA DA -                 | ~ <mark>2</mark>           |
| Editar Ma                                                                                     | irgens do Projeto                                                                                                    | Pá       | igina 1 d | le 1                                              |                         |                       |                 |   |     |   |                                        |                            | 10 itens por página 💉      |
| Log Statu                                                                                     | us Projeto                                                                                                    |          |           |                                                   |                         |                       |                 |   |     |   |                                        |                            | Legenda: 🗠 Associar Papéis |
| Campos F                                                                                      | Personalizados                                                                                                    |          |           |                                                   |                         |                       |                 |   |     |   |                                        |                            | _                          |
| <ul> <li>Restrições orçamentárias</li> <li>Papel de Usuário (0 item) (0 associado)</li> </ul> |                                                                                                    |          |           |                                                   |                         |                       |                 |   |     |   |                                        | Mostrar somente associados |                            |
| Outras Co                                                                                     | onfigurações                                                                                                    | As       | ssociar   | Nome                                              |                         |                       |                 |   |     |   |                                        |                            | Ações                      |
|                                                                                               |                                                                                                    |          |           |                                                   |                         |                       |                 |   |     |   |                                        |                            | Limpar Filtrar             |
| Atalho                                                                                        | os                                                                                                    | Ne       | nhum re   | gistro encontrado.                                |                         |                       |                 |   |     |   |                                        |                            |                            |
| Escono de                                                                                     | o Projeto                                                                                                    |          |           |                                                   |                         |                       |                 |   |     |   |                                        |                            |                            |

# **5.1.1.1 COMO DESASSOCIAR RECURSOS**

Para desassociar um usuário do projeto, basta desmarcar a seleção, clicando no quadrado ao lado do nome do usuário.

| Channel                                                          |               |                                                                        |                       |                            |   |                            | ه 🕰 ج      | Alessandra Da Silva Cruz 🖕<br>Gestor |  |  |  |
|------------------------------------------------------------------|---------------|------------------------------------------------------------------------|-----------------------|----------------------------|---|----------------------------|------------|--------------------------------------|--|--|--|
| 🏫 🖻 Projeto                                                      | 🏶 Meu Channel | 📕 Estratégia 🛛 🕥 Desempenho                                            | 🖙 Projetos e demandas | 🛱 Administração 🛛 C        | 2 | 0                          |            |                                      |  |  |  |
| Editar projeto - Alessandra Teste - Associar recursos ao projeto |               |                                                                        |                       |                            |   |                            |            |                                      |  |  |  |
| A Navegação < Seleção da equipe (5 itens) (4 associados)         |               |                                                                        |                       |                            |   |                            |            |                                      |  |  |  |
| <ul> <li>Toforna Tan da Davida</li> </ul>                        | Associar      | Usuário 🔺                                                              | Área                  |                            |   |                            | Papel de U | suário Ações                         |  |  |  |
| <ul> <li>Informações do Projeto</li> </ul>                       |               |                                                                        | Todas                 |                            |   |                            | <b>T</b>   | Limpar Filtrar                       |  |  |  |
| Usuários Associados                                              | <b>a</b>      | Alessandra Da Silva Cruz (Gestor)<br>alessandra.cruz@mpba.mp.br        | CGE (COORDENADOR      | RIA DE GESTÃO ESTRATÉGICA) |   |                            | -          | 2 <u>0</u>                           |  |  |  |
| <ul> <li>Configurar Alarmes</li> </ul>                           |               | Elaene Pereira Costa (Gestor)<br>elaene@mpba.mp.br                     | CGE (COORDENADOR      | RIA DE GESTÃO ESTRATÉGICA) |   |                            |            | -2                                   |  |  |  |
| Classificadores Associado                                        | s             | Manoel Pereira Ramos Neto (Gestor)<br>manoel.neto@mpba.mp.br           | CGE (COORDENADOR      | RIA DE GESTÃO ESTRATÉGICA) | 1 |                            | -          |                                      |  |  |  |
| <ul> <li>Programas Associados</li> </ul>                         | •             | Mirena Brito de Castro Alves Ramos (Gestor)<br>mirena.alves@mpba.mp.br | CGE (COORDENADOR      | RIA DE GESTÃO ESTRATÉGICA) |   |                            | -          | ~ <mark>2</mark>                     |  |  |  |
| Configurar E-Mail                                                | ۲             | Rite de Cassia Leal Santos Andrade (Gestor)<br>rite andrade@mpba.mp.br | CGE (COORDENADOR      | RIA DE GESTÃO ESTRATÉGICA) | • |                            | -          | ×2                                   |  |  |  |
| <ul> <li>Editar Margens do Projeto</li> </ul>                    | Página 1 d    | de 1                                                                   |                       |                            |   |                            |            | 10 itens por página 🔻                |  |  |  |
| Log Status Projeto                                               |               |                                                                        |                       |                            |   |                            |            | Legenda: 🧐 Associar Papéis           |  |  |  |
| Campos Adicionais                                                |               |                                                                        |                       |                            |   |                            |            |                                      |  |  |  |
| Fontes pagadoras                                                 | ▼ Papel       | de Usuário (O item) (O associado)                                      |                       |                            |   | Mostrar somente associados |            |                                      |  |  |  |
| <ul> <li>Outras Configurações</li> </ul>                         | Associar      | Nome +                                                                 |                       |                            |   |                            |            | Ações                                |  |  |  |
|                                                                  |               |                                                                        |                       |                            |   |                            |            | Limpar Filtrar                       |  |  |  |
| Atalhos                                                          | Nenhum re     | egistro encontrado.                                                    |                       |                            |   |                            |            |                                      |  |  |  |
| Escopo do Proteto                                                |               |                                                                        |                       |                            |   |                            |            |                                      |  |  |  |

Voltar

# **5.1.2 COMO INCLUIR COGERENTES**

O Cogerente é a pessoa designada pelo gerente para auxiliá-lo no gerenciamento do projeto. Essa pessoa pode visualizar o projeto como um todo e tem permissão plena em todas as atividades do projeto.

Para associar um membro da equipe como cogerente, clique no menu **Projeto**, em seguida, leve o cursor do mouse até **Pessoas e partes** interessadas e clique em **Papéis e atribuições.** 

| *  | E Projeto                                                                                | 🕸 Meu Channel      | 📕 Estratégia                                                                             | Desempenho                            | 🖙 Projetos e demandas                                                                                | 💼 Administração | ۹ ? (                                      | D                                      | _                                      |                              |                                     |  |  |
|----|------------------------------------------------------------------------------------------|--------------------|------------------------------------------------------------------------------------------|---------------------------------------|----------------------------------------------------------------------------------------------------|-----------------|--------------------------------------------|----------------------------------------|----------------------------------------|------------------------------|-------------------------------------|--|--|
| Al | ਦ Cronograma<br>⚠ Riscos<br>? Problemas                                                  |                    | <ul> <li>Relatórios</li> <li>Alocação da el</li> <li>Gastos</li> <li>Ver mais</li> </ul> | quipe                                 | <ul> <li>Documentação</li> <li>Proposta</li> <li>Plano integrado</li> <li>Formulários</li> </ul>     |                 | issandra Da Silva Cruz<br>Gantt 🐾 Opções d |                                        |                                        |                              |                                     |  |  |
|    | <ul> <li>Documentos</li> <li>Lições aprendidas</li> <li>Enviar para aprovação</li> </ul> | didas<br>Iprovação | <ul> <li>Escopo</li> <li>EAP (WBS) grá</li> <li>Exclusões de e</li> </ul>                | afica escopo                          | Pessoas e parte     Papéis e atribuio     Seleção da equ                                             | (+) (-)         | Início Plan.<br>02/01/2017                 | Fim Plan.<br>22/09/2017                | Duração<br>178,00                      | Custo Planejado<br>10.000,00 |                                     |  |  |
|    |                                                                                          |                    | <ul> <li>Finanças</li> <li>Receitas e flux</li> <li>Importação de</li> </ul>             | o de caixa<br>custos planejados do e: | Ver mais     Comunicação     Plano de comur                                                          | nicação         | ais de Meio Ambien<br>e seus instrument    | 02/01/2017<br>02/01/2017<br>02/01/2017 | 22/09/2017<br>22/09/2017<br>22/09/2017 | 178,00<br>178,00<br>178,00   | 10.000,00<br>10.000,00<br>10.000,00 |  |  |
|    |                                                                                          |                    | <ul> <li>Importação de</li> <li>Restrições orç:</li> <li>Ver mais</li> </ul>             | custos realizados do ex<br>amentárias | el • Alarmes<br>• Análise crítica<br>• Reuniões                                                      |                 | SMUMA - R\$35.00                           | 02/01/2017<br>02/01/2017<br>02/01/2017 | 22/09/2017<br>02/05/2017<br>02/05/2017 | 178,00<br>79,00<br>79,00     | 10.000,00<br>0,00<br>0,00           |  |  |
|    |                                                                                          |                    | <ul> <li>Desempenho</li> <li>Planos de ação</li> <li>Ver mais</li> </ul>                 |                                       | <ul> <li>Vermais</li> <li>Configurações</li> <li>Parâmetros do projeto</li> <li>Programas</li> </ul> | projeto         |                                            | 02/01/2017<br>01/06/2017               | 02/05/2017<br>20/09/2017               | 79,00<br>35,00               | 0,00                                |  |  |
| =  | 1.1.1.1.3                                                                                |                    | 💌 🎬 Seleç                                                                                | ão de bandas                          | Ver mais                                                                                             |                 |                                            | 01/08/2017<br>03/04/2017               | 01/08/2017<br>20/04/2017               | 1,00                         | 0.00                                |  |  |
| 11 | <ul> <li>1.1.1.1.3</li> <li>1.1.1.1.4</li> </ul>                                         | 1_1/2              | 📋 Sok<br>🔻 🎬 Orna                                                                        | sitar orçamento<br>mentação do espaço |                                                                                                    |                 |                                            | 03/04/2017<br>22/08/2017               | 20/04/2017<br>22/09/2017               | 12,00<br>22,00               | 10.000,00<br>0,00                   |  |  |

#### Na tela seguinte, clique na lupa, referente ao nome da pessoa que terá o papel de cogerente:

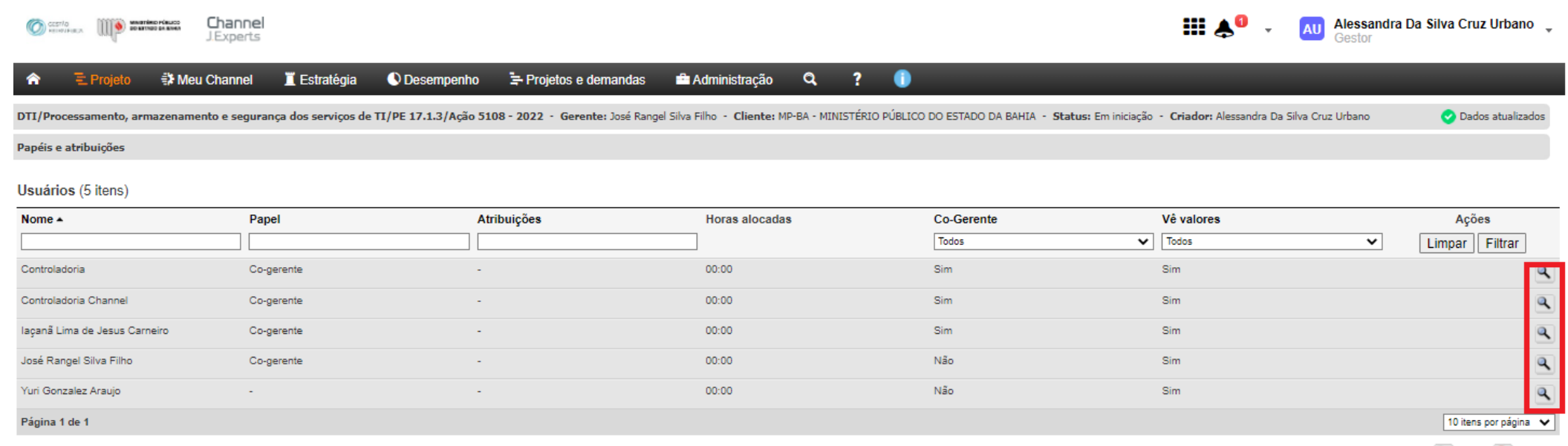

Legenda: 🔍 Editar 🚫 Remover

Channel - Da estratégia à execução © JExperts Tecnologia 2021 - Direitos reservados

Agora, selecione o campo "É co-gerente?" para que essa pessoa seja configurada como cogerente do projeto/plano de ação. Além disso, selecione também a opção "Pode visualizar valores?"

| Channel                                                             |                                                                | <br>Alessandra Da Silva Cruz |
|---------------------------------------------------------------------|----------------------------------------------------------------|------------------------------|
| 🎓 🗮 Projeto 🕸 Meu Channel 📱 Estratégia                              | 🕽 Desempenho 🖙 Projetos e demandas 📾 Administração 🔍 ? 🅕       |                              |
| Alessandra Teste - Gerente: Alessandra Da Silva Cruz - Cliente: MP- | - MINISTÉRIO PÚBLICO DO ESTADO DA BAHIA - Status: Em iniciação |                              |
| Matriz de Papéis e Atribuições                                      |                                                                |                              |
|                                                                     | Campos marcados com " são obrigatórios                         |                              |
|                                                                     | Nome                                                           |                              |
|                                                                     | Elaene Pereira Costa Papel                                     |                              |
|                                                                     |                                                                |                              |
|                                                                     | Atribuições                                                    |                              |
|                                                                     | B I U   = = = =   := := := := := := . Fonte • Tamanho • 🔞 🏠 a  |                              |
|                                                                     |                                                                |                              |
|                                                                     |                                                                |                              |
|                                                                     |                                                                |                              |
|                                                                     |                                                                |                              |
|                                                                     |                                                                |                              |
|                                                                     |                                                                |                              |
|                                                                     |                                                                |                              |
|                                                                     | E co-gerente? Pode visualizar valores?                         |                              |
|                                                                     |                                                                |                              |
|                                                                     | Cancelar Alterar                                               |                              |
|                                                                     |                                                                | -                            |

### **5.1.3 COMO PREENCHER O CRONOGRAMA**

A Unidade de Projetos – CGE criará um escopo inicial para cada projeto/plano de ação. Quando a área acessar seu respectivo cronograma, pela primeira vez, visualizará o alinhamento Estratégico do Projeto/Plano de ação e algumas orientações sobre o preenchimento do cronograma. É importante ressaltar que os campos referentes ao alinhamento estratégico, ou seja, título do projeto/plano de ação, PE, PEN, PPA e fonte de recursos (ação) são preenchidos exclusivamente pela Unidade de Projetos e não devem ser alterados. As outras linhas devem ser preenchidas de acordo com o detalhamento das entregas (constantes na planilha de planejamento) validadas na reunião de planejamento com a Unidade de Projetos.

Desempenho Meu Channel 📜 Estratégia 🔄 Projetos e demandas 💼 Administração CEDUC/Projeto Escola Sustentável/PE: 3.1.9/Ação 4732/PEN - 2022 - Gerente: Letícia Campos Baird - Cliente: MP-BA - MINISTÉRIO PÚBLICO DO ESTADO DA BAHIA - Status: Em iniciação - Criador: Suane Santos da Silva Opções 📩 Gantt -\_\_ CEDUC/Projeto Escola Sustentável/PE: 3.1.9/Acão 4732/PEN - 2022 Rest: EDT Fim Plan. Duração Percentual Nome (+) (-) Início Plan. 10/01/2022 15/12/2022 224.00 0.00 1 Plano de Ação CEDUC 2022 10/01/2022 15/12/2022 224,00 0,00 1.1 💌 🚞 PE: 3.1.9: Promover medidas extrajudiciais e judiciais para assegurar o uso apropriado dos produtos da alimentação escolar objetivando a prevenção e comb... 10/01/2022 15/12/2022 224,00 0,00 1.1.1 EN 1: 1.4.2 Combate à evasão escolar. Iniciativa PEN2: 1.5.2. Exigência do cumprimento das Leis n. 11.494/07 e 11.947/09 pelos entes públicos 10/01/2022 15/12/2022 224,00 0.00 224.00 1.1.1.1 🞬 PPA: Promover a estruturação e a especialização da atuação na promoção e oferta de educação pública de qualidade 10/01/2022 15/12/2022 0.00 1.1.1.1.1 ▼ 🚰 Fonte de recursos: Ação 4732 - Atuação ministerial em defesa da educação - R\$ 28.000,00 10/01/2022 15/12/2022 224.00 0.00 LEVANTAMENTO E ANÁLISE DE INFORMAÇÕES 1.1.1.1.1.1 10/01/2022 15/12/2022 224,00 0,00 1111111 07/03/2022 77.00 Solicitar informações sobre os cardápios escolares oferecidos 30/06/2022 0.00 1.1.1.1.1.1.2 📋 Avaliar, tecnicamente, a qualidade nutricional dos cardápios escolares à luz dos critérios legais 07/03/2022 77,00 0,00 30/06/2022 1111113 El Verificar o funcionamento dos Conselhos de Direitos 10/01/2022 156.00 31/08/2022 0.00 1.1.1.1.1.1.4 💼 Realizar reuniões com gestores e equipe técnica para conhecimento e acompanhamento da política pública da alimentação escolar. 01/02/2022 183.00 0.00 03/11/2022 1111115 💼 Solicitar relatórios de acompanhamento e fiscalização do Conselho de Alimentação Escolar da execução da política pública da alim 165.00 0.00 03/03/2022 01/11/2022 1.1.1.1.1.1.6 164,00 0,00 Realizar levantamento dos alimentos produzidos pela agricultura familiar loca 01/02/2022 05/10/2022 1.1.1.1.1.1.7 183,00 📋 Realizar levantamento dos contratos administrativos para aquisição da alimentação escolar 03/03/2022 30/11/2022 0.00 1.1.1.1.1.1.8 💼 Verificar o cumprimento, pela Administração Pública, do dever de aquisição de, no mínimo, 30% do total dos recursos financeiros re.. 03/03/2022 30/11/2022 183,00 0,00 1.1.1.1.1.1.9 📋 Realizar diagnósticos da situação sociojurídica dos pequenos produtores (cooperativados ou não 01/04/2022 31/08/2022 102,00 0,00 1.1.1.1.1.1.10 💼 Realizar diagnósticos dos empreendimentos familiares no tocante à capacidade produtiva (acesso à agua, energia, qualidade do so... 01/04/2022 31/08/2022 102.00 0.00 1.1.1.1.1.1.1 Realizar levantamentos, análise de dados, avaliações e apuração de resultados 31/03/2022 01/12/2022 164,00 0,00 1.1.1.1.1.1.12 Levantamento e análise de informações preliminares concluídos 15/12/2022 0,00 0,00 15/12/2022 1.1.1.1.1.2 AÇÕES DE FOMENTO, ACOMPANHAMENTO E CAPACITAÇÃO 01/12/2022 216,00 0,00 10/01/2022 1.1.1.1.1.2.1 💼 Participar de reuniões, realizar palestras, eventos, treinamentos e feiras escolares, acerca da temática alimentação escolar e seus r.. 198.00 0.00 31/01/2022 25/11/2022 1.1.1.1.1.2.2 📋 Articulação interinstitucional, inclusive, com centros de pesquisa científica, para suporte nessa agenda e monitoramento de dados 10/01/2022 31/10/2022 197.00 0.00 1.1.1.1.1.2.3 📋 Realizar visitas às comunidades produtoras agrícolas; apresentar e dialogar sobre o Programa Escola Sustentável; 0.00 142.00 07/03/2022 30/09/2022
### \* Como inserir uma atividade abaixo de uma atividade já existente?

Para inserir uma nova atividade abaixo de uma já existente, clique com o botão direito do mouse sobre a atividade existente e, em seguida, clique em "Adicionar atividade abaixo".

| Cdc//said a Rua - Sérgio/PE 5.1.14 - 2020 - Gerente: Alessandra Da Silva Oraz Untano - Cliente: MP-BA - MINISTÉRID PUBLICO DO ESTADO DA MUIA - Status: Em execução - Criador: Alessandra Da Silva Oraz Untano         Canta - Canta -                  |      |        | <b>≣</b> Proje | to 🗐        | Meu Channel       | 📕 Estratégia           | 🕚 Desempenho                   | 🖙 Projetos e dema      | ndas 💼 Ad           | ministração    | q                     | ?                  |                    | _                 | _             | _       | _          |
|----------------------------------------------------------------------------------------------------|------|--------|----------------|-------------|-------------------|------------------------|--------------------------------|------------------------|---------------------|----------------|-----------------------|--------------------|--------------------|-------------------|---------------|---------|------------|
| Image: Additional problem: Additional problem: Additin Additional problem: Additional problem:                 | CGE/ | Sai da | a Rua - S      | érgio/PE    | 5.1.14 - 2020 - G | erente: Alessandra Da  | a Silva Cruz Urbano - Client   | e: MP-BA - MINISTÉRI   | O PÚBLICO DO EST    | TADO DA BAHI   | IA - <b>Status:</b> I | Em execução - (    | C <b>riador:</b> A | lessandra Da Silv | a Cruz Urbano |         |            |
| CGE/Sai da Rua - Sérgio/PE 5.1.14 - 2020         (r) (r)         Anex Inicio Plan.         Fim Plan.         Duração         Perc           1         • Perce         1         • Perce         0704/2020         30/10/2020         136,00         0.00           1         • Perce         1         • Perce         0704/2020         30/10/2020         136,00         0.00           1         • Perce         1         • Perce         136,00         0.00         0.00           1         • Perce         Elaborar e implementar ações visando à realização de campanhas educativas direcionadas à sociedade civil e à rede de atendimento da cita         0704/2020         30/10/2020         136,00         0.00           1         • Perce         Elaborar e implementar region visanta de dividação etalator e implementar projet visanta de dividação etalator e implementar projet visanta de dividação etalator e implementar projet visanta de dividação etalator e implementar projet visanta de dividação etalator e implementar projet visanta de dividação etalator e implementar projet visanta de dividação etalator e implementar projet visanta de dividação etalator e implementar projet visanta de dividação etalator e implementar projet visanta de dividação etalator e implementar projet visanta de dividação etalator e implementar projeto no interva e implementar projeto no interva e implementar projeto no interva e implementar projeto no interva e implementar projeto no interva e implementar projeto projeto no interva e implementar etalutade etima         • Orad/2020         1300                                                                                                    |      |        |                |             |                   |                        | × <u> </u>                     | Aumentar recuo         | <b>⊒</b> • Diminuir | recuo (§       | Remover               | 🔀 Editar           | 🗘 Ala              | rmes 📮 🤆          | erar predece  | essoras | Gantt Op   |
| Rest EDT         Nome         (+) (-)         Net Inicio Pian, Fim Pian, Ouração<br>136,00         Percesso           I         I         Image: Piano de Ação 2020         Image: Piano de Ação 2020         Im                                                                                                    | co   |        | ai da l        | Dua - 9     | árgio/PE 5 1 1    | 14 - 2020              |                                |                        |                     |                |                       |                    |                    |                   |               |         |            |
| Notice         Notice         Notice<                                                                                                    | 00   |        | Bosti El       |             | Nome              | 14 - 2020              |                                |                        |                     |                |                       |                    |                    | av Início Plan    | Eim Blan      | Duração | Percentual |
| Image: 1 1 Image: 1 1 1mage: 1 1mage: 1 1mag                |      |        | Resulti        | 51          | Nome              |                        |                                |                        |                     |                |                       |                    | (+) (-)            | 07/04/2020        | 30/10/2020    | 136,00  | 0,00       |
| Image: 1.1.1       Image: 1.1.1       Image: 1.1.1       Image: 1.1.1.1       Image: 1.1.1.1       Image: 1.1.1.1.1       Image: 1.1.1.1.1       Image: 1.1.1.1.1       Image: 1.1.1.1.1.1       Image: 1.1.1.1.1.1       Image: 1.1.1.1.1.1.1.1.1.1.1.1.1.1.1.1.1.1.1.                                                                                                    | =    |        | 1              |             | 👻 🚞 Plano de      | Ação 2020              |                                |                        |                     |                |                       |                    |                    | 07/04/2020        | 30/10/2020    | 136,00  | 0,00       |
| Image: Section of the section of the sectin the sectin section of the sectin of the section of                 | =    |        | 1.             | 1           | 🔻 🚔 PE            | : Elaborar e implement | tar ações visando à realizaçã  | o de campanhas educa   | tivas direcionadas  | à sociedade c  | ivil e à rede de      | atendimento da     | cria               | 07/04/2020        | 30/10/2020    | 136,00  | 0,00       |
| Image: Section of the section of the sectin the sectin the secting the section of the section o                | =    |        | 1.             | 1.1         |                   | PPA: Promover o a      | perfeiçoamento e a estrutura   | ção                    |                     | adolescente    |                       |                    |                    | 07/04/2020        | 30/10/2020    | 136,00  | 0,00       |
| Image: Section of the section of the secting of the secting of th                | =    |        | 1.             | 1.1.1       |                   | 💌 🔛 Ação 0101 - [      | Defesa e Proteção da Criança   | a e (                  |                     |                |                       |                    |                    | 07/04/2020        | 30/10/2020    | 136,00  | 0,00       |
| Image: 1.1.1.1.1.1       Image: 1.1.1.1.1.1       Image: 1.                                                                                                    | =    |        | 1.             | 1.1.1.1     |                   | 👻 🔛 Elabor             | rar e implementar projeto visa | ndc 🖹 Alocar recurs    | os                  | as direcionada | is à sociedade        | civil sobre temas  | rela               | 07/04/2020        | 30/10/2020    | 136,00  | 0,00       |
| Image: Section of the section of the sectin the sectin the secting the section of the section o                | =    |        | 1.             | 1.1.1.1.1   |                   | - <u>Pa</u> E          | ELABORAÇÃO DE CAMPAN           | HA [ \$ Custos plane   | jados               |                |                       |                    |                    | 07/04/2020        | 13/07/2020    | 59,00   | 0,00       |
| Image: Section of the section of the secting of the secting of th                | =    |        | 1.             | 1.1.1.1.1.1 |                   | Ê                      | Planejar e produzir campanh    | a S Custos reais       |                     |                |                       |                    | Ú                  | 07/04/2020        | 08/05/2020    | 19,00   | 0,00       |
| Image: Sector Sector                | =    |        | 1.             | 1.1.1.1.1.2 |                   | <b></b>                | Lançar campanha junto aos      | órgá                   |                     |                |                       |                    |                    | 11/05/2020        | 13/07/2020    | 40,00   | 0,00       |
| Image: Sector of the sector of the sector                | =    |        | 1.             | 1.1.1.1.13  |                   | •                      | Campanha de divulgação ela     | abor                   |                     |                |                       |                    |                    | 13/07/2020        | 13/07/2020    | 0,00    | 0,00       |
| Image: Section of the section of the secting of the secting of the secting of th | =    |        | 1.             | 1.1.1.1.2   |                   | - <u>-</u>             | DIVULGAÇÃO DO PROJETO          | (X) Remover            |                     |                |                       |                    |                    | 14/07/2020        | 31/08/2020    | 35,00   | 0,00       |
| Image: Section of the section of the section of th                | =    |        | 1.             | 1.1.1.1.2,1 |                   | <b>(</b>               | Divulgar campanha em locai     | s d∈ ▶ 🔁 Aumentar rec  | uo da atividade     | plo de praças, | parques, shop         | pings, bairros ma  | aisp 🤘             | 14/07/2020        | 31/07/2020    | 14,00   | 0,00       |
| Image: Section of the section of the section of th                | =    |        | 1.             | 1.1.1.1.2,2 |                   | 1                      | Divulgar o Projeto no interior | do Diminuir recu       | o da atividade      |                |                       |                    |                    | 14/07/2020        | 31/07/2020    | 14,00   | 0,00       |
| Image: Sector of the sector of the sector                | =    |        | 1.             | 1.1.1.1.2,3 |                   | 1                      | Realizar palestras sobre o pr  | ojet                   | idade acima         |                |                       |                    |                    | 03/08/2020        | 07/08/2020    | 5,00    | 0,00       |
| Image: Sector Sector                | =    |        | 1.             | 1.1.1.1.2,4 |                   | <b>(</b>               | Lançar projeto pelos promoto   | ores                   | id-dk-i             | omarcas        |                       |                    |                    | 10/08/2020        | 14/08/2020    | 5,00    | 0,00       |
| Image: Sector sector sector                | =    |        | 1.             | 1.1.1.1.2.5 |                   | <b>(</b>               | Efetuar visitas nas escolas.   | Adicionar aliv         | idade abaixo        |                |                       |                    |                    | 17/08/2020        | 31/08/2020    | 11,00   | 0,00       |
| Image: Second second second                | =    |        | 1.             | 1.1.1.1.2.6 |                   | •                      | Divulgação do projeto realiza  | ada + Adicionar ativ   | idade filha         |                |                       |                    |                    | 31/08/2020        | 31/08/2020    | 0,00    | 0,00       |
| Image: Second second second                | =    |        | 1.             | 1.1.1.1.3   |                   | 👻 🚞 A                  | AÇÕES DE ACOMPANHAME           | NTC +) Inserir Ativida | de Recorrente       |                |                       |                    |                    | 01/09/2020        | 15/10/2020    | 31,00   | 0,00       |
|                                                                                                    | =    |        | 1.             | 1.1.1.1.3_1 |                   | Ê                      | Realizar reuniões periódicas   | cor                    | ojeto               | pais de alunos | s para avaliaçã       | o dos quantitativo | os d               | 01/09/2020        | 15/10/2020    | 31,00   | 0,00       |

Caso queira incluir uma atividade macro (pasta), clique sobre uma pasta no cronograma e a nova atividade será inserida, com o mesmo alinhamento, na última linha.

| â     |       | ΞPro  | ojeto       | 🗱 Meu   | ı Channel 🛛 📕         | Estratégia         | Desemper             | nho 🗎               | ÷ Projetos e de    | emandas           | Administraçã       | o <b>?</b>              | •                                       |         |
|-------|-------|-------|-------------|---------|-----------------------|--------------------|----------------------|---------------------|--------------------|-------------------|--------------------|-------------------------|-----------------------------------------|---------|
| Alê U | rband | Teste | e_2021 -    | Gerente | e: Alessandra Da Silv | a Cruz Urbano -    | Cliente: MP-BA       | MINISTÉRI           | O PÚBLICO DO E     | ESTADO DA BAHIA   | - Status: Em in    | iiciação - <b>Criac</b> | <b>lor:</b> Alessandra Da               | Silva C |
|       |       |       |             | ►=A     | umentar recuo         | <b>⊒</b> •Diminuir | recuo 🛞 F            | lemover             | 🔀 Editar           | 🗘 Alarmes         | Copiar             | <mark>₽</mark> _Gerar p | redecessoras                            | Gai     |
| Ale   | ê Ur  | band  | Teste       | 2021    |                       |                    |                      |                     |                    |                   |                    |                         |                                         |         |
|       |       | Rest  | EDT         |         | Nome                  |                    |                      |                     |                    |                   |                    |                         | (                                       | (+) (-) |
|       |       |       |             |         |                       |                    |                      |                     |                    |                   |                    |                         |                                         |         |
| ≡     |       |       | 1           |         | 🔻 🎦 Plano de a        | ação DPGO 2022     |                      |                     |                    |                   |                    |                         |                                         |         |
| ≡     |       |       | 1.1         |         | 🔻 🔛 PE:               | 15.1.5 Fomentar    | a gestão de custo    | os, com vista       | as a estabelecer   | o aperfeiçoamento | o na aplicação dos | s recursos, o apr       | imoramento da pre                       | esta    |
| =     |       |       | 1.1.1       |         | - <u>-</u>            | PEN: CCCCCC        | 000000000000         | 00000000            |                    |                   |                    | 00000000000             | 000000000000000000000000000000000000000 | сс      |
| ≡     |       |       | 1.1.1.1     |         |                       | 🔻 🔛 PPA: Imp       | olantar novo mode    | elo de gestã        | o orçamentária e   | financeira, com ê | nfase na descentr  | alização, celerid       | ade e eficácia dos                      | pro     |
| =     |       |       | 1.1.1.1.1   |         |                       | 🔻 🄛 Ins            | erir entregas con    | forme reunia        | ão de planejamer   | nto               |                    |                         |                                         |         |
| ≡     |       |       | 1.1.1.1.1.1 | 1 //    |                       | ( <u></u> 11)      | iserir atividades re | elacionadas         | às entregas        |                   |                    |                         |                                         |         |
| ≡     |       |       | 1.1.1.1.1.2 | 2 //    |                       | ( <u></u> 111)     | iserir atividades r  | elacionadas         | às entregas        |                   |                    |                         |                                         |         |
| ≡     |       |       | 1.1.1.1.2   |         |                       | 💌 🔛 Ins            | erir entregas con    | forma rauni         | ño do plonoiomo:   | nto )             |                    |                         |                                         |         |
| ≡     |       |       | 1.1.1.1.2.1 |         |                       | 📋 In               | serir atividades n   |                     | aines              |                   |                    |                         |                                         |         |
| ≡     |       |       | 1.1.1.1.2.2 | 2 //    |                       | [≣] In             | iserir atividades n  | ek \$ Cus           | tos planejados     |                   |                    |                         |                                         |         |
| ≡     |       |       | 1.1.1.1.2.3 | 3 //    |                       | <b>♦</b> n         | ova atividade        | \$ Cus              | tos reais          |                   |                    |                         |                                         |         |
| ≡     |       |       |             |         |                       |                    |                      | Ren                 | nover              |                   |                    |                         |                                         |         |
|       |       |       |             |         |                       |                    |                      | ▶ <b>—</b> Aum      | nentar recuo da a  | tividade          |                    |                         |                                         |         |
|       |       |       |             |         |                       |                    |                      | Dim                 | inuir recuo da ati | vidade            |                    |                         |                                         |         |
|       |       |       |             |         |                       |                    |                      | 📌 Adio              | ionar atividade a  | cima              |                    |                         |                                         |         |
|       |       |       |             |         |                       |                    |                      | + Adio              | ionar atividade a  | baixo             |                    |                         |                                         |         |
|       |       |       |             |         |                       |                    |                      | +, Adio             | ionar atividade fi | lha               |                    |                         |                                         |         |
|       |       |       |             |         |                       |                    |                      | +) Inse             | rir Atividade Rec  | orrente           |                    |                         |                                         |         |
|       |       |       |             |         |                       |                    |                      | C <del>+</del> Inse | rir subprojeto     |                   |                    |                         |                                         |         |
|       |       |       |             |         |                       |                    |                      |                     |                    |                   |                    |                         |                                         |         |

### Observe que a nova atividade é inserida na última linha.

| Q   | CESTRATE | GICA ( | Ministrária Pú<br>Do Estado da | ÚBLICO<br>A BANKA | <b>Channel</b><br>J.Experts |                    |              |                                         |                                         |                                         |                                         |                         | ₩ <b>♣</b> <sup>(</sup>   | •        | AU                  | <b>Al</b> e<br>Ge |
|-----|----------|--------|--------------------------------|-------------------|-----------------------------|--------------------|--------------|-----------------------------------------|-----------------------------------------|-----------------------------------------|-----------------------------------------|-------------------------|---------------------------|----------|---------------------|-------------------|
| 6   | 2        | ΞP     | rojeto                         | 🕻 Meu             | ı Channel 🛛 📜               | Estratégia         | 🕚 Des        | empenho                                 | ' <del>≩</del> Projetos e d             | emandas é                               | Administraçã                            | o <b>?</b>              | •                         |          |                     |                   |
| Alê | Urban    | o Test | te_2021 - G                    | Gerente           | e: Alessandra Da Silv       | va Cruz Urbano -   | Cliente:     | MP-BA - MINISTÉ                         | RIO PÚBLICO DO                          | ESTADO DA BAHIA                         | - Status: Em ir                         | niciação - <b>Criad</b> | <b>lor:</b> Alessandra Da | Silva Cr | uz Urbano           | 0                 |
|     |          |        |                                | ►=A               | umentar recuo               | <b>∃</b> •Diminuir | recuo        | Remover                                 | Editar                                  | 🛕 Alarmes                               | Copiar                                  | <mark>₽</mark> _Gerar p | redecessoras              | Gan      | tt =_               | Ор                |
| A   | lê Ui    | rban   | o Teste_2                      | 2021              |                             |                    |              |                                         |                                         |                                         |                                         |                         |                           |          |                     |                   |
|     |          | Rest   | ti EDT                         |                   | Nome                        |                    |              |                                         |                                         |                                         |                                         |                         |                           | (+) (-)  | Início F<br>07/01/2 | Plan.<br>021      |
| =   |          |        | 1                              |                   | 🔻 🔛 Plano de                | ação DPGO 2022     | 2            |                                         |                                         |                                         |                                         |                         |                           |          | 07/01/2             | 021               |
| =   |          |        | 1.1                            |                   | 🔻 🚞 PE                      | : 15.1.5 Fomentar  | a gestão     | de custos, com vis                      | stas a estabelecer                      | o aperfeiçoamento                       | o na aplicação dos                      | s recursos, o apri      | imoramento da pre         | staç     | 07/01/2             | 021               |
| =   |          |        | 1.1.1                          |                   |                             | PEN: CCCCCC        | 000000       | 000000000000000000000000000000000000000 | 000000000000000000000000000000000000000 | 000000000000000000000000000000000000000 | 000000000000000000000000000000000000000 | 00000000000             | 000000000000              | ccc      | 07/01/2             | 021               |
| =   |          |        | 1.1.1.1                        |                   |                             | 💌 🔛 PPA: Imp       | plantar no   | vo modelo de gest                       | tão orçamentária e                      | e financeira, com ê                     | nfase na descentr                       | alização, celerid       | ade e eficácia dos        | proc     | 07/01/2             | 021               |
| =   |          |        | 1.1.1.1.1                      |                   |                             | 💌 🚞 Ins            | serir entre  | gas conforme reur                       | nião de planejame                       | nto                                     |                                         |                         |                           |          | 07/01/2             | 021               |
| =   |          |        | 1.1.1.1.1.1                    | 1.                |                             | ſ≜ <i>In</i>       | nserir ativi | dades relacionada                       | as às entregas                          |                                         |                                         |                         |                           |          | 07/01/2             | 021               |
| =   |          |        | 1.1.1.1.1.2                    | 1.                |                             | ſ≜ <i>In</i>       | nserir ativi | dades relacionada                       | as às entregas                          |                                         |                                         |                         |                           |          | 23/09/2             | 021               |
| =   |          |        | 1.1.1.1.2                      |                   |                             | 💌 🚞 Ins            | serir entre  | gas conforme reur                       | nião de planejame                       | nto                                     |                                         |                         |                           |          | 23/09/2             | 2021              |
| =   |          |        | 1.1.1.1.2.1                    | 11.               |                             | ſ≜ <i>In</i>       | nserir ativi | dades relacionada                       | as às entregas                          |                                         |                                         |                         |                           |          | 23/09/2             | 021               |
| =   |          |        | 1.1.1.1.2.2                    | 1.                |                             | 1 In               | nserir ativi | dades relacionada                       | as às entregas                          |                                         |                                         |                         |                           |          | 23/09/2             | 021               |
| =   |          |        | 1.1.1.1.2.3                    | 1.                |                             | ♠ n                | ova ativid   | ade                                     |                                         |                                         |                                         |                         |                           |          | 29/09/2             | 021               |
| =   |          |        | 1.1.1.1.3                      |                   |                             | 📋 nova at          | tividade     |                                         |                                         |                                         |                                         |                         |                           |          | 12/08/2             | 022               |
| =   |          |        |                                |                   |                             |                    |              |                                         |                                         |                                         |                                         |                         |                           |          |                     |                   |

Importante: para transformar a nova atividade criada em uma pasta, clique nela com o botão direito do mouse e depois clique em "Adicionar atividade filha" (conforme figuras 1 e 2 abaixo):

### FIGURA 1

FIGURA 2

|          | Resti EDT   | Nome                         |                                             |                                                                                |
|----------|-------------|------------------------------|---------------------------------------------|--------------------------------------------------------------------------------|
| = 0      | 1           | ▼ Plano de ação DPGO 2022    |                                             | Nome                                                                           |
| = 0      | 1.1         | 👻 🔛 PE: 15.1.5 Fomentar a ge | estão de custos, com vistas a estabelecer o | api                                                                            |
| $\equiv$ | 1.1.1       | V 🚔 PEN: CCCCCCCC            |                                             | CC 🛛 👻 🎦 Plano de ação DPGO 2022                                               |
| = 0      | 1.1.1.1     | 🔻 🄛 PPA: Implant             | ar novo modelo de gestão orçamentária e f   | nar 🗢 📲 PE: 15.1.5 Fomentar a gestão de custos, com vistas a estabelecer o ape |
| $\equiv$ | 1.1.1.1.1   | 🔻 🔛 Inserir                  | entregas conforme reunião de planejament    |                                                                                |
| = 0      | 1.1.1.1.1.1 | 📋 Inseri                     | r atividades relacionadas às entregas       | <ul> <li>PPA: Implantar povo modelo de gestão orcamentária e finan</li> </ul>  |
| $\equiv$ | 1.1.1.1.1.2 | 📋 Inseri                     | ir atividades relacionadas às entregas      |                                                                                |
| = 0      | 1.1.1.1.2   | 🔻 🎬 Inserir                  | entregas conforme reunião de planejament    | Inserir entregas coniorme reuniao de planejamento                              |
| = 0      | 1.1.1.1.2.1 | 📋 Inseri                     | r atividadaa ralaajanadaa da antragaa       | Inserir atividades relacionadas às entregas                                    |
| = 0      | 1.1.1.1.2.2 | 📋 Inser                      | A                                           | 📋 Inserir atividades relacionadas às entregas                                  |
| = 0      | 1.1.1.1.2.3 | nova                         | Alocar recursos                             | 💌 🔛 Inserir entregas conforme reunião de planejamento                          |
| =        | 1.1.1.3     | 📋 nova ativid:               | \$ Custos planejados                        | 📋 Inserir atividades relacionadas às entregas                                  |
| =        |             |                              | \$ Custos reais                             | 📋 Inserir atividades relacionadas às entregas                                  |
|          |             |                              | 🔁 Tarefas                                   | nova atividade                                                                 |
|          |             |                              | Remover                                     | 🗸 🚽 nova atividade                                                             |
|          |             |                              | Aumentar recuo da atividade                 | 📋 nova atividade                                                               |
|          |             |                              | E Diminuir recuo da atividade               |                                                                                |
|          |             |                              | 📌 Adicionar atividade acima                 |                                                                                |
|          |             |                              | 👆 Adicionar atividade abaixo                |                                                                                |
|          |             |                              | +, Adicionar atividade filha                |                                                                                |
|          |             |                              | Inserir Atividade Recorrente                |                                                                                |

1 Inserir subprojeto

### Como alterar o nome de uma atividade existente?

Para inserir uma nova atividade ou alterar o nome de uma já existente, basta dar um duplo clique e digitar o nome desejado. Observe que o ícone "pasta aberta" representa a atividade macro, e o ícone "bloco de notas" representa a atividade filha, sendo o detalhamento da atividade macro.

### \* Como inserir uma atividade acima de uma atividade já existente?

Para inserir uma nova atividade acima de outra já existente, clique com o botão direito do mouse sobre a atividade existente e, em seguida, clique em "Adicionar atividade acima".

| â        |       | Ē Projeto    | 🗱 Mei    | u Channel 🛛 🧵 I     | Estratégia      | Desemper                       | nho 🛛 🚍 Projetos e demanda             | is 📫        | Administração C               | l ? 🕕              |                 |        |             |                        |
|----------|-------|--------------|----------|---------------------|-----------------|--------------------------------|----------------------------------------|-------------|-------------------------------|--------------------|-----------------|--------|-------------|------------------------|
| DTI/     | Proce | ssamento, ar | mazename | ento e segurança do | s serviços de T | I/PE 17.1.3/Aç                 | ão 5108 - 2022 - Gerente: Alessa       | andra Da S  | iilva Cruz Urbano - Client    | e: MP-BA - MINISTÉ | RIO PÚBLICO DO  | ESTADO | DA BAHIA    | - Status: Em iniciação |
|          |       |              |          |                     |                 |                                | E Aumentar                             | recuo       | • Diminuir recuo              | Remover            | 🔀 Editar        | ↓ Ala  | armes       | Gerar predeces         |
| п        | [/Pr  | ocessame     | nto ar   | mazenamento         | e segurang      | ca dos serv                    | icos de TI/PE 17 1 3/Acã               | 0 5108      | 8 - 2022                      |                    |                 |        |             |                        |
|          |       | Beet EDT     | into, un | Neme                | e segurany      | yu uoo ocri                    | iyos de fill E filliolAyd              | 0 0100      |                               |                    |                 | and 1  | Infain Dian | Circ Dian              |
|          |       | Resulton     |          | Nome                |                 |                                |                                        |             |                               |                    | ,               | (*)(*) | 07/01/2022  | 16/12/2022             |
| -        |       | 1            |          | 🔻 🔛 Plano de a      | ação DTI 2022   |                                |                                        |             |                               |                    |                 |        | 07/01/2022  | 16/12/2022             |
| =        |       | 1.1          |          | 🔻 🄛 PE:             | 17.1.3 Elaborar | e implementar pr               | ograma visando ampliar e aperfeiçoa    | r o gerenci | iamento, o processamento,     | o armazenamento e  | a segurança dos | ser (  | 07/01/2022  | 16/12/2022             |
| =        |       | 1.1.1        |          | - E                 | PPA: Prover in  | nfraestrutura teon             | ológica atualizada, integrada e alinha | da ao nego  | ócio                          |                    |                 |        | 07/01/2022  | 16/12/2022             |
| =        |       | 1.1.1.1      |          |                     | 👻 🔛 Fonte de    | e Recursos: Ação               | 5108 - Modernização do Parque Tec      | nológico d  | lo Ministério Público - R\$4. | 100.000,00         |                 | (      | 07/01/2022  | 16/12/2022             |
| =        |       | 1.1.1.1      | 1        |                     | 👻 🎬 Pi          | rojetos CIT                    |                                        |             |                               |                    |                 |        | 07/01/2022  | 16/12/2022             |
| $\equiv$ |       | 1.1.1.1      | 1.1      |                     | *               | 🔛 Aquisição de                 | nova solução de armazenamento.         |             |                               |                    |                 | (      | 07/01/2022  | 16/12/2022             |
| $\equiv$ |       | 1.1.1.1      | 1.1.1 // |                     |                 | 📋 Adquirir e ii                | 💥 Detalhes                             | ito.        |                               |                    |                 | (      | 07/01/2022  | 16/12/2022             |
| =        |       | 1.1.1.1      | 1.1.2    |                     |                 | 🔶 Nova soluç                   | Alocar recursos                        |             |                               |                    |                 |        | 16/12/2022  | 16/12/2022             |
| =        |       | 1.1.1.1      | 1.2      |                     | *               | 🔛 Aquisição de                 | \$ Custos planejados                   | o blade.    |                               |                    |                 | (      | 07/01/2022  | 16/12/2022             |
| =        |       | 1.1.1.1      | 1.2.1    |                     |                 | 📋 Adquirir e ii                | Custos reais                           |             |                               |                    |                 | (      | 07/01/2022  | 16/12/2022             |
| =        |       | 1.1.1.1      | 1.2.2    |                     |                 | Novos serv                     | 5 Cusios reals                         |             |                               |                    |                 |        | 16/12/2022  | 16/12/2022             |
| =        |       | 1.1.1.1      | 1.3      |                     | *               | Aquisição de                   | Tarefas                                | -           |                               |                    |                 | (      | 07/01/2022  | 16/12/2022             |
| =        |       | 1.1.1.1      | 1.3.1 🥢  |                     |                 | 📋 Adquirir e ii                | Remover                                | penter.     |                               |                    |                 | (      | 07/01/2022  | 16/12/2022             |
| =        |       | 1.1.1.1      | 1.3.2 // |                     |                 | 🔶 Licenças in                  | E Aumentar recuo da atividade          |             |                               |                    |                 |        | 16/12/2022  | 16/12/2022             |
| =        |       | 1.1.1.1      | 1.4      |                     | Ŧ               | Aquisição de                   | E Diminuir recuo da atividade          |             |                               |                    |                 | (      | 07/01/2022  | 16/12/2022             |
| =        |       | 1.1.1.1      | 1.4.1    |                     |                 | Adquirir sol                   |                                        |             |                               |                    |                 | (      | 07/01/2022  | 16/12/2022             |
| =        |       | 1.1.1.1      | 1.4.2    |                     |                 | <ul> <li>Solução de</li> </ul> | +* Adicionar atividade acima           |             |                               |                    |                 |        | 16/12/2022  | 16/12/2022             |
| =        |       | 1.1.1.1      | 1.5      |                     | Ŧ               | Aquisição de                   | 🔩 Adicionar atividade abaixo           | inco de da  | ados.                         |                    |                 | (      | 07/01/2022  | 16/12/2022             |
|          |       | 1.1.1.1      | 1.5.1    |                     |                 | Adquirir fer                   | +, Adicionar atividade filha           | de dados    | 5.                            |                    |                 | (      | 07/01/2022  | 16/12/2022             |
| =        |       | 1.1.1.1      | 1.5.2    |                     |                 | Ferramenta                     | +) Inserir Atividade Recorrente        | s adquirid: | 13.                           |                    |                 |        | 10/12/2022  | 16/12/2022             |
|          |       | 1.1.1.1      | 1.0      |                     | Ŧ               | Aquisição de                   | 🕞 Inserir subprojeto                   | an als      |                               |                    |                 |        | 07/01/2022  | 10/12/2022             |
| _        |       | 1.1.1.1.     | 1.0.1    |                     |                 | i e li Adquinir e li           |                                        | TACK.       |                               |                    |                 | 1      | 07/01/2022  | 10/12/2022             |

### \* Como excluir uma atividade?

Para excluir uma atividade, clique com o botão direito do mouse sobre a <u>atividade</u> e, em seguida, clique em "Remover".

| Â        |        | Ξ Projeto 🛛 🗧     | 🕻 Meu Channel 📱 Estratégia 🌑 Desempenho 🗄                          | ₽ Projetos e demand      | as 📑 Administra           | ção 🔍                    | ? 🕕                    |              |              |               |         |          |       |
|----------|--------|-------------------|--------------------------------------------------------------------|--------------------------|---------------------------|--------------------------|------------------------|--------------|--------------|---------------|---------|----------|-------|
| CGE/     | Sai da | a Rua - Sérgio/PE | 5.1.14 - 2020 - Gerente: Alessandra Da Silva Cruz Urbano - Client  | e: MP-BA - MINISTÉRIO I  | PÚBLICO DO ESTADO DA      | BAHIA - <b>Status:</b> E | m execução - Cria      | dor: Alessar | ndra Da Silv | a Cruz Urbano |         |          |       |
|          |        |                   |                                                                    | Aumentar recuo           | E Diminuir recuo          | Remover                  | 🔀 Editar               | 🖞 Alarme     | s 📮 G        | erar predec   | essoras | Gantt 🚬  | Op    |
| С        | SE/S   | ai da Rua - S     | érgio/PE 5.1.14 - 2020                                             |                          |                           |                          |                        |              |              |               |         |          |       |
|          |        | Resti EDT         | Nome                                                               |                          |                           |                          | (+)                    | (-) Anex Ir  | iício Plan.  | Fim Plan.     | Duração | Percentu | al Pi |
|          |        |                   |                                                                    |                          |                           |                          |                        | 0            | 7/04/2020    | 30/10/2020    | 136,00  | 0,00     |       |
| ≡        |        | 1                 | <ul> <li>Plano de Ação 2020</li> </ul>                             |                          |                           |                          |                        | 0            | 7/04/2020    | 30/10/2020    | 136,00  | 0,00     |       |
| $\equiv$ |        | 1.1               | 💌 🚆 PE: Elaborar e implementar ações visando à realização          | de campanhas educativ    | as direcionadas à socieda | ide civil e à rede de    | atendimento da cria    | 0            | 7/04/2020    | 30/10/2020    | 136,00  | 0,00     |       |
| =        |        | 1.1.1             | <ul> <li>PPA: Promover o aperfeiçoamento e a estruturaç</li> </ul> | ão 💥 Detalhes            | ) adolesce                | ente                     |                        | 0            | 7/04/2020    | 30/10/2020    | 136,00  | 0,00     |       |
| =        |        | 1.1.1.1           | Ação 0101 - Defesa e Proteção da Criança                           | e (                      |                           |                          |                        | 0            | 7/04/2020    | 30/10/2020    | 136,00  | 0,00     |       |
| =        |        | 1.1.1.1.1         | <ul> <li>Elaborar e implementar projeto visa</li> </ul>            | ndc                      | as direcion               | nadas à sociedade o      | civil sobre temas rela | ı O          | 7/04/2020    | 30/10/2020    | 136,00  | 0,00     |       |
| ≡        |        | 1.1.1.1.1.1       | ELABORAÇÃO DE CAMPANH                                              | IA [ \$ Custos planejad  | os                        |                          |                        | 0            | 7/04/2020    | 13/07/2020    | 59,00   | 0,00     |       |
| =        |        | 1.1.1.1.1.1       | 📋 Planejar e produzir campanh                                      | a \$ Custos reais        |                           |                          |                        | 0            | 7/04/2020    | 08/05/2020    | 19,00   | 0,00     |       |
| =        |        | 1.1.1.1.1.1.2     | 📋 Lançar campanha junto aos (                                      | rgấ<br>[♥] Tarefas       |                           |                          |                        | 1            | 1/05/2020    | 13/07/2020    | 40,00   | 0,00     |       |
| =        |        | 1.1.1.1.1.1       | Campanha de divulgação ela                                         | bor                      |                           |                          |                        | 1            | 3/07/2020    | 13/07/2020    | 0,00    | 0,00     |       |
| =        |        | 1.1.1.1.1.2       | V 🎦 DIVULGAÇÃO DO PROJETO                                          | Kelilovei                |                           |                          |                        | 1            | 4/07/2020    | 31/08/2020    | 35,00   | 0,00     |       |
| =        |        | 1.1.1.1.1.2.1     | Divulgar campanha em locais                                        | de F Aumentar recuo      | da atividade plo de pra   | iças, parques, shop      | pings, bairros mais p  | ) 🗏 1        | 4/07/2020    | 31/07/2020    | 14,00   | 0,00     |       |
| =        |        | 1.1.1.1.1.2.2     | Divulgar o Projeto no interior                                     | do 📑 Diminuir recuo d    | la atividade              |                          |                        | 1            | 4/07/2020    | 31/07/2020    | 14,00   | 0,00     |       |
| =        |        | 1.1.1.1.1.2,3     | Realizar palestras sobre o pr                                      | ojet 🚅 Adicionar ativida | ade acima                 |                          |                        | 0            | 3/08/2020    | 07/08/2020    | 5,00    | 0,00     |       |
| =        |        | 1.1.1.1.1.2.4     | Lançar projeto pelos promoto                                       | res<br>Adicionar ativida | omarcas                   |                          |                        | 1            | 0/08/2020    | 14/08/2020    | 5,00    | 0,00     |       |
| =        |        | 1.1.1.1.1.2.5     | Efetuar visitas nas escolas.                                       | - Addictonal advice      |                           |                          |                        | 1            | 7/08/2020    | 31/08/2020    | 11,00   | 0,00     |       |
| =        |        | 1.1.1.1.1.2.6     | Divulgação do projeto realiza                                      | da 🔹 Adicionar ativida   | ade filha                 |                          |                        | 3            | 1/08/2020    | 31/08/2020    | 0,00    | 0,00     |       |
| =        |        | 1.1.1.1.1.3       | V 🚔 AÇÕES DE ACOMPANHAME                                           | NTC +) Inserir Atividade | Recorrente                |                          |                        | 0            | 1/09/2020    | 15/10/2020    | 31,00   | 0,00     |       |
| ≡        |        | 1.1.1.1.1.3_1     | 📋 Realizar reuniões periódicas                                     | cor                      | o pais de al              | unos para avaliação      | o dos quantitativos d  | 0            | 1/09/2020    | 15/10/2020    | 31,00   | 0,00     |       |

.

## **ORIENTAÇÕES IMPORTANTES**

A inserção de atividades no cronograma do projeto/plano de ação do Channel deve ser feita em **consonância com as informações contidas na planilha de planejamento, produto da reunião de planejamento,** realizada com a Unidade de Projetos, obedecendo à seguinte estrutura:

1 - **Atividade macro** – Trata-se de uma atividade ampla (entrega) e compreende outras atividades menores. No cronograma, deverá ser escrita, sempre, iniciada por um substantivo. Exemplo: elaboração, criação, divulgação, levantamento de dados, etc.

2- Atividade filha – No cronograma, essa atividade será, sempre, iniciada por um verbo no infinitivo. Exemplo: realizar, divulgar, programar, etc. <u>Importante:</u> a atividade macro, normalmente, é composta de uma ou mais atividades menores que contribuem para a sua efetiva execução e conclusão. Assim sendo, <u>as atividades filhas representam o **detalhamento** de uma atividade maior (macro)</u>.

Essas atividades são utilizadas no Channel para subdividir a atividade maior ou para definir um checklist que a equipe do projeto terá que cumprir para considerar a etapa concluída.

Exemplo: uma Atividade macro chamada "Divulgação do projeto" pode ter como atividades filhas:

### Divulgação do projeto

- Divulgar campanha em locais abertos ao público (praças, shoppings, parques...);
- Divulgar o projeto no interior do estado;
- Realizar palestras em escolas;
- Lançar projeto na Semana do MP.

3- Marco do projeto – O marco do projeto/plano de ação sinaliza o cumprimento ao que está proposto na iniciativa estratégica. Confira as orientações sobre os marcos do projeto na página seguinte.

## **5.1.3.2 MARCOS DO PROJETO**

1- Como inserir o marco da entrega no cronograma: Dê um duplo clique no campo "Início Plan." e repita essa mesma data no campo "Fim Plan.". Em seguida, insira o número zero no campo "Duração" correspondente ao marco. O símbolo da atividade que é uma prancheta mudará para um losango (veja as imagens 1 e 2 a seguir):

| 00 | ocn  |           | men | no da forma de acesso aos laddos das pericias criminaism E 1.0.0 - 2020                                                    |              |            |
|----|------|-----------|-----|----------------------------------------------------------------------------------------------------|--------------|------------|
|    | Rest | EDT       | Nom | e (+) (-)                                                                                                    | Início Plan. | Fim Plan.  |
|    |      |           |     |                                                                                                    | 01/02/2023   | 15/12/2023 |
|    |      | 1         | •   | Plano de Ação COCRIM - 2023                                                                                                | 01/02/2023   | 15/12/2023 |
|    |      | 1.1       |     | 💌 🏪 Iniciativa do PE: 1.6.5 Iniciativa Estratégica: Estabelecer parceria com o Poder Executivo estadual, visando à criação | 01/02/2023   | 15/12/2023 |
|    |      | 1.1.1     |     | 💌 🏧 Iniciativa PPA: Estabelecer parceria com o Poder Executivo estadual, visando à criação de mecanismos de co             | 01/02/2023   | 15/12/2023 |
|    |      | 1.1.1.1   |     | 💌 🌇 Aperfeiçoamento do processo de automatização para acesso aos laudos do DPT                                             | 01/02/2023   | 15/12/2023 |
|    |      | 1.1.1.1.1 |     | Realizar 1ª Ação de divulgação do sistema de solicitação de laudos periciais produzidos pelo CAOCRIM;                      | 01/03/2023   | 31/05/2023 |
|    |      | 1.1.1.1.2 |     | Realizar 2ª Ação de divulgação do sistema de solicitação de laudos periciais produzidos pelo CAOCRIM;                      | 01/06/2023   | 31/08/2023 |
|    |      | 1.1.1.3   |     | Realizar 3ª Ação de divulgação do sistema de solicitação de laudos periciais produzidos pelo CAOCRIM;                      | 01/09/2023   | 14/12/2023 |
|    |      | 1.1.1.1.4 |     | 📋 Realizar 1ª reunião de articulação com o DPT para a automatização do fluxo de elaboração, armazena                       | 01/02/2023   | 31/05/2023 |
|    |      | 1.1.1.1.5 |     | 📋 Realizar 2ª reunião de articulação com o DPT para a automatização do fluxo de elaboração, armazena                       | 01/06/2023   | 31/08/2023 |
|    |      | 1.1.1.1.6 |     | 📋 Realizar 3ª reunião de articulação com o DPT para a automatização do fluxo de elaboração, armazena                       | 01/09/2023   | 14/12/2023 |
|    |      | 1.1.1.1.7 |     | 📋 Realizar benchmarking com outros Mps visando a identificação de soluções tecnológicas e métodos de                       | 01/03/2023   | 31/10/2023 |
|    |      | 1.1.1.1.8 |     | Aprimoramento do acesso aos laudos periciais realizado                                                                     | 15/12/2023   | 15/12/2023 |

### Caocrim/Aprimoramento da forma de acesso aos laudos das perícias criminais/PE 1.6.5 - 2023

Imagem 1: simbologia do marco do projeto (um losango).

| Rest | EDT       | Nome (+) (-)                                                                                                    | Início Plan. | Fim Plan.  | Duração |
|------|-----------|----------------------------------------------------------------------------------------------------|--------------|------------|---------|
|      |           |                                                                                                    | 01/02/2023   | 15/12/2023 | 209,00  |
|      | 1         | Plano de Ação COCRIM – 2023                                                                                                | 01/02/2023   | 15/12/2023 | 209,00  |
|      | 1.1       | 💌 🔛 Iniciativa do PE: 1.6.5 Iniciativa Estratégica: Estabelecer parceria com o Poder Executivo estadual, visando à criação | 01/02/2023   | 15/12/2023 | 209,00  |
|      | 1.1.1     | 💌 🔛 Iniciativa PPA: Estabelecer parceria com o Poder Executivo estadual, visando à criação de mecanismos de co             | 01/02/2023   | 15/12/2023 | 209,00  |
|      | 1.1.1.1   | 💌 🏧 Aperfeiçoamento do processo de automatização para acesso aos laudos do DPT                                             | 01/02/2023   | 15/12/2023 | 209,00  |
|      | 1.1.1.1.1 | 🖹 Realizar 1ª Ação de divulgação do sistema de solicitação de laudos periciais produzidos pelo CAOCRIM;                    | 01/03/2023   | 31/05/2023 | 62,00   |
|      | 1.1.1.1.2 | 🖹 Realizar 2ª Ação de divulgação do sistema de solicitação de laudos periciais produzidos pelo CAOCRIM;                    | 01/06/2023   | 31/08/2023 | 63,00   |
|      | 1.1.1.3   | Realizar 3ª Ação de divulgação do sistema de solicitação de laudos periciais produzidos pelo CAOCRIM;                      | 01/09/2023   | 14/12/2023 | 69,00   |
|      | 1.1.1.1.4 | 📋 Realizar 1ª reunião de articulação com o DPT para a automatização do fluxo de elaboração, armazena                       | 01/02/2023   | 31/05/2023 | 77,00   |
|      | 1.1.1.5   | 📋 Realizar 2ª reunião de articulação com o DPT para a automatização do fluxo de elaboração, armazena                       | 01/06/2023   | 31/08/2023 | 63,00   |
|      | 1.1.1.1.6 | 📋 Realizar 3ª reunião de articulação com o DPT para a automatização do fluxo de elaboração, armazena                       | 01/09/2023   | 14/12/2023 | 69,00   |
|      | 1.1.1.1.7 | 🖹 Realizar benchmarking com outros Mps visando a identificação de soluções tecnológicas e métodos de                       | 01/03/2023   | 31/10/2023 | 166,00  |
|      | 1.1.1.1.8 | ♦ Aprimoramento do acesso aos laudos periciais realizado                                                                   | 15/12/2023   | 15/12/2023 | 0,00    |

### Caocrim/Aprimoramento da forma de acesso aos laudos das perícias criminais/PE 1.6.5 - 2023

Imagem 2: data de início e fim iguais e duração igual a zero.

2- A data escolhida para o marco deve ser a data seguinte à entrega final do pacote de atividades. Ou seja, se as atividades subordinadas à atividade macro encerram em 14/12, o marco deve iniciar em 15/12. Veja um exemplo na imagem abaixo:

|        | Rest | EDT       | Nome (+) (-)                                                                                                    | Início Plan. | Fim Plan.  |
|--------|------|-----------|----------------------------------------------------------------------------------------------------|--------------|------------|
|        |      |           |                                                                                                    | 01/02/2023   | 15/12/2023 |
|        |      | 1         | Plano de Ação COCRIM – 2023                                                                                                | 01/02/2023   | 15/12/2023 |
|        |      | 1.1       | 💌 🎦 Iniciativa do PE: 1.6.5 Iniciativa Estratégica: Estabelecer parceria com o Poder Executivo estadual, visando à criação | 01/02/2023   | 15/12/2023 |
|        |      | 1.1.1     | 💌 🎬 Iniciativa PPA: Estabelecer parceria com o Poder Executivo estadual, visando à criação de mecanismos de co             | 01/02/2023   | 15/12/2023 |
|        |      | 1.1.1.1   | 💌 🎬 Aperfeiçoamento do processo de automatização para acesso aos laudos do DPT                                             | 01/02/2023   | 15/12/2023 |
|        |      | 1.1.1.1.1 | Realizar 1ª Ação de divulgação do sistema de solicitação de laudos periciais produzidos pelo CAOCRIM;                      | 01/03/2023   | 31/05/2023 |
|        |      | 1.1.1.1.2 | Realizar 2ª Ação de divulgação do sistema de solicitação de laudos periciais produzidos pelo CAOCRIM;                      | 01/06/2023   | 31/08/2023 |
|        |      | 1.1.1.1.3 | Realizar 3ª Ação de divulgação do sistema de solicitação de laudos periciais produzidos pelo CAOCRIM;                      | 01/09/2023   | 14/12/2023 |
| $\Box$ |      | 1.1.1.1.4 | 📋 Realizar 1ª reunião de articulação com o DPT para a automatização do fluxo de elaboração, armazena                       | 01/02/2023   | 31/05/2023 |
|        |      | 1.1.1.1.5 | 📋 Realizar 2ª reunião de articulação com o DPT para a automatização do fluxo de elaboração, armazena                       | 01/06/2023   | 31/08/2023 |
|        |      | 1.1.1.1.6 | 📋 Realizar 3ª reunião de articulação com o DPT para a automatização do fluxo de elaboração, armazena                       | 01/09/2023   | 14/12/2023 |
|        |      | 1.1.1.1.7 | 📋 Realizar benchmarking com outros Mps visando a identificação de soluções tecnológicas e métodos de                       | 01/03/2023   | 31/10/2023 |
|        |      | 1.1.1.1.8 | Aprimoramento do acesso aos laudos periciais realizado                                                                     | 15/12/2023   | 15/12/2023 |
|        |      |           |                                                                                                    |              | 1          |

### Caocrim/Aprimoramento da forma de acesso aos laudos das perícias criminais/PE 1.6.5 - 2023

3- É obrigatória a inserção de pelo menos 01 (um) marco que represente a entrega mais significativa do projeto/plano de ação e ele deverá ser escrito no particípio passado. **Exemplo**: "Ampliação e aperfeiçoamento dos serviços de TI realizados", "campanha publicitária realizada".

## **5.1.3.3 COMO CONFIGURAR OS ALARMES**

A configuração do envio de e-mails dos alarmes, relativos ao andamento das atividades do projeto/plano de ação, é feita clicando no menu **Projeto**, em seguida, **Configurações, Parâmetros do Projeto** e, logo após, clique em **Configurar Alarmes.** 

Importante ressaltar que o sistema já traz uma configuração padrão, mas é **responsabilidade do gerente e do cogerente** do projeto/plano de ação configurar os alarmes conforme as necessidades do seu setor.

Durante a configuração dos alarmes é possível:

- 1. Configurar as pessoas que deverão receber os alarmes;
- 2. Definir se os alarmes serão enviados apenas para as atividades atrasadas;
- 3. Escolher um número de dias antes do início/fim de uma atividade para receber lembrete sobre essa atividade;
- 4. Definir a periodicidade do envio dos alertas.

### Observação:

Após configurar os alarmes é necessário clicar no botão "Alterar" para que as alterações sejam salvas.

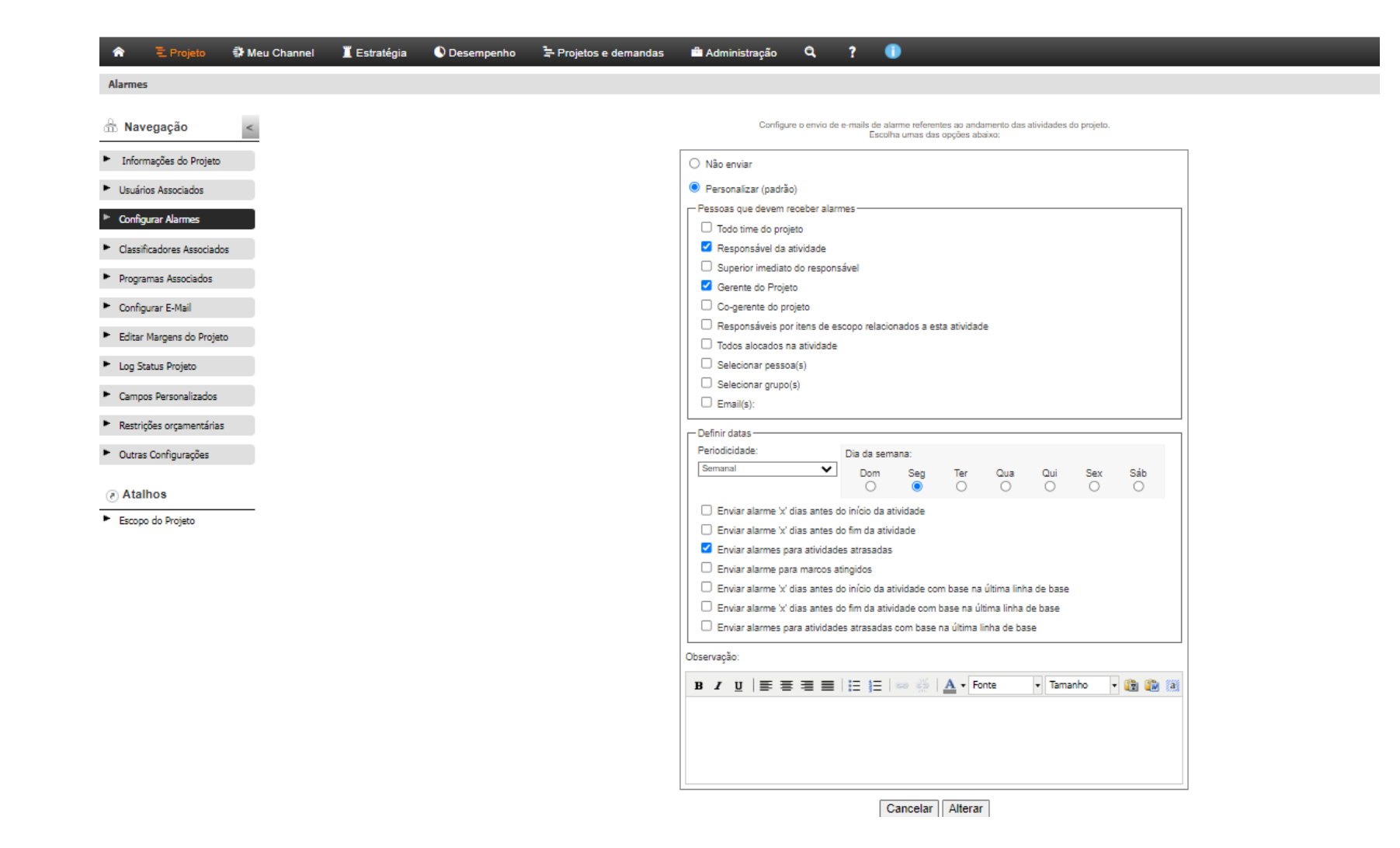

É possível, opcionalmente, configurar um alarme diferente do geral para cada atividade do cronograma, definindo, por exemplo, uma pessoa específica para receber a notificação daquele alarme (gerente, cogerente, usuário associado, outra pessoa não necessariamente associada). Por exemplo, quando um projeto/plano de ação, de modo geral, está configurado para que todo o time receba as notificações, no entanto, há no cronograma atividades que apenas o responsável precisa receber os alertas, então, pode-se configurar o alarme e forma específica para essa atividade.

Então, caso queira fazer uma configuração personalizada, clique na atividade desejada com o botão direito do mouse, em seguida clique em detalhes > Alarmes (do lado esquerdo da tela  $- n^{\circ} 14$ ) > selecione a opção personalizar > configure o alarme, conforme desejado e, por fim, clique em "salvar e listar" para salvar a configuração e voltar para o cronograma do projeto/plano de ação.

| n 🔁 Projeto 🔹 Meu<br>.OCA/Projeto Arte & Mente/PE: 5 | Channel 📱 Estratégia 🜑 Desempenho 🖙 Projetos e demandas 📾 Administração 🔍 ? 🕧                                                                                                    |
|------------------------------------------------------|----------------------------------------------------------------------------------------------------|
|                                                      | CAOCA/Projeto Arte & Mente/PE: 5.5.3/PEN - 2020 > 1.Plano de Ação CAOCA – 2020 > 1.1.PE 5.5.3: Promover medidas extrajudiciais ou judiciais para a erradicação do trabalho infantil, a oferta regular de trabalho ao adolescente e a imp<br>a série escolar e a idade > 1.1.1.PPA: Promover a prevenção e o combate ao uso de substâncias psicoativas por crianças e adolescentes > 1.1.1.1.Preparação > 1.1.1.1.2.Identificar parceiros |
| Planejamento                                         | Detalhes da atividade                                                                                                    |
| Recursos                                             | ETAPA 14 de 14 para essa atividade apen<br>Alarmes                                                                                                    |
| Tarefas                                              | Configure o envio de e-mails de alarme referentes ao andamento das atividades do projeto.<br>Escolha umas das opções abaixo:                                                                                                    |
| Execução                                             | <ul> <li>○ Não enviar</li> <li>○ Assumir configuração do projeto (padrão)</li> <li>⑧ Personalizar</li> </ul>                                                                                                    |
| Apontamentos                                         | Pessoas que devem receber alarmes                                                                                                    |
| Custos planejados                                    | <ul> <li>Responsável da atividade</li> <li>Superior imediato do responsável</li> </ul>                                                                                                    |
| Custos Reais                                         | Gerente do Projeto Co-gerente do projeto                                                                                                    |
| Predecessoras                                        | Responsaveis por itens de escopo relacionados a esta atividade     Todos alocados na atividade     Selecinar nessará(s)                                                                                                    |
| Documentos                                           | Selectorial pessals)<br>Selectorial grupo(s)<br>Email(s):                                                                                                    |
| Riscos                                               | Definir datas                                                                                                    |
| Histórico                                            | Penoalcioade: Dia da semana:<br>Semanal   Dia da semana:  Dia da semana:  Dom Seg Ter                                                                                                    |
| E-mails                                              | Enviar alarme 🛛 dias antes do início da atividade<br>n° de dias 3                                                                                                    |
| Solicitações                                         | Enviar alarme X dias antes do fim da atividade nº de dias 1                                                                                                    |
| Alarmes                                              | <ul> <li>Enviar alarmes para atividades atrasadas</li> <li>Enviar alarme para marcos atingidos</li> </ul>                                                                                                    |
| Recolher                                             | <ul> <li>Enviar alarme 'x' dias antes do início da atividade com base na última linha de base</li> <li>Enviar alarme 'x' dias antes do fim da atividade com base na última linha de base</li> <li>Enviar alarmes para atividades atrasadas com base na última linha de base</li> </ul>                                                                                                    |
|                                                      | Observação:                                                                                                    |
|                                                      | B <i>I</i> <u>U</u>   ≣ ≡ ≡ ≡   ⊟   ≡   ≈ ∰                                                                                                    |

## **5.1.3.4 COMO ADICIONAR E REMOVER UMA COLUNA**

⊠-

Para adicionar ou remover uma coluna clique no botão custos reais, percentual, responsável, etc.).

**IMPORTANTE:** Na coluna responsável, para cada atividade listada no cronograma, deverá constar o nome da pessoa responsável pela alimentação das informações no sistema Channel.

| 🖹 Projeto 🚯 Meu Channel 📱 Estratégia 🜑 Desempenho 🖙 Projetos e demandas 🖆 Administração 🔍 ? 🏮                                                                    |                       |                  |                          |                         |                         |         |          |     |   |    |
|----------------------------------------------------------------------------------------------------|-----------------------|------------------|--------------------------|-------------------------|-------------------------|---------|----------|-----|---|----|
| rocessamento, armazenamento e segurança dos serviços de TI/PE 17.1.3/Ação 5108 - 2022 - Gerente: José Rangel Silva Filho - Cliente: MP-BA - MINISTÉRIO PÚBL      | ICO DO ESTADO DA BAHI | A - Status: Em i | niciação - <b>Criado</b> | <b>r:</b> Alessandra Da | a Silva Cruz Urbano     |         |          |     |   |    |
|                                                                                                    |                       |                  |                          |                         | Л                       | Gantt 🚬 | Opções 🇱 | • 🕜 | 0 | :: |
| /Processamento, armazenamento e segurança dos serviços de TI/PE 17.1.3/Ação 5108 - 2022                                                                          |                       |                  |                          |                         | V                       |         |          |     |   | ď. |
| Nome                                                                                                    | (+) (-)               | Início Plan.     | Fim Plan.                | Percentual              | Responsável             |         |          |     |   |    |
|                                                                                                    |                       | 07/01/2022       | 16/12/2022               | 0,00                    |                         |         |          |     |   |    |
| 👻 🔚 Plano de ação DTI 2022                                                                                                    |                       | 07/01/2022       | 16/12/2022               | 0,00                    | José Rangel Silva Filho |         |          |     |   |    |
| 👻 🖀 PE: 17.1.3 Elaborar e implementar programa visando ampliar e aperfeiçoar o gerenciamento, o processamento, o armazenamento e a segurança dos serviços de TI. |                       | 07/01/2022       | 16/12/2022               | 0,00                    | José Rangel Silva Filho |         |          |     |   |    |
| 👻 📇 PPA: Prover infraestrutura tecnológica atualizada, integrada e alinhada ao negócio                                                                           |                       | 07/01/2022       | 16/12/2022               | 0,00                    | José Rangel Silva Filho |         |          |     |   |    |
| 👻 🚞 Fonte de Recursos: Ação 5108 - Modernização do Parque Tecnológico do Ministério Público - R\$4.100.000,00                                                    |                       | 07/01/2022       | 16/12/2022               | 0,00                    | José Rangel Silva Filho |         |          |     |   |    |
| 👻 🏧 Projetos CIT                                                                                                    |                       | 07/01/2022       | 16/12/2022               | 0,00                    | José Rangel Silva Filho |         |          |     |   |    |
| 👻 🔛 Aquisição de nova solução de armazenamento.                                                                                                    |                       | 07/01/2022       | 16/12/2022               | 0,00                    | José Rangel Silva Filho |         |          |     |   |    |
| 📋 Adquirir e instalar nova solução de armazenamento.                                                                                                    |                       | 07/01/2022       | 16/12/2022               | 0,00                    | José Rangel Silva Filho |         |          |     |   |    |
| Nova solução de armazenamento adquirida.                                                                                                    |                       | 16/12/2022       | 16/12/2022               | 0,00                    | José Rangel Silva Filho |         |          |     |   |    |
| 🔻 🔛 Aquisição de novos servidores do tipo lâmina para o blade.                                                                                                   |                       | 07/01/2022       | 16/12/2022               | 0,00                    | José Rangel Silva Filho |         |          |     |   |    |
| 📋 Adquirir e instalar novos servidores tipo lâmina.                                                                                                    |                       | 07/01/2022       | 16/12/2022               | 0,00                    | José Rangel Silva Filho |         |          |     |   |    |
| Novos servidores adquiridos.                                                                                                    |                       | 16/12/2022       | 16/12/2022               | 0,00                    | José Rangel Silva Filho |         |          |     |   |    |
| 🔻 🔛 Aquisição de licenças Microsoft para o data center.                                                                                                    |                       | 07/01/2022       | 16/12/2022               | 0,00                    | José Rangel Silva Filho |         |          |     |   |    |
| 📋 Adquirir e instalar licenças Microsoft para o data center.                                                                                                    |                       | 07/01/2022       | 16/12/2022               | 0,00                    | José Rangel Silva Filho |         |          |     |   |    |
| Licenças instaladas.                                                                                                    |                       | 16/12/2022       | 16/12/2022               | 0,00                    | José Rangel Silva Filho |         |          |     |   |    |
| Aquisição de solução de APM.                                                                                                    |                       | 07/01/2022       | 16/12/2022               | 0,00                    | José Rangel Silva Filho |         |          |     |   |    |
| 📋 Adquirir solução de APM.                                                                                                    |                       | 07/01/2022       | 16/12/2022               | 0,00                    | José Rangel Silva Filho |         |          |     |   |    |
| Solução de APM adquirida.                                                                                                    |                       | 16/12/2022       | 16/12/2022               | 0,00                    | José Rangel Silva Filho |         |          |     |   |    |
| 🔻 🔛 Aquisição de ferramentas de monitoramento de banco de dados.                                                                                                 |                       | 07/01/2022       | 16/12/2022               | 0,00                    | José Rangel Silva Filho |         |          |     |   |    |
| Adquirir ferramentas de monitoramento de banco de dados.                                                                                                    |                       | 07/01/2022       | 16/12/2022               | 0,00                    | José Rangel Silva Filho |         |          |     |   |    |
| Ferramenta de monitoramento de banco de dados adquirida.                                                                                                    |                       | 16/12/2022       | 16/12/2022               | 0,00                    | José Rangel Silva Filho |         |          |     |   |    |
| 👻 🔛 Aquisição de novos servidores de rack.                                                                                                    |                       | 07/01/2022       | 16/12/2022               | 0,00                    | José Rangel Silva Filho |         |          |     |   |    |
| Adquirir e instalar novos servidores servidores de rack.                                                                                                    |                       | 07/01/2022       | 16/12/2022               | 0,00                    | José Rangel Silva Filho |         |          |     |   |    |
| Servidores de rack adquiridos.                                                                                                    |                       | 16/12/2022       | 16/12/2022               | 0,00                    | José Rangel Silva Filho |         |          |     |   |    |
|                                                                                                    |                       |                  |                          |                         |                         |         |          |     |   |    |

e selecione, com um clique, a coluna desejada (anexo, custos planejados,

Veja na figura abaixo as possíveis colunas que podem ser adicionadas/removidas.

|    | Sai da | <b>€ Projeto</b> ∯<br>a Rua - Sérgio/PE | e Meu Channel 📱 Estratégia 🕓 Desempenho 🖙 Projetos e demandas 🚔 Administração 🔍 ? 🕕<br>5.1.14 - 2020 - Gerente: Alessandra Da Silva Cruz Urbano - Cliente: MP-BA - MINISTÉRIO PÚBLICO DO ESTADO DA BAHIA - Status: Em execução - Criado | or: Ale | ssandra Da Silv              | a Cruz Urbano                                              |                                     |            |           |      |
|----|--------|-----------------------------------------|----------------------------------------------------------------------------------------------------|---------|------------------------------|------------------------------------------------------------|-------------------------------------|------------|-----------|------|
|    |        |                                         |                                                                                                    |         |                              | Gantt 🚬                                                    | Opções 🇱 💌                          | 0          | 0         | 5.0  |
| CG | E/S    | ai da Rua - S                           | érgio/PE 5.1.14 - 2020                                                                                                    |         |                              | Adicionar / remover colunas                                |                                     |            |           |      |
|    | ٥      | Resti EDT                               | Nome (+) (-)                                                                                                    | Ane     | x Início Plan.<br>07/04/2020 | <ul> <li>Restrição</li> <li>Variação no término</li> </ul> | Custo Real                          |            |           |      |
| Ξ  |        | 1                                       | 💌 🔛 Plano de Ação 2020                                                                                                    |         | 07/04/2020                   | EDT                                                        | Início Real                         |            |           |      |
| ≡  |        | 1.1                                     | 💌 🞬 PE: Elaborar e implementar ações visando à realização de campanhas educativas direcionadas à sociedade civil e à rede de atendimento da cria                                                                                        |         | 07/04/2020                   | 🕻 🗹 Nome                                                   | Fim Real                            |            |           |      |
| Ξ  |        | 1.1.1                                   | PPA: Promover o aperfeiçoamento e a estruturação da atuação na proteção à criança e ao adolescente                                                                                                    |         | 07/04/2020                   | : Formulário                                               | Responsável                         |            |           |      |
| =  |        | 1.1.1.1                                 | Ação 0101 - Defesa e Proteção da Criança e do Adolescente                                                                                                    |         | 07/04/2020                   | <ul> <li>Solicitação</li> </ul>                            | Predecessora                        | S          |           |      |
| ≡  |        | 1.1.1.1.1                               | 💌 🚞 Elaborar e implementar projeto visando à realização de campanhas educativas direcionadas à sociedade civil sobre temas rela                                                                                                    |         | 07/04/2020                   | 🕻 🗹 Anexo                                                  | 🗆 Área                              |            |           |      |
| ≡  |        | 1.1.1.1.1.1                             | ELABORAÇÃO DE CAMPANHA DE DIVULGAÇÃO                                                                                                    |         | 07/04/2020                   | Fotografia                                                 | Peso                                |            |           |      |
| ≡  | Ū,     | 1.1.1.1.1.1                             | 📋 Planejar e produzir campanha                                                                                                    | Û       | 07/04/2020                   | Preds/Sucs                                                 | Etapa                               |            |           |      |
| ≡  |        | 1.1.1.1.1.2                             | Lançar campanha junto aos órgãos interessados;                                                                                                    |         | 11/05/2020                   | Inicio Plan.                                               | Liberação                           |            |           |      |
| =  |        | 1.1.1.1.1.3                             | <ul> <li>Campanha de divulgação elaborada</li> </ul>                                                                                                    |         | 13/07/2020                   | Fim Plan.                                                  | Classificador                       | nacão Dor  | contual [ | Dool |
| =  |        | 1.1.1.1.1.2                             | V 🔛 DIVULGAÇÃO DO PROJETO                                                                                                    |         | 14/07/2020                   | Trabalho Planeiado                                         | <ul> <li>Início na Últim</li> </ul> | açao Per   | e Rase    | Keal |
| Ξ  | Ó      | 1.1.1.1.1.2.1                           | 📋 Divulgar campanha em locais de grande concentração pública a exemplo de praças, parques, shoppings, bairros mais p                                                                                                    | Û       | 14/07/2020                   | Trabalho Realizado                                         | Fim na Última                       | Linha de   | Base      |      |
| ≡  |        | 1.1.1.1.2.2                             | Divulgar o Projeto no interior do estado                                                                                                    |         | 14/07/2020                   | Custo Planejado                                            | Duração na Ú                        | Itima Linh | a de Bas  | se   |
| ≡  |        | 1.1.1.1.2,3                             | E Realizar palestras sobre o projeto                                                                                                    |         | 03/08/2020                   | 07/08/2020 5,00 0,00                                       |                                     |            |           |      |

# 5.1.3.5 SUBORDINAÇÃO DE ATIVIDADES

À medida que o cronograma for sendo preenchido, as atividades precisam estar subordinadas. No Channel é possível aumentar e diminuir o recuo das atividades, subordinando-as.

Veja o exemplo da figura abaixo. Vamos subordinar as atividades "Divulgar campanha...", "Divulgar o projeto...", "Realizar palestras...", "Lançar o projeto...", "Efetuar visitas...", bem como o marco "Divulgação do projeto realizada" à atividade "Divulgação do projeto...".

Estratégia a E Proieto Meu Channel Desempenho Projetos e demandas Administração CGE/Sai da Rua - Sérgio/PE 5.1.14 - 2020 - Gerente: Alessandra Da Silva Cruz Urbano - Cliente: MP-BA - MINISTÉRIO PÚBLICO DO ESTADO DA BAHIA - Status: Em iniciação - Criador: Alessandra Da Silva Cruz Urbano Gantt -\_\_ Opções 🛱 CGE/Sai da Rua - Sérgio/PE 5.1.14 - 2020 Resti EDT Nome (+) (-) Anex Início Plan. Fim Plan. Duração Percentual Predecessoras 07/04/2020 30/10/2020 136,00 0.00 👻 📇 Plano de Acão 2020 0.00 1 07/04/2020 30/10/2020 136.00 = 1.1 🖀 PE: Elaborar e implementar ações visando à realização de campanhas educativas direcionadas à sociedade civil e à rede de atendimento da criança e do adolescente so. 07/04/2020 30/10/2020 136.00 0.00 = 1.1.1 PPA: Promover o aperfeiçoamento e a estruturação da atuação na proteção à criança e ao adolescente 07/04/2020 30/10/2020 136,00 0.00 = 1.1.1.1 💌 🖀 Ação 0101 - Defesa e Proteção da Criança e do Adolescente 07/04/2020 30/10/2020 136,00 0,00 = 1.1.1.1.1 🖀 Elaborar e implementar projeto visando à realização de campanhas educativas direcionadas à sociedade civil sobre temas relacionados ao atendiment 07/04/2020 30/10/2020 136,00 0.00 = 🔻 🖀 ELABORAÇÃO DE CAMPANHA DE DIVULGAÇÃO 1.1.1.1.1.1 07/04/2020 13/07/2020 59,00 0.00 = 1.1.1.1.1.1.1,1 Planejar e produzir campanha 07/04/2020 08/05/2020 19.00 0.00 = 1.1.1.1.1.1.2 Lancar campanha junto aos órgãos interessados 40,00 11/05/2020 13/07/2020 0,00  $\equiv$ 1.1.1.1.1.1.3 Campanha de divulgação elaborada 13/07/2020 13/07/2020 0,00 0,00 = 0 1.1.1.1.1.2 DIVULGAÇÃO DO PROJETO 14/07/2020 31/08/2020 35.00 0.00 = 1.1.1.1.1.3 [會] Divulgar campanha em locais de grande concentração pública a exemplo de praças, parques, shoppings, bairros mais populares, rádio, TV. 14/07/2020 31/07/2020 14.00 0.00 = 1.1.1.1.1.4 (**Ê**) Divulgar o Projeto no interior do estado 14/07/2020 31/07/2020 14.00 0.00 = 1.1.1.1.1.5 [鲁] Realizar palestras sobre o projeto 03/08/2020 07/08/2020 5,00 0,00 = 1.1.1.1.1.6 (**Ê**) Lançar projeto pelos promotores nos municípios de suas respectivas comarcas 10/08/2020 14/08/2020 5.00 0.00 = [鲁] Efetuar visitas nas escolas 0.00 1.1.1.1.1.7 17/08/2020 31/08/2020 11.00 = 1.1.1.1.1.8 Divulgação do projeto realizada 31/08/2020 31/08/2020 0,00 0,00 = 1.1.1.1.1.9 AÇÕES DE ACOMPANHAMENTO 15/10/2020 0,00 01/09/2020 31.00 = 0 1.1.1.1.1.9.1 📋 Realizar reuniões periódicas com as escolas (diretores/professores) e pais de alunos para avaliação dos quantitativos de frequência 01/09/2020 15/10/2020 31.00 0.00

\*Observe na figura acima que as atividades **não** estão subordinadas.

Para subordinar, vamos aumentar o recuo das atividades "Divulgar campanha...", "Divulgar o projeto...", "Realizar palestras...". "Lançar o projeto...", "Efetuar visitas...", bem como do marco "Divulgação do projeto realizada". Para aumentar o recuo, clique com o botão direito do mouse sobre a atividade e, em seguida, clique em Aumentar recuo da atividade:

| â    |        | ΞPr   | ojeto         | 🕻 Meu Channel 🛛 📕 Estratég          | ia 🕔 Desempenho                         | o 🔄 Projetos e demanda:          | s 🚔 Administra          | ção <b>Q</b>             | ?                         |           |              |                  |                   |             |               |
|------|--------|-------|---------------|-------------------------------------|-----------------------------------------|----------------------------------|-------------------------|--------------------------|---------------------------|-----------|--------------|------------------|-------------------|-------------|---------------|
| CGE/ | Sai da | a Rua | - Sérgio/Pl   | E 5.1.14 - 2020 - Gerente: Alessand | dra Da Silva Cruz Urbano -              | Cliente: MP-BA - MINISTÉRIO PÚ   | BLICO DO ESTADO DA      | BAHIA - <b>Status:</b> E | m iniciação - <b>Cria</b> | dor: Ales | sandra Da Si | ilva Cruz Urbano |                   |             |               |
|      |        |       |               |                                     |                                         | Aumentar recuo                   | Diminuir recuo          | Remover                  | 🔀 Editar                  | 🗘 Alarr   | nes 📮        | Gerar predec     | essoras           | Gantt 🚬     | Opções 🇱 🔻    |
| 00   |        | ai d  | a Pula (      | Sáraio/PE 5 1 14 2020               |                                         |                                  |                         |                          |                           |           |              |                  |                   |             |               |
| 00   | -      |       |               | Sergio/FE 5.1.14 - 2020             |                                         |                                  |                         |                          |                           | A         | nície Dian   | Size Blog        | Durraña           | Demonstruct | Dradaaaaa     |
|      |        | Rest  | IEUI          | Nome                                |                                         |                                  |                         |                          | (+) (-                    | Anex      | 07/04/2020   | Fim Plan.        | Duraçao<br>136,00 | 0,00        | Predecessoras |
|      |        |       | 1             | 🔻 🎬 Plano de Ação 2020              |                                         |                                  |                         |                          |                           |           | 07/04/2020   | 30/10/2020       | 136,00            | 0,00        |               |
| ≡    |        |       | 1.1           | 🔻 🔛 PE: Elaborar e imple            | mentar ações visando à rea              | alização de campanhas educativas | direcionadas à sociedad | le civil e à rede de a   | atendimento da cri        |           | 07/04/2020   | 30/10/2020       | 136,00            | 0,00        |               |
| =    |        |       | 1.1.1         | 🔻 🔛 PPA: Promove                    | r o aperfeiçoamento e a es              |                                  | riança e ao adolesce    | nte                      |                           |           | 07/04/2020   | 30/10/2020       | 136,00            | 0,00        |               |
| ≡    |        |       | 1.1.1.1       | 🔻 🔛 Ação 010                        | 01 - Defesa e Proteção da               | Detaines                         |                         |                          |                           |           | 07/04/2020   | 30/10/2020       | 136,00            | 0,00        |               |
| ≡    |        |       | 1.1.1.1.1     | 🔻 🏪 E                               | laborar e implementar proj∉             | Alocar recursos                  | s educativas direcion   | adas à sociedade ci      | ivil sobre temas re       |           | 07/04/2020   | 30/10/2020       | 136,00            | 0,00        |               |
| ≡    |        |       | 1.1.1.1.1.1   | ▼ ;                                 | ELABORAÇÃO DE CA                        | \$ Custos planejados             |                         |                          |                           |           | 07/04/2020   | 13/07/2020       | 59,00             | 0,00        |               |
| ≡    |        |       | 1.1.1.1.1.1.  |                                     | 📋 Planejar e produzir ca                | \$ Custos reais                  |                         |                          |                           | Û         | 07/04/2020   | 08/05/2020       | 19,00             | 0,00        |               |
| ≡    |        |       | 1.1.1.1.1.1.  |                                     | 📋 Lançar campanha jun                   | Tarefas                          |                         |                          |                           |           | 11/05/2020   | 13/07/2020       | 40,00             | 0,00        |               |
| ≡    |        |       | 1.1.1.1.1.1.1 |                                     | <ul> <li>Campanha de divulga</li> </ul> |                                  |                         |                          |                           |           | 13/07/2020   | 13/07/2020       | 0,00              | 0,00        |               |
| =    |        |       | 1.1.1.1.1.2   | Ê C                                 | NVULGAÇÃO DO PROJET                     | Remover                          |                         |                          |                           |           | 14/07/2020   | 31/08/2020       | 35,00             | 0,00        |               |
| =    |        |       | 1.1.1.1.1.3   | Ê C                                 | )ivulgar campanha em loca               | E Aumentar recuo da atividade    | xemplo de praças, pa    | rques, shoppings, t      | bairros mais popul        | Û         | 14/07/2020   | 31/07/2020       | 14,00             | 0,00        |               |
| =    |        |       | 1.1.1.1.1.4   | Ê C                                 | )ivulgar o Projeto no interio           | E Diminuir recuo da atividade    | -                       |                          |                           |           | 14/07/2020   | 31/07/2020       | 14,00             | 0,00        |               |
| =    |        |       | 1.1.1.1.1.5   | Ê R                                 | Realizar palestras sobre o p            | Adicionar atividade acima        |                         |                          |                           |           | 03/08/2020   | 07/08/2020       | 5,00              | 0,00        |               |
| =    |        |       | 1.1.1.1.1.6   | Ê L                                 | ançar projeto pelos promot              | +                                | as comarcas             |                          |                           |           | 10/08/2020   | 14/08/2020       | 5,00              | 0,00        |               |
| Ξ    |        |       | 1.1.1.1.1.7   | Ê E                                 | fetuar visitas nas escolas.             | Adicionar atividade abaixo       |                         |                          |                           |           | 17/08/2020   | 31/08/2020       | 11,00             | 0,00        |               |
| Ξ    |        |       | 1.1.1.1.1.8   | • ۵                                 | )ivulgação do projeto realiz            | + Adicionar atividade filha      |                         |                          |                           |           | 31/08/2020   | 31/08/2020       | 0,00              | 0,00        |               |
| Ξ    |        |       | 1.1.1.1.1.9   | <b>▼</b> {                          | AÇÕES DE ACOMPAN                        | +) Inserir Atividade Recorrente  |                         |                          |                           |           | 01/09/2020   | 15/10/2020       | 31,00             | 0,00        |               |
| ≡    |        |       | 1.1.1.1.1.9.  |                                     | Realizar reuniões peri                  | C Inserir subprojeto             | essores) e pais de alu  | nos para avaliação       | dos quantitativos         |           | 01/09/2020   | 15/10/2020       | 31,00             | 0,00        |               |

Seguidas as instruções, veja como ficou:

🎓 🗮 Projeto 🐉 Meu Channel 📱 Estratégia 🔍 Desempenho 🖙 Projetos e demandas 🚔 Administração 🔍 ? 🅕

CGE/Sai da Rua - Sérgio/PE 5.1.14 - 2020 - Gerente: Alessandra Da Silva Cruz Urbano - Cliente: MP-BA - MINISTÉRIO PÚBLICO DO ESTADO DA BAHIA - Status: Em iniciação - Criador: Alessandra Da Silva Cruz Urbano

Gantt 🐂 🛛 Opções 🗱 🔻

| C        | CGE/Sai da Rua - Sérgio/PE 5.1.14 - 2020 |         |             |                                                                                                    |     |              |            |         |            |               |  |  |  |
|----------|------------------------------------------|---------|-------------|----------------------------------------------------------------------------------------------------|-----|--------------|------------|---------|------------|---------------|--|--|--|
|          |                                          | Resti E | EDT         | Nome (+) (-)                                                                                                    | Ane | Início Plan. | Fim Plan.  | Duração | Percentual | Predecessoras |  |  |  |
|          |                                          |         |             |                                                                                                    |     | 07/04/2020   | 30/10/2020 | 136,00  | 0,00       |               |  |  |  |
| =        |                                          | 1       | 1           | 🔻 🄛 Plano de Ação 2020                                                                                                    |     | 07/04/2020   | 30/10/2020 | 136,00  | 0,00       |               |  |  |  |
| =        |                                          | 1       | 1.1         | 💌 🔛 PE: Elaborar e implementar ações visando à realização de campanhas educativas direcionadas à sociedade civil e à rede de atendimento da cr |     | 07/04/2020   | 30/10/2020 | 136,00  | 0,00       |               |  |  |  |
| =        |                                          | 1       | 1.1.1       | 🔻 🔛 PPA: Promover o aperfeiçoamento e a estruturação da atuação na proteção à criança e ao adolescente                                         |     | 07/04/2020   | 30/10/2020 | 136,00  | 0,00       |               |  |  |  |
| ≡        |                                          | 1       | 1.1.1.1     | 🔻 🔛 Ação 0101 - Defesa e Proteção da Criança e do Adolescente                                                                                  |     | 07/04/2020   | 30/10/2020 | 136,00  | 0,00       |               |  |  |  |
| $\equiv$ |                                          | 1       | 1.1.1.1.1   | 👻 🚆 Elaborar e implementar projeto visando à realização de campanhas educativas direcionadas à sociedade civil sobre temas r                   |     | 07/04/2020   | 30/10/2020 | 136,00  | 0,00       |               |  |  |  |
| =        |                                          | 1       | 1.1.1.1     | 🔻 🔛 ELABORAÇÃO DE CAMPANHA DE DIVULGAÇÃO                                                                                                    |     | 07/04/2020   | 13/07/2020 | 59,00   | 0,00       |               |  |  |  |
| =        |                                          | 1       | 1.1.1.1.1   | 📋 Planejar e produzir campanha                                                                                                    | Ű   | 07/04/2020   | 08/05/2020 | 19,00   | 0,00       |               |  |  |  |
| ≡        |                                          | 1       | 1.1.1.1.1.1 | 📋 Lançar campanha junto aos órgãos interessados;                                                                                               |     | 11/05/2020   | 13/07/2020 | 40,00   | 0,00       |               |  |  |  |
| =        |                                          | 1       | 1.1.1.1.1.1 | Campanha de divulgação elaborada                                                                                                    |     | 13/07/2020   | 13/07/2020 | 0,00    | 0,00       |               |  |  |  |
| =        |                                          | 1       | 1.1.1.1     | 🔻 🔛 DIVULGAÇÃO DO PROJETO                                                                                                    |     | 14/07/2020   | 31/07/2020 | 14,00   | 0,00       |               |  |  |  |
| $\equiv$ |                                          | 1       | 1.1.1.1.1.2 | Divulgar campanha em locais de grande concentração pública a exemplo de praças, parques, shoppings, bairros mai                                | Û   | 14/07/2020   | 31/07/2020 | 14,00   | 0,00       |               |  |  |  |
| ≡        |                                          | 1       | 1.1.1.1.1.3 | Divulgar o Projeto no interior do estado                                                                                                    |     | 14/07/2020   | 31/07/2020 | 14,00   | 0,00       |               |  |  |  |
| =        |                                          | 1       | 1.1.1.1.1.4 | Realizar palestras sobre o projeto                                                                                                    |     | 03/08/2020   | 07/08/2020 | 5,00    | 0,00       |               |  |  |  |
| =        |                                          | 1       | 1.1.1.1.1.5 | Lançar projeto pelos promotores nos municípios de suas respectivas comarcas                                                                    |     | 10/08/2020   | 14/08/2020 | 5,00    | 0,00       |               |  |  |  |
| $\equiv$ |                                          | 1       | 1.1.1.1.1.6 | Efetuar visitas nas escolas.                                                                                                    |     | 17/08/2020   | 31/08/2020 | 11,00   | 0,00       |               |  |  |  |
| ≡        |                                          | 1       | 1.1.1.1.1.7 | Divulgação do projeto realizada                                                                                                    |     | 31/08/2020   | 31/08/2020 | 0,00    | 0,00       |               |  |  |  |
| =        |                                          | 1       | 1.1.1.1     | V TALE AÇÕES DE ACOMPANHAMENTO                                                                                                    |     | 01/09/2020   | 15/10/2020 | 31,00   | 0,00       |               |  |  |  |
| ≡        |                                          | 1       | 1.1.1.1.1.8 | 💼 Realizar reuniões periódicas com as escolas (diretores/professores) e pais de alunos para avaliação dos quantitativos                        |     | 01/09/2020   | 15/10/2020 | 31,00   | 0,00       |               |  |  |  |

Observe que a atividade "Divulgar campanha em locais de grande concentração pública a exemplo de praças, parques, shoppings, bairros mais populares, rádio, TV.", ficou subordinada à "DIVULGAÇÃO DO PROJETO", que, por sua vez, adquiriu o desenho de uma pasta (o que indica que tem atividades subordinadas). Observe também que as atividades "Divulgar o Projeto no interior do estado", "Realizar palestras sobre o projeto", "Lançar projeto pelos promotores nos municípios de suas respectivas comarcas", "Efetuar visitas nas

escolas", e o marco "Divulgação do projeto realizada" ainda não estão subordinados. Para subordiná-los vamos repetir o processo acima (clicar com o botão direito em cima da atividade e em seguida em Aumentar recuo da atividade).

| â        |        | ₹ Pr  | ojeto       | 🗱 Meu Channel     | 📕 Estratégia          | Desempenho                  | 🖙 Projetos e demandas              | 🖆 Administração              | Q              | ?             |         | _                   |                  |         |            |               |
|----------|--------|-------|-------------|-------------------|-----------------------|-----------------------------|------------------------------------|------------------------------|----------------|---------------|---------|---------------------|------------------|---------|------------|---------------|
| CGE/     | Sai da | a Rua | - Sérgio/P  | E 5.1.14 - 2020 - | Gerente: Alessandra D | a Silva Cruz Urbano - Cl    | iente: MP-BA - MINISTÉRIO PÚBL     | ICO DO ESTADO DA BAHIA       | - Status: E    | em iniciação  | - Criad | or: Alessandra Da S | ilva Cruz Urbanc |         |            |               |
|          |        |       |             |                   |                       |                             |                                    |                              |                |               |         |                     |                  |         | Gantt 🚬    | Opções 🇱 🔻    |
| CO       | GE/S   | ai d  | a Rua - S   | Sérgio/PE 5.1     | 14 - 2020             |                             |                                    |                              |                |               |         |                     |                  |         |            |               |
|          |        | Rest  |             | Nome              |                       |                             |                                    |                              |                |               | (1) (1) | Anex Início Plan    | Fim Plan         | Duração | Percentual | Predecessoras |
|          |        | 11030 |             | Nome              |                       |                             |                                    |                              |                |               | (+)(-)  | 07/04/2020          | 30/10/2020       | 136,00  | 0,00       | Treacessonas  |
| =        |        |       | 1.1.1.1     |                   | 💌 🔛 Ação 0101 - D     | efesa e Proteção da Cria    | nça e do Adolescente               |                              |                |               |         | 07/04/2020          | 30/10/2020       | 136,00  | 0,00       |               |
| =        |        |       | 1.1.1.1.1   |                   | 💌 🔛 Elabora           | r e implementar projeto v   | isando à realização de campanhas   | educativas direcionadas à    | sociedade civ  | vil sobre tem | nas r   | 07/04/2020          | 30/10/2020       | 136,00  | 0,00       |               |
| ≡        |        |       | 1.1.1.1     |                   | 💌 🎬 El                | ABORAÇÃO DE CAMPA           | ANHA DE DIVULGAÇÃO                 |                              |                |               |         | 07/04/2020          | 13/07/2020       | 59,00   | 0,00       |               |
| =        |        |       | 1.1.1.1.1.1 |                   | Ê F                   | Planejar e produzir campa   | anha                               |                              |                |               |         | 07/04/2020          | 08/05/2020       | 19,00   | 0,00       |               |
| =        |        |       | 1.1.1.1.1.1 |                   | 1 L                   | ançar campanha junto a      | os órgãos interessados;            |                              |                |               |         | 11/05/2020          | 13/07/2020       | 40,00   | 0,00       |               |
| $\equiv$ |        |       | 1.1.1.1.1.1 |                   |                       | Camponia de direigoção      | elaborada                          |                              |                |               |         | 13/07/2020          | 13/07/2020       | 0,00    | 0,00       |               |
| =        |        |       | 1.1.1.1     |                   | 🔻 🚞 DI                | VULGAÇÃO DO PROJE           | то                                 |                              |                |               |         | 14/07/2020          | 31/08/2020       | 35,00   | 0,00       |               |
| =        |        |       | 1.1.1.1.1.2 |                   | Ê (                   | Divulgar campanha em lo     | cais de grande concentração públic | ca a exemplo de praças, par  | ques, shoppi   | ings, bairros | mai     | 0 14/07/2020        | 31/07/2020       | 14,00   | 0,00       |               |
| ≡        |        |       | 1.1.1.1.1.2 |                   |                       | Divulgar o Projeto no inter | rior do estado                     |                              |                |               |         | 14/07/2020          | 31/07/2020       | 14,00   | 0,00       |               |
| =        |        |       | 1.1.1.1.1.2 |                   | Ê F                   | Realizar palestras sobre o  | o projeto                          |                              |                |               |         | 03/08/2020          | 07/08/2020       | 5,00    | 0,00       |               |
| =        |        |       | 1.1.1.1.1.2 |                   | Ê L                   | ançar projeto pelos prom    | notores nos municípios de suas res | pectivas comarcas            |                |               |         | 10/08/2020          | 14/08/2020       | 5,00    | 0,00       |               |
| ≡        |        |       | 1.1.1.1.1.2 |                   | É E                   | Efetuar visitas nas escola: | s.                                 |                              |                |               |         | 17/08/2020          | 31/08/2020       | 11,00   | 0,00       |               |
| =        |        |       | 1.1.1.1.1.2 |                   | ¢ ۱                   | Divulgação do projeto rea   | lizada                             |                              |                |               |         | 31/08/2020          | 31/08/2020       | 0,00    | 0,00       |               |
| =        |        |       | 1.1.1.1     |                   | 🔻 🔛 A(                | ÇOES DE ACOMPANHAN          | MENTO                              |                              |                |               |         | 01/09/2020          | 15/10/2020       | 31,00   | 0,00       |               |
| ≡        |        |       | 1.1.1.1.1.3 |                   | Ê F                   | Realizar reuniões periódio  | as com as escolas (diretores/profe | ssores) e pais de alunos par | ra avaliação ( | dos quantita  | tivos   | 01/09/2020          | 15/10/2020       | 31,00   | 0,00       |               |
| ≡        |        |       | 1.1.1.1.1.3 |                   | ♦                     | ções de acompanha real      | lizadas                            |                              |                |               |         | 15/10/2020          | 15/10/2020       | 0,00    | 0,00       |               |

Agora as atividades e o marco do projeto estão subordinados à Divulgação do Projeto.

### Algumas considerações importantes:

- 1. O nome da atividade macro deve ser iniciado, sempre, por um substantivo (Ex.: Definição, Elaboração, Distribuição, etc.);
- 2. As atividades filhas (aquelas que estão subordinadas a outra atividade) devem, sempre, iniciar com um verbo no infinitivo (Ex.: realizar, verificar, selecionar, contratar, etc.).
- 3. Para diminuir o recuo de uma atividade, clique com o botão direito do mouse em cima da atividade e, em seguida, clique em Diminuir recuo da atividade.

🖙 Projetos e demandas 🛛 🚔 Administração 🔍

?

CGE/Sai da Rua - Sérgio/PE 5.1.14 - 2020 - Gerente: Alessandra Da Silva Cruz Urbano - Cliente: MP-BA - MINISTÉRIO PÚBLICO DO ESTADO DA BAHIA - Status: Em iniciação - Criador: Alessandra Da Silva Cruz Urbano

E Aumentar recuo E Diminuir recuo Remover 🔀 Editar Gerar predecessoras Gantt 🖳 Opções 🙇 🦻 CGE/Sai da Rua - Sérgio/PE 5.1.14 - 2020 Resti EDT (+) (-) Anex Início Plan. Nome Fim Plan. Duração Percentual Predecessoras 07/04/2020 30/10/2020 136,00 0,00 1 👻 🔛 Plano de Ação 2020 07/04/2020 30/10/2020 136.00 0,00 1.1 💌 🚞 PE: Elaborar e implementar ações visando à realização de campanhas educativas direcionadas à sociedade civil e à rede de atendimento da cr. 07/04/2020 30/10/2020 136,00 0,00  $\equiv$ 1.1.1 💌 🔛 PPA: Promover o aperfeiçoamento e a estruturação da atu 07/04/2020 30/10/2020 136,00 escente 0,00 💥 Detalhes = 🔻 🔛 Ação 0101 - Defesa e Proteção da Criança e do Ado 1.1.1.1 07/04/2020 30/10/2020 136,00 0,00 Alocar recursos 👻 🔛 Elaborar e implementar projeto visando à rea = 1.1.1.1.1 cionadas à sociedade civil sobre temas r. 07/04/2020 30/10/2020 136,00 0,00 1.1.1.1.... ELABORAÇÃO DE CAMPANHA DE DIV S Custos planejados 07/04/2020 13/07/2020 59.00 0.00 U. = 1.1.1.1.1.1 📋 Planejar e produzir campanha 07/04/2020 08/05/2020 19,00 0.00 S Custos reais 📋 Lançar campanha junto aos órgãos int 13/07/2020 = 1.1.1.1.1.1 11/05/2020 40,00 0,00 😨 Tarefas Campanha de divulgação elaborada = 1.1.1.1.1.1 13/07/2020 13/07/2020 0.00 0.00 Remover = 🔻 🔛 DIVULGAÇÃO DO PROJETO 1.1.1.1.... 14/07/2020 31/08/2020 35,00 0,00 📋 Divulgar campanha em locais de grano 🛌 Aumentar recuo da atividade = 1.1.1.1.1.2 praças, parques, shoppings, bairros mai U 14/07/2020 31/07/2020 14,00 0,00 1.1.1.1.1.2 Divulgar o Projeto no interior do estado 14,00 0.00 E Diminuir recuo da atividade 14/07/2020 31/07/2020 07/08/2020 5,00 1.1.1.1.1.2 Realizar palestras sobre o projeto 03/08/2020 0,00 📌 Adicionar atividade acima 1.1.1.1.1.2 Lancar projeto pelos promotores nos n 14/08/2020 10/08/2020 5.00 0.00 La Adicionar atividade abaixo  $\equiv$ 1.1.1.1.1.2 Efetuar visitas nas escolas. 17/08/2020 31/08/2020 11.00 0.00 + Adicionar atividade filha 1.1.1.1.1.2 Divulgação do projeto realizada 31/08/2020 31/08/2020 0.00 0.00 👻 🔛 AÇÕES DE ACOMPANHAMENTO 15/10/2020 1.1.1.1.... 01/09/2020 31,00 0,00 +) Inserir Atividade Recorrente 📋 Realizar reuniões periódicas com as e 15/10/2020 31.00 0.00 1.1.1.1.1.3 e alunos para avaliação dos quantitativos. 01/09/2020 The Inserir subprojeto

## **5.1.3.6 COMO INSERIR PRAZOS NAS ATIVIDADES**

Para incluir as datas de início e fim das atividades, basta dar um duplo clique no campo referente à data e selecionar o período desejado.

Importante: a data sempre é inserida nas atividades filhas, nunca nas atividades macro.

Os campos **Início Plan. e Fim Plan.** devem ser preenchidos dentro do ano corrente. Ou seja, se o planejamento é para o ano de 2020, não deve ser inserida nenhuma data que se refira a anos anteriores ou posteriores. Além disso, **não** devem ser utilizados prazos dilatados, pois estes comprometem a medição do desempenho do projeto (Exemplo: 01/01/2020 a 31/12/2020).

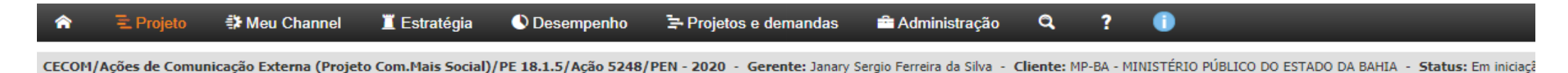

Gantt -\_ Opç

| Resti EDT   | Nome (+)                                                                                                    | (-) Início Plan. | Fim Plan.             | Duração      | Pe  |
|-------------|----------------------------------------------------------------------------------------------------|------------------|-----------------------|--------------|-----|
|             |                                                                                                    | 07/01/2020       | 18/12/2020            | 228,00       | 0,0 |
| 1           | ✓ ➡ Plano de ação Projeto Comunicação Mais Social - 2020                                                          | 07/01/2020       | 18/12/2020            | 228,00       | 0,0 |
| 1.1         | ✓ ➡ PE: Elaborar, desenvolver e aperfeiçoar ações de comunicação externa                                          | 07/01/2020       | 18/12/2020            | 228,00       | 0,0 |
| 1.1.1       | PPA: Promover a estruturação e o aperfeiçoamento da Comunicação Social                                            | 07/01/2020       | 18/12/2020            | 228,00       | 0,0 |
| 1.1.1.1     | 💌 🔛 Fonte de Recursos - Aprimoramento das Ações de Comunicação do Ministério Público - Ação 5248 - R\$ 341.728,49 | 07/01/2020       | 18/12/2020            | 228,00       | 0,0 |
| 1.1.1.1.1   | 👻 🔛 Ampliação da difusão de notícias institucionais para rádios do estado                                         | 07/01/2020       | 18/12/2020            | 228,00       | 0,0 |
| 1.1.1.1.1.1 | Serviço de agência de rádio realizado                                                                             | 18/12/2020       | 18/12/2020            | 0,00         | 0,0 |
| 1.1.1.1.1.2 | Continuar serviço de distribuição/agência de notícias para rádios da capital e interior do estado                 | 07/01/2020       | 18/12/2020            | 228,00       | 0,0 |
| 1.1.1.1.2   | Criação do Prêmio de Jornalismo                                                                                   | O Jane           | iro 2020              | • •          | 0,0 |
| 1.1.1.1.2.1 | Edital do Prêmio de Jornalismo publicado                                                                          | Dom Seg          | Fer Qua Qui Se        | x Sáb        | 0,0 |
| 1.1.1.1.2.2 | Revisar do texto de projeto de implementação do prêmio                                                            |                  | 1 2                   | 3 4)         | 0,0 |
| 1.1.1.1.2.3 | Realizar de benchmarking com Ministérios Públicos que possuem o prêmio                                            | 5 6<br>12 13     | 7 8 9 1<br>14 15 16 1 | 0 11<br>7 18 | 0,0 |
| 1.1.1.1.2.4 | Redigir do edital do prêmio                                                                                       | 19 20            | 21 22 23 2            | 4 25)        | 0,0 |
| 1.1.1.1.2.5 | Enviar de texto do edital para aprovação do Gabinete da PGJ                                                       | 26 27            | 28 29 30 3            | 1            | 0,0 |
| 1.1.1.1.2.6 | ≜] Publicar edital                                                                                                | 10/08/2020       | 31/08/2020            | 16,00        | 0,0 |

Para incluir os custos planejados, clique com o botão direito do mouse sobre a atividade na qual se deseja incluir o custo e, em seguida, clique em **Custos planejados**.

| â        | 3     | € Pro  | ojeto 🐔     | Meu Channel        | 📕 Estratégia           | 🕚 Desempenho                  | 🖙 Projetos e demandas            | 🚔 Administra      | ição <b>Q</b>   | ?          | •            |                |          |                  |                 |              |
|----------|-------|--------|-------------|--------------------|------------------------|-------------------------------|----------------------------------|-------------------|-----------------|------------|--------------|----------------|----------|------------------|-----------------|--------------|
| CECO     | M/Açi | ões de | e Comunicaç | ção Externa (Proje | eto Com.Mais Social)   | )/PE 18.1.5/Ação 5248/I       | PEN - 2020 - Gerente: Janary Ser | gio Ferreira da S | ilva - Cliente: | MP-BA - MI | NISTÉRIO PÚB | LICO DO ESTADO | DA BAHIA | - Status: Em ini | ciação - Criado | er: Livia Mo |
|          |       |        |             |                    |                        | ► Aumentar rec                | uo = Diminuir recuo (            | Remover           | 🔀 Editar        | 🗘 Ala      | mes 📮        | Gerar predece  | ssoras   | Gantt =          | Opções 🇱 👻      | 0            |
| CE       | cor   | M/Aç   | ;ões de C   | Comunicação        | Externa (Proje         | eto Com.Mais Soc              | ial)/PE 18.1.5/Ação 5248         | PEN - 202         | 0               |            |              |                |          |                  |                 |              |
|          |       | Rest   | EDT         | Nome               |                        |                               |                                  |                   |                 | (+) (-)    | Início Plan. | Fim Plan.      | Duração  | Percentual       | Responsável     | Predece      |
|          |       |        |             |                    |                        |                               |                                  |                   |                 |            | 07/01/2020   | 18/12/2020     | 228,00   | 0,00             |                 |              |
| =        |       |        | 1           | 🔻 🚞 Pla            | no de ação Projeto Cor | municação Mais Social - 20    | V Detailes                       | 1                 |                 |            | 07/01/2020   | 18/12/2020     | 228,00   | 0,00             | Aline Cost      |              |
| =        |       |        | 1.1         | v 🗄                | PE: Elaborar, desen    | volver e aperfeiçoar ações (  | (Å)                              |                   |                 |            | 07/01/2020   | 18/12/2020     | 228,00   | 0,00             | Aline Cost      |              |
| $\equiv$ |       |        | 1.1.1       |                    | PPA: Promove           | er a estruturação e o aperfe  | Alocar recursos                  |                   |                 |            | 07/01/2020   | 18/12/2020     | 228,00   | 0,00             | Aline Cost      |              |
| $\equiv$ |       |        | 1.1.1.1     |                    | 🔻 📇 Fonte d            | e Recursos - Aprimorament     | \$ Custos planejados             | itério Público -  | Ação 5248 - RS  | 341.728,   | 07/01/2020   | 18/12/2020     | 228,00   | 0,00             | Aline Cost      |              |
| $\equiv$ |       |        | 1.1.1.1.1   |                    | 👻 🎬 A                  | mpliação da difusão de noti   | \$ Custos reais                  | ю                 |                 |            | 07/01/2020   | 18/12/2020     | 228,00   | 0,00             | Aline Cost      |              |
| $\equiv$ |       |        | 1.1.1.1.1.1 | 1.                 | •                      | Serviço de agência de rádio   | [\$] Tarefas                     |                   |                 |            | 18/12/2020   | 18/12/2020     | 0,00     | 0,00             | Aline Cost      |              |
| $\equiv$ |       |        | 1.1.1.1.1.2 | 1.                 | Ê                      | Continuar serviço de distribu | Bemauer                          | la capital e inte | rior do estado  |            | 07/01/2020   | 18/12/2020     | 228,00   | 0,00             | Aline Cost      |              |
| =        |       |        | 1.1.1.1.2   |                    | 👻 🎬 C                  | riação do Prêmio de Jornali   | (X) Relifiver                    | -                 |                 |            | 09/03/2020   | 31/08/2020     | 115,00   | 0,00             | Aline Cost      |              |
| $\equiv$ |       |        | 1.1.1.1.2.1 | 1.                 | <b>•</b> I             | Edital do Prêmio de Jornalis  | ► Aumentar recuo da atividade    |                   |                 |            | 31/08/2020   | 31/08/2020     | 0,00     | 0,00             | Aline Cost      |              |
| $\equiv$ |       |        | 1.1.1.1.2.2 | 1.                 | Ê                      | Revisar do texto de projeto   | E Diminuir recuo da atividade    |                   |                 |            | 09/03/2020   | 07/04/2020     | 22,00    | 0,00             | Aline Cost      |              |
| $\equiv$ |       |        | 1.1.1.1.2.3 | 1.                 | Ê                      | Realizar de benchmarking c    | 📌 Adicionar atividade acima      | o prêmio          |                 |            | 06/04/2020   | 29/05/2020     | 35,00    | 0,00             | Aline Cost      |              |
| =        |       |        | 1.1.1.1.2.4 | 1.                 | Ê                      | Redigir do edital do prêmio   | + Adicionar atividade abaixo     |                   |                 |            | 30/04/2020   | 29/05/2020     | 21,00    | 0,00             | Aline Cost      |              |
| $\equiv$ |       |        | 1.1.1.1.2.5 | 11.                | Ê                      | Enviar de texto do edital par |                                  |                   |                 |            | 25/05/2020   | 19/06/2020     | 18,00    | 0,00             | Aline Cost      |              |
| =        |       |        | 1.1.1.1.2.6 | 11.                |                        | Publicar edital               | The Adicionar atividade filha    |                   |                 |            | 10/08/2020   | 31/08/2020     | 16,00    | 0,00             | Aline Cost      |              |
| =        |       |        | 1.1.1.1.3   |                    | 👻 🚞 A                  | mpliação das formas de dis    | +) Inserir Atividade Recorrente  |                   |                 |            | 07/01/2020   | 03/04/2020     | 59,00    | 0,00             | Aline Cost      |              |
| $\equiv$ |       |        | 1.1.1.3.1   | 11.                | •                      | Serviço de lista de transmis  | Inserir subprojeto               |                   |                 |            | 03/04/2020   | 03/04/2020     | 0,00     | 0,00             | Aline Cost      |              |

Na próxima tela, clique em Incluir custo planejado:

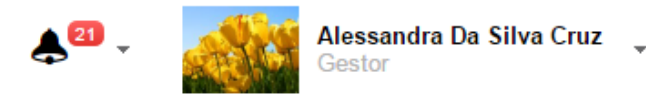

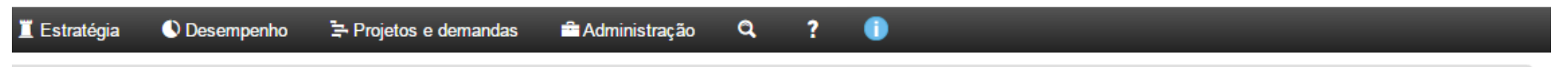

ruz - Cliente: MP-BA - MINISTÉRIO PÚBLICO DO ESTADO DA BAHIA - Status: Em iniciação - Criador: Alessandra Da Silva Cruz

Alessandra Teste > 1.PROJETO MP > 1.1.PE:Firmar parcerias com o Poder Executivo estadual e municipal para criação e implantação de Conselhos Municipais de Meio Ambiente, de caráter normativo e deliberativo, em 100% dos municípios do estado. > 1.1.1.PPA:Implementar projeto para fomentar a estruturação de Sistemas Municipais do Meio Ambiente, SISMUMA, e seus instrumentos de política ambiental, nos municípios do Estado da Bahia > 1.1.1.1.Ação 7318- Atuação Ministerial no Fomento à Estruturação de Sistema Municipal de Meio Ambiente - SISMUMA - R\$35.000,00 > 1.1.1.1.1.Definição de cronograma > 1.1.1.1.1.Verificar a disponibilidade do espaço

#### Detalhes da atividade

Etapa 6 de 14

Custos planejados

|                                                                                                    | 「 町 Impo                                                                    | ortar do Excel [incluir custo planejado] |
|----------------------------------------------------------------------------------------------------|-----------------------------------------------------------------------------|------------------------------------------|
| Tipo de Custo                                                                                      | Data                                                                        | Valor Ações                              |
| Nenhum registro encontrado.                                                                        |                                                                             |                                          |
| * Para custos cadastrados no passado que não possuem data, usaremos a data de fim da atividade "Ve | erificar a disponibilidade do espaço" (02/05/2017) como referência, porém a | itualmente a data é um campo obrigatório |

Voltar ao escopo

Por fim, preencha os campos com valor, data, plano de contas e descrição do custo.

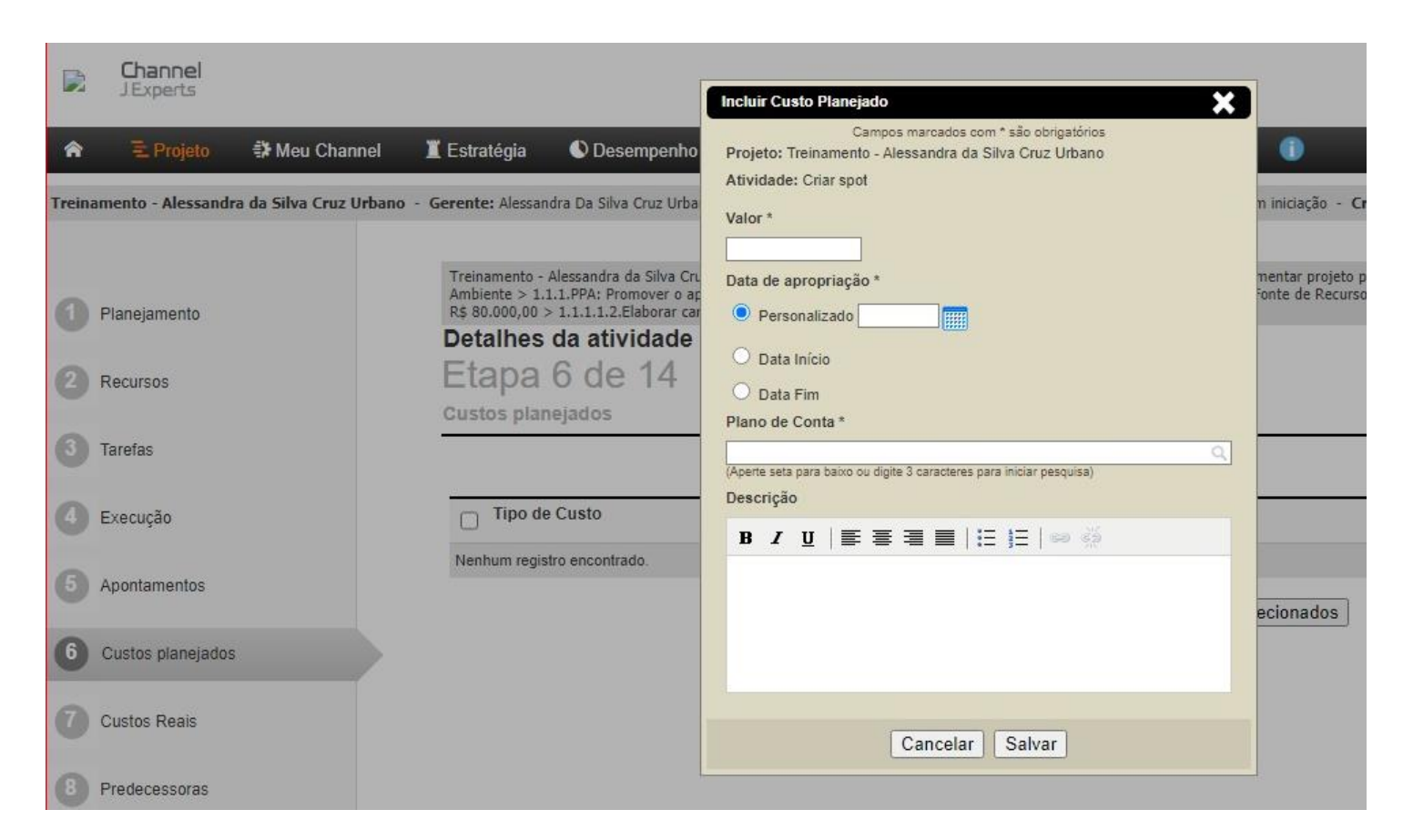

### **Observações:**

- 1. O campo Data Início corresponde à data de início da atividade (data que consta no cronograma);
- 2. O campo Data Fim corresponde à data de término da atividade (data que consta no cronograma);
- 3. Caso a apropriação do custo tenha ocorrido em data diferente do início e término da atividade, preencha o campo de nome **Personalizado**, informando a data em que ocorreu o custo;
- 4. O campo **Plano de Conta** deverá ser preenchido de acordo com a tabela "elemento de despesas". Para consultar a tabela, acesse o seguinte caminho: **Projetos e demandas/ Documentos compartilhados/ Elemento e Subelemento de despesa**

Em seguida, localize a pasta de nome "Elemento e Subelemento de Despesa", escolha o tipo de arquivo (PDF ou Excel), em seguida clique no

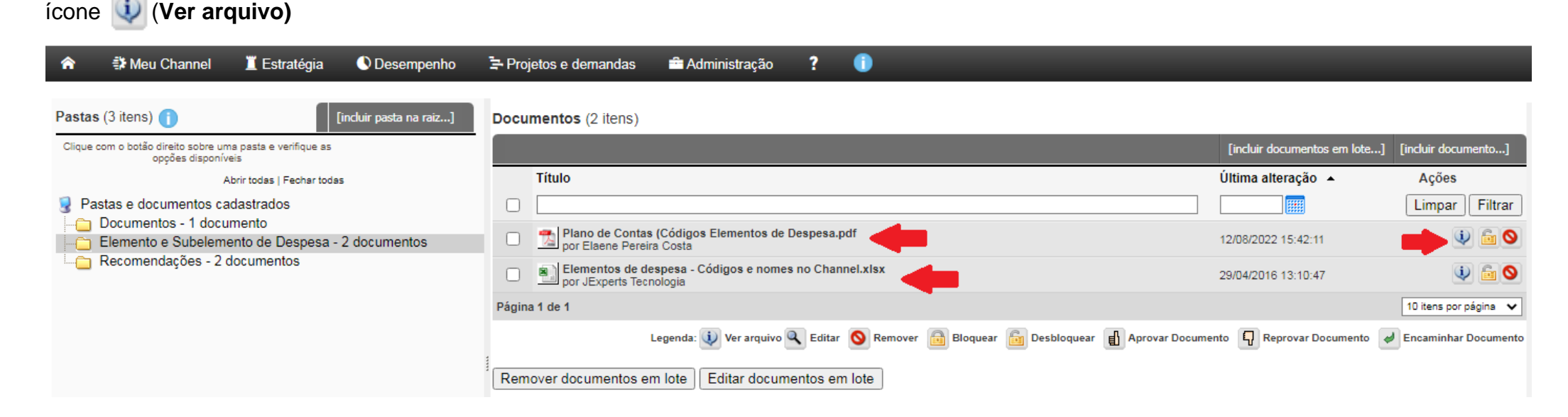

Faça o download do arquivo, clicando em "Baixar arquivo", na nova janela que será aberta.

channel.sistemas.intranet.mpba.mp.br/channel/documento.do?action=ver&key=21237

| nento           |                                                 |                     |          |                   |          |               |
|-----------------|-------------------------------------------------|---------------------|----------|-------------------|----------|---------------|
|                 |                                                 |                     |          |                   |          |               |
| Tí              | tulo do documei                                 | nto :Tabela de Elem | entos de | e Despesa 2020    |          | (verså:       |
| Au              | utor:Elaene Pere                                | ira Costa           |          |                   |          |               |
| Da              | ata:20/11/2020                                  |                     |          |                   |          |               |
| Re<br>Ta        | esumo:<br>ibela de Elemento                     | os de Despesa 2020  |          |                   |          |               |
| Pa<br>Ele<br>Su | alavras-chave:<br>emento de Despe<br>ubelemento | isa                 |          | П                 |          |               |
| Co<br>Ve        | omentário da Ve<br>ersão inicial                | rsão:               |          | - V               |          |               |
|                 | Arquivo: tabe                                   | a_de_subelementos   | _2020_   | _11.xlsx Baixar a | rquivo   |               |
| C               | omentários des                                  | ta versão (0 item)  |          |                   |          | [Incluir]     |
| С               | omentário                                       | Usuário 🔻           |          | Data 🔻            | Versão 🔫 | Ações         |
|                 |                                                 |                     |          |                   |          | Limpar Filtra |
|                 | enhum comentári                                 | io cadastrado       |          |                   |          |               |

### **IMPORTANTE**

- Ao preencher o campo Plano de Conta, escolha <u>sempre</u> o código de despesa com a letra "l" (investimento);
- Em caso de dúvidas sobre o plano de contas, consulte a Diretoria de Programação e Gestão Orçamentária (DPGO).

# 5.1.4 COMO ENVIAR O CRONOGRAMA PARA APROVAÇÃO

Após associar usuários e cogerentes, configurar alarmes e preencher o cronograma do projeto/plano de ação é necessário enviá-lo para aprovação. Ao ser enviado para aprovação, o projeto/plano de ação será validado pela Unidade de Projetos.

Para encaminhar o projeto/plano de ação para aprovação, clique no menu Projeto e, em seguida, em Enviar para aprovação.

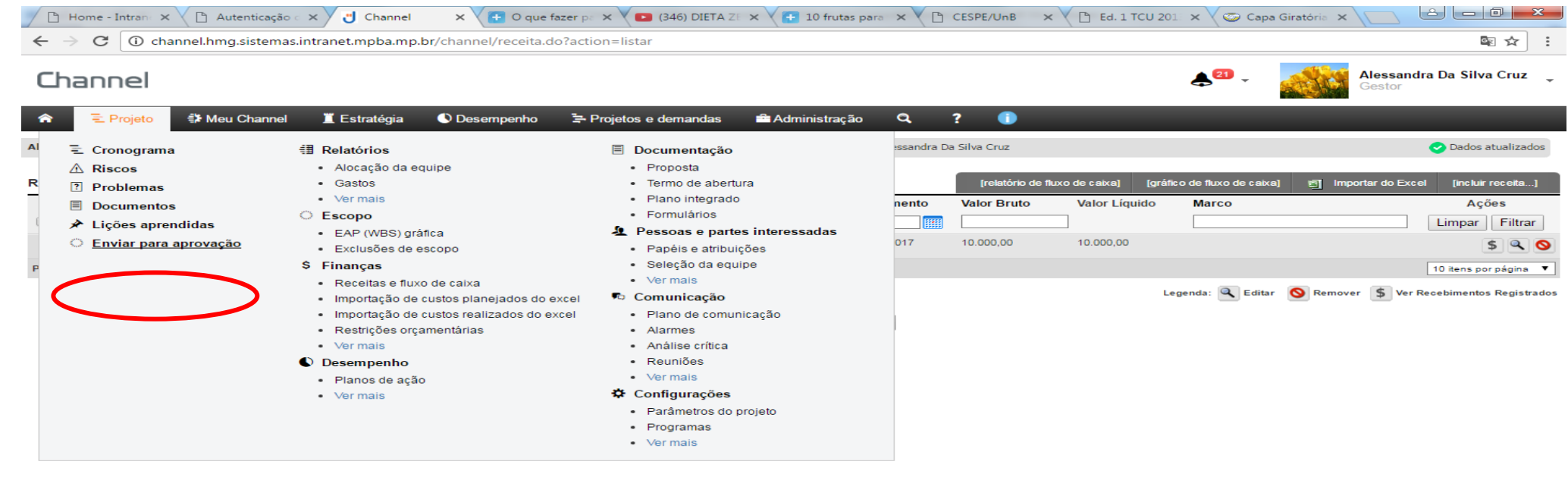

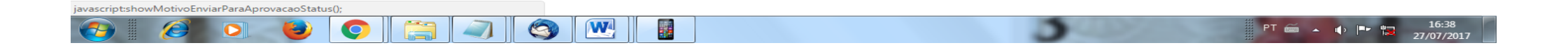

Observação: no campo "Motivo" escreva "Envio para aprovação".

# 5.2 PROJETOS / PLANOS DE AÇÃO EM FASE DE APROVAÇÃO

Ao ser enviado para aprovação, o projeto/plano de ação passa para o status "**Em aprovação**" e fica indisponível para o acesso da área. Nesta fase, ele passará pela validação da Unidade de Projetos, podendo ser aprovado ou reprovado para ajustes e posterior aprovação

| â   |        | 🖹 Projeto       | 🗱 Meu Channel 📱 Estratégia 🔍 Desempenho 🚖 Projetos e demandas 🖴 Administração 🔍 ? 🌔                                                            |        |                |                  |            |            |     |
|-----|--------|-----------------|----------------------------------------------------------------------------------------------------|--------|----------------|------------------|------------|------------|-----|
| CGE | Sai da | a Rua - Sérgio/ | PE 5.1.14 - 2020 - Gerente: Alessandra Da Silva Cruz Urbano - Cliente: MP-BA - MINISTÉRIO PÚBLICO DO ESTADO DA BAHA - Status: Em aprovação - 9 | iador: | Alessandra Da  | Silva Cruz Urbar | 10         |            |     |
|     |        |                 |                                                                                                    | Aprov  | ar Projeto     | Reprova          | ar Projeto | Gantt 🚬    | Opç |
| С   | SE/S   | ai da Rua -     | Sérgio/PE 5.1.14 - 2020                                                                                                    |        |                |                  |            |            |     |
|     |        | Resti EDT       | Nome (+) (-)                                                                                                    | Ane    | x Início Plan. | Fim Plan.        | Duração    | Percentual | Pr  |
|     |        |                 |                                                                                                    |        | 07/04/2020     | 30/10/2020       | 136,00     | 0,00       |     |
| =   |        | 1               | 🔻 🔛 Plano de Ação 2020                                                                                                    |        | 07/04/2020     | 30/10/2020       | 136,00     | 0,00       |     |
| =   |        | 1.1             | 💌 🔛 PE: Elaborar e implementar ações visando à realização de campanhas educativas direcionadas à sociedade civil e à rede de atendimento da cr |        | 07/04/2020     | 30/10/2020       | 136,00     | 0,00       |     |
| =   |        | 1.1.1           | PPA: Promover o aperfeiçoamento e a estruturação da atuação na proteção à criança e ao adolescente                                             |        | 07/04/2020     | 30/10/2020       | 136,00     | 0,00       |     |
| =   |        | 1.1.1.1         | 💌 🔛 Ação 0101 - Defesa e Proteção da Criança e do Adolescente                                                                                  |        | 07/04/2020     | 30/10/2020       | 136,00     | 0,00       |     |
| =   |        | 1.1.1.1.1       | 👻 🚆 Elaborar e implementar projeto visando à realização de campanhas educativas direcionadas à sociedade civil sobre temas r                   |        | 07/04/2020     | 30/10/2020       | 136,00     | 0,00       |     |
| =   |        | 1.1.1.1.        | < 🔤 ELABORAÇÃO DE CAMPANHA DE DIVULGAÇÃO                                                                                                    |        | 07/04/2020     | 13/07/2020       | 59,00      | 0,00       |     |
| =   |        | 1.1.1.1.        | 📋 Planejar e produzir campanha                                                                                                    | Ű      | 07/04/2020     | 08/05/2020       | 19,00      | 0,00       |     |
| =   |        | 1.1.1.1.        | ançar campanha junto aos órgãos interessados;                                                                                                  |        | 11/05/2020     | 13/07/2020       | 40,00      | 0,00       |     |
| =   |        | 1.1.1.1.        | Campanha de divulgação elaborada                                                                                                    |        | 13/07/2020     | 13/07/2020       | 0,00       | 0,00       |     |
| =   |        | 1.1.1.1.        | 💌 🔛 DIVULGAÇÃO DO PROJETO                                                                                                    |        | 14/07/2020     | 31/08/2020       | 35,00      | 0,00       |     |
| =   |        | 1.1.1.1.        | 📋 Divulgar campanha em locais de grande concentração pública a exemplo de praças, parques, shoppings, bairros mai                              | Ű      | 14/07/2020     | 31/07/2020       | 14,00      | 0,00       |     |
| =   |        | 1.1.1.1.        | Divulgar o Projeto no interior do estado                                                                                                    |        | 14/07/2020     | 31/07/2020       | 14,00      | 0,00       |     |
| =   |        | 1.1.1.1         | Realizar palestras sobre o projeto                                                                                                    |        | 03/08/2020     | 07/08/2020       | 5,00       | 0,00       |     |
| =   |        | 1.1.1.1.        | ançar projeto pelos promotores nos municípios de suas respectivas comarcas                                                                     |        | 10/08/2020     | 14/08/2020       | 5,00       | 0,00       |     |
| =   |        | 1.1.1.1.        | Efetuar visitas nas escolas.                                                                                                    |        | 17/08/2020     | 31/08/2020       | 11,00      | 0,00       |     |
| =   |        | 1.1.1.1.        | Divulgação do projeto realizada                                                                                                    |        | 31/08/2020     | 31/08/2020       | 0,00       | 0,00       |     |

O cronograma do projeto/plano de ação será reprovado (não validado pela Unidade de Projetos) quando estiver incompleto ou não atender aos requisitos técnicos necessários para o preenchimento. Nesse caso, o gerente receberá um e-mail informando o motivo da reprovação e deverá realizar os ajustes solicitados e enviar novamente o projeto/plano de ação para aprovação.

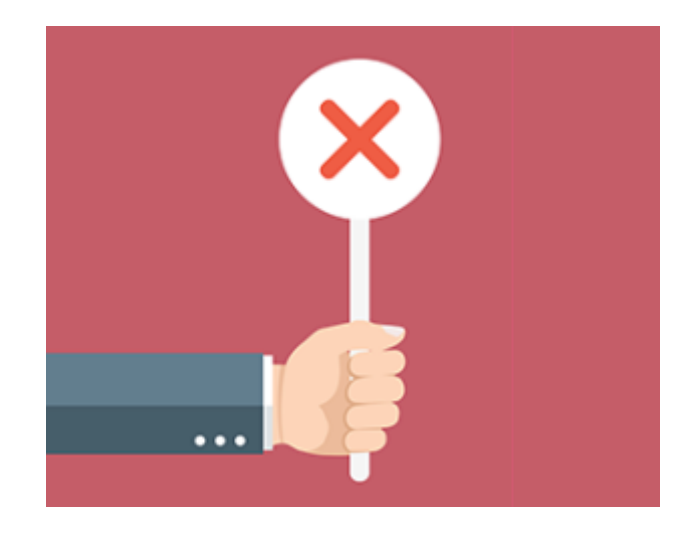

## **5.2.2 CRONOGRAMA APROVADO (VALIDADO)**

Depois de validado pela Unidade de Projetos, o projeto/plano de ação passará para o status Em planejamento.

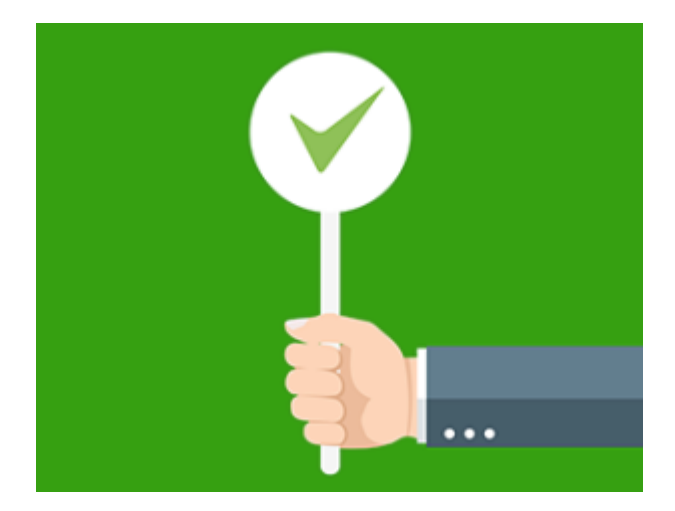

Quando o projeto/plano de ação estiver com status **Em planejamento** a Unidade de Projetos criará a linha de base para que o cronograma passe para a fase "**Em execução**".

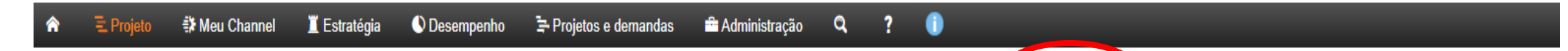

Ceama/Mata Atlântica Bahia/PE1: 7.1.21/PE2: 7.1.19/Ação 6612 P - 2020 - Gerente: Aline Valeria Archagelo Salvador - Cliente: MP-BA - MINISTÉRIO PÚBLICO DO ESTADO DA BAHIA / Status: Em planejamento - Criador: Elaene Pereira Costa

#### Ceama/Mata Atlântica Bahia/PE1: 7.1.21/PE2: 7.1.19/Ação 6612 P - 2020

| Resti EDT | Nome (+) (-)                                                                                                    | Início Plan. | Fim Plan.  | Duração |
|-----------|----------------------------------------------------------------------------------------------------|--------------|------------|---------|
|           |                                                                                                    | 07/01/2020   | 18/12/2020 | 228,00  |
| 1         | 💌 🌇 Projeto / Plano de Ação Ceama - 2020                                                                                                    | 07/01/2020   | 18/12/2020 | 228,00  |
| 1.1       | VER 7.1.21 Estabelecer parcerias para mapear por georreferenciamento ou por novas tecnologias as Áreas de Preservação Permanente (APP) e remanescentes de Mata Atlântica, bem como para garantir j | 07/01/2020   | 18/12/2020 | 228,00  |
| 1.1.1     | 🔻 🌇 PPA: Promover o aperfeiçoamento e a estruturação da atuação na Defesa do Meio Ambiente                                                                                                    | 07/01/2020   | 18/12/2020 | 228,00  |
| 1.1.1.1   | 🔻 🔛 6612 - Atuação Ministerial na Defesa e Proteção da Mata Atlântica - R\$ 185.000,00                                                                                                    | 07/01/2020   | 18/12/2020 | 228,00  |
| 1.1.1.1   | 💌 🎬 Realização de Ações de Fiscalização, Rotinas Administrativas e Operacionais                                                                                                    | 07/01/2020   | 18/12/2020 | 228,00  |
| 1.1.1.1.1 | 📋 Realizar Ações de Fiscalização e Rotinas Admnistrativas e Operacionais                                                                                                    | 07/01/2020   | 18/12/2020 | 228,00  |
| 1.1.1.1.2 | Ações de fiscalização realizadas                                                                                                    | 18/12/2020   | 18/12/2020 | 0,00    |
| 1.1.1.1.2 | 🔻 🎬 Realização de audiências públicas                                                                                                    | 07/01/2020   | 18/12/2020 | 228,00  |
| 1.1.1.2.1 | 📋 Planejar Audiências Públicas                                                                                                    | 07/01/2020   | 22/10/2020 | 190,00  |
| 1.1.1.2.2 | 📋 Realizar Audiências Públicas                                                                                                    | 28/01/2020   | 18/12/2020 | 213,00  |
| 1.1.1.2.3 | Audiências públicas realizadas                                                                                                    | 18/12/2020   | 18/12/2020 | 0,00    |
| 1.1.1.3   | 🔻 🎬 Participação em Eventos, Reuniões e Capacitações                                                                                                    | 07/01/2020   | 03/11/2020 | 197,00  |

## **5.3.1 LINHA DE BASE**

A linha de base do cronograma é como uma fotografia retirada, no momento da aprovação, do que foi planejado. É utilizada para avaliar a evolução do projeto/plano de ação, através da comparação do planejado com o realizado.

A primeira linha de base do cronograma do projeto/plano de ação será gerada pela Unidade de Projetos, sem haver necessidade de solicitação pela área responsável.

Após a geração da primeira linha de base, o projeto/plano entrará em "em execução"

#### Plano do Projeto

CAOCA/Projeto Arte & Mente/PE: 5.5.3/PEN - 2020

GERENTE: Carlos Martheo Crosué Guanaes Gomes PATROCINADOR: Marly Barreto de Andrade CRIADO POR: Suane Santos da Silva DATA: 14/10/2019 Cronograma A execução do projeto terá início em 07/01/2020 e deve durar 227,00 dias úteis (até 18/12/2020)

| 1. Plano de Ação CAOCA - 2020         229,00         07/01/2020         19/12/2020         0,00           1.1. PE 5.5.3: Promover medidas         228,00         07/01/2020         18/12/2020         0.00                                                                                                    |  |
|----------------------------------------------------------------------------------------------------|--|
| 1.1. PE 5.5.3: Promover medidas 228.00 07/01/2020 18/12/2020 0.00                                                                                                    |  |
| extrajudiciais ou judiciais para a<br>erradicação do trabalho infantil, a<br>oferta regular de trabalho ao<br>adolescente e a implantação de<br>programas de aprendizagem,<br>inclusive para aqueles em situação<br>de vulnerabilidade social, egressos<br>do sistema socioeducativo e/ou<br>que apresentam distorção entre a<br>série escolar e a idade |  |
| 1.1.1. PPA: Promover a prevenção 228,00 07/01/2020 18/12/2020 0,00<br>e o combate ao uso de substâncias<br>psicoativas por crianças e<br>adolescentes                                                                                                    |  |
| 1.1.1.1. Preparação 74,00 07/01/2020 30/04/2020 0,00                                                                                                    |  |
| 1.1.1.1.1. Identificar parceiros 74,00 07/01/2020 30/04/2020 0,00                                                                                                    |  |
| 1.1.1.1.2. Solicitar ao MPT o 74,00 07/01/2020 30/04/2020 0,00 mapeamento de empresas "devedoras"                                                                                                    |  |
| 1.1.1.1.3. Reunir com parceiros 74,00 07/01/2020 30/04/2020 0,00                                                                                                    |  |
| 1.1.1.1.4. Firmar parcerias 0,00 30/04/2020 30/04/2020 0,00                                                                                                    |  |
| 1.1.1.2. Seleção dos jovens 17,00 06/05/2020 28/05/2020 0,00                                                                                                    |  |
| 1.1.1.2.1. Selecionar os jovens para a 2ª 17,00 06/05/2020 28/05/2020 0,00 turma                                                                                                    |  |
| 1.1.1.3. Execução do projeto 132,00 03/06/2020 18/12/2020 0,00                                                                                                    |  |
| 1.1.1.3.1. Iniciar atividades práticas 115,00 06/07/2020 18/12/2020 0,00                                                                                                    |  |

## **5.3.1.1 COMO SOLICITAR A LINHA DE BASE**

A linha de base é solicitada através de e-mail enviado pelo Channel. Para isso, clique no menu Projeto, depois leve o cursor do mouse até Comunicação, clique em Ver mais e, em seguida, clique em Envio de e-mails (veja as figuras abaixo):

| (  | Lha | annel        |               |                                                                         |                               |                                                         |                 |                     |              |            |
|----|-----|--------------|---------------|-------------------------------------------------------------------------|-------------------------------|---------------------------------------------------------|-----------------|---------------------|--------------|------------|
| 1  | •   | 🗄 Projeto    | 🗱 Meu Channel | 📕 Estratégia                                                            | Desempenho                    | 🔄 Projetos e demandas                                   | 🚔 Administração | Q. ?                | 0            |            |
| AI | Ξ   | Cronograma   | 1             | Relatórios                                                              |                               | Documentação                                            |                 | iador: Alessandra D | a Silva Cruz |            |
|    | 4   |              |               | <ul> <li>Dasriboard</li> <li>Relatório de status</li> </ul>             |                               | <ul> <li>Proposta</li> <li>Termo de abertura</li> </ul> |                 |                     |              |            |
|    | E   | Documentos   |               | <ul> <li>Previsto / realizado</li> <li>Alocação da equipe</li> </ul>    |                               | <ul><li>Plano integrado</li><li>Formulários</li></ul>   |                 |                     |              |            |
|    | *   | Lições apren | didas         | Gastos                                                                  |                               | 🤽 Pessoas e partes inte                                 | eressadas       | (+) (-              | Início Plan. | Fim Plan.  |
|    |     |              |               | Ver mais                                                                |                               | <ul> <li>Papéis e atribuições</li> </ul>                |                 |                     | 02/01/2017   | 22/09/2017 |
|    |     |              |               | Escopo                                                                  |                               | <ul> <li>Seleção da equipe</li> </ul>                   |                 |                     | 02/01/2017   | 22/09/2017 |
|    |     |              |               | <ul> <li>EAP (WBS) gráfica</li> </ul>                                   |                               | <ul> <li>Ver mais</li> </ul>                            |                 | cipais de Meio Amb. | 02/01/2017   | 22/09/2017 |
|    |     |              |               | Exclusões de escopo                                                     | D                             | 🕫 Comunicação                                           |                 | /IA, e seus instrum | 02/01/2017   | 22/09/2017 |
|    |     |              | <u>^</u>      | Linhas de base                                                          |                               | <ul> <li>Plano de comunicaçã</li> </ul>                 | io              | SISMUMA - R\$35     | . 02/01/2017 | 22/09/2017 |
|    |     |              | \$            | Finanças                                                                |                               | Alarmes                                                 |                 |                     | 02/01/2017   | 02/05/2017 |
|    |     |              |               | <ul> <li>Receitas e lluxo de c</li> <li>Importação de custos</li> </ul> | aixa<br>s planeiados do evcel | <ul> <li>Analise critica</li> <li>Reuniões</li> </ul>   |                 |                     | 02/01/2017   | 02/05/2017 |
|    |     |              |               | <ul> <li>Importação de custo;</li> </ul>                                | s realizados do excel         | Ver mais                                                |                 |                     | 02/01/2017   | 02/05/2017 |
|    |     |              |               | <ul> <li>Restrições orçament</li> </ul>                                 | tárias                        | 🌣 Configurações                                         |                 |                     | 01/08/2017   | 20/09/2017 |
|    |     |              |               | Ver mais                                                                |                               | <ul> <li>Parâmetros do projeto</li> </ul>               | 0               |                     | 01/09/2017   | 20/09/2017 |
|    |     |              | ٢             | Desempenho                                                              |                               | <ul> <li>Programas</li> </ul>                           |                 |                     | 01/08/2017   | 01/08/2017 |
|    |     |              |               | <ul> <li>Planos de ação</li> </ul>                                      |                               | Ver mais                                                |                 |                     | 03/04/2017   | 20/04/2017 |
|    |     |              |               | A fair and a fair                                                       |                               |                                                         |                 |                     |              |            |

|                                               | Comunicação                                                                                                    |            | :          | × <sup>21</sup> | -                                                |
|-----------------------------------------------|----------------------------------------------------------------------------------------------------|------------|------------|-----------------|--------------------------------------------------|
| nannel 🏾 🗕 Estrat<br>dra Da Silva Cruz - Clie | <ul> <li>Acompanhamento fotográfico</li> <li>Alarmes</li> <li>Análise crítica</li> <li>Contatos das pessoas</li> <li>Envio de e-mails</li> <li>Fórum</li> <li>Glossário</li> <li>Histórico de e-mails</li> <li>Mural</li> </ul> |            |            | G               | antt 🛌 🛛 Opçá<br>Custo Planejado                 |
| PROJETO MP                                    | <ul> <li>Negociação de prazos</li> <li>Plano de comunicação</li> <li>Reuniões</li> </ul>                                                                                                    |            |            | ם<br>ס<br>ס     | 10.000,00<br>10.000,00<br>10.000,00<br>10.000,00 |
| 💌 🏧 Ação 73                                   | 318- Atuação Ministerial no Fomento à Estruturação de Sistema Municipal de Meio Ambiente - SISMUMA - R\$35                                                                                                    | 02/01/2017 | 22/09/2017 | 178,00          | 10.000,00                                        |
| 💌 🏧 L                                         | Definição de cronograma                                                                                                    | 02/01/2017 | 02/05/2017 | 79,00           | 0,00                                             |
| Ê                                             | Verificar a disponibilidade do espaço                                                                                                    | 02/01/2017 | 02/05/2017 | 79,00           | 0,00                                             |
| Ê                                             | Selecionar datas do evento                                                                                                    | 02/01/2017 | 02/05/2017 | 79,00           | 0,00                                             |
| 👻 🔤 C                                         | Captação de Patrocínios                                                                                                    | 01/08/2017 | 20/09/2017 | 35,00           | 0,00                                             |

Na tela seguinte, clique em **enviar e-mail**:

| Channel                   |             |               |                       |                 |                                                             |                                        |                    |                   | Alessandra Da Silva Cruz<br>Gestor |                 |             |              |    |
|---------------------------|-------------|---------------|-----------------------|-----------------|-------------------------------------------------------------|----------------------------------------|--------------------|-------------------|------------------------------------|-----------------|-------------|--------------|----|
| Â                         | € Projeto   | 🗱 Meu Channel | 📕 Estratégia          | 🕚 Desempenho    | 'a Projetos e demandas                                      | 🚔 Administração                        | Q ?                | •                 | -                                  |                 |             |              |    |
| Envio de e-mails (1 item) |             |               |                       |                 |                                                             |                                        |                    |                   |                                    |                 |             |              |    |
| Período                   | )           | Assunt        | 0                     |                 | Destinatário                                                |                                        |                    |                   |                                    | Cc              | Aç          | ões          |    |
| De                        | até 📰       |               |                       |                 |                                                             |                                        |                    |                   |                                    |                 | Limpar      | Filtrar      |    |
| 24/04/20                  | 17 14:05:13 | [CHANN        | EL - Alessandra Teste | ] Linha de Base | Mirena Brito de Castro Alves<br>Silva Cruz(alessandra.cruz@ | Ramos(mirena.alves@mpba<br>mpba.mp.br) | mp.br), Elaene Per | reira Costa(elaen | e@mpba.mp.br), Alessandra Da       | mirena.alves@,, |             | 8            |    |
| Página f                  | l de 1      |               |                       |                 |                                                             |                                        |                    |                   |                                    |                 | 10 itens po | orpágina 🔻   | 68 |
|                           |             |               |                       |                 |                                                             |                                        |                    |                   |                                    |                 | Legenda: 🔿  | /er Mensagem | ı  |

Na próxima tela, selecione as pessoas da equipe que receberão uma cópia desse e-mail.

Observação: O e-mail da Unidade de Projetos (cge.projetos@mpba.mp.br) deverá ser incluído no campo Cc.

| Enviar E-               | nail                                                          |                                              |   |              |          |  |  |  |  |
|-------------------------|---------------------------------------------------------------|----------------------------------------------|---|--------------|----------|--|--|--|--|
| De                      |                                                               |                                              |   |              |          |  |  |  |  |
| Alessandra              | Da Silva Cruz (alessandra.cruz@mpba.mp.br)                    |                                              |   |              |          |  |  |  |  |
| - Destin                |                                                               |                                              |   |              |          |  |  |  |  |
| V Destin                |                                                               |                                              |   |              |          |  |  |  |  |
| Associar                | Usuário 🔺                                                     | Area<br>𝕑 Incluir subáreas                   |   | Açõe         | ÷s       |  |  |  |  |
|                         |                                                               | Todas                                        | • | Limpar       | Filtrar  |  |  |  |  |
|                         | Alessandra Da Silva Cruz<br>alessandra.cruz@mpba.mp.br        | CGE (COORDENADORIA DE<br>GESTÃO ESTRATÉGICA) | I |              |          |  |  |  |  |
|                         | Elaene Pereira Costa<br>elaene@mpbs.mp.br                     | CGE (COORDENADORIA DE<br>GESTÃO ESTRATÉGICA) | E |              |          |  |  |  |  |
|                         | Mirena Brito de Castro Alves Ramos<br>mirena.alves@mpba.mp.br | CGE (COORDENADORIA DE<br>GESTÃO ESTRATÉGICA) | : |              |          |  |  |  |  |
|                         | Rita de Cassia Leal Santos Andrade<br>rita.andrade@mpba.mp.br | CGE (COORDENADORIA DE<br>GESTÃO ESTRATÉGICA) | 1 |              |          |  |  |  |  |
| Página 1 d              | e 1                                                           |                                              |   | 10 itens por | página 🔻 |  |  |  |  |
| Cc (separa<br>Assunto * | dos por ponto e vírgula)                                      |                                              |   |              |          |  |  |  |  |
| Mensagem                | *                                                             |                                              |   |              |          |  |  |  |  |
| BI                      | U   三 三 三 三 三 三 三 二                                           |                                              |   |              |          |  |  |  |  |
|                         |                                                               |                                              |   |              |          |  |  |  |  |
| Anexo<br>Choose         | File No file chosen                                           |                                              |   |              |          |  |  |  |  |
|                         | Cancelar Enviar                                               |                                              |   |              |          |  |  |  |  |

Por último, preencha os demais campos e clique no botão Enviar.

Ao clicar no botão **Enviar**, um e-mail será enviado para a Unidade de Projetos, que gerará a linha de base e enviará um e-mail para equipe do projeto/plano de ação, informando a geração da linha.

- Quando for inserida uma nova atividade durante a execução do projeto/plano de ação;
- ✤ Quando o custo do projeto/plano de ação for alterado (20% para mais ou para menos) durante a execução.

Observação: alteração de prazo não implica geração de nova linha de base.
# 5.4 PROJETOS / PLANOS DE AÇÃO EM FASE DE EXECUÇÃO

| â        | 🗄 Projeto      | <table-of-contents> Meu Channel</table-of-contents> | 📕 Estratégia        | 🕚 Desempenho        | 🖙 Projetos e demandas          | 🚔 Administração           | Q,          | ?      | •           | _                     |                       |
|----------|----------------|-----------------------------------------------------|---------------------|---------------------|--------------------------------|---------------------------|-------------|--------|-------------|-----------------------|-----------------------|
| Caocrim/ | Ações de ampli | ação, fortalecimento e                              | regionalização do G | AECO/PE: 1.2.8/Ação | 4073 - 2020 - Gerente: Andre I | Luis Lavigne Mota - Clien | te: MP-BA - | MINIST | TÉRIO PÚBLI | CO DO ESTADO DA BAHIA | Status: Em execução - |

#### Caocrim/Ações de ampliação, fortalecimento e regionalização do GAECO/PE: 1.2.8/Ação 4073 - 2020 Resti EDT Nome (+) (-) Início Plan. Fim Plan. Duração 160,00 01/04/2020 30/11/2020 1 👻 🔛 Plano de Ação Caocrim - 2020 01/04/2020 30/11/2020 160,00 1.1 E: Promover ações visando à ampliação, fortalecimento e regionalização do Grupo Apoio Especial de Combate às Organizações Criminosas (Gaeco) foment 01/04/2020 30/11/2020 160,00 01/04/2020 1.1.1 PPA: Aperfeiçoar a atuação no enfrentamento ao crime organizado 30/11/2020 160,00 1.1.1.1 Fonte de Recursos - Atuação Ministerial de Fomento ao Combate a Criminalidade - Ação 4073 - R\$25.000,00 01/04/2020 30/11/2020 160,00 1.1.1.1.1 Realização de visitas técnicas para identificação de boas práticas para o GAECO em outros Estados 04/05/2020 30/11/2020 142.00 a Realizar 02 (duas) visitas técnica de benchmarking 1.1.1.1.1.1 04/05/2020 30/11/2020 142.00 1.1.1.1.1.2 Benckmarking realizado 30/11/2020 30/11/2020 0,00

### Durante a fase de execução do projeto/plano de ação, o gerente/cogerente deve:

- a) Inserir os custos reais;
- b) Anexar documentos de evidência da execução da atividade (mesmo que seja parcial);
- c) Inserir percentuais de execução das atividades;
- d) Justificar as atividades que não serão realizadas.

# **5.4.1 COMO INSERIR OS CUSTOS REAIS**

Para incluir os custos reais, clique com o botão direito do mouse sobre a atividade na qual se deseja incluir o custo e, em seguida, clique em **Custos reais**.

| â     |               | ΞPr   | rojeto      | 🎗 Meu Channel 🛛 📱 E        | Estratégia      | 🕚 Desempenho               | 🖙 Projetos e de         | emandas 🚔 Administraçã                      | o <b>Q</b>        | ?               |                |               |               |                     |
|-------|---------------|-------|-------------|----------------------------|-----------------|----------------------------|-------------------------|---------------------------------------------|-------------------|-----------------|----------------|---------------|---------------|---------------------|
| Саосі | rim/ <i>A</i> | Ações | de ampliaçã | o, fortalecimento e region | alização do G   | AECO/PE: 1.2.8/Ação        | 9 4073 - 2020 - Ger     | <b>ente:</b> Janary Sergio Ferreira da Silv | a - Cliente: MP   | -BA - MINISTÉRI | o público do e | ESTADO DA BAI | HIA - Status: | Em execução - Criao |
|       |               |       |             |                            |                 |                            | Aumentar rec            | cuo 🖃 Diminuir recuo                        | Remover           | 🔀 Editar        | 🗘 Alarmes      | Gera          | r predecesso  | oras Gantt 🚬        |
| Са    | ocr           | im/A  | Ações de    | ampliação, fortalec        | cimento e       | regionalização             | do GAECO/PE             | : 1.2.8/Acão 4073 - 2020                    | )                 |                 |                |               |               |                     |
| •     |               | Rest  | ti EDT      | Nome                       |                 | - gionanzagao              |                         |                                             |                   |                 | (+) (-)        | Início Plan.  | Fim Plan.     | Duração             |
|       |               |       |             |                            |                 |                            |                         |                                             |                   |                 | (1)(1)         | 01/04/2020    | 30/11/2020    | 160,00              |
| =     |               |       | 1           | 🔻 🔛 Plano de Ação Ca       | aocrim - 2020   |                            |                         |                                             |                   |                 |                | 01/04/2020    | 30/11/2020    | 160,00              |
| ≡     |               |       | 1.1         | 🔻 🔛 PE: Promo              | ver ações visan | ndo à ampliação, fortaleo  | cimento e regionalizaçã | ão do Grupo Apoio Especial de Com           | bate às Organiza  | ções Criminosas | (Gaeco) fo     | 01/04/2020    | 30/11/2020    | 160,00              |
| ≡     |               |       | 1.1.1       | 🔻 🔛 PPA:                   | Aperfeiçoar a a | atuação no enfrentamen     | to ao crime organizad   |                                             | 1                 |                 |                | 01/04/2020    | 30/11/2020    | <b>1</b> 60,00      |
| ≡     |               |       | 1.1.1.1     | v 💾                        | Fonte de Reci   | ursos - Atuação Minister   | ial de Fomento ao Co    | A Detaines                                  | ₹\$25.000,00      |                 |                | 01/04/2020    | 30/11/2020    | <b>1</b> 60,00      |
| ≡     |               |       | 1.1.1.1.1   | •                          | Realiza         | ção de visitas técnicas p  | ara identificação de b  | Alocar recursos                             | s Estados         |                 |                | 04/05/2020    | 30/11/2020    | 142,00              |
| ≡     |               |       | 1.1.1.1.1.1 |                            | 📋 Realiza       | ar 02 (duas) visitas técni | ica de benchmarking     | \$ Custos planejados                        |                   |                 |                | 04/05/2020    | 30/11/2020    | 142,00              |
| ≡     |               |       | 1.1.1.1.1.2 |                            | Bencki          | marking realizado          |                         | S Custos reais                              |                   |                 |                | 30/11/2020    | 30/11/2020    | 0,00                |
| ≡     |               |       | 1.1.1.1.2   |                            | Realiza         | ção de eventos e reuniõ    | es nas regionais do M   | Tarefas                                     | las ao fortalecim | nento do GAECO  |                | 01/04/2020    | 30/11/2020    | 160,00              |
| ≡     |               |       | 1.1.1.1.2.1 |                            | 📋 Realiza       | ar 02 (dois) eventos nas   | regionais do MPBA       |                                             |                   |                 |                | 01/04/2020    | 30/06/2020    | 55,00               |
| ≡     |               |       | 1.1.1.1.2.2 |                            | 📋 Realiza       | ar 03 (três) reuniões nas  | regionais do MPBA       | Remover                                     | _                 |                 |                | 04/05/2020    | 30/11/2020    | 142,00              |
| ≡     |               |       | 1.1.1.1.2.3 |                            | Evento          | os realizados              |                         | E Aumentar recuo da atividade               |                   |                 |                | 30/11/2020    | 30/11/2020    | 0,00                |
| ≡     |               |       |             |                            |                 |                            |                         | E Diminuir recuo da atividade               |                   |                 |                |               |               |                     |
|       |               |       |             |                            |                 |                            |                         |                                             |                   |                 |                |               |               |                     |

#### Na próxima tela, clique em incluir custo real:

- Cliente: MP-BA - MINISTÉRIO PÚBLICO DO ESTADO DA BAHIA - Status: Em execução - Criador: Alessandra Da Silva Cruz

Alessandra Teste > 1.PROJETO SÃO JOÃO NO MP > 1.1.PE:Firmar parcerias com o Poder Executivo estadual e municipal para criação e implantação de Conselhos Municipais de Meio Ambiente, de caráter normativo e deliberativo, em 100% dos municípios do estado. > 1.1.1.PPA:Implementar projeto para fomentar a estruturação de Sistemas Municipais do Meio Ambiente, SISMUMA, e seus instrumentos de política ambiental, nos municípios do Estado da Bahia > 1.1.1.1.Ação 7318- Atuação Ministerial no Fomento à Estruturação de Sistema Municipal de Meio Ambiente - SISMUMA - R\$35.000,00 > 1.1.1.1.Definição de cronograma > 1.1.1.1.Verificar a disponibilidade do espaço

#### Detalhes da atividade

### Etapa 7 de 14

**Custos Reais** 

|                             |                  |      |       | 회 Importar do Excel | [incluir custo real] |
|-----------------------------|------------------|------|-------|---------------------|----------------------|
| Tipo de Custo               |                  | Data | Autor | Valut               | Ações                |
| Nenhum registro encontrado. |                  |      |       |                     |                      |
|                             | Voltar ao escopo |      |       |                     |                      |

Por fim, preencha os campos com valor, data, plano de contas e descrição do custo.

### **Observações:**

1. O campo data será preenchido com a data na qual atividade foi executada;

| ande  |                                                                                                    |                                                                                                    |                                                                                                    |
|-------|----------------------------------------------------------------------------------------------------|----------------------------------------------------------------------------------------------------|----------------------------------------------------------------------------------------------------|
| Jeics |                                                                                                    | Incluir Custo Real                                                                                                    |                                                                                                    |
| nnel  | Image: Silva Cruz Urbano       Cliente: MP-BA - MINISTÉRIO         Silva Cruz Urbano       - Cliente: MP-BA - MINISTÉRIO         Treinamento Adherbal > 1.Plano de ação Cac         enfrentamento da criminalidade. > 1.1.1.PPA         R\$0,00 > 1.1.1.1.1.Implementação dos proci<br>atualização dos formulários, no sistema CEAF         Detalhes da atividade         Etapos 7 do 114 | Incluir Custo Real         Campos marcados com * são obrigatórios         Valor *       Data *       Reembolsável?         25.000,00       10/08/2022       Não       ✓         Plano de Conta *         14.01       🐼         14.01C - Diárias no País - Pessoal Civil       14.011 - Diárias no País - Pessoal Civil         14.011 - Diárias no País - Pessoal Civil       8       I         Image: Image: Im | Da Silva Cruz Urbano<br>torias de Justiça Criminais com recursos h<br>.1.1.Fonte de Recursos: Ação 4073- Atuaç<br>m a COGI e DTI para disponibilização de p |
|       |                                                                                                    |                                                                                                    |                                                                                                    |
|       | Tipo de Custo                                                                                                    | Cancelar Salvar                                                                                                    | Data Autor                                                                                                    |

2. O campo **Plano de Conta** deverá ser preenchido de acordo com a tabela de elemento de despesas. Para consultar a tabela, acesse o seguinte caminho: **Projetos e demandas/ Documentos compartilhados/ Elemento e subelemento de despesa.** Em seguida, escolha o formato que deseja abrir o arquivo (PDF ou Excel) e clique no ícone (i) (Ver arquivo):

| 🟫 🕸 Meu Channel 🧵 Estratégia 🌑 Desempenho                                                                                                    | 🔄 Projetos e demandas 📾 Administração <b>? ()</b>                                                                                                    |                                                                               |                                                             |
|----------------------------------------------------------------------------------------------------|----------------------------------------------------------------------------------------------------|-------------------------------------------------------------------------------|-------------------------------------------------------------|
| Pastas (3 itens) (i [incluir pasta na raiz]                                                                                                    | Documentos (2 itens)                                                                                                    | [incluir documentos em lote] [incluir d                                       | ocumento]                                                   |
| Abrir todas   Fechar todas<br>Pastas e documentos cadastrados<br>Documentos - 1 documento<br>Elemento e Subelemento de Despesa - 2 documentos<br>Recomendações - 2 documentos | Título         Image: State in the state in the stat | Última alteração ▲ Açõo<br>Limp<br>12/08/2022 15:42:11<br>29/04/2016 13:10:47 | es<br>ar Filtrar<br>J C C C C C C C C C C C C C C C C C C C |
|                                                                                                    | Página 1 de 1<br>Legenda: 1 Ver arquivo C Editar O Remover in Bloquear in Desbloquear Aprovar Docume<br>Remover documentos em lote Editar documentos em lote                                                                                                    | 10 itens                                                                      | por página 🗸                                                |

74

3. Escolha sempre o código de despesa com a letra "l" (investimento);

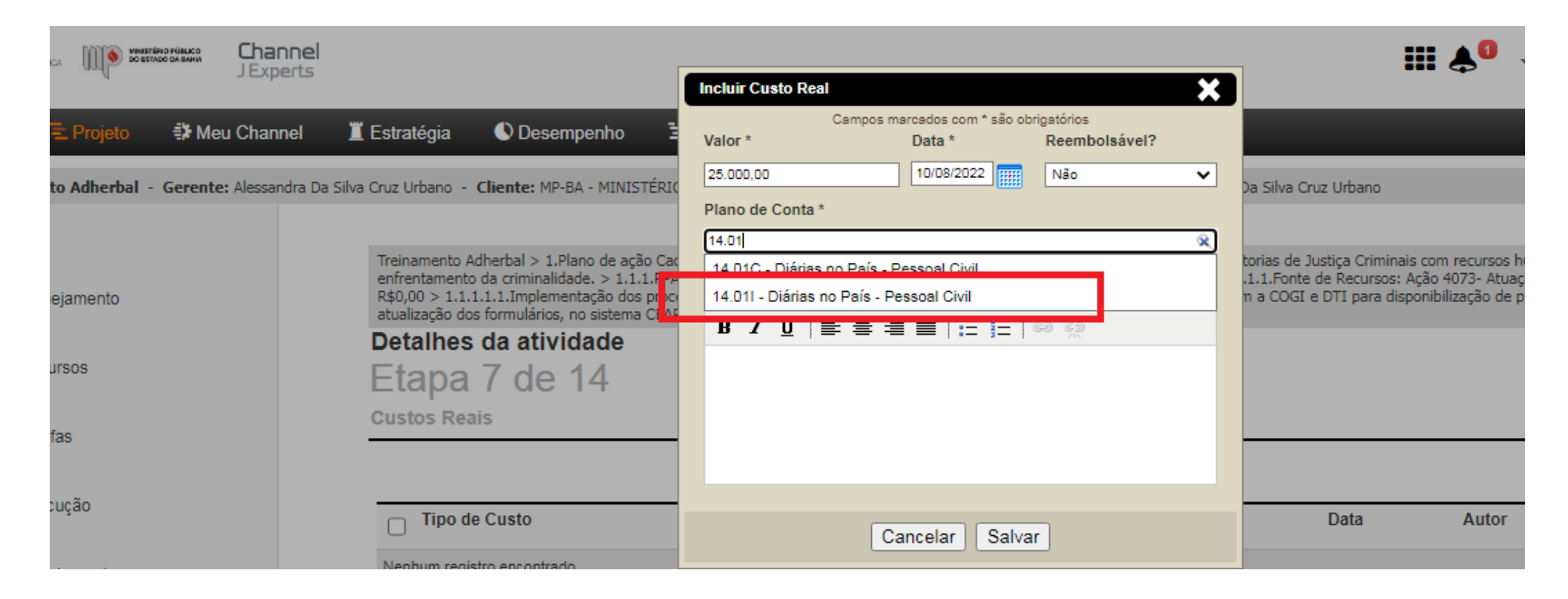

- 4. Em caso de dúvidas sobre o plano de contas, consulte a DPGO;
- 5. INFORMAÇÃO IMPORTANTE: Os custos reais devem estar alinhados com o FIPLAN.

# **5.4.2 COMO ANEXAR DOCUMENTOS**

De acordo com a **Recomendação 001/2023 da Controladoria**, as informações referentes às despesas dos projetos/ planos de ação deverão ser comprovadas mediante anexação dos seguintes documentos no Channel:

- 1- Nota de empenho (extraída do FIPLAN);
- 2- Liquidação (extraída do FIPLAN);
- 3- NOB (Nota de ordem bancária) extraída do FIPLAN.

**IMPORTANTE:** Conforme a recomendação da Controladoria, devem constar no campo HISTÓRICO do documento de empenho, as seguintes informações:

- O número do Processo (SEI / SIMP / E-dia) a que se refere;
- Nº de contrato/convênio (caso haja);
- Nome do projeto/plano de ação;
- Nome da Atividade Mãe ou Atividade Macro;
- Atividade (nome ou código, conforme descrito no sistema Channel);
- Nome do evento (caso haja);
- Outras informações pertinentes que permitam identificar exatamente a que se refere a despesa realizada.

A Controladoria recomenda aos executores que, regular e rotineiramente, sejam inseridas no SISTEMA CHANNEL, preferencialmente, em tempo real (concomitante à realização do empenho) e com periodicidade que não ultrapasse 30 (trinta) dias entre um registro e outro, as informações pertinentes à execução dos projetos e planos de ação, mantendo o referido sistema atualizado, para que, trimestralmente, os órgãos de gestão e controle possam acessar e conferir os referidos dados.

Para anexar um documento, clique sobre a atividade com o botão direito do mouse, depois clique na opção **Detalhes**, em seguida, **Documentos** e, por fim, clique em **Incluir documento**. Veja figuras abaixo:

| â             |                | E Projeto                              | 🗱 Meu Channel       | 📕 Estratég         | ia 🕔 Desempenho                 | 😫 Projetos e demandas        | s 📫 Administração               | q                     | ?            |             |         |              |
|---------------|----------------|----------------------------------------|---------------------|--------------------|---------------------------------|------------------------------|---------------------------------|-----------------------|--------------|-------------|---------|--------------|
| CECC<br>Da Si | M/Di<br>va Cru | i <b>álogo com veíc</b> u<br>uz Urbano | ulos de comunicação | o (Com. Mais Soo   | cial)/PE:18.2.3/PEN - 2020 -    | Gerente: Janary Sergio Ferr  | reira da Silva - Cliente: MP-1  | BA - MINISTÉR         | IO PÚBLICO D | O ESTADO DA | BAHIA - | Status: Em e |
|               |                |                                        |                     | ▶ <b>=</b> Aumenta | r recuo 📑 Diminuir recu         | uo 🛞 Remover 🛛               | Editar 🛕 Alarmes                | <mark>문_</mark> Gerai | r predecess  | oras Ga     | ntt 🖳   | Opções 🕻     |
| CE            | co             | M/Diálogo c                            | om veículos d       | e comunic          | 💥 Detalhes                      | /PE:18.2.3/PEN - 2           | 2020                            |                       |              |             |         |              |
|               |                | Resti EDT                              | Nome                |                    | Alocar recursos                 |                              |                                 | (+) (-)               | Início Plan. | Fim Plan.   | Duração | P            |
|               |                |                                        |                     |                    |                                 |                              |                                 |                       | 04/05/2020   | 14/12/2020  | 150,00  | 13           |
| $\equiv$      |                | 1                                      | 👻 🏪 Plan            | o de ação Proje    | S Custos planejados             |                              |                                 |                       | 04/05/2020   | 14/12/2020  | 150,00  | 1:           |
| $\equiv$      |                | 1.1                                    | v <u>Pre</u>        | PE: Estabelec      | \$ Custos reais                 | ão como mecanismo de pre     | evenção à violação dos direit   | os fundame            | 04/05/2020   | 14/12/2020  | 150,00  | 13           |
| =             |                | 1.1.1                                  |                     | PPA: Ap            | 🖨 Tarefas                       | icação com a Imprensa        |                                 |                       | 04/05/2020   | 14/12/2020  | 150,00  | 1:           |
| $\equiv$      |                | 1.1.1.1                                |                     | 💌 🚞 Pr             | Remover                         | mídia (mediatraining)        |                                 |                       | 04/05/2020   | 06/11/2020  | 126,00  | 2            |
| =             |                | 1.1.1.1.1                              | h.                  | ◆ N                | - Aumentar recue da atividade   |                              |                                 |                       | 06/11/2020   | 06/11/2020  | 0,00    | 0,           |
| =             |                | 1.1.1.1.2                              | h.                  | Ê (                |                                 |                              |                                 |                       | 04/05/2020   | 19/06/2020  | 33,00   | 0,           |
| $\equiv$      |                | 1.1.1.1.3                              | h.                  | Ê F                | E Diminuir recuo da atividade   | stre                         |                                 |                       | 18/05/2020   | 15/06/2020  | 19,00   | 11           |
| $\equiv$      |                | 1.1.1.1.4                              | h.                  | Ê F                | 📫 Adicionar atividade acima     | estre                        |                                 |                       | 01/10/2020   | 06/11/2020  | 25,00   | 0,           |
| $\equiv$      |                | 1.1.1.2                                |                     | 👻 🚞 Ci             | 🔩 Adicionar atividade abaixo    | ocial                        |                                 |                       | 01/07/2020   | 14/12/2020  | 113,00  | 0,           |
| =             |                | 1.1.1.2.1                              | h.                  | ♦ E                | + Adicionar atividade filha     |                              |                                 |                       | 14/12/2020   | 14/12/2020  | 0,00    | 0,           |
| $\equiv$      |                | 1.1.1.2.2                              | h.                  | 📋 F                |                                 | e Centros de Apoio e Grup    | oos de Atuação para identificar | principais i          | 01/07/2020   | 03/08/2020  | 23,00   | 0,           |
| -             |                | 11123                                  |                     | (≜) I              | +) Inserir Atividade Recorrente | ae enhra raenaito a diraitoe | fundamentais em notícias        |                       | 03/08/2020   | 03/00/2020  | 24.00   | 0            |

Na tela seguinte, marque a opção gerente (tanto na permissão de visualização quanto na permissão de edição), anexe o arquivo desejado e clique no botão **Salvar.** 

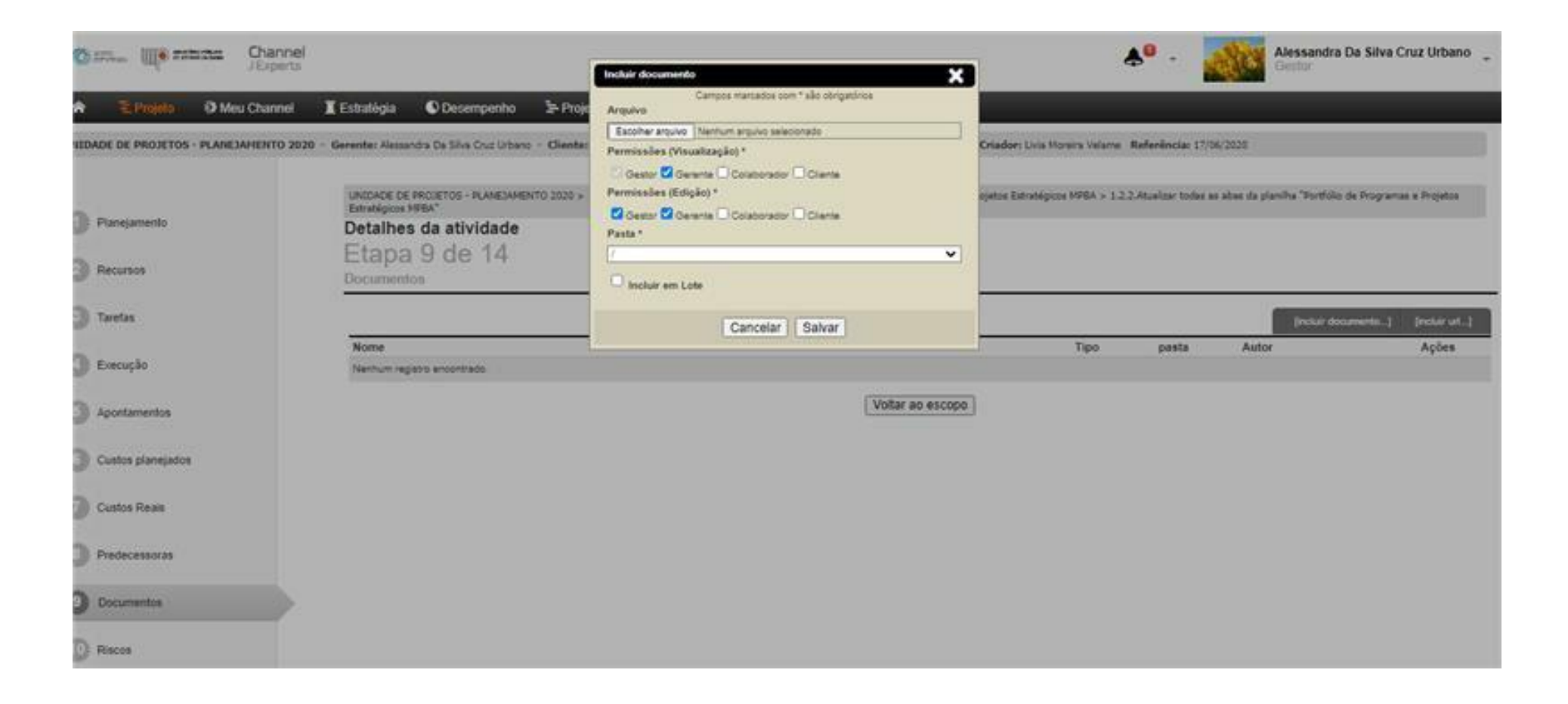

**Observação:** Caso haja mais de um arquivo para ser anexado, pode-se incluí-los de uma única vez. Veja a seguir como fazer:

# 5.4.2.1 COMO ANEXAR VÁRIOS DOCUMENTOS

Para anexar vários documentos de uma só vez, é preciso criar uma pasta zipada, no computador, com todos os arquivos que serão anexados. Clique sobre a atividade com o botão direito do mouse, depois na opção **Detalhes** e em seguida, **Documentos.** Por fim, clique em **Incluir documento,** marque a opção gerente (tanto na permissão de visualização quanto na permissão de edição) e anexe a pasta, clicando em **Escolher arquivo.** Logo após, marque a opção **Incluir em Lote** e clique no botão **Salvar.** 

|                                                            | 1                                                    |                                                                                                    | Alessandra Da Silva Cruz Urbano                                                                                                    |
|------------------------------------------------------------|------------------------------------------------------|----------------------------------------------------------------------------------------------------|----------------------------------------------------------------------------------------------------|
| Projeto O Meu Crannel<br>ADE DE PROJETOS - PLANEJAHENTO 20 | Estratégia     Ocesempenho     Prov                  | Campos Harcados com * são obrigatórios<br>Arganivo<br>Escolher arguno: (Nanhum arguno selescinado<br>Permissões (Naualização) *<br>© Gescor © Gerente — Colecorador — Cliente<br>Permissões (Edição) * | Oriedar: Loss Moreira Velerie - Referèncias 17/08/2020<br>optos Estratégicos NERA > 1.2.2. Atualizar todas as abas da planifia "Bortfólio de Programas e Projetos |
| Planejamento<br>Recursos                                   | Detalhes da atividade<br>Etapa 9 de 14<br>Documentos | Colaborador Cleme Pasta *                                                                                                    |                                                                                                    |
| Tarelas                                                    | Nome                                                 | Cancelar Salvar                                                                                                    | jensur documenta j pestar urt. j<br>Tipo pesta Autor Ações                                                                                                    |
| Execução                                                   | Narrhum registrit ancontradit.                       | Voltar ao escopo                                                                                                    | 3                                                                                                    |
| Custos planejados                                          |                                                      |                                                                                                    |                                                                                                    |
| Custos Reals                                               |                                                      |                                                                                                    |                                                                                                    |
| Predecessoras                                              |                                                      |                                                                                                    |                                                                                                    |
| Racos                                                      |                                                      |                                                                                                    |                                                                                                    |

Após clicar no botão Salvar os documentos ficarão listados um a um (abaixo um do outro):

z - Cliente: MP-BA - MINISTÉRIO PÚBLICO DO ESTADO DA BAHIA - Status: Em execução - Criador: Alessandra Da Silva Cruz

Alessandra Teste > 1.PROJETO SÃO JOÃO NO MP > 1.1.PE:Firmar parcerias com o Poder Executivo estadual e municipal para criação e implantação de Conselhos Municipais de Meio Ambiente, de caráter normativo e deliberativo, em 100% dos municípios do estado. > 1.1.1.PPA:Implementar projeto para fomentar a estruturação de Sistemas Municipais do Meio Ambiente, SISMUMA, e seus instrumentos de política ambiental, nos municípios do Estado da Bahia > 1.1.1.1.Ação 7318- Atuação Ministerial no Fomento à Estruturação de Sistema Municipal de Meio Ambiente - SISMUMA - R\$35.000,00 > 1.1.1.1.Definição de cronograma > 1.1.1.1.1.Verificar a disponibilidade do espaço

### Detalhes da atividade

Etapa 9 de 14

#### Documentos

|                                       |                  |           |       | [incluir documento]      | (incluir url) |
|---------------------------------------|------------------|-----------|-------|--------------------------|---------------|
| Nome                                  |                  | Тіро      | pasta | Autor                    | Ações         |
| CRONOGRAMA CAOPAM TRANSPARÊNCIA_1     |                  | Documento | 1     | Alessandra Da Silva Cruz | ۹ 🛇           |
| Apostila SICONV II_Prof Murillo_1     |                  | Documento | 1     | Alessandra Da Silva Cruz | ۹ 🛇           |
| Convenente_Inclusao_Envio_Propostas_1 |                  | Documento | 1     | Alessandra Da Silva Cruz | ۹ 🛇           |
|                                       | Voltar ao escopo |           |       |                          |               |

Outra opção é, em vez de listar os arquivos uma a um, anexar uma pasta que, ao clicar sobre ela, sejam exibidos os seus arquivos. Para isso, crie uma pasta zipada (como já explicado anteriormente) e, estando no Channel, clique sobre a atividade com o botão direito do mouse, depois clique na opção **Detalhes** e em seguida **Documentos.** Por fim, clique em **Incluir documento** e anexe a pasta, clicando em **Escolher arquivo. Não** marque a opção **Incluir em Lote**, clique apenas no botão **Salvar.** 

| 🔘 zanic<br>constanci | JExperts            | I                                      |                                                                              | Incluir docu                               | mento                                                  | <b>X</b>         |                                    | <b>♣</b> 0 -                               |                 | <b>Alessandra Da Silva</b> O<br>Gestor | truz Urbano 🖕  |
|----------------------|---------------------|----------------------------------------|------------------------------------------------------------------------------|--------------------------------------------|--------------------------------------------------------|------------------|------------------------------------|--------------------------------------------|-----------------|----------------------------------------|----------------|
| 유 돈 Projeto          | 🗱 Meu Channel       | 📕 Estratégia                           | 🔍 Desempenho 🗦                                                               | Proje Arquivo                              | Campos marcados com * são o                            | obrigatórios     |                                    |                                            |                 |                                        |                |
| UNIDADE DE PROJETO   | S - PLANEJAMENTO 20 | 20 - Gerente: Alessar                  | idra Da Silva Cruz Urbano                                                    | Escolher an<br>Permissões                  | quivo Nenhum arquivo selecionado<br>s (Visualização) * | inte             | <b>Criador:</b> Livia Moreira Vela | eme <b>Referência:</b> 22,                 | /06/2020        |                                        |                |
| 1 Planejamento       |                     | UNIDADE DE<br>detalhado de<br>Detalhes | PROJETOS - PLANEJAMENTO 2<br>Projetos x Objetivos_Estratégia<br>da atividade | 20 > : Permissões<br>✓ Gestor (<br>Pasta * | ; (Edição) *<br>□ Gerente □ Colaborador □ Clie         | inte             | ojetos Estratégicos MPBA >         | <ul> <li>1.2.1.Criar a planilha</li> </ul> | que relaciona t | odos os projetos do portfó             | io. (Relatório |
| 2 Recursos           |                     |                                        | sue 14                                                                       |                                            | em Lote                                                | <b>v</b>         |                                    |                                            |                 |                                        |                |
| 3 Tarefas            |                     |                                        |                                                                              |                                            | Cancelar Salv                                          | /ar              |                                    |                                            | 1               | [incluir documento]                    | [incluir url]  |
| 4 Execução           |                     | Nome<br>Nenhum regi                    | stro encontrado.                                                             |                                            |                                                        |                  | Тіро                               | pasta                                      | Autor           |                                        | Ações          |
| 5 Apontamentos       |                     |                                        |                                                                              |                                            |                                                        | Voltar ao escopo | )                                  |                                            |                 |                                        |                |
| 6 Custos planejado   | os                  |                                        |                                                                              |                                            |                                                        |                  |                                    |                                            |                 |                                        |                |
| 7 Custos Reais       |                     |                                        |                                                                              |                                            |                                                        |                  |                                    |                                            |                 |                                        |                |
| 8 Predecessoras      |                     |                                        |                                                                              |                                            |                                                        |                  |                                    |                                            |                 |                                        |                |
| 9 Documentos         |                     |                                        |                                                                              |                                            |                                                        |                  |                                    |                                            |                 |                                        |                |
| 10 Riscos            |                     |                                        |                                                                              |                                            |                                                        |                  |                                    |                                            |                 |                                        |                |
| Histórico            |                     |                                        |                                                                              |                                            |                                                        |                  |                                    |                                            |                 |                                        |                |

### Veja como ficarão listados os documentos, após clicar no botão Salvar:

- Cliente: MP-BA - MINISTÉRIO PÚBLICO DO ESTADO DA BAHIA - Status: Em execução - Criador: Alessandra Da Silva Cruz

Alessandra Teste > 1.PROJETO SÃO JOÃO NO MP > 1.1.PE:Firmar parcerias com o Poder Executivo estadual e municipal para criação e implantação de Conselhos Municipais de Meio Ambiente, de caráter normativo e deliberativo, em 100% dos municípios do estado. > 1.1.1.PPA:Implementar projeto para fomentar a estruturação de Sistemas Municipais do Meio Ambiente, SISMUMA, e seus instrumentos de política ambiental, nos municípios do Estado da Bahia > 1.1.1.1.Ação 7318- Atuação Ministerial no Fomento à Estruturação de Sistema Municipal de Meio Ambiente - SISMUMA - R\$35.000,00 > 1.1.1.1.Definição de cronograma > 1.1.1.1.1.Verificar a

| Detalhes da atividade | Dz C:\Users\alessandra.cr  | uz\Downloads\teste_1                  | . (1).zip\Teste\        |                         |                  |                  |                     |               |
|-----------------------|----------------------------|---------------------------------------|-------------------------|-------------------------|------------------|------------------|---------------------|---------------|
| ±tapa 9 de 14         | Arquivo Editar Ver         | Favoritos Ferramenta                  | as Ajuda                |                         |                  |                  |                     |               |
| Documentos            | Adicionar Extrair T        | 👽 📫 🖬                                 | → ×                     | <b>1</b>                |                  |                  |                     |               |
|                       | 2 C:\Users\alessa          | ndra.cruz\Downloads\;                 | teste_1 (1).zip\Teste   | /                       |                  | •                | [incluir documento] | [incluir url] |
| Nome                  | Nome                       |                                       | Tamanho                 | Tamanho Co              | Modificado       | Criado           |                     | Ações         |
| Teste.zip             | Apostila SICONV II_Pr      | of Murillo.pdf<br>Envio Propostas pdf | 60 913 547<br>2 986 923 | 60 629 728<br>2 790 846 | 2015-11-18 08:35 | 2017-02-02 10:56 | Da Silva Cruz       | ۹ 🛇           |
|                       | CRONOGRAMA CAO             | PAM TRANSPARÊNC                       | 197 974                 | 167 218                 | 2016-10-13 10:49 | 2017-02-02 10:56 |                     |               |
|                       |                            |                                       |                         |                         |                  |                  |                     |               |
|                       | •                          | "                                     |                         |                         |                  | +                |                     |               |
|                       | 1 objeto(s) selecionado(s) | 60 913 547                            | 50 913 547 2            | 015-11-18 08:35         |                  |                  |                     |               |

Observe que agora os arquivos não estão mais listados um a um. Eles estão dentro da pasta anexada. Ao clicar na pasta e fazer o download da mesma os arquivos serão exibidos.

## **5.4.2.2 COMO VISUALIZAR OS ARQUIVOS ANEXADOS**

Para visualizar os arquivos anexados, basta incluir a coluna Anexo no cronograma do projeto/plano de ação, como já demonstrado anteriormente.

Clique e reveja o tópico COMO ADICIONAR E REMOVER UMA COLUNA

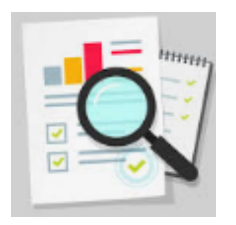

As atividades com documentos anexados serão marcadas com a imagem de um pequeno clipe na coluna anexo. Veja a figura abaixo:

\Xi Projeto Neu Channel

â

📕 Estratégia Desempenho 🖙 Projetos e demandas

🚔 Administração

0

?

Q

CGE/Sai da Rua - Sérgio/PE 5.1.14 - 2020 - Gerente: Alessandra Da Silva Cruz Urbano - Cliente: MP-BA - MINISTÉRIO PÚBLICO DO ESTADO DA BAHIA - Status: Em execução - Criador: Alessandra Da Silva Cruz Urbano

Gantt 🖣

|          | Rest | ti EDT       | Nome (+) (-)                                                                                                    | Ane | x Início Plan. | Fim Plan.  | Duração | Percent |
|----------|------|--------------|----------------------------------------------------------------------------------------------------|-----|----------------|------------|---------|---------|
|          |      |              |                                                                                                    |     | 07/04/2020     | 30/10/2020 | 136,00  | 0,00    |
| ≡        |      | 1            | Plano de Ação 2020                                                                                                    |     | 07/04/2020     | 30/10/2020 | 136,00  | 0,00    |
| ≡        |      | 1.1          | 💌 🎬 PE: Elaborar e implementar ações visando à realização de campanhas educativas direcionadas à sociedade civil e à rede de atendimento da cr |     | 07/04/2020     | 30/10/2020 | 136,00  | 0,00    |
| ≡        |      | 1.1.1        | 💌 🚔 PPA: Promover o aperfeiçoamento e a estruturação da atuação na proteção à criança e ao adolescente                                         |     | 07/04/2020     | 30/10/2020 | 136,00  | 0,00    |
| ≡        |      | 1.1.1.1      | 🔻 🔛 Ação 0101 - Defesa e Proteção da Criança e do Adolescente                                                                                  |     | 07/04/2020     | 30/10/2020 | 136,00  | 0,00    |
| ≡        |      | 1.1.1.1.1    | 👻 🚆 Elaborar e implementar projeto visando à realização de campanhas educativas direcionadas à sociedade civil sobre temas r                   |     | 07/04/2020     | 30/10/2020 | 136,00  | 0,00    |
| ≡        |      | 1.1.1.1      | 🔻 🔛 ELABORAÇÃO DE CAMPANHA DE DIVULGAÇÃO                                                                                                    |     | 07/04/2020     | 13/07/2020 | 59,00   | 0,00    |
| ≡        |      | 1.1.1.1.1.1. | Planejar e produzir campanha                                                                                                    | U   | 07/04/2020     | 08/05/2020 | 19,00   | 0,00    |
| ≡        |      | 1.1.1.1.1.1. | Lançar campanha junto aos órgãos interessados;                                                                                                 |     | 11/05/2020     | 13/07/2020 | 40,00   | 0,00    |
| ≡        |      | 1.1.1.1.1.1. | Campanha de divulgação elaborada                                                                                                    |     | 13/07/2020     | 13/07/2020 | 0,00    | 0,00    |
| ≡        |      | 1.1.1.1      | 🔻 🔛 DIVULGAÇÃO DO PROJETO                                                                                                    |     | 14/07/2020     | 31/08/2020 | 35,00   | 0,00    |
| $\equiv$ |      | 1.1.1.1.1.2. | Divulgar campanha em locais de grande concentração pública a exemplo de praças, parques, shopping                                              | Û   | 14/07/2020     | 31/07/2020 | 14,00   | 0,00    |
| ≡        |      | 1.1.1.1.1.2. | Divulgar o Projeto no interior do estado                                                                                                    |     | 14/07/2020     | 31/07/2020 | 14,00   | 0,00    |

### CGE/Sai da Rua - Sérgio/PE 5.1.14 - 2020

### 5.4.3 COMO INSERIR O PERCENTUAL DE EXECUÇÃO NAS ATIVIDADES

O percentual de execução das atividades deve ser inserido somente na fase de execução do projeto/plano de ação e precisa ser atualizado **constantemente**. Para inseri-lo, inicialmente, insira a coluna **Percentual** (reveja o tópico <u>COMO ADICIONAR E REMOVER UMA COLUNA</u>)

| â    | 3      | E Proje  | eto              | Neu Channel          | 📕 Estratégia                 | Desempenho                   | Projetos e demandas                | 🛱 Administração              | Q (             | : ()     |        |                 |               | _                                   |        |                                          |           |           |
|------|--------|----------|------------------|----------------------|------------------------------|------------------------------|------------------------------------|------------------------------|-----------------|----------|--------|-----------------|---------------|-------------------------------------|--------|------------------------------------------|-----------|-----------|
| CGE/ | Sai da | Rua - S  | Sérgio/Pl        | E 5.1.14 - 2020 - Ge | e <b>rente:</b> Alessandra D | )a Silva Cruz Urbano - Cli   | iente: MP-BA - MINISTÉRIO PÚBLI    | CO DO ESTADO DA BAHIA        | - Status: Em    | execução | - Cria | idor: Alessandi | ra Da Silva C | ruz Urbano                          |        |                                          |           |           |
|      |        |          |                  |                      |                              |                              |                                    |                              |                 |          |        |                 |               | Gai                                 | ntt 🖳  | Opções 🌞 🔻                               | 0         | 0 ::      |
| С    | E/Sa   | ai da l  | Rua - S          | Sérgio/PE 5.1.1      | 4 - 2020                     |                              |                                    |                              |                 |          |        |                 |               | A.I                                 |        |                                          |           | ·<br>     |
|      |        | Resti El | DT               | Nome                 |                              |                              |                                    |                              |                 | (+) (-)  | Anex   | Início Plan.    | Fim Plan      | Adicionar / remover co<br>Restrição | olunas | Custo Real                               |           |           |
|      |        |          |                  |                      |                              |                              |                                    |                              |                 |          |        | 07/04/2020      | 30/10/202     | Variação no término                 |        | Percentual                               |           |           |
| ≡    |        | 1        |                  | 🔻 🔛 Plano de Ag      | ção 2020                     |                              |                                    |                              |                 |          |        | 07/04/2020      | 30/10/202     | EDT                                 |        | Início Real                              |           | 1         |
| ≡    |        | 1.       | .1               | 💌 🛗 PE: B            | Elaborar e implementa        | ar ações visando à realizaç  | ção de campanhas educativas dire   | cionadas à sociedade civil e | e à rede de ate | ndiment  |        | 07/04/2020      | 30/10/202     | Nome Nome                           |        | Fim Real                                 |           |           |
| ≡    |        | 1.       | .1.1             | v Pr                 | PPA: Promover o ap           | perfeiçoamento e a estrutur  | ração da atuação na proteção à cri | ança e ao adolescente        |                 |          |        | 07/04/2020      | 30/10/202     | Formulário                          |        | Responsável                              |           |           |
| ≡    |        | 1.       | .1.1.1           |                      | 📲 Ação 0101 - D              | Defesa e Proteção da Crian   | nça e do Adolescente               |                              |                 |          |        | 07/04/2020      | 30/10/202     | Solicitação                         |        | Predecessoras                            |           |           |
| =    |        | 1.       | 1.1.1.1          |                      | 👻 🚰 Elabora                  | ar e implementar projeto vis | sando à realização de campanhas    | educativas direcionadas à s  | sociedade civil | sobre te |        | 07/04/2020      | 30/10/202     | Anexo                               |        | Área                                     |           |           |
| ≡    |        | 1.       | 1.1.1            |                      | 🔻 🛗 E                        | LABORAÇÃO DE CAMPA           | NHA DE DIVULGAÇÃO                  |                              |                 |          |        | 07/04/2020      | 13/07/202     | Fotografia                          |        | Peso                                     |           |           |
| =    |        | 1.       | 1.1.1.1.1        |                      | ( <b>1</b> )                 | Planejar e produzir campar   | nha                                |                              |                 |          | Û      | 07/04/2020      | 08/05/202     | Preds/Sucs                          |        | Etapa                                    |           |           |
| =    |        | 1.       | .1.1.1.1         |                      | l I                          | Lancar campanha junto ao     | s órgãos interessados;             |                              |                 |          |        | 11/05/2020      | 13/07/202     | Início Plan.                        |        | Liberação                                |           |           |
|      |        | 1.       | ///<br>1.1.1.1.1 |                      | •                            | Campanha de divulgação e     | elaborada                          |                              |                 |          |        | 13/07/2020      | 13/07/202     | Fim Plan.                           |        | Classificador                            |           | -         |
| _    |        | 1        | 111              |                      |                              | IVUI GAÇÃO DO PROJET         | το                                 |                              |                 |          |        | 14/07/2020      | 31/08/202     | Duração                             |        | Ultima Modificaç                         | ao Percen | lual Real |
|      |        | 1        | 11112            |                      |                              | Divulgar campanha em loc     | rais de grande concentração núblic | a a evemplo de pracas, par   | aues shonning   | e bairro | Ŵ      | 14/07/2020      | 31/07/201     | Trabalho Planejado                  |        | Inicio na Ultima I     Eim na Última I i | Inna de B | ase       |
| -    |        | 4        | 11112            |                      |                              | Divulgar o Droioto no intori | iar do estado                      | a a exempio de praças, par   | quos, snopping  | o, Danio | v      | 14/07/2020      | 21/07/20/     |                                     |        |                                          | nd ue da  | a Paco    |
| =    |        | 4        | 11112            |                      |                              | Dealizar nalestras sobro o   | nrojeto                            |                              |                 |          |        | 03/08/2020      | 07/08/2020    |                                     | 0.00   |                                          |           | 5 0450    |

Em seguida, basta dar um duplo clique no campo percentual de cada atividade e atualizar os dados.

⊒ Projeto 🗱 Meu Channel 📕 Estratégia 🕚 Desempenho â

🔁 Projetos e demandas 💼 Administração 0

?

Q

CGE/Sai da Rua - Sérgio/PE 5.1.14 - 2020 - Gerente: Alessandra Da Silva Cruz Urbano - Cliente: MP-BA - MINISTÉRIO PÚBLICO DO ESTADO DA BAHIA - Status: Em execução - Criador: Alessandra Da Silva Cruz Urbano

| Gantt 🖵 | Opções | Ö     |
|---------|--------|-------|
|         |        | - 200 |

| C        | GE/S | ai d | a Rua - S   | Sérgio/PE 5.1.14 - 2020                                                                                                |                   |            |            |         |            |                   |    |
|----------|------|------|-------------|----------------------------------------------------------------------------------------------------|-------------------|------------|------------|---------|------------|-------------------|----|
|          |      | Rest | ti EDT      | Nome (+) (-)                                                                                                    | Anex Início Plan. |            | Fim Plan.  | Duração | Custo Real | Percentual        | Pr |
|          |      |      |             |                                                                                                    |                   | 07/04/2020 | 30/10/2020 | 136,00  | 0,00       | 0,00              |    |
| =        |      |      | 1.1.1.1     | 👻 🔛 Ação 0101 - Defesa e Proteção da Criança e do Adolescente                                                          |                   | 07/04/2020 | 30/10/2020 | 136,00  | 0,00       | 0,00              |    |
| $\equiv$ |      |      | 1.1.1.1.1   | 👻 🔛 Elaborar e implementar projeto visando à realização de campanhas educativas direcionadas à sociedade civil sobre t |                   | 07/04/2020 | 30/10/2020 | 136,00  | 0,00       | 0,00              |    |
| =        |      |      | 1.1.1.1.1.1 | 👻 🔛 ELABORAÇÃO DE CAMPANHA DE DIVULGAÇÃO                                                                               |                   | 07/04/2020 | 13/07/2020 | 59,00   | 0,00       | 0,00              |    |
| ≡        |      |      | 1.1.1.1.1.1 | Planejar e produzir campanha                                                                                           | U                 | 07/04/2020 | 08/05/2020 | 19,00   | 0,00       | 100 🔻             | ן  |
| =        |      |      | 1.1.1.1.1.1 | 📋 Lançar campanha junto aos órgãos interessados;                                                                       |                   | 11/05/2020 | 13/07/2020 | 40,00   | 0,00       | 81 <b>•</b><br>82 |    |
| ≡        |      |      | 1.1.1.1.1.1 | <ul> <li>Campanha de divulgação elaborada</li> </ul>                                                                   |                   | 13/07/2020 | 13/07/2020 | 0,00    | 0,00       | 83<br>84          |    |
| ≡        |      |      | 1.1.1.1.1.2 | 🔻 🔛 DIVULGAÇÃO DO PROJETO                                                                                              |                   | 14/07/2020 | 31/08/2020 | 35,00   | 0,00       | 85<br>86          |    |
| ≡        |      |      | 1.1.1.1.1.2 | Divulgar campanha em locais de grande concentração pública a exemplo de praças, parques, shoppings, bairr              | Ú                 | 14/07/2020 | 31/07/2020 | 14,00   | 0,00       | 87<br>88          |    |
| ≡        |      |      | 1.1.1.1.1.2 | Divulgar o Projeto no interior do estado                                                                               |                   | 14/07/2020 | 31/07/2020 | 14,00   | 0,00       | 89<br>90          |    |
| $\equiv$ |      |      | 1.1.1.1.1.2 | 📋 Realizar palestras sobre o projeto                                                                                   |                   | 03/08/2020 | 07/08/2020 | 5,00    | 0,00       | 91                |    |
| ≡        |      |      | 1.1.1.1.1.2 | Lançar projeto pelos promotores nos municípios de suas respectivas comarcas                                            |                   | 10/08/2020 | 14/08/2020 | 5,00    | 0,00       | 93                |    |
| ≡        |      |      | 1.1.1.1.1.2 | Efetuar visitas nas escolas.                                                                                           |                   | 17/08/2020 | 31/08/2020 | 11,00   | 0,00       | 94                |    |
| ≡        |      |      | 1.1.1.1.1.2 | <ul> <li>Divulgação do projeto realizada</li> </ul>                                                                    |                   | 31/08/2020 | 31/08/2020 | 0,00    | 0,00       | 96                |    |
| ≡        |      |      | 1.1.1.1.1.3 | 👻 🔛 AÇÕES DE ACOMPANHAMENTO                                                                                            |                   | 01/09/2020 | 15/10/2020 | 31,00   | 0,00       | 98<br>99          |    |
| ≡        |      |      | 1.1.1.1.1.3 | 📋 Realizar reuniões periódicas com as escolas (diretores/professores) e pais de alunos para avaliação dos quant        |                   | 01/09/2020 | 15/10/2020 | 31,00   | 0,00       | 100               |    |
| _        |      |      | 444440      | 🔺 Acõec de acompanha realizadas                                                                                        |                   | 45/40/2020 | 15/10/2020 | 0.00    | 0.00       | 0.00              |    |

Outra maneira de inserir o percentual de execução da atividade é clicar com o botão direito do mouse sobre a atividade na qual se deseja atualizar a execução e, em seguida, clicar em **Detalhes**.

| â    |        | € Projeto         | 🕻 Meu Channel 🛛 📕 Estratégia            | O Desempenho              | 🛱 Projetos e demandas          | a 🖆 Administraç         | ão 🔍                    | ?                   |              |                  |                |            |            |            |
|------|--------|-------------------|-----------------------------------------|---------------------------|--------------------------------|-------------------------|-------------------------|---------------------|--------------|------------------|----------------|------------|------------|------------|
| CGE/ | Sai da | a Rua - Sérgio/PE | E 5.1.14 - 2020 - Gerente: Alessandra D | a Silva Cruz Urbano - C   | liente: MP-BA - MINISTÉRIO PÚ  | BLICO DO ESTADO DA E    | AHIA - <b>Status:</b> E | Em execução - C     | riador: Ales | andra Da Silva C | ruz Urbano     |            |            |            |
|      |        |                   |                                         |                           | Aumentar recuo                 | Diminuir recuo          | Remover                 | 🔀 Editar            | 🗘 Alarn      | es 📮 Ger         | ar predecessor | as Gantt = | Opçi       | ões 🇱 🔻    |
| CO   | GE/S   | Sai da Rua - S    | Sérgio/PE 5.1.14 - 2020                 |                           |                                |                         |                         |                     |              |                  |                |            |            |            |
|      |        | Resti EDT         | Nome                                    |                           |                                |                         |                         |                     | (+) (-) AI   | ex Início Plan.  | Fim Plan.      | Duração    | Custo Real | Percentual |
|      |        |                   |                                         |                           |                                |                         |                         |                     |              | 07/04/2020       | 30/10/2020     | 136,00     | 0,00       | 0,00       |
| ≡    |        | 1                 | 🔻 🔛 Plano de Ação 2020                  |                           |                                |                         |                         |                     |              | 07/04/2020       | 30/10/2020     | 136,00     | 0,00       | 0,00       |
| ≡    |        | 1.1               | 🔻 🚆 PE: Elaborar e implementa           | ar ações visando à realiz | ação de campanhas educativas ( | direcionadas à sociedad | e civil e à rede de a   | atendimento da cr   | riança       | 07/04/2020       | 30/10/2020     | 136,00     | 0,00       | 0,00       |
| ≡    |        | 1.1.1             | 🔻 🔛 PPA: Promover o ap                  | perfeiçoamento e a estru  | V Detalhes                     | nça e ao adolescen      | te                      |                     |              | 07/04/2020       | 30/10/2020     | 136,00     | 0,00       | 0,00       |
| ≡    |        | 1.1.1.1           | 🔻 🔛 Ação 0101 - E                       | Defesa e Proteção da Cr   |                                |                         |                         |                     |              | 07/04/2020       | 30/10/2020     | 136,00     | 0,00       | 0,00       |
| ≡    |        | 1.1.1.1.1         | 🔻 🄛 Elabora                             | ar e implementar projeto  | Alocar recursos                | ducativas direciona     | idas à sociedade c      | ivil sobre temas re | elacio       | 07/04/2020       | 30/10/2020     | 136,00     | 0,00       | 0,00       |
| ≡    |        | 1.1.1.1.1.1       | v 💾 E                                   | ELABORAÇÃO DE CAMI        | \$ Custos planejados           |                         |                         |                     |              | 07/04/2020       | 13/07/2020     | 59,00      | 0,00       | 0,00       |
| ≡    |        | 1.1.1.1.1.1.      | Ê                                       | Planejar e produzir camj  | S Custos reais                 |                         |                         |                     | (            | 07/04/2020       | 08/05/2020     | 19,00      | 0,00       | 0,00       |
| ≡    |        | 1.1.1.1.1.1       | Ê                                       | Lançar campanha junto     | Tarefas                        |                         |                         |                     |              | 11/05/2020       | 13/07/2020     | 40,00      | 0,00       | 0,00       |
| ≡    |        | 1.1.1.1.1.1       | ٠                                       | Campanha de divulgaçã     |                                |                         |                         |                     |              | 13/07/2020       | 13/07/2020     | 0,00       | 0,00       | 0,00       |
| ≡    |        | 1.1.1.1.1.2       | 🔻 🎬 D                                   | )IVULGAÇÃO DO PROJ        | (X) Remover                    |                         |                         |                     |              | 14/07/2020       | 31/08/2020     | 35,00      | 0,00       | 0,00       |
| ≡    |        | 1.1.1.1.1.2       | Ê                                       | Divulgar campanha em l    | E Aumentar recuo da atividad   | e a exemplo de praç     | as, parques, shopp      | bings, bairros mais | s popu (     | 14/07/2020       | 31/07/2020     | 14,00      | 0,00       | 0,00       |

### Na tela seguinte, clique em Execução (nº 4), preencha o campo Percentual e clique no botão Salvar:

| Alessandra Teste - Gerente: Alessandra Da Si | lva Cruz - Cliente: MP-BA - MINISTÉ                                                             | RIO PÚBLICO DO ESTADO DA BAHIA - Status: Em execução - Criador: Alessandra Da Silva Cruz                                                                                                    |
|----------------------------------------------|-------------------------------------------------------------------------------------------------|----------------------------------------------------------------------------------------------------|
|                                              |                                                                                                 |                                                                                                    |
| 1 Planejamento                               | Alessandra Teste > 1.PROJ<br>deliberativo, em 100% dos<br>do Estado da Bahia > 1.1.1.<br>evento | ETO SÃO JOÃO NO MP > 1.1.PE:Firmar parcerias com o Poder Executivo estadual e municipal para criação e implanti<br>municípios do estado. > 1.1.1.PPA:Implementar projeto para fomentar a estruturação de Sistemas Municipais do Me<br>1.Ação 7318- Atuação Ministerial no Fomento à Estruturação de Sistema Municipal de Meio Ambiente - SISMUMA - R |
| 2 Recursos                                   | Detalhes da ativi<br>Etapa 4 de                                                                 | idade<br>1고                                                                                                    |
| 3 Tarefas                                    | Execução                                                                                        |                                                                                                    |
| 4 Execução                                   | Percentual                                                                                      | 100 🔻                                                                                                    |
| 5 Apontamentos                               | Início/ Fim/ Duração                                                                            | 02/01/2017 02/05/2017 79,00                                                                                                    |
|                                              | Início Real e Término<br>Real e Duração Real                                                    | 24/04/2017                                                                                                    |
| 6 Custos planejados                          | Responsável                                                                                     | Elaene Pereira Costa Q                                                                                                    |
| 7 Custos Reais                               | Formulários<br>Associados                                                                       |                                                                                                    |
| 8 Predecessoras                              | Comentário                                                                                      | B <i>I</i> <u>U</u>   ≣ ≣ ≣   ⊟ <u>⊟</u>   ⇔ <u>%</u>                                                                                                    |
| 9 Documentos                                 |                                                                                                 |                                                                                                    |
| 10 Riscos                                    |                                                                                                 |                                                                                                    |
| Histórico                                    |                                                                                                 | * Este comentário pode ser visualizado no Histórico da Atividade                                                                                                    |
|                                              |                                                                                                 | Cancelar   Salvar   Salvar e listar                                                                                                    |

**Observação**: Caso queira acrescentar algum comentário este ficará disponível no **Histórico da atividade** (nº 11).

Caso haja necessidade de alterar A graduação do percentual de execução, clique em Projeto e em seguida em Parâmetros do projeto.

| â | 🖻 Projeto             | 🗱 Meu Channel                            | 📕 Estratégia                                                                                                    | Desempenho                                                  | ➡ Projetos e demandas                                                                                                    | Administração        | Q                                                       | ? (             |                                       |      |                                                                                                    |                                                                                                    |                                                                                                    |                                                                                                    |                                                                                                    |
|---|-----------------------|------------------------------------------|----------------------------------------------------------------------------------------------------|-------------------------------------------------------------|----------------------------------------------------------------------------------------------------|----------------------|---------------------------------------------------------|-----------------|---------------------------------------|------|----------------------------------------------------------------------------------------------------|----------------------------------------------------------------------------------------------------|----------------------------------------------------------------------------------------------------|----------------------------------------------------------------------------------------------------|----------------------------------------------------------------------------------------------------|
| C | E Cronogra            | ma ∰<br>s<br>tos<br>rendidas<br>\$<br>\$ | Relatórios<br>Dashboard<br>Relatório de status<br>Previsto / realizado<br>Alocação da equipe<br>Gastos<br>Ver mais<br>Escopo<br>EAP (WBS) gráfica<br>Exclusões de escopo<br>Linhas de base<br>Ver mais<br>Finanças<br>Receitas e fluxo de ca<br>Importação de custos<br>Restrições orçamentá<br>Ver mais<br>Desempenho<br>Planos de ação | aixa<br>planejados do excel<br>realizados do excel<br>rrias | <ul> <li>Documentação</li> <li>Proposta</li> <li>Termo de abertura</li> <li>Plano integrado</li> <li>Formulários</li> <li>Pessoas e partes interes</li> <li>Papéis e atribuições</li> <li>Seleção da equipe</li> <li>Ver mais</li> <li>Comunicação</li> <li>Alarmes</li> <li>Análise crítica</li> <li>Reuniões</li> <li>Ver mais</li> <li>Configurações</li> <li>Parâmetros do projeto</li> <li>Programas</li> <li>Ver mais</li> </ul> | ressadas             | IA - <b>Status:</b><br>vil e à rede de<br>; à sociedade | Em execução     | - Criador: A<br>(+) (-)<br>da criança | Anex | ndra Da Silva Cru<br><b>Início Plan.</b><br><b>07/04/2020</b><br>07/04/2020<br>07/04/2020<br>07/04/2020<br>07/04/2020<br>07/04/2020<br>07/04/2020<br>07/04/2020<br>07/04/2020<br>11/05/2020<br>13/07/2020 | Lz Urbano<br>Fim Plan.<br>30/10/2020<br>30/10/2020<br>30/10/2020<br>30/10/2020<br>30/10/2020<br>30/10/2020<br>13/07/2020<br>13/07/2020 | Gantt<br>Duração<br>136,00<br>136,00<br>100<br>100<br>100<br>100<br>100<br>100<br>100<br>100<br>100 | Custo Real           0,00           0,00           0,00           0,00           0,00           0,00           0,00           0,00           0,00           0,00           0,00           0,00           0,00           0,00           0,00           0,00           0,00 | Percentual         0,00         0,00         0,00         0,00         0,00         0,00         0,00         0,00         0,00         0,00         0,00         0,00         0,00         0,00         0,00         0,00         0,00         0,00         0,00         0,00         0,00         0,00         0,00 |
|   |                       | •                                        | ver mais                                                                                                    |                                                             | -                                                                                                    |                      |                                                         |                 |                                       |      | 14/07/2020                                                                                                    | 31/08/2020                                                                                                    | 35,00                                                                                                    | 0,00                                                                                                    | 0,00                                                                                                    |
|   | 1.1.*           1.1.* | .1.1 <u>2</u> .<br>.1.1. <u>2</u> .      | 📋 Di                                                                                                    | vulgar campanha em loca<br>vulgar o Projeto no interio      | ais de grande concentração pública<br>or do estado                                                                                                    | a exemplo de praças, | parques, shop                                           | opings, bairros | mais popu                             | Ú    | 14/07/2020<br>14/07/2020                                                                                                    | 31/07/2020<br>31/07/2020                                                                                                    | 14,00<br>14,00                                                                                                    | 0,00<br>0,00                                                                                                    | 0,00<br>0,00                                                                                                    |

Na tela seguinte, altere o valor no campo Graduação do Percentual Concluído. Lembrando que o campo só aceita números divisores de 100 (cem).

Configurar Alarmes CGE/Sai da Rua - Sérgio/PE 5.1.14 - 2020 Área Responsável \* Classificadores Associados CGE (COORDENADORIA DE GESTAO ESTRATEGICA) Ŧ Programas Associados Nome da empresa (cliente) \* Configurar E-Mail MP-BA - MINISTERIO PUBLICO DO ESTADO DA BAHIA (Aperte seta para baixo ou digite 3 caracteres para iniciar pesquisa) Editar Margens do Projeto Categoria do Projeto Profissionalização da Gestão ¥ Log Status Projeto Patrocinador do projeto \* Campos Adicionais Alessandra Da Silva Cruz Urbano (Aperte seta para baixo ou digite 3 caracteres para iniciar pesquisa) Restrições orçamentárias Gerente do projeto \* Outras Configurações Alessandra Da Silva Cruz Urbano (Aperte seta para baixo ou digite 3 caracteres para iniciar pesquisa) Tipo de Projeto \* Status \* Atalhos Infância e Juventude • Em execução v Escopo do Projeto É um projeto modelo? \* Reservar recursos até: .... 🖲 Não 🔵 Sim Graduação do Percentual Concluído \* Calendário \* (Deve ser divisor de 100) Calendário do MP-BA - Dias úteis 1 . Sincronizar planejamento com Gerente recebe todos os e-mails do cronograma físico? \* sistema? \* 🖲 Não 🔍 Sim 🖲 Não 🔵 Sim Pode ser subprojeto? \* Mostrar Formulários Padrões? \* 🔍 Não 🖲 Sim Não Sim Permite medição retroativas de % Permite edição do termo de abertura 💔 realizado

# **5.4.4 PORTAL DA TRANSPARÊNCIA**

Atendendo à recomendação do CNMP, a Unidade de Projetos gera, trimestralmente, relatórios de desempenho dos projetos/planos de ação para publicação no Portal de Transparência do MPBA.

### **IMPORTANTE**: manter os dados atualizados no Channel.

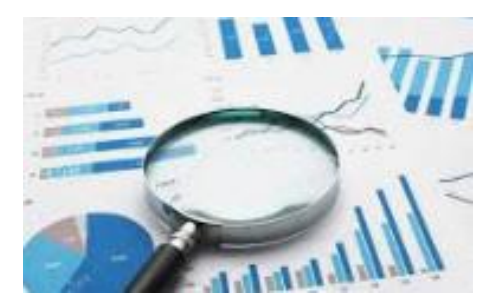

Em abril de cada ano é publicado o 1º do ano corrente, referente aos meses de janeiro, fevereiro e março; Em julho de cada ano é publicado o 2º do ano corrente, referente aos meses de abril, maio e junho; Em outubro de cada ano é publicado o 3º do ano corrente, referente aos meses de julho, agosto e setembro; Em janeiro de cada ano é publicado o 4º do ano anterior, referente aos meses de outubro, novembro e dezembro.

# **5.4.5 COMO JUSTIFICAR AS ATIVIDADES NÃO REALIZADAS**

Durante a fase de execução, as atividades planejadas não poderão ser excluídas do cronograma. Em caso de não execução dessas atividades deverá ser inserida uma justificativa, porém jamais a exclusão da atividade. Veja abaixo, como inserir a justificativa:

1) O gerente ou cogerente deverá clicar com o botão direito sobre a atividade que não foi executada e, em seguida, clicar em Detalhes (veja a figura abaixo):

| Â    |         | ΞPr    | ojeto        | 🎗 Meu Channel 📲 Estratégia 🛛 🛇 Desempenho                  | Projetos e demandas             | 🚔 Administraç       | ão <b>Q</b>              | ?                  |                |                  |                 |           |            |            |
|------|---------|--------|--------------|------------------------------------------------------------|---------------------------------|---------------------|--------------------------|--------------------|----------------|------------------|-----------------|-----------|------------|------------|
| CGE/ | Sai da  | a Rua  | - Sérgio/PE  | 5.1.14 - 2020 - Gerente: Alessandra Da Silva Cruz Urbano - | Cliente: MP-BA - MINISTÉRIO PÚB | LICO DO ESTADO DA I | BAHIA - <b>Status:</b> B | Em execução - C    | riador: Alessa | ndra Da Silva Cr | uz Urbano       |           |            |            |
|      |         |        |              |                                                            | ► Aumentar recuo                | Diminuir recuo      | Remover                  | 🔀 Editar           | 🗘 Alarme       | s 📮 Gera         | ır predecessora | s Gantt T | Opçá       | ies 🇱 🔻    |
| co   | E/S     | Sai da | a Rua - S    | iéraio/PE 5.1.14 - 2020                                    |                                 |                     |                          |                    |                |                  |                 |           |            |            |
|      |         | Rest   | EDT          | Nome                                                       |                                 |                     |                          |                    | (+) (-) Ane    | x Início Plan.   | Fim Plan.       | Duração   | Custo Real | Percentual |
|      |         |        |              |                                                            |                                 |                     |                          |                    |                | 07/04/2020       | 30/10/2020      | 136,00    | 0,00       | 0,00       |
| =    |         |        | 1            | 🔻 🔛 Plano de Ação 2020                                     |                                 |                     |                          |                    |                | 07/04/2020       | 30/10/2020      | 136,00    | 0,00       | 0,00       |
| ≡    |         |        | 1.1          | 🔻 💾 PE: Elaborar e implementar ações visando à rea         | riança                          | 07/04/2020          | 30/10/2020               | 136,00             | 0,00           | 0,00             |                 |           |            |            |
| ≡    |         |        | 1.1.1        | PPA: Promover o aperfeiçoamento e a estr                   |                                 | nça e ao adolescei  | ite                      |                    |                | 07/04/2020       | 30/10/2020      | 136,00    | 0,00       | 0,00       |
| ≡    |         |        | 1.1.1.1      | 🔻 🔛 Ação 0101 - Defesa e Proteção da C                     |                                 |                     |                          |                    |                | 07/04/2020       | 30/10/2020      | 136,00    | 0,00       | 0,00       |
| ≡    |         |        | 1.1.1.1.1    | 🔻 🔛 Elaborar e implementar projet                          | o 🕎 Alocar recursos             | ducativas direciona | idas à sociedade c       | ivil sobre temas r | elacio         | 07/04/2020       | 30/10/2020      | 136,00    | 0,00       | 0,00       |
| ≡    |         |        | 1.1.1.1.1.1  | 🔻 🄛 ELABORAÇÃO DE CAN                                      | 11 💲 Custos planejados          |                     |                          |                    |                | 07/04/2020       | 13/07/2020      | 59,00     | 0,00       | 0,00       |
| ≡    | <b></b> |        | 1.1.1.1.1.1. | 📋 Planejar e produzir can                                  | <sup>n</sup> S Custos reais     |                     |                          |                    | Û              | 07/04/2020       | 08/05/2020      | 19,00     | 0,00       | 0,00       |
| ≡    |         |        | 1.1.1.1.1    | 📋 Lançar campanha junto                                    | Tarefas                         |                     |                          |                    |                | 11/05/2020       | 13/07/2020      | 40,00     | 0,00       | 0,00       |
| ≡    |         |        | 1.1.1.1.1    | Campanha de divulgaç                                       | ã<br>O-                         |                     |                          |                    |                | 13/07/2020       | 13/07/2020      | 0,00      | 0,00       | 0,00       |
| ≡    |         |        | 1.1.1.1.1.2  | 🔻 💾 DIVULGAÇÃO DO PRO                                      | J (X) Remover                   |                     |                          |                    |                | 14/07/2020       | 31/08/2020      | 35,00     | 0,00       | 0,00       |
| ≡    |         |        | 1.1.1.1.1.2  | 📋 Divulgar campanha em                                     | 🚈 Aumentar recuo da atividade   | a exemplo de praç   | as, parques, shopp       | bings, bairros mai | s popu 🛛 🕅     | 14/07/2020       | 31/07/2020      | 14,00     | 0,00       | 0,00       |

Na próxima tela, clique na opção Execução (nº. 4) e adicione a justificativa no campo Comentário. Clique em Salvar após o término (Veja a figura abaixo):

| 1 Planejamento      | CI<br>M<br>PI | ECOM/ CECOM ITINERAN<br>IP/BA > 1.1.1.PPA:Aprimo<br>rocedimentos da Área de (<br><b>etalhes da ativ</b> | TE/ PE 18.1.1/ Ação 7330 > 1.Plano de Ação CECOM ITINERANTE 2017 > 1.1.PE:Elaborar e impleme<br>orar fluxos e procedimentos da área de comunicação institucional do Ministério Público do Estado da Ba<br>Comunicação Institucional- R\$4500,00 (recebeu aporte de R\$4.500,00 da ação 2050) > 1.1.1.1.1.Pre<br>idade |
|---------------------|---------------|----------------------------------------------------------------------------------------------------|----------------------------------------------------------------------------------------------------|
| 2 Recursos          | E             | tapa 4 de                                                                                               | 14                                                                                                    |
| 3 Tarefas           |               | Percentual                                                                                              | 100 🔻                                                                                                    |
| 4 Execução          |               | Início/ Fim/ Duração                                                                                    | 01/03/2017 17/03/2017 13,00                                                                                                    |
| 5 Apontamentos      |               | Início Real e Término<br>Real e Duração Real                                                            | 20/03/2017                                                                                                    |
| 6 Custos planejados |               | Responsável                                                                                             | Otávio Alvares De Almeida Filho Q<br>(Aperte seta para baixo ou digite 3 caracteres para iniciar pesquisa)                                                                                                    |
| 7 Custos Reais      |               | Formulários<br>Associados                                                                               |                                                                                                    |
| 8 Predecessoras     |               | Comentário                                                                                              | B <i>I</i> <u>U</u>   ≣ ≣ ≣   ≣ ≣   ≅ ∰                                                                                                    |
| 9 Documentos        |               |                                                                                                    |                                                                                                    |
| 10 Riscos           |               |                                                                                                    |                                                                                                    |
| 11 Histórico        |               |                                                                                                    | * Este comentário pode ser visualizado no Histórico da Atividade Cancelar Salvar Salvar e listar                                                                                                    |

### 3) Os comentários (justificativas) inseridos poderão ser visualizados clicando na opção **Histórico** (nº. 11) – Veja a figura abaixo:

| $\leftrightarrow$ $\rightarrow$ C (i) channel.hmg.sister | temas.intranet.mpba.mp.br/channel/projeto.do?action=escopo&idProjeto=304&idAtividade=13151&abaSelecionada=abaHistorico                                                                                                    | ⊠ ☆ :            |
|----------------------------------------------------------|----------------------------------------------------------------------------------------------------|------------------|
| 1 Planejamento                                           | do Estado da Bahia > 1.1.1.1.4,ção 7318- Atuação Ministerial no Fomento à Estruturação de Sistema Municipal de Meio Ambiente - SISMUMA - R\$35.000,00 > 1.1.1.1.1.Definição de cronograma > 1.1.1.1.<br>disponibilidade do espaço                                                                                                    | 1.1.Verificar a  |
| 2 Recursos                                               | Detalhes da atividade<br>Etapa 11 de 14                                                                                                    |                  |
| 3 Tarefas                                                | Histórico                                                                                                    |                  |
| A Execução                                               | Histórico Início Fim Real Responsável Status Percentual Comentário<br>Real                                                                                                    |                  |
|                                                          | Atualizado por Alessandra Da Silva Cruz para Mirena Brito de Castro Alves Ramos em 24/04/2017 24/04/2017 Mirena Brito de Castro Alves Finalizada 100 Atividade não realiza<br>22/06/2017 - 13:57 Atividade não realizado por Alessandra Da Silva Cruz para Mirena Brito de Castro Alves Finalizada 100 Atividade não realizado por Alessandra Da Silva Cruz para Mirena Brito de Castro Alves Finalizada 100 Atividade não realizado por Alessandra Da Silva Cruz para Mirena Brito de Castro Alves Finalizada 100 Atividade não realizado por Alessandra Da Silva Cruz para Mirena Brito de Castro Alves Finalizada 100 Atividade não realizado por Alessandra Da Silva Cruz para Mirena Brito de Castro Alves Finalizada 100 Atividade não realizado por Alessandra Da Silva Cruz para Mirena Brito de Castro Alves Finalizada 100 Atividade não realizado por Alessandra Da Silva Cruz para Mirena Brito de Castro Alves Finalizada 100 Atividade não realizado por Alessandra Da Silva Cruz para Mirena Brito de Castro Alves Finalizada 100 Atividade não realizado por Alessandra Da Silva Cruz para Mirena Brito de Castro Alves Finalizada 100 Atividade não realizado por Alessandra Da Silva Cruz para Mirena Brito de Castro Alves Finalizada 100 Atividade não realizado por Alessandra Da Silva Cruz para Atividade não realizado por Alessandra Da Silva Cruz para Atividade não realizado por Alessandra Da Silva Cruz para Atividade não realizado por Alessandra Da Silva Cruz para Atividade não realizado por Alessandra Da Silva Cruz para Atividade não realizado por Alessandra Da Silva Cruz para Atividade não realizado por Alessandra Da Silva Cruz para Atividade não realizado por Alessandra Da Silva Cruz para Atividade não realizado por Atividade não realizado por Atividade não realizado por Alessandra Da Silva Cruz para Atividade não realizado por Atividade não realizado por Atividade não realizado por Atividade não realizado por Atividade não realizado por Atividade não realizado por Atividade não realizado por Atividade não realizado por Atividade não realizado por Ativi | da por motivo de |
| 5 Apontamentos                                           | Atualizado por Alessandra Da Silva Cruz para Mirena Brito de Castro Alves Ramos em 24/04/2017 24/04/2017 Mirena Brito de Castro Alves Finalizada 100<br>24/04/2017 - 14:42 Ramos                                                                                                    |                  |
| 6 Custos planejados                                      | Atualizado por Alessandra Da Silva Cruz para Mirena Brito de Castro Alves Ramos em Mirena Brito de Castro Alves Não 0<br>24/04/2017 - 13:52 - Não 0<br>Iniciada                                                                                                    |                  |
| Oustos Pagis                                             | Criado por Alessandra Da Silva Cruz em 24/04/2017 - 13:24                                                                                                    |                  |
| Custos Reals                                             | Voltar ao escopo                                                                                                    |                  |
| 8 Predecessoras                                          |                                                                                                    |                  |
| 9 Documentos                                             |                                                                                                    |                  |
| 10 Riscos                                                |                                                                                                    |                  |
| 11 Histórico                                             |                                                                                                    |                  |
| 12 E-mails                                               |                                                                                                    |                  |

IMPORTANTE: Caso a atividade tenha custo, o gerente ou cogerente deverá zerar o custo planejado e alocar o recurso em outra atividade.

# **5.4.6 FORMULÁRIO DE LIÇÕES APRENDIDAS**

As lições aprendidas do projeto têm como objetivo principal evitar que os erros e problemas encontrados não se repitam nos projetos futuros, servindo de referência para o aperfeiçoamento contínuo do Gerenciamento de Projetos no MPBA. Nesse formulário são abordados os principais problemas enfrentados no projeto, as lições aprendidas, sugestões para melhoria futura e análise das variações de prazo e custo do projeto.

O referido formulário deve ser preenchido após o encerramento do projeto e não se aplica aos planos de ação.

Para preencher o formulário clique no menu **Projeto**, depois leve o cursor do mouse até **Documentação** e, em seguida, clique em **Formulários**, conforme figura abaixo:

| 다  | annel                                                                                                    |                         |                                                                                                    |                                                                                 |                                                                                                    |                         |                                             |     |                                                                                                    |                                                                                                    |                                                                                                    |                                                                                          |                                                                                                    | Alessandra Da Sil<br>Gestor                                                                                                    | va Cruz                                                            |
|----|----------------------------------------------------------------------------------------------------|-------------------------|----------------------------------------------------------------------------------------------------|---------------------------------------------------------------------------------|----------------------------------------------------------------------------------------------------|-------------------------|---------------------------------------------|-----|----------------------------------------------------------------------------------------------------|----------------------------------------------------------------------------------------------------|----------------------------------------------------------------------------------------------------|------------------------------------------------------------------------------------------|----------------------------------------------------------------------------------------------------|----------------------------------------------------------------------------------------------------|--------------------------------------------------------------------|
| â  | ≅ Projeto                                                                                                    | 🏶 Meu Channel           | 📕 Estratégia                                                                                                    | 🕚 Desempenho                                                                    | È Projetos e demandas                                                                                                    | 🛱 Administração         | e                                           | ۹.  | ? 🚺                                                                                                    |                                                                                                    |                                                                                                    | _                                                                                        |                                                                                                    | _                                                                                                    |                                                                    |
| Al | <ul> <li>➡ Cronogram</li> <li>▲ Riscos</li> <li>⑦ Problemas</li> <li>➡ Documento</li> <li>✔ Lições apre</li> </ul> | a ∰<br>s<br>ndidas<br>S | Relatórios Dashboard Relatório de status Previsto / realizado Alocação da equipe Gastos Ver mais Escopo EAP (WBS) gráfica Exclusões de escop Linhas de base Finanças Receitas e fluxo de Importação de custe Importação de custe Restrições orçamer Ver mais Desempenho Planos de ação Ver mais | e<br>po<br>caixa<br>os planejados do excel<br>os realizados do excel<br>ntárias | <ul> <li>Documentação</li> <li>Proposta</li> <li>Termo de abertura</li> <li>Plano integrado</li> <li>Formulários</li> <li>Pessoas e partes int</li> <li>Papéis e atribuições</li> <li>Seleção da equipe</li> <li>Ver mais</li> <li>Comunicação</li> <li>Plano de comunicaçã</li> <li>Alarmes</li> <li>Análise crítica</li> <li>Reuniões</li> <li>Ver mais</li> <li>Configurações</li> <li>Parâmetros do projet</li> <li>Programas</li> <li>Ver mais</li> </ul> | <b>teressadas</b><br>ão | r: Ales<br>(+) (-)<br>ipais<br>3, e<br>SISM | Ane | a Da Silva Cruz<br>a Início Plan.<br>02/01/2017<br>02/01/2017<br>02/01/2017<br>02/01/2017<br>02/01/2017<br>02/01/2017<br>02/01/2017<br>02/01/2017<br>01/08/2017<br>01/08/2017<br>03/04/2017 | Fim Plan.<br>22/09/2017<br>22/09/2017<br>22/09/2017<br>22/09/2017<br>22/09/2017<br>22/05/2017<br>02/05/2017<br>20/09/2017<br>20/09/2017<br>01/08/2017<br>20/04/2017 | Duração<br>178,00<br>178,00<br>178,00<br>178,00<br>178,00<br>178,00<br>79,00<br>35,00<br>12,00<br>12,00 | Custo Planejado<br>10.000,00<br>10.000,00<br>10.000,00<br>10.000,00<br>10.000,00<br>0,00 | Percentual<br>56,25<br>56,25<br>56,25<br>56,25<br>56,25<br>56,25<br>56,25<br>56,25<br>100,00<br>100,00<br>25,00<br>50,00<br>0,00<br>100,00 | Responsável       Alessandra Da Silva       Alessandra Da Silva       Alessandra Da Silva       Alessandra Da Silva       Alessandra Da Silva       Alessandra Da Silva       Alessandra Da Silva       Alessandra Da Silva       Alessandra Da Silva       Alessandra Da Silva       Alessandra Da Silva       Alessandra Da Silva       Bene Pereira Costa       Mirena Brito de Casta       Elaene Pereira Costa       Alessandra Da Silva       Alessandra Da Silva | Cruz Cruz Cruz Cruz Cruz Cruz cruz cruz cruz cruz cruz cruz cruz c |
|    | <ul> <li>1.1.1.1</li> <li>1.1.1.1</li> </ul>                                                                       | 4<br>4 <u>5</u> 1       | ✓ ➡ Ornamen                                                                                                    | ntação do espaço<br>r cotação                                                   |                                                                                                    |                         |                                             | U   | 22/08/2017<br>22/08/2017<br>22/08/2017                                                                                                    | 20/04/2017<br>22/09/2017<br>22/09/2017                                                                                                    | 12,00<br>22,00<br>22,00                                                                                 | 0,00                                                                                     | 0,00<br>0,00<br>0,00                                                                                                    | Mirena Brito de Cast<br>Alessandra Da Silva<br>Elaene Pereira Costa                                                                                                    | rro Alves .<br>Cruz<br>a                                           |

A seguir, clique, novamente, em Formulários:

| Channel                                                      | Formulários                                                                                                    |         |             |            | :       | × 🔍             |            | Alessandra Da Silva Cru<br>Gestor | IZ 👻       |
|--------------------------------------------------------------|----------------------------------------------------------------------------------------------------|---------|-------------|------------|---------|-----------------|------------|-----------------------------------|------------|
| ♠ E Projeto ♣ Meu Channel I Estra                            | <ul> <li>Formulários</li> <li>Expose aprendidas do projeto</li> <li>Termo de apresentação do projeto (TAP)</li> </ul> |         |             |            |         | _               | _          |                                   | _          |
| Alessandra l'este - Gerente: Alessandra da Silva Cruz - Cile |                                                                                                    |         |             |            |         | Gantt =_        | Opções     | ¢ • 0 0                           | 5.7<br>2.5 |
| Alessandra Teste                                             |                                                                                                    |         |             |            |         |                 |            |                                   | <b>Z</b> ∙ |
| 📄 Resti EDT Nome                                             | (+) (+)                                                                                                    | Anex li | nício Plan. | Fim Plan.  | Duração | Custo Planejado | Percentual | Responsável                       |            |
|                                                              |                                                                                                    | 0       | )2/01/2017  | 22/09/2017 | 178,00  | 10.000,00       | 56,25      |                                   |            |
| 😑 🔲 1 👻 🎬 PROJETO MP                                         |                                                                                                    | C       | 02/01/2017  | 22/09/2017 | 178,00  | 10.000,00       | 56,25      | Alessandra Da Silva Cruz          |            |
| E III 1.1 FE:Firmar parceria                                 | s com o Poder Executivo estadual e municipal para criação e implantação de Conselhos Municipais                       | C       | 02/01/2017  | 22/09/2017 | 178,00  | 10.000,00       | 56,25      | Alessandra Da Silva Cruz          |            |

Na tela seguinte, vá até Formulário de lições aprendidas do projeto (NOVO), clique no ícone Preencher formulário is e preencha com todas as informações necessárias.

| â         | E Projeto         | <table-of-contents> Meu Channel</table-of-contents> | 🧵 Estratégia       | 🕚 Desempenho             | 🖙 Projetos e demandas           | 🚔 Administração                    | Q        | ? 🕕                 |          | -                  | -               | _                     | _                           |            |
|-----------|-------------------|-----------------------------------------------------|--------------------|--------------------------|---------------------------------|------------------------------------|----------|---------------------|----------|--------------------|-----------------|-----------------------|-----------------------------|------------|
| DTI/Apri  | moramento da (    | central de serviços de T                            | I/PE 17.3.8 - 2022 | - Gerente: Cintia Goncal | ves Santos - Cliente: MP-BA - M | INISTÉRIO PÚBLICO DO ES            | STADO DA | BAHIA - Status:     | Em execu | ção - <b>Criad</b> | lor: Alessandra | Da Silva Cruz Urbano  | 🕑 Dados ati                 | ualizados  |
| Formula   | ários (4 itens)   |                                                     |                    |                          |                                 |                                    |          |                     |          |                    |                 |                       |                             | 1          |
| Nome -    |                   |                                                     |                    |                          |                                 | Autor                              | Т        | ïpo de Formulár     | io       | Versão             | Status          |                       | Ações                       |            |
|           |                   |                                                     |                    |                          |                                 |                                    | •        | Todas               | ~        |                    | Todos           | ~                     | Limpar Filtrar              | •          |
| Lições ap | rendidas do proje | to                                                  |                    |                          |                                 | Avansys                            | G        | eral                |          | 1                  | Cadastrado      |                       |                             | ۵          |
| Lições Ap | rendidas do Proje | eto (NOVO)                                          |                    |                          |                                 | Alessandra Da Silva Cruz<br>Urbano | G        | eral                |          | 1                  | Cadastrado      |                       |                             | ٩          |
| Termo de  | Abertura          |                                                     |                    |                          |                                 | Alessandra Da Silva Cruz<br>Urbano | Т        | ermo de abertura    |          | 1                  |                 |                       | V 🗟 🖪 😉                     | ۹ 🔕        |
| Termo de  | Apresentação do   | Projeto (TAP) V3                                    |                    |                          |                                 | Suane Santos da Silva              | G        | eral                |          | 1                  | Cadastrado      |                       |                             | ۵          |
| Página 1  | de 1              |                                                     |                    |                          |                                 |                                    |          |                     |          |                    |                 |                       | 10 itens por p              | página 🗸   |
| Legenda:  | 🗲 Versões ant     | eriores 🥡 Ver formulário                            | Preencher form     | nulário 📧 Enviar para ap | orovação 📳 Aprovar formulário   | Reprovar formulário                | 📑 Desp   | oublicar formulário | Publ     | licar formulár     | io 📑 Nova v     | ersão do formulário 🖁 | Estrutura do formulário     | 🔍 Editar   |
|           |                   |                                                     |                    |                          |                                 |                                    |          |                     |          |                    |                 | 🚫 Remover   H         | istórico de Aprovações e Re | eprovações |

96

# Lições Aprendidas do Projeto (NOVO)

CLIENTE: MP-BA - MINISTÉRIO PÚBLICO DO ESTADO DA BAHIA GERENTE: PATROCINADOR:

mm/aaaa

Referência:

METAS DO PROJETO

#### Principais metas \*

Atingidas

Atingidas parcialmente. Justifique:

Não atingidas. Justifique:

#### **ASPECTOS GERAIS - DO GERENTE**

#### Como você se sentiu envolvido nas decisões do projeto?

Muito envolvido

Não envolvido

Pouco envolvido

#### O apoio institucional foi:

- Não satisfatório
- Pouco satisfatório
- Satisfatório

#### Como você avalia o comprometimento da equipe:

Não satisfatório

- Pouco satisfatório
- Satisfatório

MINISTÉRIO PÚBLICO DO ESTADO DA BAHIA

GESTÃO ESTRATÉGICA

#### **ASPECTOS GERAIS - DO PROJETO**

#### Suas estimativas de tempo para as tarefas do cronograma foram:

Acertadas

Distante do realizado

Próximas do realizado

#### Suas estimativas de orçamento foram:

Acertadas

Distante do realizado

Próximas do realizado

### Quais foram as dificuldades do projeto?

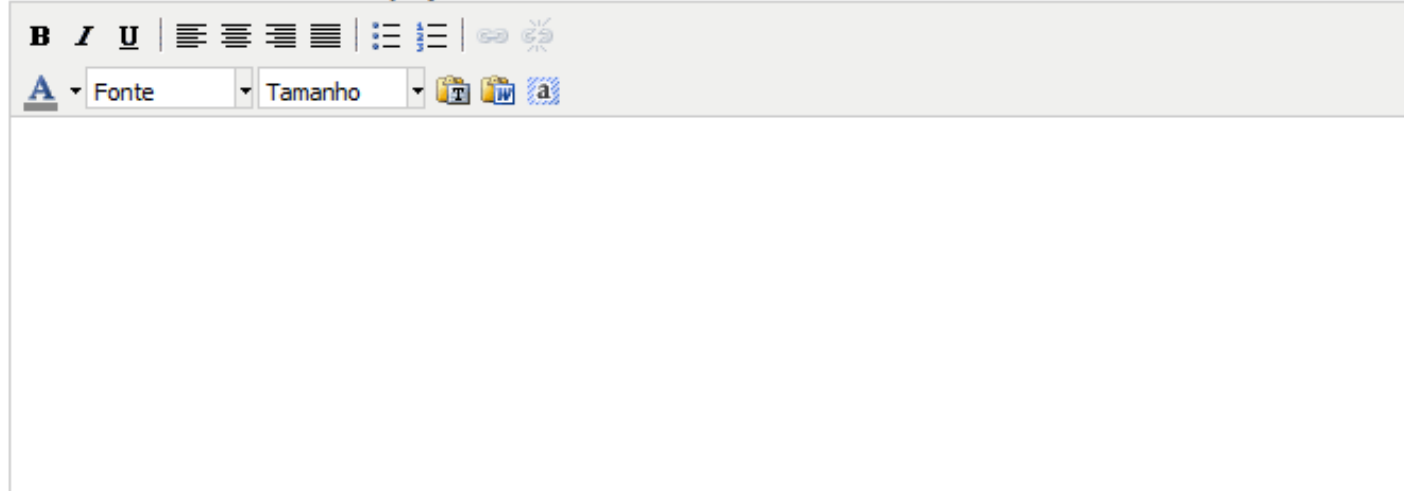

Quais foram as lições aprendidas do projeto?

| B / <u>U</u>   ≣ ≣ ≣   ⊟ ≝   ⇔ ∞ |
|----------------------------------|
| A - Fonte - Tamanho - 🔯 🎲 🚳      |
|                                  |
|                                  |
|                                  |
|                                  |
|                                  |
|                                  |
|                                  |
|                                  |

DADOS GERAIS - DA ASSESSORIA DA UNIDADE DE PROJETOS

Com relação ao apoio dado pela equipe da Unidade de Projetos, como foi a sua experiência? \*

Bem assessorado
Não assessorado

O tempo de resposta foi: \*

Não satisfatório
Pouco satisfatório
Satisfatório

Como você considera a metodologia de projetos adotada pelo MP/BA? \*

Não satisfatória
Pouco satisfatória
Satisfatória
Satisfatória

Após o preenchimento, clique no botão Salvar.

**Importante:** Seja breve no preenchimento do formulário. Não deixe a tela parada por mais de três minutos, evitando que o sistema faça logoff automaticamente e não grave as informações preenchidas. É aconselhável preencher as informações em algum editor de texto (Word, Writer ou afins) e depois copiar, colar no formulário e salvar imediatamente para evitar a perda dos dados digitados.

Cancelar Salvar

# 5.4.6.1 COMO VISUALIZAR O FORMULÁRIO DE LIÇÕES APRENDIDAS APÓS O PREENCHIMENTO

Para visualizar o formulário de lições aprendidas, após o preenchimento, clique no menu **Projeto**, leve o mouse até **Documentação** e clique em **Formulários** (tal como explicado anteriormente):

| â  | 🖹 Projeto                                                                                                    | 🗱 Meu Channel                                                                                                    | 📕 Estratégia                                                                                                    | Desempenho                                                             | 🖙 Projetos e demandas                                                                                                    | 🚔 Administração         | C                                 | 2      | ? 🚺                                                                                                    | _                                                                                                    |                                                                                                | _                                                                                        |                                                                                                |                                                                                                    |
|----|----------------------------------------------------------------------------------------------------|----------------------------------------------------------------------------------------------------|----------------------------------------------------------------------------------------------------|------------------------------------------------------------------------|----------------------------------------------------------------------------------------------------|-------------------------|-----------------------------------|--------|----------------------------------------------------------------------------------------------------|----------------------------------------------------------------------------------------------------|------------------------------------------------------------------------------------------------|------------------------------------------------------------------------------------------|------------------------------------------------------------------------------------------------|----------------------------------------------------------------------------------------------------|
| AI | ≘ Cronograma                                                                                                    | n ∰ F                                                                                                    | Relatórios                                                                                                    |                                                                        | 🗏 Documentação                                                                                                    |                         | r: Ales                           | sandra | a Da Silva Cruz                                                                                                    |                                                                                                    |                                                                                                |                                                                                          |                                                                                                |                                                                                                    |
|    | <ul> <li>E Cronograma</li> <li>▲ Riscos</li> <li>Problemas</li> <li>■ Documento:</li> <li>★ Lições apre</li> </ul> | ndidas<br>\$<br>\$<br>\$<br>\$<br>\$<br>\$<br>\$<br>\$<br>\$<br>\$<br>\$<br>\$<br>\$<br>\$<br>\$<br>\$<br>\$<br>\$<br>\$ | Relatórios<br>Dashboard<br>Relatório de status<br>Previsto / realizado<br>Alocação da equipe<br>Gastos<br>Ver mais<br>Escopo<br>EAP (WBS) gráfica<br>Exclusões de escope<br>Linhas de base<br>Finanças<br>Receitas e fluxo de o<br>Importação de custo:<br>Importação de custo: | o<br>caixa<br>s planejados do excel<br>s realizados do excel<br>tórias | <ul> <li>Documentação</li> <li>Proposta</li> <li>Termo de abertura</li> <li>Plano integrado</li> <li>Formulários</li> <li>Pessoas e partes in</li> <li>Papéis e atribuições</li> <li>Seleção da equipe</li> <li>Ver mais</li> <li>Comunicação</li> <li>Plano de comunicaç</li> <li>Alarmes</li> <li>Análise crítica</li> <li>Reuniões</li> <li>Ver mais</li> </ul> | <b>teressadas</b><br>ão | r: Aless<br>(+) (-)<br>ipais<br>e | Anex   | Inicio Plan.           02/01/2017           02/01/2017           02/01/2017           02/01/2017           02/01/2017           02/01/2017           02/01/2017           02/01/2017           02/01/2017           02/01/2017           02/01/2017           02/01/2017           02/01/2017           02/01/2017           02/01/2017           02/01/2017           02/01/2017           02/01/2017 | Fim Plan.<br>22/09/2017<br>22/09/2017<br>22/09/2017<br>22/09/2017<br>22/09/2017<br>02/05/2017<br>02/05/2017<br>02/05/2017 | Duração<br>178,00<br>178,00<br>178,00<br>178,00<br>178,00<br>178,00<br>79,00<br>79,00<br>25,00 | Custo Planejado<br>10.000,00<br>10.000,00<br>10.000,00<br>10.000,00<br>10.000,00<br>0,00 | Percentual<br>56,25<br>56,25<br>56,25<br>56,25<br>56,25<br>56,25<br>100,00<br>100,00<br>100,00 | Image: Control of the second second secon |
|    |                                                                                                    | 0 1<br>•                                                                                                    | Restrições orçament<br>Ver mais<br>Desempenho<br>Planos de ação                                                                                                    | anas                                                                   | <ul> <li>Configurações</li> <li>Parâmetros do proje</li> <li>Programas</li> <li>Ver mais</li> </ul>                                                                                                    | to                      |                                   |        | 01/08/2017<br>01/09/2017<br>01/08/2017                                                                                                    | 20/09/2017<br>20/09/2017<br>01/08/2017                                                                                    | 35,00<br>12,00<br>1,00                                                                         | 0,00<br>0,00<br>0,00                                                                     | 25,00<br>50,00<br>0,00                                                                         | Mirena Brito de Castro Alves .<br>Elaene Pereira Costa<br>Alessandra Da Silva Cruz                                                                                                    |
|    |                                                                                                    | •                                                                                                    | Ver mais                                                                                                    |                                                                        |                                                                                                    |                         |                                   | Û      | 03/04/2017                                                                                                    | 20/04/2017                                                                                                    | 12,00                                                                                          | 10.000,00                                                                                | 100,00                                                                                         | Mirena Brito de Castro Alves .                                                                                                    |

A seguir, clique em Lições aprendidas do projeto.

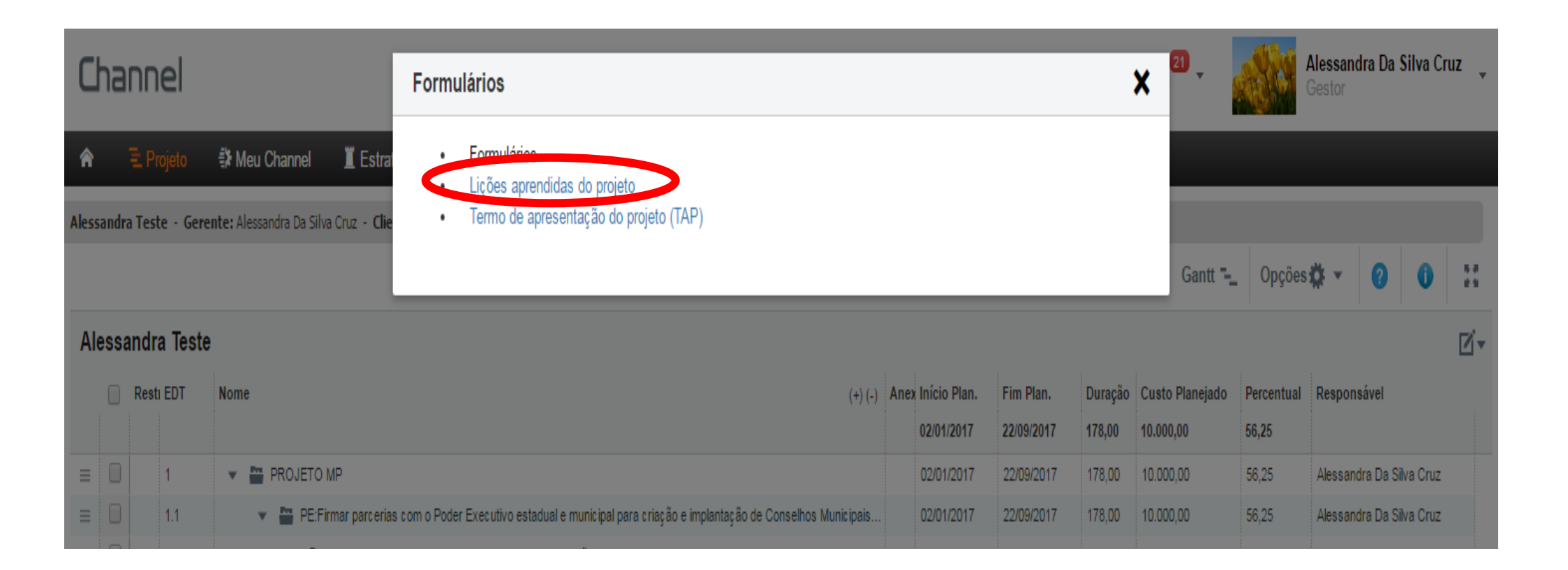

Observe que, como mostrado anteriormente, para <u>preencher</u> o formulário é preciso clicar na opção **Formulários**, entretanto, para <u>visualizar</u> o formulário <u>preenchido</u>, basta clicar na opção **Lições aprendidas do projeto:** 

# Lições Aprendidas do Projeto

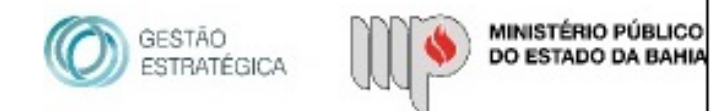

REFERÊNCIA: 11/2017

CLIENTE: MP-BA - MINISTÉRIO PÚBLICO DO ESTADO DA BAHIA GERENTE: PATROCINADOR:

### METAS DO PROJETO

#### Principais metas

Atingidas Atingidas parcialmente. Justifique: Não atingidas. Justifique:

### **ASPECTOS GERAIS - DO GERENTE**

Como você se sentiu envolvido nas decisões do projeto?

Muito envolvido

Não envolvido

Pouco envolvido

#### O apoio institucional foi:

Não satisfatório Pouco satisfatório Satisfatório

# 6. RELATÓRIOS

O Channel possibilita a geração de relatórios que fornecem informações que podem auxiliar o gerente na tomada de decisões:

- **6.1** Relatório Previsto/realizado: confronta os custos e prazos previstos no cronograma do projeto/plano de ação com os dados (custos e prazos) realizados durante a execução;
- **6.2** Relatório de controle de despesas: facilita a comparação entre os custos planejados e os realizados, organizando as despesas por tipo e exibindo uma lista com o detalhamento das mesmas;
- **6.3** Relatório Plano Integrado: possibilita a impressão do cronograma do projeto/plano de ação.

# 6.1 RELATÓRIO PREVISTO / REALIZADO

O relatório **Previsto/realizado** é gerado para projetos/planos de ação **em execução.** Confronta os <u>custos e prazos previstos</u> com os <u>custos e</u> <u>prazos realizados durante a execução</u>. O acesso ao relatório é feito através do menu **Projeto**, clicando, em seguida, em **Previsto/realizado**:

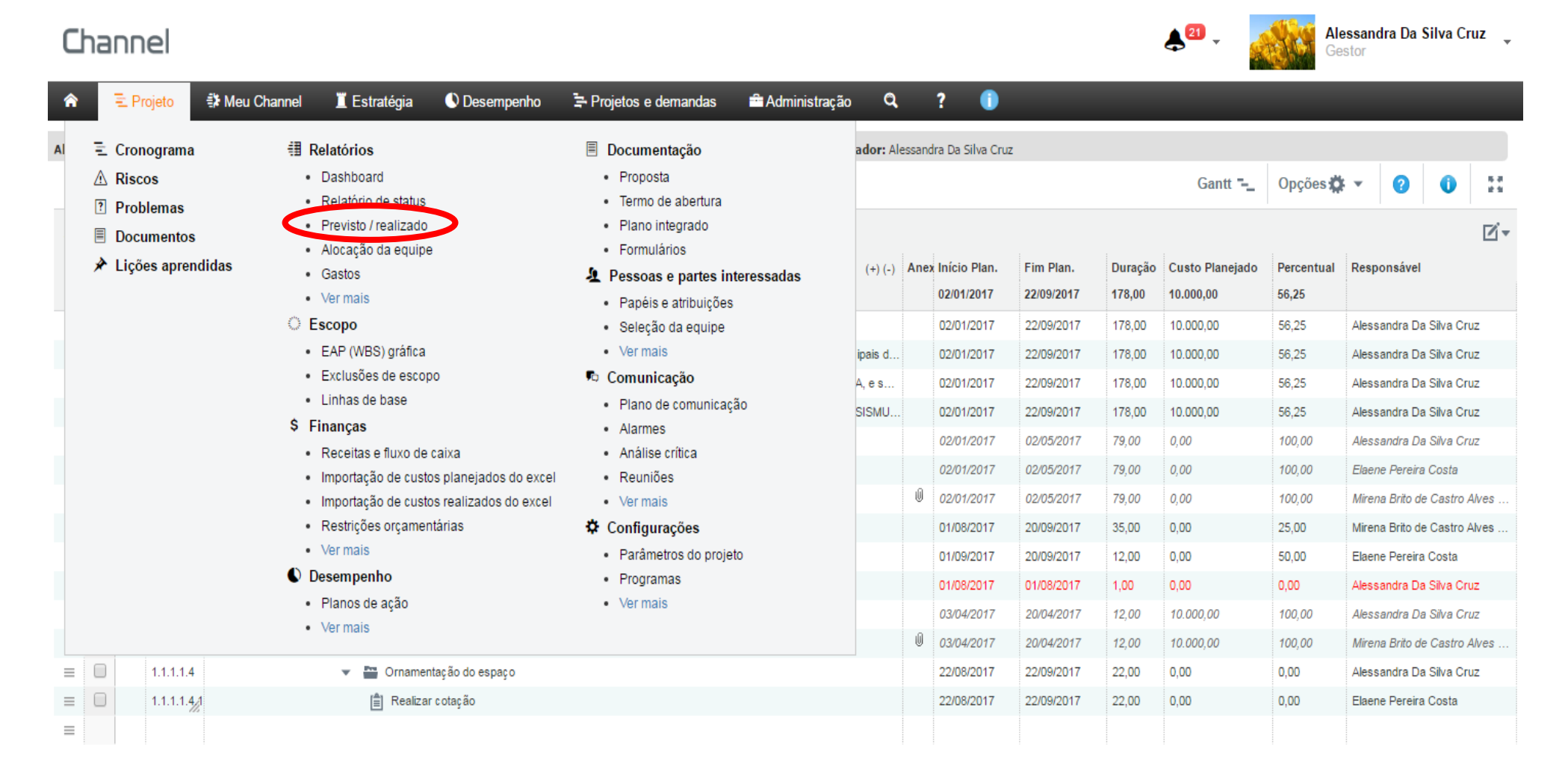

Ao clicar em Previsto / realizado, será gerado o relatório. É necessário clicar em todos os ícones para mostrar a lista com as  $\pm$ atividades do cronograma, conforme imagem abaixo:

| Alessandra Teste - Gerente: Alessandra Da Silva Cruz - Cliente: MP-BA - MINISTÉRIO PÚBLICO DO ESTADO DA BAHIA - Status: Em execução - Criador: Alessandra Da Silva Cruz Oddos atualizad                              |               |         |         |             |             |            |               |           |              |               |                 |           |          |
|----------------------------------------------------------------------------------------------------|---------------|---------|---------|-------------|-------------|------------|---------------|-----------|--------------|---------------|-----------------|-----------|----------|
| Controle Previsto x Real ? Medido sobre: Planejamento atual do Projeto                                                                                                    | ٩             |         |         |             |             |            | 🕢 Exportar pa | ara Excel | <            | Sincronizar p | olanejamento co | m físico  |          |
|                                                                                                    |               |         |         |             | CRON        | OGRAMA     |               |           | TRABALHO (H) |               | VA              | LOR (R\$) |          |
|                                                                                                    | Variação<br>% | % Plan. | % Real. | Inic. Plan. | Term. Plan. | Inic. Real | Term. Real    | Plan.     | Real.        | Var.          | Plan.           | Real.     | Var.     |
| Alessandra Teste                                                                                                    |               | 87,50   | 56,25   | 02/01/2017  | 20/09/2017  | 24/04/2017 | NA            | 00:00     | 00:00        | 00:00         | 10.000,00       | 2.500,00  | 7.500,00 |
| □ 1.PROJETO SÃO JOÃO NO MP                                                                                                    | -31,25        | 87,50   | 56,25   | 02/01/2017  | 20/09/2017  | 24/04/2017 | NA            | 00:00     | 00:00        | 00:00         | 10.000,00       | 2.500,00  | 7.500,00 |
| 1.1.PE:Firmar parcerias com o Poder Executivo estadual e municipal para<br>criação e implantação de Conselhos Municipais de Meio Ambiente, de<br>caráter normativo e deliberativo, em 100% dos municípios do estado. | -31,25        | 87,50   | 56,25   | 02/01/2017  | 20/09/2017  | 24/04/2017 | NA            | 00:00     | 00:00        | 00:00         | 10.000,00       | 2.500,00  | 7.500,00 |
| I.1.1.PPA:Implementar projeto para fomentar a estruturação de<br>Sistemas Municipais do Meio Ambiente, SISMUMA, e seus<br>instrumentos de política ambiental, nos municípios do Estado da<br>Bahia                   | -31,25        | 87,50   | 56,25   | 02/01/2017  | 20/09/2017  | 24/04/2017 | NA            | 00:00     | 00:00        | 00:00         | 10.000,00       | 2.500,00  | 7.500,00 |
| I.1.1.1.Ação 7318- Atuação Ministerial no Fomento à Estruturação<br>de Sistema Municipal de Meio Ambiente - SISMUMA - R\$35.000,00                                                                                   | -31,25        | 87,50   | 56,25   | 02/01/2017  | 20/09/2017  | 24/04/2017 | NA            | 00:00     | 00:00        | 00:00         | 10.000,00       | 2.500,00  | 7.500,00 |
| → 🖃 1.1.1.1.Definição de cronograma                                                                                                    | 0,00          | 100,00  | 100,00  | 02/01/2017  | 02/05/2017  | 24/04/2017 | 24/04/2017    | 00:00     | 00:00        | 00:00         | 0,00            | 0,00      | 0,00     |
| ⇒ 1.1.1.1.1.Verificar a disponibilidade do espaço                                                                                                    | 0,00          | 100,00  | 100,00  | 02/01/2017  | 02/05/2017  | 24/04/2017 | 24/04/2017    | 00:00     | 00:00        | 00:00         | 0,00            | 0,00      | 0,00     |
| i→ 1.1.1.1.2. Selecionar datas do evento                                                                                                    | 0,00          | 100,00  | 100,00  | 02/01/2017  | 02/05/2017  | 24/04/2017 | 24/04/2017    | 00:00     | 00:00        | 00:00         | 0,00            | 0,00      | 0,00     |
| →    1.1.1.1.2.Captação de Patrocínios                                                                                                    | -25,00        | 50,00   | 25,00   | 24/04/2017  | 20/09/2017  | 24/04/2017 | NA            | 00:00     | 00:00        | 00:00         | 0,00            | 0,00      | 0,00     |
| + 1.1.1.2.1. Selecionar patrocinadores                                                                                                    | 50,00         | 0,00    | 50,00   | 01/09/2017  | 20/09/2017  | 24/04/2017 | NA            | 00:00     | 00:00        | 00:00         | 0,00            | 0,00      | 0,00     |
| → 1.1.1.1.2.2.Reunir com os patrocinadores                                                                                                    | -100,00       | 100,00  | 0,00    | 24/04/2017  | 24/04/2017  | NA         | NA            | 00:00     | 00:00        | 00:00         | 0,00            | 0,00      | 0,00     |
| →    1.1.1.1.3.Seleção de bandas                                                                                                    | 0,00          | 100,00  | 100,00  | 03/04/2017  | 20/04/2017  | 24/04/2017 | 24/04/2017    | 00:00     | 00:00        | 00:00         | 10.000,00       | 1.900,00  | 8.100,00 |
| → 1.1.1.3.1.Solicitar orçamento                                                                                                    | 0,00          | 100,00  | 100,00  | 03/04/2017  | 20/04/2017  | 24/04/2017 | 24/04/2017    | 00:00     | 00:00        | 00:00         | 10.000,00       | 1.900,00  | 8.100,00 |
| ⊥→                                                                                                    | -100,00       | 100,00  | 0,00    | 02/05/2017  | 31/05/2017  | NA         | NA            | 00:00     | 00:00        | 00:00         | 0,00            | 600,00    | -600,00  |
| Horas não alocadas em atividades                                                                                                    |               |         |         | NA          | NA          | NA         | NA            | NA        | 00:00        | 00:00         | NA              | 0,00      | 0,00     |

No relatório, há uma coluna chamada Variação %, a qual permite comparar, em termos percentuais, a diferença entre o realizado e o planejado das atividades do escopo do projeto/plano de ação.

Dados atualizado

# 6.2 RELATÓRIO CONTROLE DE DESPESAS DO PROJETO

Através do menu **Projeto > Relatórios > Gastos** será apresentada uma tela contendo gráficos com a <u>comparação entre os custos planejados e os</u> <u>realizados</u>, organizando as despesas por tipo e exibindo uma lista com o detalhamento das mesmas. Esse relatório é gerado para projetos/planos de ação **em execução**.

| Channel                                                                                                    |                                                                                                    |                                                                                                    |                                                    |      |                                                                                                    | <b>≜</b> <sup>21</sup> - 🧃                                                                                                    | Ale<br>Ge                                                                                                    | essandra Da s<br>stor                                                                  | Silva Cruz                                                                                                    | Z _                                                                                                    |                                                                                                    |            |
|----------------------------------------------------------------------------------------------------|----------------------------------------------------------------------------------------------------|----------------------------------------------------------------------------------------------------|----------------------------------------------------|------|----------------------------------------------------------------------------------------------------|----------------------------------------------------------------------------------------------------|----------------------------------------------------------------------------------------------------|----------------------------------------------------------------------------------------|----------------------------------------------------------------------------------------------------|----------------------------------------------------------------------------------------------------|----------------------------------------------------------------------------------------------------|------------|
|                                                                                                    | 🏶 Meu Channel 📲 Estratégia 🕚 Desempenho                                                                                                    | 🖙 Projetos e demandas 🛛 🚔 Administração                                                                                                    | a,                                                 |      | ?                                                                                                    |                                                                                                    |                                                                                                    | _                                                                                      |                                                                                                    |                                                                                                    |                                                                                                    |            |
| Al                                                                                                    | <ul> <li>Relatórios</li> <li>Dashboard</li> <li>Relatório de status</li> <li>Previsto / realizado</li> <li>Alocação da equipe</li> <li>Gastos</li> <li>Ver mais</li> <li>Escopo</li> <li>EAP (WBS) gráfica</li> <li>Exclusões de escopo</li> <li>Linhas de base</li> <li>Finanças</li> <li>Receitas e fluxo de caixa</li> <li>Importação de custos planejados do excel</li> <li>Restrições orçamentárias</li> <li>Ver mais</li> <li>Desempenho</li> <li>Planos de ação</li> <li>Ver mais</li> </ul> | <ul> <li>Documentação</li> <li>Proposta</li> <li>Termo de abertura</li> <li>Plano integrado</li> <li>Formulários</li> <li>Pessoas e partes interessadas</li> <li>Seleção da equipe</li> <li>Ver mais</li> <li>Ocomunicação</li> <li>Alarmes</li> <li>Análise crítica</li> <li>Reuniões</li> <li>Ver mais</li> <li>Configurações</li> <li>Parâmetros do projeto</li> <li>Programas</li> <li>Ver mais</li> </ul> | ador: Ali<br>(+) (-)<br>ipais d<br>A, e s<br>SISMU | Ane: | dra Da Silva Cruz<br>National Cruz<br>National Cruz<br>Na | Fim Plan.<br>22/09/2017<br>22/09/2017<br>22/09/2017<br>22/09/2017<br>22/09/2017<br>22/09/2017<br>02/05/2017<br>02/05/2017<br>02/05/2017<br>20/09/2017<br>20/09/2017<br>20/09/2017<br>20/04/2017 | Duração<br>178,00<br>178,00<br>178,00<br>178,00<br>178,00<br>179,00<br>79,00<br>79,00<br>79,00<br>35,00<br>12,00<br>12,00<br>12,00 | Gantt "<br>Custo Planejado<br>10.000,00<br>10.000,00<br>10.000,00<br>10.000,00<br>0,00 | Percentual<br>56,25<br>56,25<br>56,25<br>56,25<br>56,25<br>56,25<br>100,00<br>100,00<br>25,00<br>50,00<br>0,00<br>100,00<br>100,00<br>100,00 | Responsável<br>Alessandra Da<br>Alessandra Da<br>Alessandra Da<br>Alessandra Da<br>Elaene Pereira<br>Mirena Brito da<br>Mirena Brito da<br>Alessandra Da<br>Elaene Pereira<br>Mirena Brito da | Silva Cruz     Silva Cruz     Silva Cruz     Silva Cruz     Silva Cruz     Silva Cruz     Silva Cruz     Silva Cruz     Costa     Costa     Silva Cruz     Silva Cruz     Costa     Silva Cruz     Silva Cruz     Silva Cruz     Silva Cruz     Silva Cruz | ***<br>*** |
| Image: state state | Ornamentação do espaço     En Realizar cotação                                                                                                    |                                                                                                    |                                                    |      | 22/08/2017<br>22/08/2017                                                                                                    | 22/09/2017<br>22/09/2017                                                                                                    | 22,00<br>22,00                                                                                                    | 0,00<br>0,00                                                                           | 0,00<br>0,00                                                                                                    | Alessandra Da<br>Elaene Pereira                                                                                                    | Silva Cruz<br>Costa                                                                                                    |            |
Veja abaixo, os gráficos que são gerados:

#### Relatório de Custos do Projeto

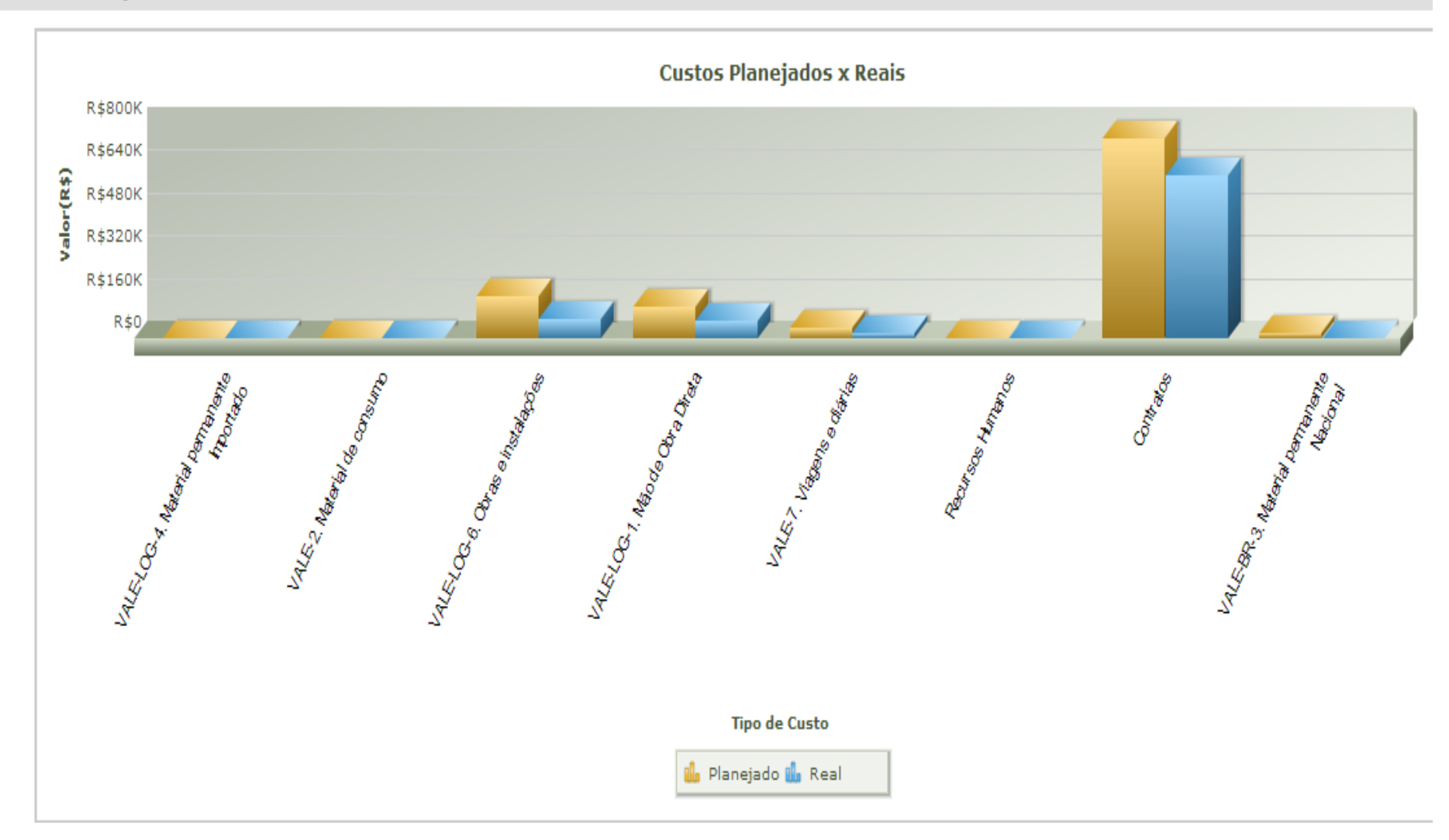

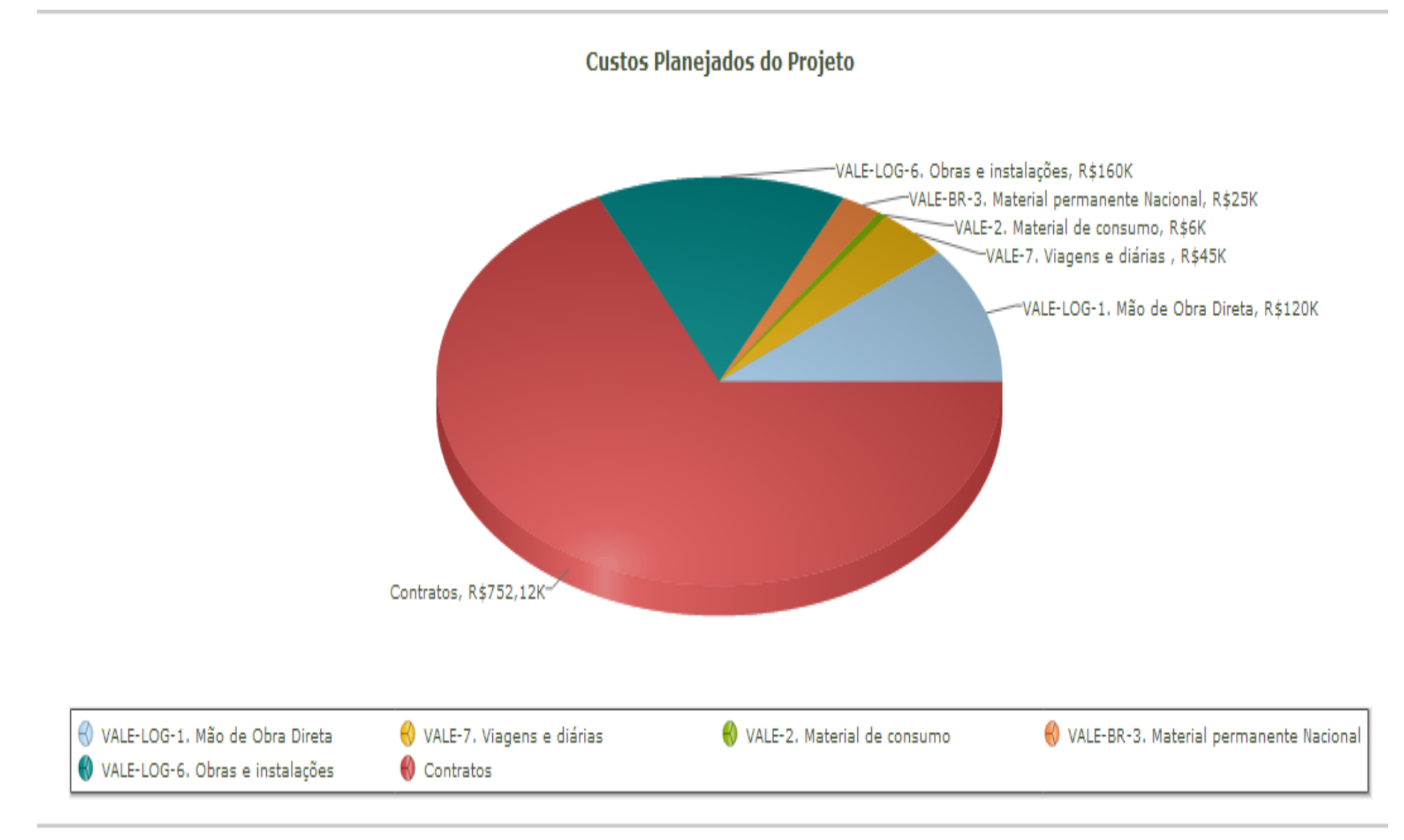

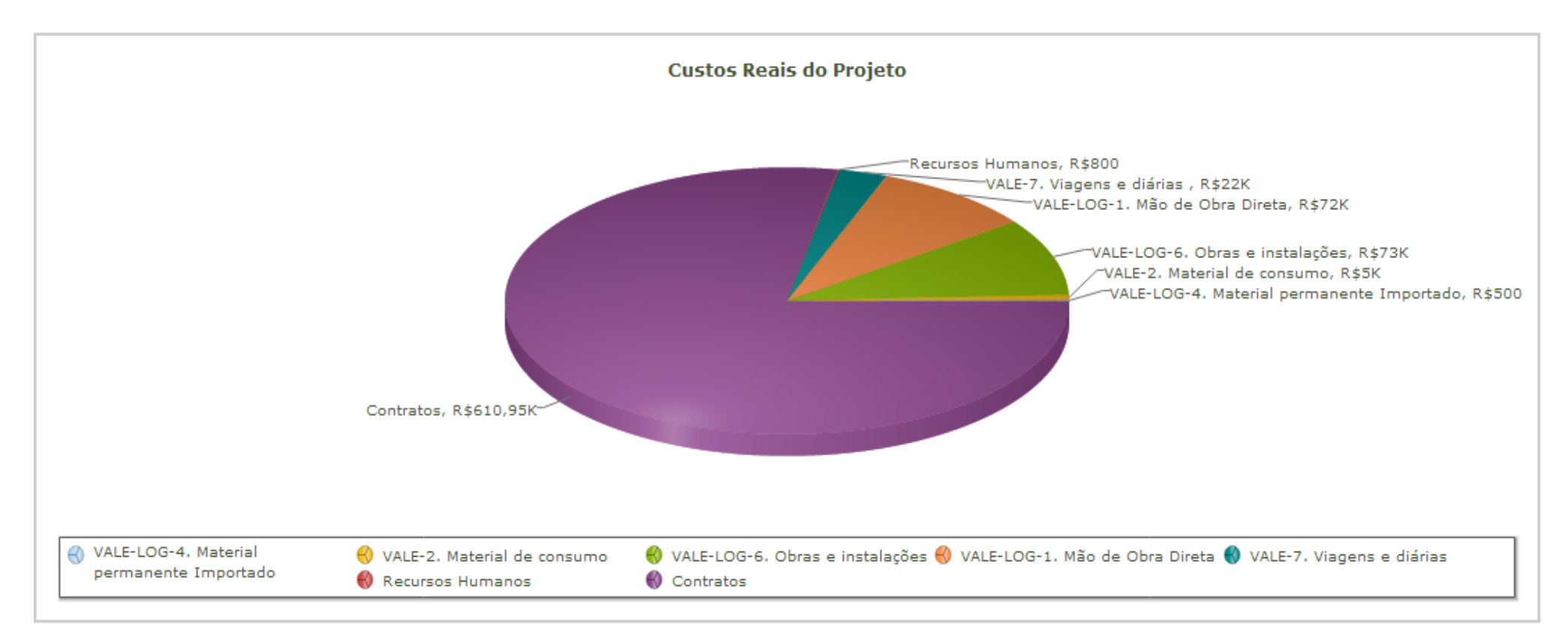

| Тіро                                      | Data       | Registrado por | Valor          |
|-------------------------------------------|------------|----------------|----------------|
| Recursos Humanos                          |            |                | R\$ 800,00     |
| VALE-7. Viagens e diárias                 | 01/08/2012 | Diretor        | R\$ 22.000,00  |
| VALE-2. Material de consumo               | 01/05/2012 | Diretor        | R\$ 5.000,00   |
| VALE-LOG-8. Obras e instalações           | 01/03/2012 | Diretor        | R\$ 73.000,00  |
| VALE-LOG-4. Material permanente Importado | 10/01/2013 | Diretor        | R\$ 500,00     |
| VALE-LOG-1. Mão de Obra Direta            | 01/03/2012 | Diretor        | R\$ 12.000,00  |
| VALE-LOG-1. Mão de Obra Direta            | 01/04/2012 | Diretor        | R\$ 12.000,00  |
| VALE-LOG-1. Mão de Obra Direta            | 01/05/2012 | Diretor        | R\$ 12.000,00  |
| VALE-LOG-1. Mão de Obra Direta            | 01/06/2012 | Diretor        | R\$ 12.000,00  |
| VALE-LOG-1. Mão de Obra Direta            | 01/07/2012 | Diretor        | R\$ 12.000,00  |
| VALE-LOG-1. Mão de Obra Direta            | 01/08/2012 | Diretor        | R\$ 12.000,00  |
| Contratos                                 |            |                | R\$ 610.952,50 |
| Total                                     |            |                | R\$ 784.252,50 |

# 6.3 RELATÓRIO PLANO INTEGRADO

É possível imprimir o cronograma do projeto/plano de ação através do seguinte caminho: Clique em **Projeto**, em seguida leve o cursor do mouse até **Documentação** e, por último, clique em **Plano integrado.** 

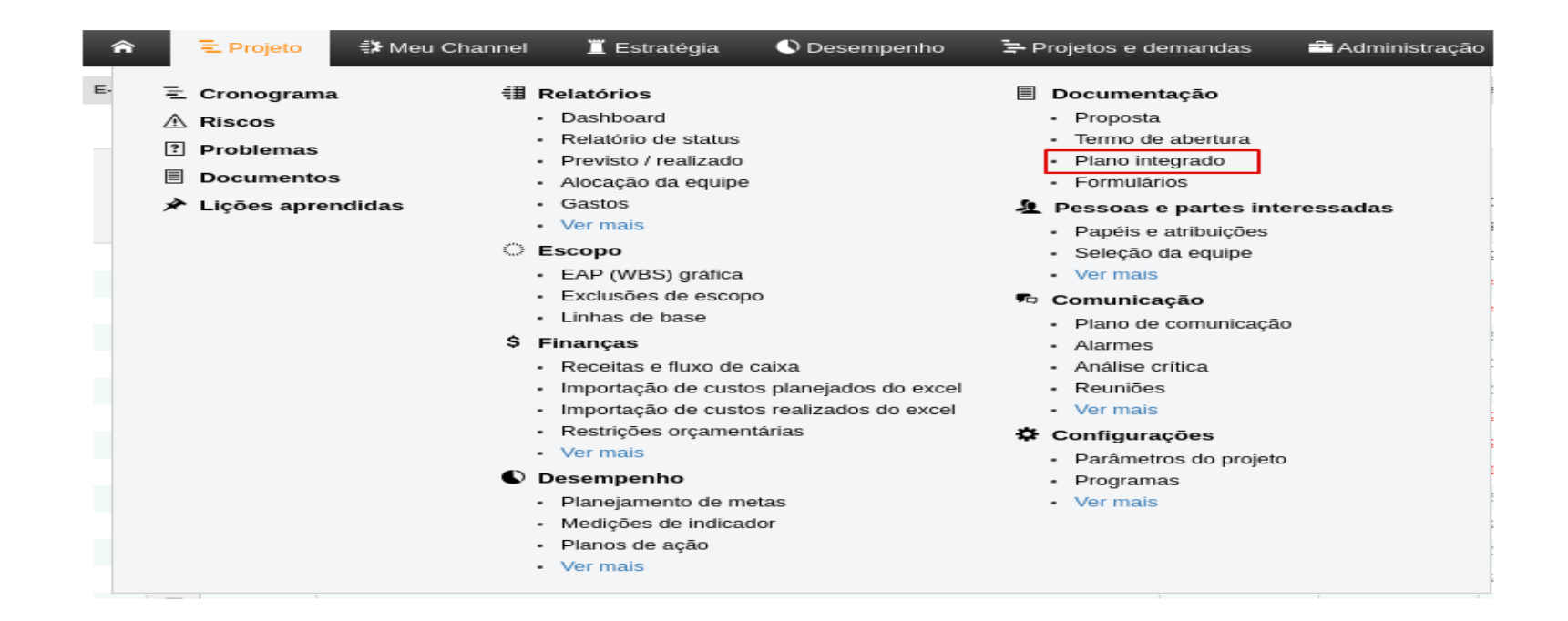

**IMPORTANTE**: Esse tipo de relatório pode ser gerado tanto para os cronogramas que estiverem com status **Em execução** quanto para os que estiverem **Em iniciação**.

Na próxima tela, certifique-se de que apenas o item **Cronograma** esteja adicionado. Em seguida, clique em Ver Plano:

| no integrado                                             |                                |
|----------------------------------------------------------|--------------------------------|
| esentar valores?                                         |                                |
| butos do Plano de Projeto                                |                                |
| Adiciona                                                 | ar todos                       |
| 🕞 Descrição                                              | +                              |
| Cobjetivo do Projeto                                     | +                              |
| 🕞 Justificativa do Projeto                               | +                              |
| Critérios de Aceite (Metas)                              | +                              |
| Premissas                                                | +                              |
| 🕞 Restrições                                             | +                              |
| E Stakeholders (Partes Interessadas)                     | +                              |
| Diretrizes Gerais                                        | +                              |
| IPA Plane de Entreans e Marcos de<br>(Itens disponíveis) |                                |
| ()                                                       | 1 item associado Remover todos |
|                                                          |                                |
|                                                          | Cronograma —                   |
|                                                          | ·                              |
|                                                          |                                |
|                                                          |                                |
|                                                          |                                |
|                                                          |                                |
|                                                          |                                |
|                                                          |                                |
|                                                          | (Itens associados)             |
|                                                          | Ver Plano                      |
|                                                          | Vor Harro                      |

Será gerado o relatório abaixo. Para imprimir, clique no botão Imprimir ao final da página.

| L,<br>L,                      | 1.1.1.1.1.2. Executar a pesquisa<br>Responsável: Roberta de Araújo e Silva<br>1.1.1.1.3. Colher dados, tabular e<br>apresentar resultados                         | 39,00  | 05/02/2018 | 09/04/2018 | 0,00    | R\$ 0.00      |
|-------------------------------|----------------------------------------------------------------------------------------------------|--------|------------|------------|---------|---------------|
| L,<br>L, 1                    | 1.1.1.1.1.3. Colher dados, tabular e<br>apresentar resultados                                                                                                    |        |            |            |         |               |
| i.⊪ 1                         | Responsável: Roberta de Araújo e Silva                                                                                                    | 10,00  | 16/04/2018 | 27/04/2018 | 0,00    | R\$ 0,00      |
| R                             | .1.1.1.2. Análise de resultados e indicação<br>le ações a implementar<br>Responsável: Roberta de Araújo e Silva                                                   | 158,00 | 02/05/2018 | 19/12/2018 | 0,00    | R\$ 49.243,35 |
| L.                            | 1.1.1.1.2.1. Analisar os resultados auferidos<br>Responsável: Roberta de Araújo e Silva                                                                           | 8,00   | 02/05/2018 | 11/05/2018 | 0,00    | R\$ 0,00      |
| L.p.                          | 1.1.1.1.2.2. Definir estratégias de<br>comunicação necessárias para melhoria da<br>imagem institucional<br>Responsável: Roberta de Araújo e Silva                 | 10,00  | 14/05/2018 | 25/05/2018 | 0,00    | R\$ 0,00      |
| i.,                           | 1.1.1.1.2.3. Comunicar os resultados à<br>administração superior para implementar a<br>melhoria da imagem institucional<br>Responsável: Roberta de Araújo e Silva | 20,00  | 04/06/2018 | 29/06/2018 | 0,00    | R\$ 0,00      |
| Lp                            | 1.1.1.1.2.4. Pagar o restante da pesquisa (os<br>50% restantes)<br>Responsável: Roberta de Araújo e Silva                                                         | 117,00 | 03/07/2018 | 19/12/2018 | 0,00    | R\$ 49.243,35 |
| <b>Formu</b><br>io existem re | ulário: Termo de Ap<br>spostas ao formulário proposto.                                                                                                    | resei  | ntação c   | lo Proje   | to - T/ | ٩P            |

**Observação:** 1- Esse relatório só apresenta os custos planejados; 2- Para gerar um relatório com os custos planejados e com os custos reais é necessário gerar o relatório Previsto/realizado, através do caminho: **Menu Projeto> Relatórios > Previsto/realizado** (Ver tópico "<u>RELATÓRIO</u> <u>PREVISTO / REALIZADO</u>" neste manual). **Importante**: o status deverá está "Em execução"

### 7. OUTRAS FUNCIONALIDADES DO CHANNEL

7.1 Visão agenda;

7.2 Inserir anotações.

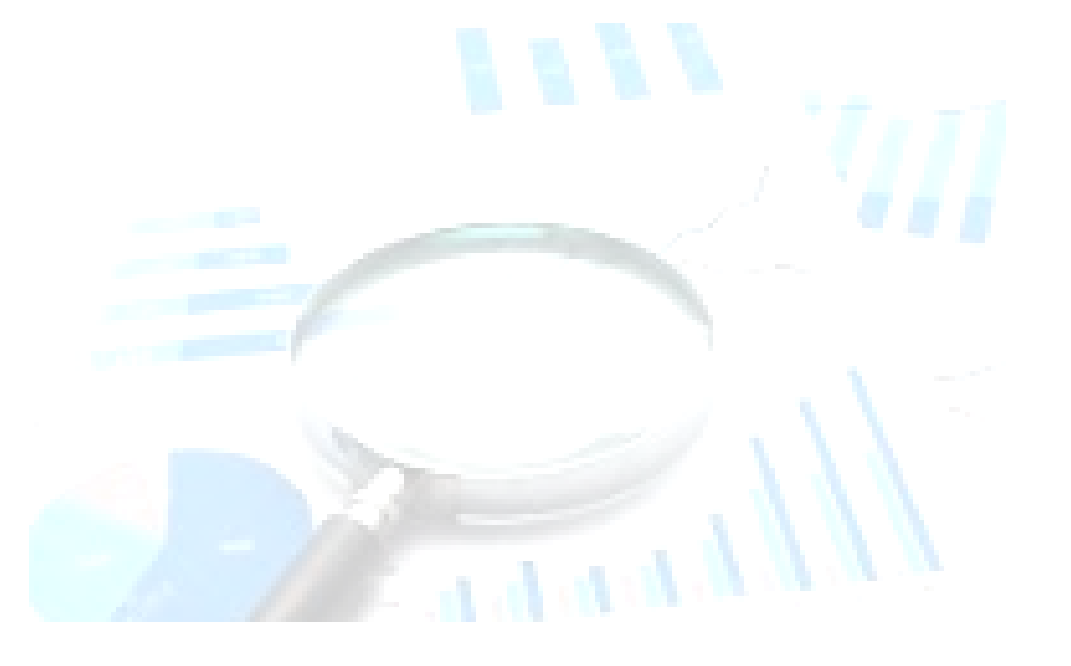

### 7.1 VISÃO AGENDA

Ao clicar no **Menu Visões** e, em seguida, em **Visão Agenda** o usuário terá acesso a um calendário com todas as atividades às quais esteja alocado como responsável no cronograma do projeto/plano de ação.

| Meu Channel               | 📕 Estratégia         | 🕚 Desempenho     | Projetos e demandas             | 🚔 Administração           | Q ?         | 0   |                                                                                                    | _                    |
|---------------------------|----------------------|------------------|---------------------------------|---------------------------|-------------|-----|----------------------------------------------------------------------------------------------------|----------------------|
| Visões                    | Relatórios           | Painéis de Co    | ontrole                         |                           |             |     | 1                                                                                                    | Definir Tela Inicial |
| Visão Estratégica         |                      |                  |                                 |                           |             |     |                                                                                                    |                      |
| Visão Gerencial           |                      |                  |                                 |                           |             |     | Geração dos dados dos projetos                                                                       |                      |
| Visão Operacional         |                      |                  |                                 |                           |             | [-] | Atualizado em                                                                                        |                      |
| Visão Agenda              |                      |                  | Área:                           |                           |             |     |                                                                                                    |                      |
| Visão Apontamento         | ]                    |                  | 🗹 Incluir subáreas<br>Todos 🔻 🔍 |                           |             |     | Mural                                                                                                |                      |
|                           | 1                    |                  |                                 |                           |             |     | histórico completo inserir mensagem                                                                  |                      |
| Programas                 |                      |                  |                                 |                           |             |     |                                                                                                    |                      |
| Filtros                   |                      |                  |                                 |                           |             | [-] | Avisos do sistema                                                                                    |                      |
| Gerente:                  |                      | Área:            |                                 | Status:                   |             |     | 2atrasada(s)                                                                                         |                      |
| Alessandra Da Silva Cr. V | ]                    | Incluir subáreas | 1                               | Ativos V                  | Q           |     | 2 atrasada(s)                                                                                        |                      |
| Alessandra Da Silva Cit 🕴 | ]                    | 10005            | ]                               | Auvos                     |             |     |                                                                                                    |                      |
| Proietos                  |                      |                  |                                 |                           |             |     | Projetos que participo                                                                               |                      |
|                           |                      |                  |                                 |                           |             |     | CEAT / PE: 4.4.1 /Ação 2055<br>Gerente: Fabio Ribeiro Velloso                                        | 🔌 😰                  |
| Filtros                   |                      |                  |                                 |                           |             | [-] | CECOM/PESQUISA DE CLIMA/ PE: 16.1.4/ Ação 2050<br>Gerente: Otávio Alvares De Almeida Filho           | 🖻 😰                  |
| Cliente:                  | :<br>ncluir subáreas |                  | Programa:                       | Gerente:                  | Status:     |     | CECOM/PESQUISA DE OPINIÃO PÚBLICA/ PE: 18.3.2/ Ação 2050<br>Gerente: Otávio Alvares De Almeida Filho | 🔌 😢                  |
| Todos 🔻 Tod               | 05                   |                  | ▼ Todos ▼                       | Alessandra Da Silva Cr. 🔻 | Em execução | ▼   | CGE/PE 9.4.9/Ação 7359<br>Gerente: Rita de Cassia Leal Santos Andrade                                | ۵ 🔌                  |
| Nenhum projeto encont     | rado.                |                  |                                 |                           |             |     | Unidade de Projetos - PA 2017<br>Gerende: Rite de Cassia Las Santos Andrede                          | ۵ 🍅                  |
| Para criar novos projetos | clique aqui.         |                  |                                 |                           |             |     | Oriente. Nita de Oassia Ecar Santos Anarado                                                          |                      |
|                           |                      |                  |                                 |                           |             |     | Operações que participo                                                                              |                      |
| Operações                 |                      |                  |                                 |                           |             |     | Proposta de Captação de Recurso                                                                      | Te                   |
| Filtros                   |                      |                  |                                 |                           |             | [-] | Gerente: Rita de Cassia Leal Santos Andrade<br>Solicitação de modificação orcamentária               | 42                   |
| Tino:                     | Área:                |                  | Gerente de Oneração:            | Statue:                   |             |     | Gerente: Rita de Cassia Leal Santos Andrade                                                          | 6                    |
| L LINKS.                  |                      |                  |                                 | Status.                   |             |     |                                                                                                    |                      |

| Alocações 28/05/2017 a 02/07 | /2017                         |                               |                               | Recurso: Alessandra Da                   | Silva Cruz 🔻 N                       | Nostrar somente itens alocados : 📕 |
|------------------------------|-------------------------------|-------------------------------|-------------------------------|------------------------------------------|--------------------------------------|------------------------------------|
| Hoje (28/05/20               | 17                            |                               |                               |                                          |                                      |                                    |
| Dom<br>28/05/2017            | Seg<br>29/05/2017             | Ter<br>30/05/2017             | Qua<br>31/05/2017             | Qui<br>01/06/2017                        | Sex<br>02/06/2017                    | Sáb<br>03/06/2017                  |
|                              |                               |                               |                               | (1.8.11.Realizar oficina 4               | ₫ 1.8.11.Realizar oficina 4          |                                    |
| 04/06/2017                   | 05/06/2017                    | 06/06/2017                    | 07/06/2017                    | 08/06/2017                               | 09/06/2017                           | 10/06/2017                         |
|                              | a 1.6.11.Realizar oficina 4   | a 1.6.11.Realizar oficina 4   | a 1.6.11.Realizar oficina 4   | a 1.6.11.Realizar oficina 4              | a 1.6.11.Realizar oficina 4          |                                    |
|                              |                               | 💀 Reunião teste               |                               | 😹 Realizando teste - Reunião Alessandr   | Treinamento Unidade de projetos - Ch |                                    |
|                              |                               |                               |                               | M Realizar teste - Reunião Alessandra Te |                                      |                                    |
| 11/06/2017                   | 12/06/2017                    | 13/06/2017                    | 14/06/2017                    | 15/06/2017                               | 16/06/2017                           | 17/06/2017                         |
|                              | (a) 1.6.11.Realizar oficina 4 | (a) 1.8.11.Realizar oficina 4 | (a) 1.6.11.Realizar oficina 4 |                                          |                                      |                                    |
| 18/06/2017                   | 19/06/2017                    | 20/06/2017                    | 21/06/2017                    | 22/06/2017                               | 23/06/2017                           | 24/06/2017                         |
|                              | a 1.8.11.Realizar oficina 4   | 1.6.11.Realizar oficina 4     | 1.6.11.Realizar oficina 4     | 1.8.11.Realizar oficina 4                | 1.8.11.Realizar oficina 4            |                                    |

| Alocações 28/05/2017 a 02/ | /07/2017                                |                                             |                            | Recurso: A                                                                                                    | lessandra Da Silva Cruz 🔻                                                                                                    | Mostrar somente itens alocados : |
|----------------------------|-----------------------------------------|---------------------------------------------|----------------------------|----------------------------------------------------------------------------------------------------|----------------------------------------------------------------------------------------------------|----------------------------------|
| Hoje 28/05                 | 5/2017                                  |                                             |                            | A<br>A<br>A                                                                                                    | lan Fabricio de Almeida Santos<br>lessandra Da Silva Cruz<br>na Carla Sales Passos Martins<br>partoladoria                                                                                                    |                                  |
| Dom<br>28/05/2017          | Seg<br>29/05/2017                       | Ter<br>30/05/2017                           | Qua<br>31/05/2017          | Qui<br>01/06/201<br>(G<br>01/06/201<br>(G<br>0<br>0<br>0<br>0<br>0<br>0<br>0<br>0<br>0<br>0<br>0<br>0<br>0<br>0<br>0<br>0<br>0<br>0 | PGO<br>laene Pereira Costa<br>eraldo Costa Cardoso<br>arina Carvalho Rego<br>anoel Pereira Ramos Neto<br>aroelo Henrique Guimaraes Guedes<br>irena Brito de Castro Alves Ramos<br>tra de Cassia Leal Santos Andrade<br>oger Luis Souza e Silva | Sáb<br>03/06/2017                |
| 04/06/2017                 | 05/06/2017                              | 06/06/2017                                  | 07/06/2017                 | 08/06/2017                                                                                                    | 09/06/2017                                                                                                    | 10/06/2017                       |
| 14/00/2017                 | 1.0.11.Realizar oficina 4               | 1.6.11.Realizar oficina 4     Reunião teste | (1.8.11.Realizar oficina 4 | <ul> <li>☑ 1.8.11.Realizar oficina 4</li> <li>☑ Realizando teste - Reunião /</li> <li>☑ Realizar teste - Reunião /</li> </ul>       | a 1.6.11.Realizar oficina 4<br>a Alessandra ™<br>Alessandra ™<br>4.000/20.47                                                                                                    | - Ch                             |
| 11/06/2017                 | 12/U6/2017                              | 1.3/U6/2U17                                 | 14/Ub/2U17                 | 15/06/2017                                                                                                    | 16/06/2017                                                                                                    | 1//06/2017                       |
| 18/06/2017                 | 19/06/2017<br>1.8.11.Realizar oficina 4 | 20/06/2017                                  | 21/06/2017<br>21/06/2017   | 22/06/2017                                                                                                    | 23/06/2017                                                                                                    | 24/06/2017                       |

## 7.2 COMO INSERIR ANOTAÇÕES (NOTAS) NO CHANNEL

Para inserir anotações no Channel, clique na seta ao lado do nome de usuário e, em seguida, em Minhas anotações.

| C 21500 C 2150 C C 2150 C C 2150 C C 2150 C C 2150 C C 2150 C C 2 50 C C 2 | Channel<br>J Experts |                  |                     |                                                |               |      |                                                                                | essandra Da Silva Cruz<br>stor |
|----------------------------------------------------------------------------------------------------|----------------------|------------------|---------------------|------------------------------------------------|---------------|------|--------------------------------------------------------------------------------|--------------------------------|
| A States Channel                                                                                                    | 🖉 Enterstöwin        | () December      |                     |                                                | 0 2           | •    |                                                                                | Alterar dados pessoais         |
| M EF Meu Channel                                                                                                    | L Estrategia         | Desempenno       | Projetos e demanda: | s Administração                                | ч r           | •    |                                                                                | Trocar senha                   |
| Visões                                                                                                    | Relatórios           | Painéis de Cor   | ntrole              |                                                |               |      |                                                                                | Configurações de e-mail        |
|                                                                                                    |                      |                  |                     |                                                |               |      |                                                                                | Minhas anotações               |
| Portfólios                                                                                                    |                      |                  |                     |                                                |               |      | Geração dos dados dos projetos                                                 | Hitzar o menu antigo           |
| Filtros                                                                                                    |                      |                  |                     |                                                |               | [-]  | Atualizado em                                                                  | othear of menta antigo         |
|                                                                                                    |                      |                  | Árca:               |                                                |               |      |                                                                                | 🕑 Sair                         |
| Gerente:                                                                                                    |                      |                  | 🗹 Incluir subáreas  |                                                |               |      | Mural                                                                          |                                |
| Alessandra Da Silva Cr. 🔻                                                                                                    |                      |                  | Todos 🔹             | ۹                                              |               |      |                                                                                |                                |
|                                                                                                    |                      |                  |                     |                                                |               |      | histórico completo inserir mensagem                                            |                                |
| Programas                                                                                                    |                      |                  |                     |                                                |               |      |                                                                                |                                |
| Filtros                                                                                                    |                      |                  |                     |                                                |               | [-]  | Avisos do sistema                                                              |                                |
| Gerente                                                                                                    |                      | Area:            |                     | Chatus                                         |               |      | 2atrasada(s)<br>Você possui 3 atividade(s) pendentes                           |                                |
|                                                                                                    |                      | Incluir subéress |                     | - Alian                                        |               |      | 2 atrasada(s)                                                                  |                                |
| Alessandra Da Bilva Crt. *                                                                                                    |                      | 10005            |                     | ADVOS T                                        | 1             |      |                                                                                |                                |
|                                                                                                    |                      |                  |                     |                                                |               |      | Projetos que participo                                                         |                                |
| Projetos                                                                                                    |                      |                  |                     |                                                |               |      | CEAT / PE: 4.4.1 /Ação 2055                                                    | 📂 🍡                            |
| Filtros                                                                                                    |                      |                  |                     |                                                |               | [-]  | CECOM/PESQUISA DE CLIMA/ PE: 16.1.4/ Ação 2050                                 |                                |
| Area:                                                                                                    |                      |                  | Programs:           | Gerente:                                       | Status:       |      | Gerente: Otávio Alvares De Almeida Filho                                       |                                |
| E Inclui                                                                                                    | ir subáreas          |                  | . Traine            | <ul> <li>Alessandre De Silve Co.</li> </ul>    | Emanada       |      | Gerente: Otávio Alvares De Almeida Filho                                       | ' 😕 🛅                          |
| Todas • Todas                                                                                                    |                      |                  | • 10005             | <ul> <li>Adassendra De Silva Cit. *</li> </ul> | Elli anacopad |      | CGE/PE 9.4.9/Ação 7359<br>Gerente: Rita de Cassia Leal Santos Andrade          | 📂 🔁                            |
| Nenhum projeto encontrado                                                                                                    | D.                   |                  |                     |                                                |               |      | Unidade de Projetos - PA 2017                                                  | 🔊 🍯                            |
| Para criar novos projetos, clig                                                                                                    | ue aqui.             |                  |                     |                                                |               |      | Gerence, hits de Casela Lear Santos Anorade                                    |                                |
|                                                                                                    |                      |                  |                     |                                                |               |      | Operações que participo                                                        |                                |
| Operações                                                                                                    |                      |                  |                     |                                                |               |      | openagees the periodice                                                        |                                |
|                                                                                                    |                      |                  |                     |                                                |               |      | Proposta de Captação de Recurso<br>Gerente: Rita de Caseia Leal Santos Andrade | ĉa -                           |
| Filtros                                                                                                    |                      |                  |                     |                                                |               | [-1] | Solicitação de modificação orcamentária                                        |                                |

Na página seguinte, clique em **incluir nota**, assim será possível incluir lembretes que poderão ser visualizados quando necessário. Por fim, preencha os campos solicitados e clique no botão **Salvar.** 

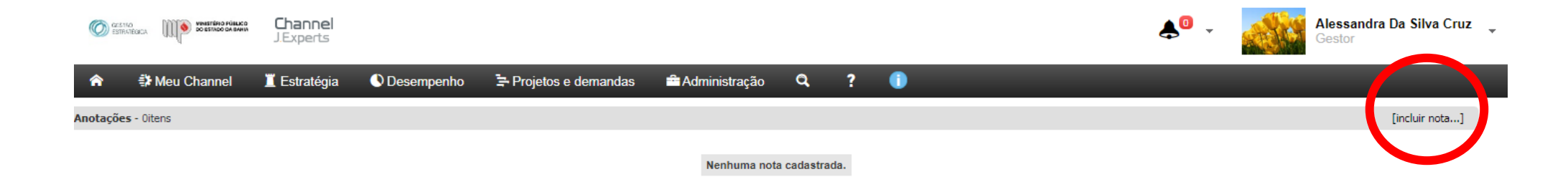

Channel - TI para resultados estratégicos © JExperts Tecnologia 2017 - Direitos reservados

Para visualizar as notas criadas, clique novamente na seta ao lado do nome de usuário e, em seguida, em Minhas anotações.

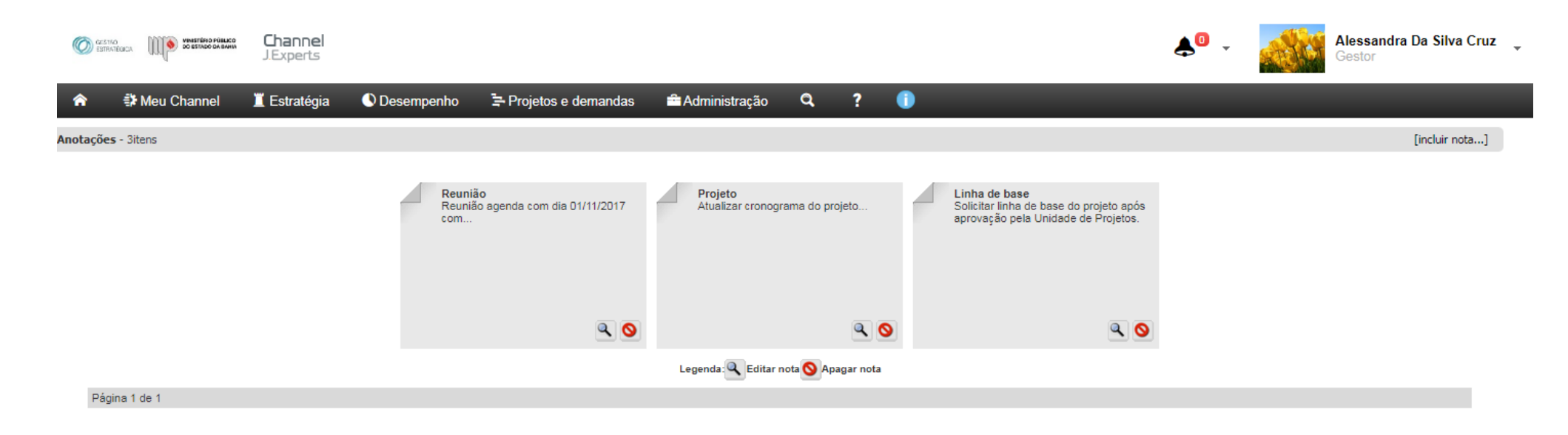

Channel - TI para resultados estratégicos © JExperts Tecnologia 2017 - Direitos reservados

### 8. ORIENTAÇÕES FINAIS

#### **1. CANCELAMENTO DE CRONOGRAMA DE PROJETO/PLANO DE AÇÃO:**

Havendo necessidade de cancelar um cronograma de um projeto/plano de ação, o gerente deverá formalizar o pedido ao Coordenador da Gestão Estratégica, via SEI, apresentando os motivos. O pedido será analisado e havendo deferimento, o status do cronograma será alterado para "cancelado".

#### 2. MUDANÇA NOS VALORES DAS AÇÕES ORÇAMENTÁRIAS:

Nos casos das áreas que possuem mais de uma ação orçamentária, quando houver reprogramação de valores, após a autorização da DPGO, a área deverá solicitar nova linha de base à Unidade de projetos, além de registar no histórico a mudança realizada. Ex.: o valor de R\$XX foi remanejado para a ação xxxx.

Consulte os tópicos "<u>COMO SOLICITAR A LINHA DE BASE</u>" e "<u>COMO JUSTIFICAR AS ATIVIDADES NÃO REALIZADAS</u>". Esse último tópico também se aplica nos casos em que se deseja inserir uma justificativa no histórico da atividade.

### 3. CRONOGRAMAS DE CONVÊNIOS:

Caso a área possua convênio federal em execução, será necessário preencher um cronograma no Channel, com suas principais atividades, aportando os valores de contrapartida e repasse, conforme FIPLAN.

### 4. ORIENTAÇÕES SOBRE FECHAMENTO DO EXERCÍCIO

4.1 Valores planejados que **não** serão remanejados dentro do cronograma e **não** serão transferidos para outras ações <u>deverão</u> <u>continuar no custo planejado da atividade.</u> Esses valores serão devolvidos para Administração, cabendo ao gerente ou cogerente justificar, no Channel, o motivo da não execução (ver tópico "<u>COMO JUSTIFICAR AS ATIVIDADES NÃO REALIZADAS</u>"); 4.2 Como proceder em caso de **Despesa do Exercício Anterior (DEA):** 

- a) Manter o custo planejado da atividade no cronograma do ano anterior e informar no campo de comentário da execução que se trata de DEA (ver tópico "<u>COMO JUSTIFICAR AS ATIVIDADES NÃO REALIZADAS</u>");
- b) Excluir o custo real da atividade no cronograma do ano anterior, caso já tenha sido lançado;
- c) Incluir a DEA no cronograma atual, inserindo uma justificativa no campo Comentário da execução. Para incluir a descrição, consulte o tópico "<u>COMO JUSTIFICAR AS ATIVIDADES NÃO REALIZADAS</u>");
- 4.3 Como proceder em caso de **Restos a Pagar (RP)**:

Manter os custos planejado e real, lançados anteriormente, e inserir justificativa no comentário do "campo de Execução" da atividade. Além disso, anexar o comprovante de inscrição de Restos a pagar.

Acrescentamos ainda, a necessidade de justificar a execução "completa" ou "incompleta" de todas as atividades previstas no cronograma do projeto/plano de ação, com informações ou evidências relacionadas a execução da mesma. Para justificar, consulte o tópico "<u>COMO</u> JUSTIFICAR AS ATIVIDADES NÃO REALIZADAS");

4.4 Como proceder na comprovação das ações não-orçamentárias:

- a) Manter o percentual de execução atualizado;
- b) Inserir a comprovação das tarefas realizadas, por exemplo: atas de reunião, card's de divulgação, registro fotográfico, entre outros, caso existam;
- c) E/ou inserir justificativa, no caso de não haver produção de documento comprobatório, visto que o ateste se torna um ato declaratório da unidade.

Em caso de dúvidas, seguem nossos contatos:

### Unidade de Gerenciamento e Suporte à Elaboração de Projetos e Captação de Recursos Coordenadoria de Gestão Estratégica

cge.projetos@mpba.mp.br

(71) 3103-0452 / 3103-0453 / 3103-0667 / 3103-0668

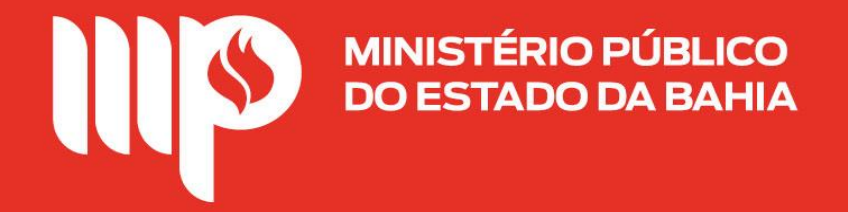